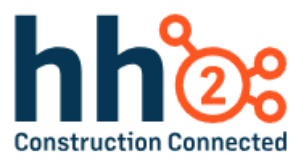

# hh2 User Guide

## Human Resources

For the Administrator and Manager Roles

## Table of Contents

| Human Resource Capabilities and Benefits5    |
|----------------------------------------------|
| Users that will Benefit from this User Guide |
| Home Page7                                   |
| The HR Process                               |
| System Setup and Configuration               |
| Employee Set Up                              |
| User Permission Setup                        |
| System Settings                              |
| General Settings Tab                         |
| Sync Automation Tab                          |
| Employee Record Tab                          |
| My Records Tab                               |
| Pay Stubs Tab                                |
| Accruals Tab                                 |
| RSS Feeds Tab41                              |
| Notifications Tab42                          |
| Configuration                                |
| Security Group Setup                         |
| Accruals                                     |
| Classifications                              |
| Certifications                               |
| Skills Matrix                                |
| Locations61                                  |
| Crews                                        |
| Benefits                                     |
| Document Classes                             |
| Custom and Available Locations Fields81      |
| Type Lists                                   |
| Employee Records                             |
| The Employee Record                          |

| User Settings              | ) |
|----------------------------|---|
| Information Tab91          | L |
| Change Request93           | 3 |
| Employee Photo             | ō |
| Employee Mappings          | 7 |
| Address                    | 3 |
| Personal Information       | Э |
| Sensitive Information100   | ) |
| Payroll Information101     | L |
| Emergency Contacts         | 2 |
| Identifications            | 5 |
| Languages                  | 9 |
| Substitutes111             | L |
| Comments                   | 3 |
| Classifications Tab114     | 1 |
| Locations Tab              | ) |
| Certifications Tab         | 1 |
| Evaluations Tab            | 7 |
| Raise Requests Tab         | L |
| Benefits Tab               | 5 |
| Discipline Tab141          | L |
| Hires Tab145               | 5 |
| Termination Request Tab148 | 3 |
| Education                  | ō |
| Pay/Salary Tab158          | 3 |
| Payroll History Tab        | L |
| Accruals Tab               | 2 |
| Documents Tab              | 3 |
| Notes Tab                  | 7 |
| Job Site Dashboard         | ) |
| Crew Dashboard172          | 2 |
| My Records                 | 1 |

| Information Tab175                      |
|-----------------------------------------|
| Employee Details                        |
| Employee Photo                          |
| Address                                 |
| Personal Info178                        |
| Sensitive Information179                |
| Emergency Contacts                      |
| Change Requests Tab                     |
| Benefits Tab                            |
| Pay Stubs Tab187                        |
| Accruals Tab                            |
| W-2/Tax Forms Tab189                    |
| Documents Tab                           |
| Document Library                        |
| Reporting                               |
| Workforce199                            |
| EEO-1                                   |
| Enterprise Reporting                    |
| Enterprise Change Requests              |
| Enterprise Classification Report        |
| Enterprise Location Report212           |
| Enterprise Certification Report         |
| Raise Requests Reporting                |
| Termination Requests Reporting232       |
| Enterprise Employee Pay (Salary Report) |
| Enterprise Benefit Enrollment           |
| Enterprise Benefit Eligibility          |
| Mobile Apps                             |
| Summary                                 |
| Glossary of Terms                       |
| Change Log                              |

## Human Resource Capabilities and Benefits

The HR (Human Resource) Module assists with:

- □ **Comprehensive Employee Data:** Centralized storage for employee information, covering classifications, certifications, evaluations, raise requests, termination requests, benefit details, pay, EEO-1 stats, and disciplinary events.
- Mobile Accessibility: Employees can access relevant data, including their pay stubs through the hh2 My Records Mobile Application, providing flexibility and convenience.
- Robust Reporting: HR Managers/Administrators can run reports on the data within the HR Module, facilitating informed decision-making.
- Data Security: Security Groups ensure that only authorized personnel can view and manage sensitive employee information.
- □ **Compliance Management:** The system assists in maintaining compliance by storing and organizing important employee details, contributing to a streamlined and efficient HR management process. When modifications are made to sensitive employee information, the system records the time, date, and user responsible for the changes, ensuring a comprehensive log of all data alterations for accountability and security purposes.

The Human Resource Module streamlines the human resource management process to enhance overall people management and efficiency. Let's get started!

## Users that will Benefit from this User Guide

- □ Human Resource Clerk
- □ Field Supervisor
- Project Manager
- HR Manager
- □ HR Administrator

Note: An HR Administrator may also function as an HR Manager.

**Note:** A comprehensive Glossary of Terms is available at the end of this document. It includes hh2 terminology for all product areas and some general industry language.

**Note:** This User Guide is intended to be used alongside the software for maximum comprehension.

Version 2 121123

## Home Page

Upon log in, the user is brought to the Home Page.

The Home Page will appear differently for different users depending on the modules purchased, the user role, and permissions granted.

| 28 Homepage                                                                                                    |                                                                                                    |                                                                                                    | Q. Search Site | Brandon egan |
|----------------------------------------------------------------------------------------------------|----------------------------------------------------------------------------------------------------|----------------------------------------------------------------------------------------------------|----------------|--------------|
| Image: Constraint of the second second sec | Welcome Back, brandon!         o           Here are your most important pages:         Destination           Data Entry<br>Concorrelate antry documents assigned to you.         Destination           Data Entry<br>Varia Ordern<br>Werd Epatched work orders         Destination           Weite Spatched work orders         Destination           Weite Spatched work orders         Destination           Weite Spatched work orders         Destination           Weite Spatched work orders         Destination           Weite Could Services         Destination           Weite Spatched work orders         Destination           Weite Spatched work orders         Destination           Weite Spatched work orders         Destination           Weite Spatched work orders         Destination           Weite Spatched work orders         Destination           Weite Spatched work orders         Destination           Weite Spatched work orders         Destination           Weite Spatched work orders         Destination           Weite Spatched work orders         Destination                                                                                                    | Setup User Settings Specify notification settings for the hh2 user.     Your Company's Data Address Book Companies and contacts. |                |              |
|                                                                                                    | Bookmarks http://www.searcharter.com/searcharter.com/sear |                                                                                                    |                |              |
| (Ahood)                                                                                                    |                                                                                                    |                                                                                                    |                |              |

This is an example of how the Home Page <u>may</u> appear for a Foreman out in the field.

**Note:** The Home Page **T**icon is present on all pages. A colored Home Page icon indicates the user is situated on the Home Page. Use this icon to navigate back to the Home Page.

This is how a Home Page <u>may</u> appear for users such as a manager, with many permissions.

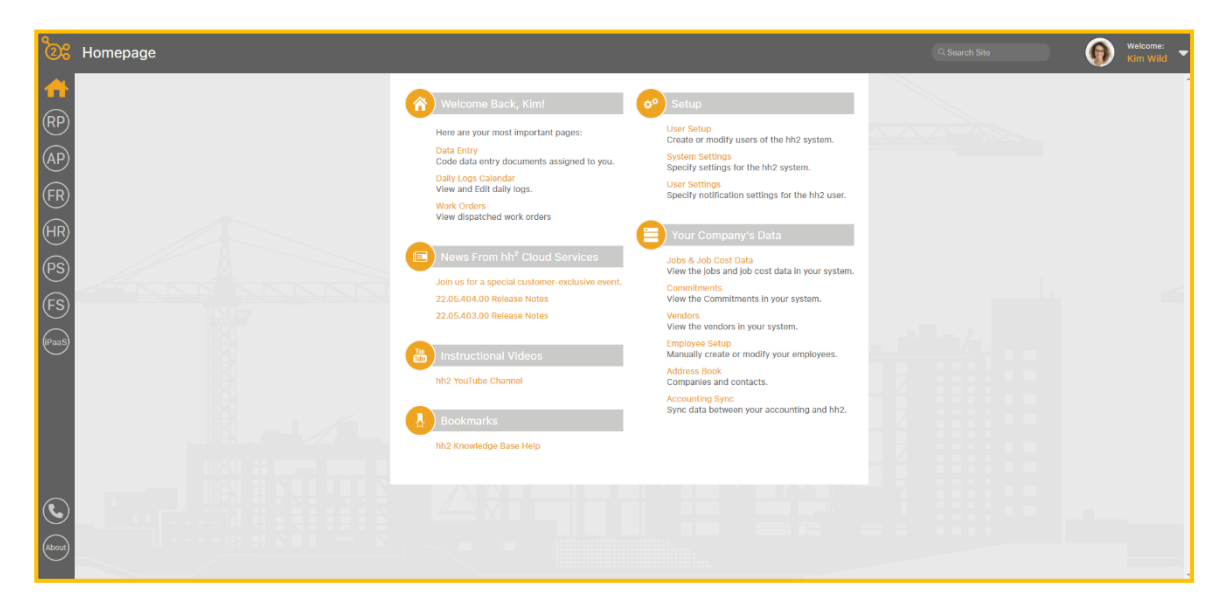

The Modules the user has access to are listed in the left column.

Modules include:

- Remote Payroll indicated by the RP link.
- Document Flow indicated by the AP link.
- Field Reports indicated by the FR link.
- Human Resources indicated by the HR link.
- Pay Stubs indicated by the PS link.
- Field Service indicated by the FS link
- The iPaaS Channel iPaSS link. This channel is for users that synchronize data between the hh2 and 3<sup>rd</sup> party providers such as Procore, Autodesk and Trimble.

Each link will take the user to the associated module of the hh2 system by clicking on it.

The Phone icon sits below the Module links. The Phone icon is used to reach out to hh2 Customer Support, after the implementation process. When selected, the Get Help From hh2 Cloud Services Page displays.

#### To Submit a Customer Support Ticket:

- 1. Go to the Home Page.
- 2. Select the Phone Icon.

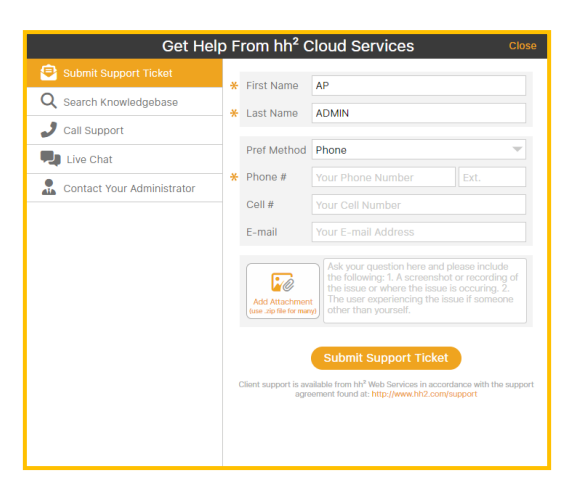

- 3. Select the Submit Support Ticket tab in the upper left corner.
- 4. Enter any information that has not automatically populated from the User Profile.
- 5. Select Add Attachments if there are supporting documents.
- 6. Select Submit Support Ticket.
- 7. A Customer Support Agent will reach the individual with the contact information provided.

#### To Search the Knowledgebase:

- 1. From the Home Page, select the Phone icon.
- 2. Select Search Knowledgebase.

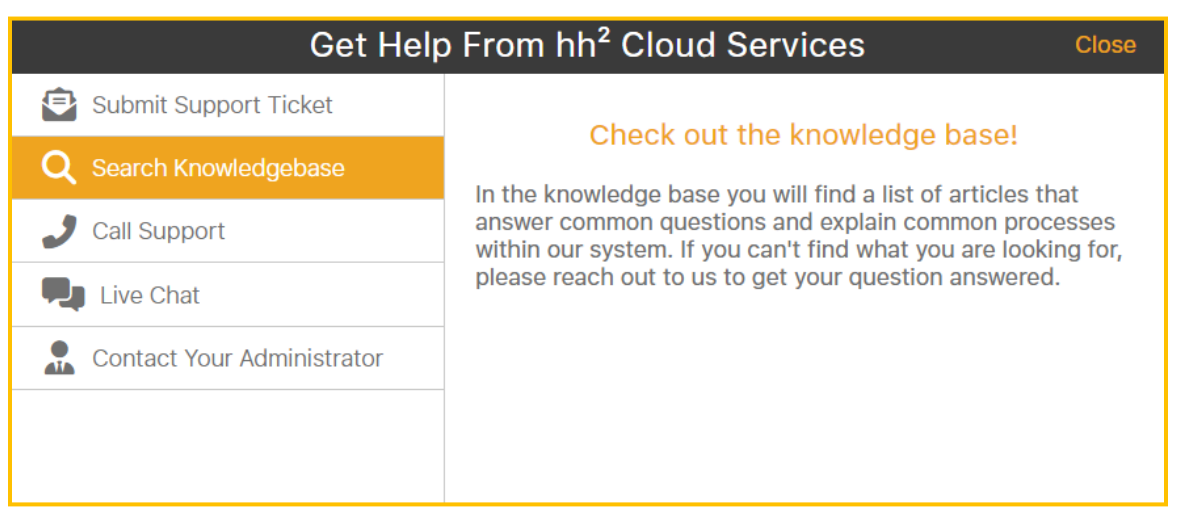

- 3. Click on the words, "Check out the knowledge base!"
- 4. Search the knowledge base using key words in the Search field or select a box by product area.
- 5. Close the browser when complete to return to the Home Page.

#### To Contact hh2:

1. Select the Contact Us Chat with an Expert icon at the bottom of any page. This will be displayed for Administrators only.

| Chat                           | _×_       |  |  |
|--------------------------------|-----------|--|--|
| <ul> <li>First Name</li> </ul> | Last Name |  |  |
| Email                          |           |  |  |
| Subject                        |           |  |  |
|                                | ]         |  |  |
|                                |           |  |  |
|                                |           |  |  |
| Start Chatting                 |           |  |  |

- 2. Enter the data requested.
- 3. Select Start Chatting.

| Franco B                | $-\times$ |
|-------------------------|-----------|
|                         |           |
|                         |           |
|                         |           |
|                         |           |
|                         |           |
|                         |           |
|                         |           |
| Chat started at 8:20 AM |           |
| Type your message       |           |

- 4. Type your message and an expert will reply.
- 5. When complete, select X.
- 6. Select Confirm End Chat.
- 7. Select Close.

**Note:** Call Support and Live chat are an add on subscriptions available to Pro Support customers and only available to users with System Administrator permissions enabled.

#### **To Contact Your Administrator:**

This allows the user to contact the system administrator at the construction company.

- 1. From the Home Page, select the Phone icon.
- 2. Select the Contact Your Administrator tab.

| Get Help From hh <sup>2</sup> Cloud Services Close |           |                                                            |  |  |  |
|----------------------------------------------------|-----------|------------------------------------------------------------|--|--|--|
| Submit Support Ticket                              | Your comp | pany's administrator of hh <sup>2</sup> Cloud Services is: |  |  |  |
| <b>Q</b> Search Knowledgebase                      | Name      | Kim Wild                                                   |  |  |  |
| J Call Support                                     | E-mail    | kim@hh2.com                                                |  |  |  |
| Live Chat                                          | Phone     | 888-888-8888                                               |  |  |  |
| 🔝 Contact Your Administrator                       |           |                                                            |  |  |  |
|                                                    |           |                                                            |  |  |  |
|                                                    |           |                                                            |  |  |  |

3. The contact information will be provided.

#### The About Icon:

The About icon provides the user with version and server information. This is useful information when contacting Customer Support.

|   | About The h               | h <sup>2</sup> Cloud Services Web App                                  | Close |
|---|---------------------------|------------------------------------------------------------------------|-------|
| ł | nh² Cloud Services.<br>En | ©2005 - 2024 Digital Business Integration.<br>d-User License Agreement |       |
|   | Client Version            | 23.11.426.0                                                            |       |
|   | Server Version            | Unknown                                                                |       |
|   |                           | 8                                                                      |       |

#### The Top Task Bar on the Home Page

Along the top of the Home Page there are other tools. Those tools include the Search Sitemap tool, the User Avatar, and User Profile Information.

The Search Sitemap success field allows the user to search for any feature the user has permission to access.

#### To Use the Search Sitemap:

- 1. Enter a topic or partial topic.
- 2. The field will auto-populate with potential topics.

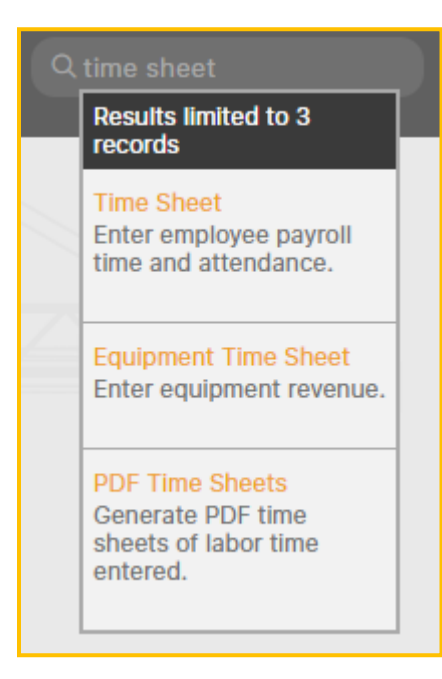

- 3. Select the topic title with a click.
- 4. The system will automatically navigate the user to the associated hh2 page if permissions are granted to that user.

#### **User Avatar:**

By clicking on the User Avatar of icon or username, the Profile Data Picklist and associated links appear.

| Welcome:<br>Kim Wild        |
|-----------------------------|
| Change My Photo             |
| Change My<br>Email/Password |
| Change My User Settings     |
| Logout                      |

#### To Upload a Photo:

- 1. Select the User Avatar of icon or username.
- 2. Select Change My Photo.

|                        | User Settings                              | 0 |
|------------------------|--------------------------------------------|---|
| <sup>尊</sup> 降 General |                                            |   |
| Notification Settings  | Browse for an Image                        |   |
| User Photo             | Click to browse for an image<br>Save Image |   |
|                        |                                            |   |

- 3. Select the Folder 📂 icon to browse for an image.
- 4. Select the file that contains the photo.
- 5. Select Open.
- 6. The image can be sized using the + and icons.
- 7. Select Save Image.
- 8. Select Delete Image to delete the current photo.

To Change Email or Password Information:

- 1. Select the User Avatar Sicon or username.
- 2. Select Change My Email/Password.

| C                                     | Change My Email/Password                                    | Clos |
|---------------------------------------|-------------------------------------------------------------|------|
| Be at least 6characters long. Contain | at least one uppercase letter. Contain at least one number. |      |
| Email                                 | Specify Your Email Address                                  |      |
| Verify Your Email                     | Click to Verify Your Email Address                          | >    |
|                                       |                                                             |      |
| Phone                                 | Specify Your Phone Number                                   |      |
| Cell                                  | Specify Your Cell Number                                    |      |
|                                       |                                                             |      |
| New Password                          | Enter new Password                                          |      |
| Re-Type New Password                  | Confirm new Password                                        |      |

- 3. Enter the Email and Verify the Email Address.
- 4. Enter Phone and Cell Numbers. These numbers are used for contact information when submitting a Support Ticket.
- 5. Enter and Confirm a new password.
- 6. Select Save Information.

#### **To Change User Settings**

User Settings are unique to each user.

- 1. Select the User Avatar of icon or username.
- 2. Select Change My User Settings.

|    |                       | User Settings         |           | 0 |
|----|-----------------------|-----------------------|-----------|---|
| ¢. | General               | Diakliat Dafault View | Cord View |   |
|    | Notification Settings |                       | Card View |   |
| Ō  | User Photo            |                       | List View |   |
|    |                       |                       |           |   |
|    |                       |                       |           |   |
|    |                       |                       |           |   |
|    |                       |                       |           |   |

In the **General Tab of the User Settings Page**, users can select their Picklist preference. A Picklist, also known as a dropdown list, is a menu-like interface element often seen in forms and websites, offering users a set of predetermined choices to pick from, enhancing data entry efficiency and uniformity. In hh2 Picklists are either in Card View or List View format. The default is Card View.

#### To Select a Picklist Preference:

- 1. Select the User Avatar Sicon or username.
- 2. Select Change My User Settings.
- 3. Select the General tab.
- 4. Click the Picklist arrow.
- 5. Select user's preference (either Card View or List View).
- 6. When the Ajax  $\checkmark$  icon appears, the selection has been saved.

In the **Notification Settings Tab of the User Settings Page**, users can choose how they wish to be notified of events that relate specifically to their job role. For example, a user in the Admin Role may wish to receive notifications when overtime occurs. Other users may wish to know when certifications expire or when actions related to invoices are required by them. These notifications can occur via push notifications, email, both or not at all.

|                       | User Settings                                                                                | 0 |
|-----------------------|----------------------------------------------------------------------------------------------|---|
| 🍄 General             |                                                                                              |   |
| Notification Settings |                                                                                              |   |
| User Photo            | Certification Exp.          Push Notification        Queue Digest          Push Notification |   |

#### To Set Notification Settings:

- 1. Select the User Avatar 💽 icon or username.
- 2. Select User Settings>the Notification Settings tab.
- 3. Check Overdue Labor Time (if using the Remote Payroll Module) to be notified of Overtime.
- 4. Next to Certification Expiration, check the preferred method of notification when Certifications have expired (if using the HR Module): Push Notification, mail, both or uncheck for no notifications.
- 5. Next to Queue Digest, check the preferred method of notification when there are Workflow items in the user's Primary Queue to be approved or rejected: Push Notification, Email, both or uncheck for no notifications. This is used in conjunction with the Document Flow module.

User Photo Tab of the User Settings Page. See To Upload a Photo.

#### The Middle of the Home Page

The appearance of the Home Page's middle section will vary depending on the modules purchased, user roles, and permissions. Administrators and Managers will experience different functionality on their Home Page than other users.

| Welcome Back, brandon!                                                  | 🕫 Setup                                                          |
|-------------------------------------------------------------------------|------------------------------------------------------------------|
| Here are your most important pages:                                     | User Settings<br>Specify notification settings for the hh2 user. |
| Code data entry documents assigned to you.<br>Daily Logs Calendar       | Your Company's Data                                              |
| View and Edit daily logs.<br>Work Orders<br>View dispatched work orders | Address Book<br>Companies and contacts.                          |
| News From bh <sup>2</sup> Cloud Services                                |                                                                  |
| Join us for a special customer-exclusive event.                         |                                                                  |
| 22.05.404.00 Release Notes 22.05.403.00 Release Notes                   |                                                                  |
| Instructional Videos                                                    |                                                                  |
| hh2 YouTube Channel                                                     |                                                                  |
| Bookmarks                                                               |                                                                  |
| hh2 Knowledge Base Help                                                 |                                                                  |
|                                                                         |                                                                  |

However, all users will have:

- Their **most important pages**, based on the modules and permissions they use.
- News From hh2 Cloud Services, with information on the latest software updates.
- Links to Instructional Videos.
- A **Bookmarks** section that allows quick access to important websites.
- A User **Setup** link to set their personal settings.
- Your Company's Data.

#### The Tool Tip

Throughout the system, the Tool Tip can be used to obtain a quick description of the associated item.

#### To Use the Tool Tip:

1. Hover the mouse over the topic where additional information is needed. In this case, Pay Period End Day. It will turn white.

|                           | Humai            | n Resources Setting | s Administration          |                   |             |                                 |
|---------------------------|------------------|---------------------|---------------------------|-------------------|-------------|---------------------------------|
| \$                        | General Settings | Association Contain | Concettoo (Masterbuilder) |                   |             |                                 |
| 51                        | Sync Automation  | Accounting System   | Sage 100 (Masterbuilder)  |                   |             |                                 |
|                           | Employee Record  | Pay Period End Day  | Saturday                  | What day of the w | eek does vo | u company end a payroll period? |
| \$                        | My Records       | Benefits Authority  | Authoritative By Employe  | e Enrollmen       |             | a company cha a payron periodi  |
| =1                        | Pay Stubs        | Amounts and Limits  | Clear Values on Bene      | efit Expiration   | $\oplus$    |                                 |
| $\widetilde{\mathcal{T}}$ | Accruals         |                     |                           |                   |             |                                 |
| 2                         | RSS Feeds        |                     |                           |                   |             |                                 |
| -                         | Notifications    |                     |                           |                   |             |                                 |

2. A description will automatically display.

## The HR Process

The HR Process involves a three step process:

- 1. **System Setup and Access Control:** The initial set up is often done with the assistance of the hh2 Implementation team and includes configuration of roles, system settings, and access control via Security Groups. Later, field users will download the My Records mobile application for use in the field.
- 2. **Data Entry and Storage:** Essential employee information is synchronized with the accounting system, uploaded, or manually entered. The information is stored and accessed by employees, HR Managers and Administrators and those with permissions by Security Group.
- 3. **Reporting:** The stored data can be retrieved and compiled for report generation.

## System Setup and Configuration

The hh2 Implementation team will assist HR Administrators with set up. These items must be set up prior to using the HR module.

- ✓ Employee Setup from the Home Page (Home Page>Your Company's Data>Employee Setup). This data is pulled from the accounting system. It is best practice to deactivate inactive employees.
- ✓ User Set Up from the Home Page (Home Page>Setup>User Setup>Permissions). The Administrator must have access as a System Administrator. Other users can be granted privileges HR module as well.
- ✓ User Setup for the Home Page (Home Pager>Setup>User Setup>User Mappings).
   Each employee will need to be mapped to their own employee record so they may access the employee record from the My Records Mobile Application.
- Users must be assigned Site Roles (Home Page>Setup>User Setup>Site Roles). HR Administrators can set up and configure the HR system. HR Managers have access to manage employee records based upon access configured by the HR Administrator. The HR Crew Dashboard setting allows for managers to view employee records in a dashboard type view. The HR Employee setting grants users access to their own personal employee records.
- System Settings from Human Resources (HR>Settings>System Settings). HR Administrators may use this menu to configure various site settings for the HR module.
- ✓ Human Resources Configuration (HR>Configuration). The menus within this HR section are utilized in creating and maintaining HR data.
- ✓ The My Records download for the field employee's use from the Google Play Store or the Apple Store.

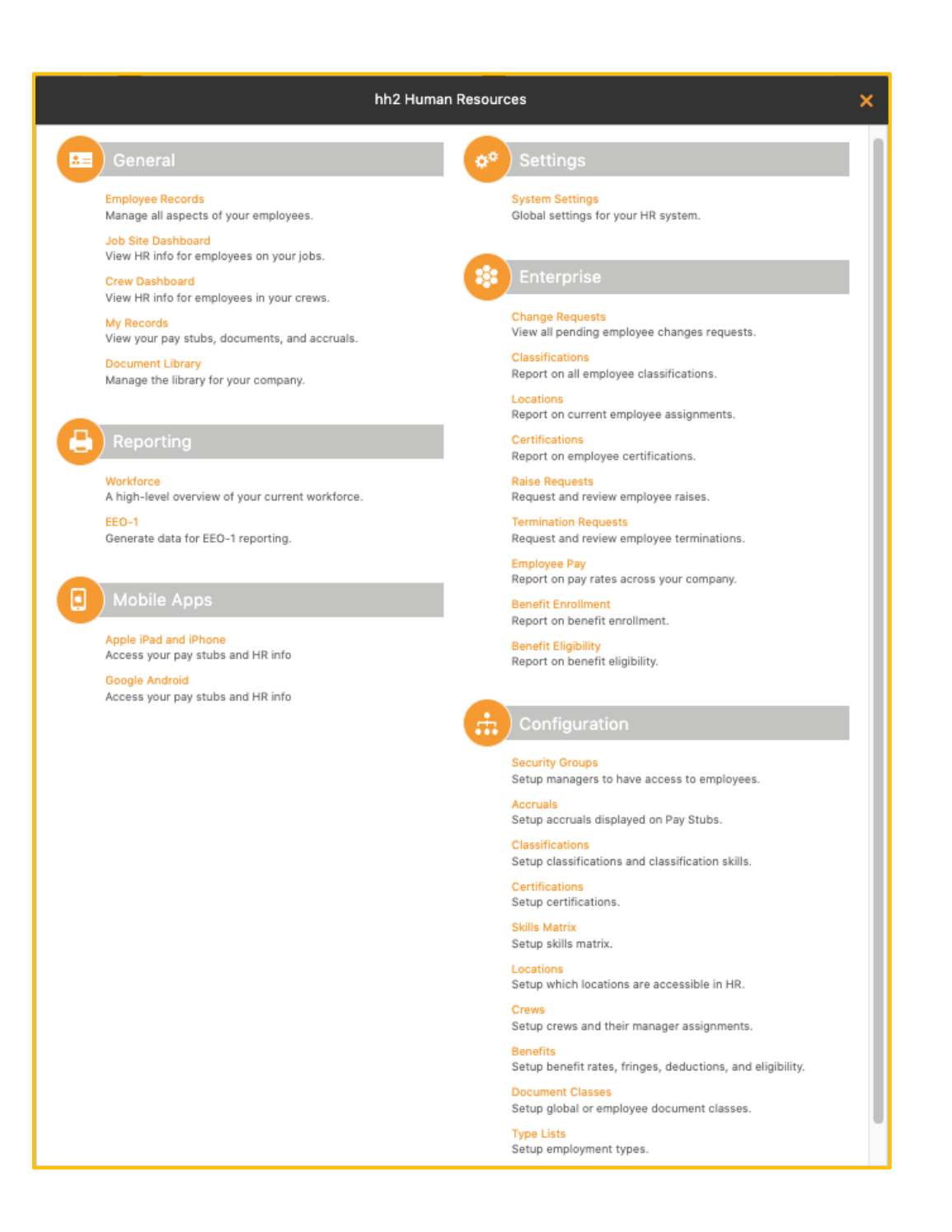

- The Settings and Configuration sections of the Human Resources Page are used for system set up.
- The General, Reporting and Enterprise sections are for regular use. The sections used are based primarily on the construction company's needs and preferences.

## Employee Set Up

First, employees must be in the system in order to manage their Employee Record.

Navigation: Home Page>Your Company's Data>Employee Setup.

| Employee Setup (66 Employees)                      |                                                |                                                    |  |
|----------------------------------------------------|------------------------------------------------|----------------------------------------------------|--|
| Q Enter keyword to search                          | Active Employe                                 | ees 🔽 💌 🕒 🕂                                        |  |
| Banks; Amanda S                                    | Beaman; Blake                                  | Case; Backhoe                                      |  |
| #133<br>tanderson@hh2.com<br>Rehired: Nov 26, 2009 | #160<br>Hired: Apr 3, 2007                     | BC #201<br>fake@hh2.com<br>Hired: Feb 7, 2017      |  |
| Damon; Brent                                       | Dean; Jim                                      | Dirk; Joe                                          |  |
| #125<br>bdamon@gmail.com<br>Hired: Jan 20, 1990    | #162<br>JimDean@msn.com<br>Hired: Mar 19, 2005 | #164<br>camrysam3@yahoo.com<br>Hired: May 27, 2006 |  |

• Employees may be manually added, activated, or deactivated.

#### To Add an Employee:

1. Navigate to the Home Page>Your Company's Data>Employee Setup.

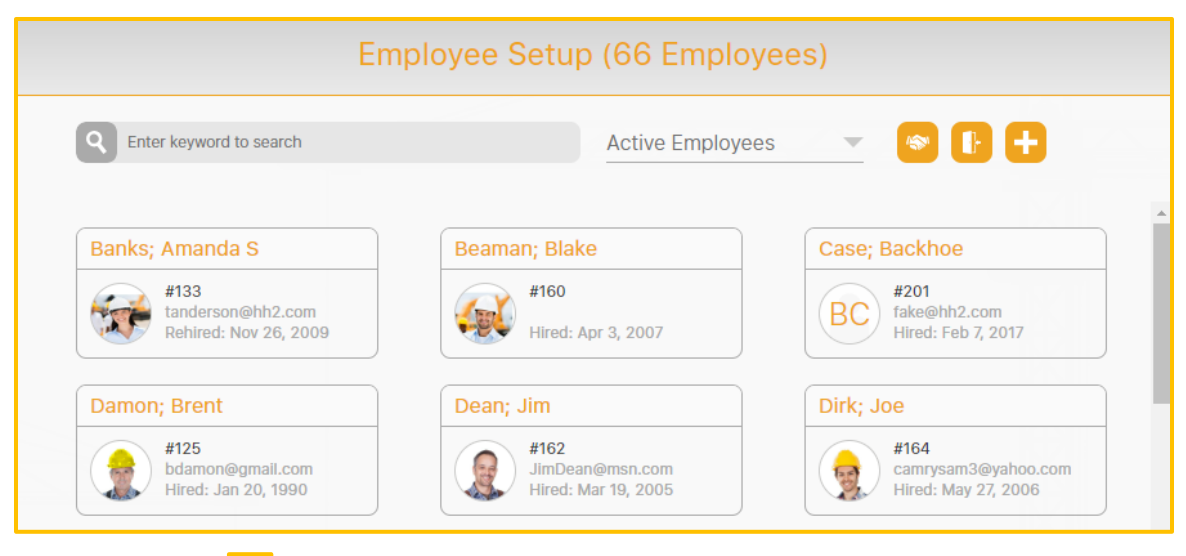

2. Select the Add + icon.

|                  | Employee Setu      | S qu                             |
|------------------|--------------------|----------------------------------|
| Employee Details | * Code             | Specify A Code (Employee Number) |
|                  |                    |                                  |
|                  | * First Name       | Specify First Name               |
|                  | Middle Name        | Specify Middle Name              |
|                  | ★ Last Name        | Specify Last Name                |
|                  | Email              | Specify Email Address            |
|                  | Phone              | Specify Phone Number             |
|                  | Cell               | Specify Cell Number              |
|                  | Payroll Service Id | Specify Payroll Service Id       |
|                  | Hire Date          | Specify Date (YYYY-MM-DD)        |
|                  | Rehire Date        | Specify Date (YYYY-MM-DD)        |
|                  | Termination Date   | Specify Date (YYYY-MM-DD)        |
|                  |                    |                                  |
|                  |                    | Create Employee                  |
|                  |                    |                                  |

Version 2 121123

- 3. Enter the employee's information including the Code, Name, Email Address, Phone numbers, Payroll Service Id, and Hire Date.
- 4. Select Create Employee.
- 5. After Create Employee is selected, two additional tabs display. They are Employee Photo and Employee Mappings.

#### To Add a Photo:

- 1. Select the Employee Photo tab.
- 2. Browse for a photo using the Folder 📂 icon.
- 3. Select the image and choose Open.
- 4. Select Save Image.
- 5. The image will now display on the employee's record.

#### To Delete a Photo:

- 1. Select the Employee Photo tab.
- 2. Select Delete Image.
- 3. The image immediately deletes.

#### To Zoom In or Out:

- 1. Select the Employee Photo tab.
- 2. Use the + to display the photo larger.
- 3. Use the <u>to display the photo smaller</u>.

#### To Map an Employee from Employee Setup:

1. Select the Employee Mappings tab.

|                   | User Account | No User Account Linked        |   |
|-------------------|--------------|-------------------------------|---|
| Employee Photo    | Create User  | Click To Create A Linked User | > |
| Employee Mappings |              |                               |   |
|                   | Contact      | Not Specified                 | Q |
|                   | Technician   | Not Specified                 | Q |
|                   |              |                               |   |
|                   |              |                               |   |
|                   |              |                               |   |
|                   |              |                               |   |
|                   |              |                               |   |
|                   |              |                               |   |
|                   |              |                               |   |
|                   |              |                               |   |

2. Select the Magnifying sicon next to the User Account and select the employee on the Select A User Page that follows.

#### To Activate Employees:

- 1. This will activate all employees who are currently employed based on hire/rehire and termination dates.
- 2. Navigate to Home Page>Your Company's Data>Employee Setup.
- 3. Select the Activate icon. **Note:** The Picklist selection (Active Employees, Inactive Employees or All Employees) may assist in filtering data based upon what the user wishes to accomplish.

#### To Deactivate Employees:

- 1. This will deactivate all employees considered unemployed based on hire/rehire and termination dates.
- 2. Home Page>Your Company's Data>Employee Setup.
- 3. Select the Deactivate F icon. Note: The Picklist selection (Active Employees, Inactive Employees or All Employees) may assist in filtering data based upon what the user wishes to accomplish.

### **User Permission Setup**

After employees are set up, they must be granted permissions. Various settings may be set to either grant or limit user permissions to HR module access and editing abilities. Any user needing full configurability and access to the HR module will need to have the HR Administrator permission enabled. User Mappings, Permissions, Site Roles, and Job Roles must be set up for all users as well.

1. Navigation: Homepage>Setup>User Setup.

|                                                      | User Setup                                                         | 0                                                                          |
|------------------------------------------------------|--------------------------------------------------------------------|----------------------------------------------------------------------------|
| <b>Q</b> Enter keyword to search                     | Active Use                                                         | ers 💌 🕒 🕂                                                                  |
| Admin; Admin<br>Administrator<br>Admin.Admin@hh2.com | Baker; Brent<br>BBB Brent.Baker@hh2.com<br>(This user is an admin) | Banks; Amanda<br>amanda<br>EMAIL UNCONFIRMED                               |
| Bass; Jake<br>JB ibass<br>thendley@yahoo.com         | Beaman; Blake<br>BB bbeaman<br>Blake.Beaman@hh2.com                | Blosser; Megan<br>mblosser<br>EMAIL UNCONFIRMED<br>(This user is an admin) |

2. Select the user.

| 🔦 K Ba          | nks; Amanda ( | amanda) >              | 0        |
|-----------------|---------------|------------------------|----------|
| User Details    | Employee      | (#133) Banks: Amanda S |          |
| User Photo      |               | Danka Arrenda          |          |
| 🖉 User Mappings | Contact       | Banks; Amanda          | <u> </u> |
| Permissions     | Technician    | Not Specified          | ĒQ       |
| Site Roles      |               |                        |          |
| Job Roles       |               |                        |          |
|                 |               |                        |          |
|                 |               |                        |          |
|                 |               |                        |          |
|                 |               |                        |          |
|                 |               |                        |          |

Version 2 121123

- 3. Select the User Mappings tab. This process will map the user to their employee record. **Note:** This process may have already been completed during Employee Set Up. If not, proceed with the following steps.
- 4. Enter the employee's name in the Employee field by using the Magnifying cicon. Select the employee.
- 5. Enter the employee's name in the Contact field by using the Magnifying cicon. Select the employee.
- 6. Next, select the Permissions tab to grant the user permissions. This step is done to grant the HR Administrator administrative privileges. For all HR Administrators, check Is System Admin. This provides the HR Administrator with the ability to set up and configure the HR system. Leave unchecked if the user will not function in this manner.

| ٠ | < B           | anks; Amanda (amanda)              | > | 0 |
|---|---------------|------------------------------------|---|---|
| Ē | User Details  | Is System Admin?                   |   |   |
| Ō | User Photo    |                                    |   |   |
| P | User Mappings | IS GL ACCOUNT Admin?               |   |   |
| × | Permissions   | Is Job Cost Admin? Yes             |   |   |
| ۲ | Site Roles    | Can Sync? Yes                      |   |   |
|   | Job Roles     | Can Modify Users? Yes              |   |   |
|   |               | Commitment Allow Creation          |   |   |
|   |               | Remote Payroll Click to Setup User |   | > |
|   |               | Field Reports Click to Setup User  |   | > |
|   |               |                                    |   |   |

- 7. Provide the HR Administrator (or other users) with other privileges, as needed. For instance, check Is GL Account Admin, Is Job Cost Admin, Can Sync, Can Modify Users, Allow Creation of commitments, as needed to provide the ability to exercise the associated function. If a user will not need to perform those functions, leave unchecked.
- 8. If the HR Administrator (or other users) will work with the Remote Payroll, or Field Reports modules, they must be set up as Remote Payroll and Field Report users, using the Remote Payroll and Field Reports fields, respectively.

9. Next, select the Site Roles tab.

| User Details  | These rates may or may not be relevant to your installation of bh2 Cloud Services |
|---------------|-----------------------------------------------------------------------------------|
| User Photo    | Please check with hh2 client support if you are unsure.                           |
| User Mappings | AB Admin Yes                                                                      |
| Permissions   | AB Viewer Yes                                                                     |
| Site Roles    | Combined Equipment V Yes                                                          |
| Job Roles     | FR user Yes                                                                       |
|               | FS Administrator Yes                                                              |
|               | FS Dispatcher Yes                                                                 |
|               | FS Manager Yes                                                                    |
|               | FS Technician Yes                                                                 |
|               | Field Reports Admin Yes                                                           |
|               | HR Admin Yes                                                                      |
|               | HR Crew Dashboard Yes                                                             |
|               | HR Employee <b>Yes</b>                                                            |
|               | HR Manager Ves                                                                    |

- 10. Check the appropriate permission(s) to grant to the user. As noted, HR Administrators can set up and configure the HR system (select HR Admin to grant this privilege). In contrast, HR Managers have access to manage employee records based upon access configured by the HR Administrator through Security Groups (select HR Manager to grant this privilege). The HR Crew Dashboard setting allows for managers to view employee records in a dashboard type view (select HR Crew Dashboard to grant this privilege), and the HR Employee setting grants users access to their own personal employee records (select HR Employee to grant this privilege).
- 11. Next, select the Job Roles tab. This provides HR users access to certain jobs.

| 🦛 < E           | 3anks; Amanda (a      | amanda)                                    | > 0                 |
|-----------------|-----------------------|--------------------------------------------|---------------------|
| User Details    | These roles may or ma | av not be relevant to your installation of | hh2 Cloud Services. |
| O User Photo    | Please check with hh2 | 2 client support if you are unsure.        |                     |
| 🖉 User Mappings | Field Reports         | Not Granted                                | Eq                  |
| Permissions     | HR - User             | Not Granted                                | Ę                   |
| Site Roles      |                       |                                            |                     |
| 🛗 Job Roles     |                       |                                            |                     |
|                 |                       |                                            |                     |
|                 |                       |                                            |                     |
|                 |                       |                                            |                     |
|                 |                       |                                            |                     |
|                 |                       |                                            |                     |

- 12. Select the Magnifying cicon next to the HR-User field.
- 13. Select the Jobs from the Not Assigned section using the Add + icon. This will move Jobs into the Assigned Jobs section and provide the user access. This is required when using the Job Dashboard. See Job Site Dashboard.

## **System Settings**

System Settings are set up with the assistance of the hh2 Implementation team. This section will provide a broad overview of System Settings.

Navigation: HR>Settings>System Settings.

| Human Resources Settings Administration |                  |                    |                                     |            |
|-----------------------------------------|------------------|--------------------|-------------------------------------|------------|
| \$                                      | General Settings |                    |                                     |            |
| 5                                       | Sync Automation  | Accounting System  | Sage100 (Masterbuilder)             |            |
| <b>*</b> =                              | Employee Record  | Pay Period End Day | Saturday                            |            |
|                                         | My Records       | Benefits Authority | Authoritative By Employee Enrollmen | $\bigcirc$ |
|                                         | Pay Stubs        | Amounts and Limits | Clear Values on Benefit Expiration  |            |
| $\widetilde{\mathcal{T}}$               | Accruals         |                    |                                     |            |
| 9                                       | RSS Feeds        |                    |                                     |            |
|                                         | Notifications    |                    |                                     |            |

#### **General Settings Tab**

#### Navigation: HR>Settings>System Settings>General Settings tab

The General Settings tab, allows the HR and hh2 Administrator to set up the following:

- The ERP accounting system being used.
- The Pay Period End Day for the construction company (Sun-Sat).
- The Benefits Authority setting determines how much authority hh2 has to sync employee fringes and deductions back into the company's ERP accounting system (Do Not Sync, Global Sync or By Employee Enrollment).
- Amounts and Limits (should amounts of fringes and deductions be cleared in the accounting system when they have expired, if so check).

#### Sync Automation Tab

| General Settings  | Note: Automations execu                                                                                                    | Note: Automations execute once an hour. You may have to wait up to an hour before |   |
|-------------------|----------------------------------------------------------------------------------------------------|-----------------------------------------------------------------------------------|---|
| 👽 Sync Automation | new data (jobs, etc.) are applied. In most cases, assignments are applied, but not<br>unapplied. Once assignments are made, they can only be removed manually via the<br>relevant setup page. |                                                                                   |   |
| Employee Record   |                                                                                                    |                                                                                   |   |
| 🔮 My Records      | Group Job Access                                                                                                    | Disabled                                                                          | • |
| Pay Stubs         | Job Locations                                                                                                    | Enabled                                                                           |   |
| Accruals          |                                                                                                    |                                                                                   |   |
| RSS Feeds         | Classification                                                                                                    | Disabled                                                                          | - |
| Notifications     | Cert. Class                                                                                                    | Enabled                                                                           |   |
|                   | Occupation                                                                                                    | Enabled                                                                           |   |
|                   | Title                                                                                                    | Enabled                                                                           |   |

#### Navigation: HR>Settings>System Settings>Sync Automation tab

The Sync Automation tab allows the HR Administrator and hh2 Administrator to enable or disable automatic synchronizations for the following:

- Group Job Access: When enabled, it auto assigns employees to locations based on where their time is coded within the Remote Payroll (RP) module. The number of days chosen determines how many days must pass where the employee has not coded to the job before they are auto unassigned from the location.
- Job Locations: When enabled, it auto assigns and unassigns employees from job locations based on the default job setup within their employee record.
- Classifications: Will auto assign the employee's primary classification based upon their default certified class, occupation, or title setup within their employee record.
- Certified Classifications: When enabled, auto creates a classification record for employees based on the default certified class setup on the employee record.
- Occupations: When enabled, it auto creates a classification record for employees based on the occupation setup on the employee record.
- Titles: When enabled, it auto creates a classification record for employees based on the title set up on the employee record.

#### **Employee Record Tab**

Navigation: HR>Settings>System Settings>Employee Record tab.

|     | Human Re         | sources Setting        | s Administration        |
|-----|------------------|------------------------|-------------------------|
|     | General Settings | Complexing Information |                         |
| 5   | Sync Automation  | Employee information   |                         |
| 88  | Employee Record  | Classifications        | V Enabled               |
| ŵ   | My Records       | Locations              | Enabled                 |
| 122 | Pay Stubs        | Certifications         | V Enabled               |
| ñ   | Accruals         | Evaluations            | V Enabled               |
| 2   | RSS Feeds        | Raise Requests         | Fnabled                 |
|     | Notifications    | Benefits               | Fnabled 💮               |
|     |                  | Disciplines            | Fnabled                 |
|     |                  | Hires                  | Fnabled                 |
|     |                  | Terminations           | Fnabled                 |
|     |                  | Education              | Fnabled                 |
|     |                  | Pay & Pay Stubs        | Finabled                |
|     |                  | History                | Finabled                |
|     |                  | Accruais               | Finabled                |
|     |                  | Documents              | Finabled                |
|     |                  | Notes                  | Fnabled                 |
|     |                  |                        |                         |
|     |                  | Emergency Contacts     | 3 Contact Available 🗸 💿 |
|     |                  | Gender                 | Fnabled                 |
|     |                  | Ethnicity              | Fnabled                 |
|     |                  |                        |                         |
|     |                  | Misc 1 Label           | Misc1                   |
|     |                  | Misc 2 Label           | Misc2                   |
|     |                  | Supervisor 1 Label     | Supervisor1             |
|     |                  | Supervisor 2 Label     | Supervisor2             |
|     |                  | All AD Locations       |                         |
|     |                  | All AB LOCADORS        |                         |
|     |                  | Display Last 4 of SSN  | Enabled 💿               |
|     |                  | Employee Custom Fiel   | Id Enabled              |

These settings allow the HR Administrator and hh2 Administrator to select:

- Which tabs will be enabled on the Employee Record.
- The number of emergency contacts available on the Employee Record. This setting no longer applies, as emergency contacts are unlimited.
- Administrators can choose whether Gender and Ethnicity are fields displayed on the Employee Record.
- Two Miscellaneous Labels can be set up for custom use within the employee record. When left blank, the field will not be available on the employee record.
- Two Supervisor Labels can be set up to title the supervisor fields on the employee record.
- All AB (Address Book) Locations: When enabled allows all address book locations to be available for employee location assignments.
- Display Last 4 of SSN: Allows Administrators to choose whether those with explicit permission can view the entire SSN of employees or if they can only view the last 4 digits. To remove employee SSN from the hh2 site entirely, simply reach out to the hh2 Implementation or Support team for further assistance.
- Employee Custom Field: When enabled, it displays employee custom field data from the accounting system within the hh2 employee records.

### My Records Tab

Navigation: HR>Settings>System Settings>My Records tab.

| Huma             | n Resources Settings Administration          |          |
|------------------|----------------------------------------------|----------|
| General Settings |                                              |          |
| Sync Automation  |                                              |          |
| Employee Record  | Emergency Contacts 🖌 Enabled                 |          |
|                  | Change Requests 🖌 Enabled                    |          |
|                  | Enrolled Benefits 🖌 Enabled                  | $\oplus$ |
| Pay Stubs        |                                              | <b>A</b> |
| T Accruals       |                                              |          |
| RSS Feeds        | Accruals 🖌 Enabled                           |          |
| Notifications    | Documents <b>Finabled</b>                    |          |
|                  | W-2 Provider URL https://efile.aatrix.com/ST | L032     |

These settings allow the HR Administrator and hh2 Administrator to:

- Select which tabs will be enabled on My Records.
- Enter the W-2 Provider URL for the W-2/Tax-Forms link on My Records.

### Pay Stubs Tab

Navigation: HR>Settings>System Settings>Pay Stubs tab.

|    | Human            | Resources Settings Administration |   |  |
|----|------------------|-----------------------------------|---|--|
| \$ | General Settings |                                   |   |  |
| 51 | Sync Automation  |                                   |   |  |
| A= | Employee Record  | YID Amounts include               |   |  |
| ŝ  | My Records       | Fringes Include                   |   |  |
|    | Pay Stubs        | Blank Pay Desc. Exclude           |   |  |
| ñ  | Accruals         | Logo Location Center Page         | - |  |
| 2  | RSS Feeds        |                                   |   |  |
|    | Notifications    |                                   |   |  |

If the Pay Stubs module is enabled, these settings allow the HR Administrator and hh2 Administrator to select:

- YTD Addendum: Creates an additional page at the bottom of the Pay Stub.
- YTD Amounts: Displays the Year to Date dollar amounts for enabled employee pay types on Pay Stubs. The amount will only be displayed if the YTD Addendum is enabled. Note: By selecting this option, an addendum page will be created at the bottom of the Pay Stub to display the YTD Amounts.
- Fringes: Displays the employer paid portion of the employee's benefits, such as health care costs on Pay Stubs. Note: By selecting this option, if YTD Addendum is also enabled, an addendum page will be created at the bottom of the Pay Stub to display the Fringe information.
- Blank Pay Description: To prevent balances for Pay Types without descriptions from displaying on the Pay Stub.
- Logo Placement: The Logo Location from the Picklist (Not Displayed, Top-Right Page, Center Page, Bottom Center Page) determines where company logos will print on the pay stub.

### Accruals Tab

Navigation: HR>Settings>System Settings>Accruals tab.

| Human Resources Settings Administration |  |  |  |  |
|-----------------------------------------|--|--|--|--|
| General Settings                        |  |  |  |  |
| Sync Automation                         |  |  |  |  |
| Employee Record                         |  |  |  |  |
| 🚱 My Records                            |  |  |  |  |
| 📟 🛛 Pay Stubs                           |  |  |  |  |
| Accruals                                |  |  |  |  |
| RSS Feeds                               |  |  |  |  |
| Notifications                           |  |  |  |  |

These settings allow the HR Administrator and hh2 Administrator to select:

• Whether negative numbers will be ignored for an accrued Pay Type.

### **RSS Feeds Tab**

#### Navigation: HR>Settings>System Settings>RSS (Really Simple Syndication) Feeds tab.

RSS is a type of notification system. If users would like to receive these notifications via email, a 3<sup>rd</sup> party service is recommended. The hh2 recommendation for such a service is "If This Then That at <u>https://ifttt.com</u>

|                          | Human            | Resources Settings Administration |  |
|--------------------------|------------------|-----------------------------------|--|
| \$                       | General Settings | Popofit Eligibility 20 Days       |  |
| 51                       | Sync Automation  |                                   |  |
| 2=                       | Employee Record  | I-9 Non-Compliance 30 Days        |  |
| 3                        | My Records       |                                   |  |
|                          | Pay Stubs        |                                   |  |
| $\widetilde{\mathbb{C}}$ | Accruals         |                                   |  |
|                          | RSS Feeds        |                                   |  |
|                          | Notifications    |                                   |  |
|                          |                  |                                   |  |

These settings allow the HR Administrator and hh2 Administrator to select:

- The number of days to notify users (that have access to the record) of benefit eligibility.
- The number of days to notify users (that have access to the record) before an employee's I-9 identification expires and will be out of compliance.

### **Notifications Tab**

Navigation: HR>Settings>System Settings>Notifications tab.

|            | Human            | Resources Settings Administration |   |  |
|------------|------------------|-----------------------------------|---|--|
| ¢          | General Settings |                                   |   |  |
| Ç1         | Sync Automation  |                                   |   |  |
| <b>1</b> = | Employee Record  |                                   |   |  |
| \$         | My Records       | Certifications Expiring 30 Days   | - |  |
|            | Pay Stubs        |                                   |   |  |
|            | Accruals         |                                   |   |  |
| 2          | RSS Feeds        |                                   |   |  |
| 4          | Notifications    |                                   |   |  |
|            |                  |                                   |   |  |

These settings allow the HR Administrator and hh2 Administrator to:

- Enable Change Request and expiring Certification notifications. The Change Request will be sent via a push notification. Certification notifications can be sent as a push notification or via an email.
- Select the number of days before a certification is expired to trigger a warning (indicated in red) on the Employee Record in the Certifications tab.

# Configuration

# Security Group Setup

Security Groups are utilized to categorize users, including HR Managers and other authorized individuals, into specific groups, dictating their access to employee records. The configuration of Security Groups is restricted to System Administrators.

### Navigation: HR>Configuration>Security Groups

| ≡  | Human Resource | s                                                                             |                                                                                                    | <b>Q</b> , Search Sitemap | Welcome: +hh2 Admin |
|----|----------------|-------------------------------------------------------------------------------|----------------------------------------------------------------------------------------------------|---------------------------|---------------------|
| A  |                |                                                                               | Security Group Setup                                                                                                    |                           |                     |
| HR |                | You have not yet set up your GLOBAL<br>This password will be required to ente | HR ADMIN password.<br>this setup page by all HR Admins in all future sesisons.<br>Please Set An HR Administrator Password | â                         |                     |
|    | A.             |                                                                               | Set Password                                                                                                    |                           |                     |
|    |                |                                                                               |                                                                                                    |                           |                     |

- 1. Enter a password in the Create A Password field.
- 2. Select Set Password.

**Note:** This password will be the same password utilized by all HR Administrators to access the Security Groups. For assistance resetting the password reach out to hh2 Support.

#### To Add a Security Group:

1. After a password has been created, select HR>Configuration>Security Groups. Enter the password, if necessary.

| ≡  | Human Resources |                                                               | <b>Q</b> Search Silternap | Welcome:<br>hh2 Admin | • |
|----|-----------------|---------------------------------------------------------------|---------------------------|-----------------------|---|
| ♠  | Q               | Security Group Setup                                          | 0                         |                       |   |
| HR |                 | Enter keyword to search                                       |                           |                       |   |
|    |                 | There are no security groups matching the specified criteria. |                           |                       |   |
|    |                 |                                                               |                           |                       |   |

2. Select the Add + icon on the Security Group Setup Page.

| ≡    | Human Resource | s             |                                                                                                    | <b>Q</b> , Search Sitemap | Welcome:<br>hh2 Admin | • |
|------|----------------|---------------|----------------------------------------------------------------------------------------------------|---------------------------|-----------------------|---|
| A    |                | <b>R</b>      | Security Group Setup                                                                                                  | 0                         |                       |   |
| (HR) |                | Group Details | Group Name     Specify A Name  Description     text Specified  Secondary Password Not Required  Create Security Group |                           |                       |   |

- 3. Enter the Group Name.
- 4. Enter an optional Description.
- 5. Enter an optional Secondary Password (Not currently utilized).
- 6. Select Create a Security Group.

7. The name of the Security Group that was entered in the Group Name field appears at the top of the page. In this example, it is Field Employees.

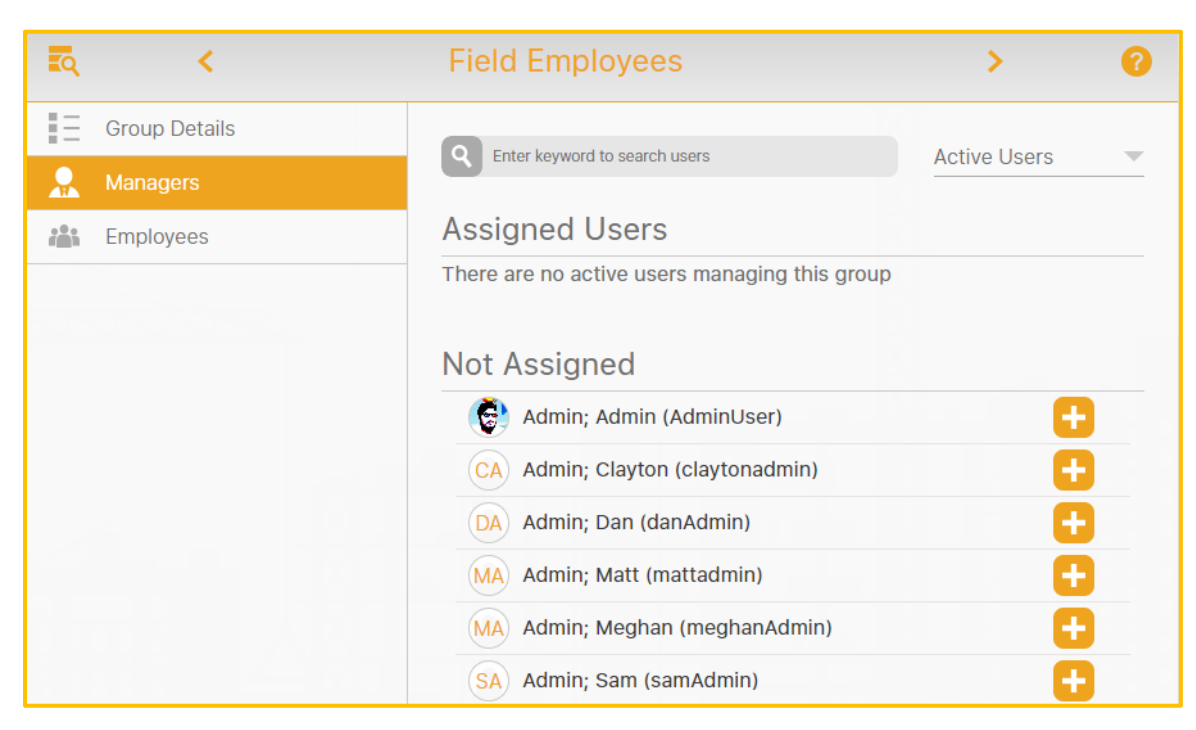

- 8. On the Security Group Page, select the Managers tab.
- 9. Select the Add + icon next to the Not Assigned managers to grant access to employee records for this Security Group. Once added, these users will be listed in the Assigned Users section.

| <u>ه</u> ۲    | Field Employees                    | >             | 0   |
|---------------|------------------------------------|---------------|-----|
| Group Details | Contra la surra la contra la surra | Activo Llooro | _   |
| Real Managers | Enter Reyword to search users      | Active Osers  | · · |
| Employees     | Assigned Users                     |               |     |
|               | Becker; Laurie (Ibecker)           | 🖉 🔀           |     |
|               | DB Black; Donald (dblack)          | 2 X           |     |
|               | (FG) Galloway; Frank (fgalloway)   | 2 X           |     |
|               | CN Nybo; Craig (cnybo)             | S             |     |
|               | MP Perkins; Michael (mperkins)     | Solution      |     |
|               |                                    |               |     |
|               | Not Assigned                       |               |     |
|               | AA Admin; Admin (admin)            | <b>•••</b>    |     |
|               | CA Anderson; Charles (canderson)   | •             |     |
|               | TB Brock; Terry (tbrock)           | 0             |     |

10. Once added and in the Assigned Users section, the Key 💋 icon will appear. Select it to display the Set Manager Permissions Page. On the Set Manager Permissions Page, additional permissions may be granted or excluded for each manager in the Security Group by checking or unchecking. **Note:** Check All is an option.

|             | Set Manager Permissions               | Close |
|-------------|---------------------------------------|-------|
| Permissions | Application Management                | ^     |
|             | Emergency Contacts                    |       |
|             | Employee Accruals                     |       |
|             | Employee Attachments/Documents        |       |
|             | Employee Benefit Enrollments          |       |
|             | Employee Certifications               |       |
|             | Employee Change Request Notifications |       |
| Check All   | Employee Classifications              | -     |

Version 2 121123

11. On the Security Group, select the Employees tab.

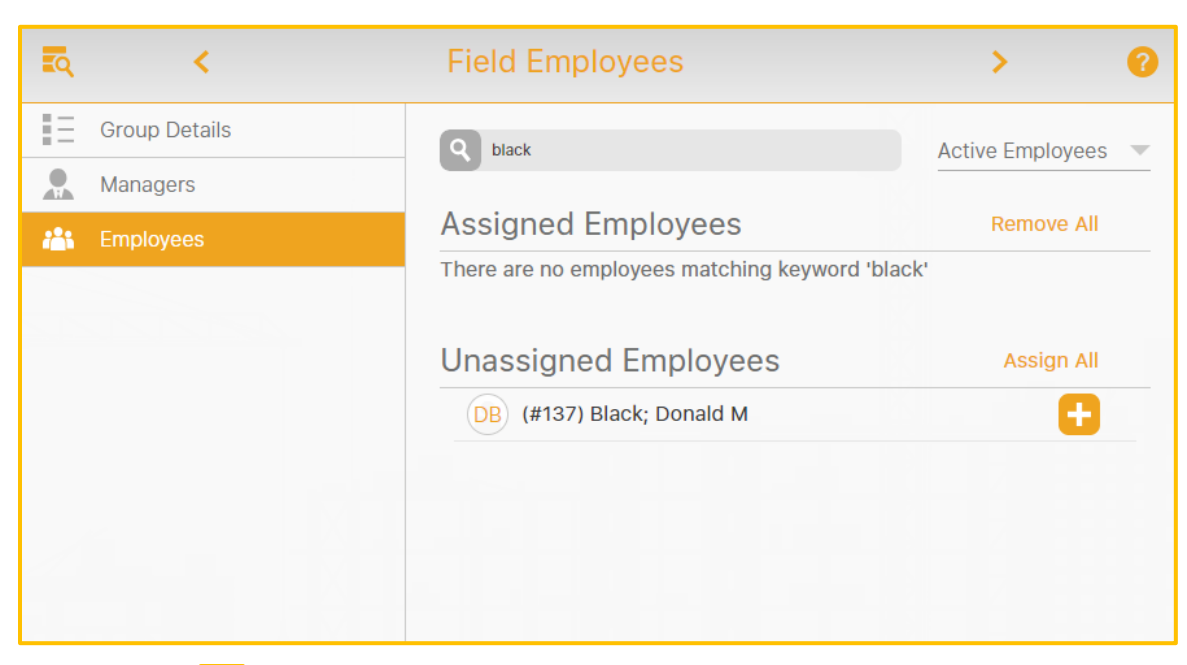

12. Use the Add + icon to select employees from the Unassigned Employees section to be included in the Security Group. This action will move the Unassigned Employees into the Assigned Employees section. This will provide Assigned Managers in the Security Group access to those employee records. **Note:** Assign All and Remove All are options.

# **Accruals**

Accruals display on Employee Records, My Records, Job and Crew Dashboards, and Pay Stubs. Time can be accrued in different ways. For some companies, time is accrued based on tenure. For instance, employees with 5 years of tenure with a company may receive 5 weeks of vacation time. Another common way to accrue time is based on the amount of time (hours) worked. For example, one hour of vacation may be accrued for every 20 hours worked.

In relation to the hh2 system, accruals are managed in two different ways:

- Some accruals are set up in the ERP accounting system based upon formulas and create YTD (Year to Date) totals within the Employee Pay Table. These accruals can be displayed on hh2 Pay Stubs with the help of the hh2 Support team, as long as they are set up correctly in the ERP accounting system.
- If accrual YTD totals are not set up in the ERP Accounting system but instead the employee accrues additional time, paycheck to paycheck, hh2 provides an alternative means to track the total accrued time. This set up occurs once. Accrual balances can be viewed on the Employee Record in hh2. This is set up in HR>Configuration> Accruals or in the Pay Stub module (PS>Configuration>Accruals).

#### To Set Up Accruals Using hh2's Alternative Method:

- 1. First permissions must be granted to set up Accruals. Navigate to the Home Page>Setup>User Setup>select specific employee>Site Role tab>check HR Admin.
- 2. Navigate to HR>Configuration>Accruals.

|                    | Accruals Setup         |
|--------------------|------------------------|
| Accruals<br>VecBal | Details          Name: |

- 3. Determine which Pay Ids (from the accounting system) represent incrementing and the decrementing time.
- 4. Select Create Accrual.

|                                   | Accruals Setup                                                                                       |
|-----------------------------------|----------------------------------------------------------------------------------------------------|
| Accruals<br>Vac Balance<br>VacBal | Details       Name:       Description:       Accounting Pay Type:       Is Dispetanced on Pay Stubes |
|                                   | Create Accrual 9<br>Name:<br>Primary Pay ID:                                                         |
|                                   |                                                                                                    |

- 5. Enter the Name of the Accrual (Such as Paid Time Off) in the Name field in the Create Accrual window.
- 6. Enter the Primary Pay Identifier (Accruing Pay Type Code from the accounting system). For instance, if the Pay Type called Paid Time Off is set up in the accounting system as #1, then the user will enter #1 in this field.

7. Select Create Accrual in the Create Accrual window.

|                                               | Accruals Setup                                                 |
|-----------------------------------------------|----------------------------------------------------------------|
| Accruals<br>VacBal<br>VacBal<br>Paid Time Off | Details         Name:       Paid Time Off         Description: |
| Create Accrual                                |                                                                |

- 8. On the Accruals Setup Page, enter the Pay Type Code (from the accounting system) used to subtract time when it is taken in the Decrementing Pay Types field. For instance, Paid Time Off Taken.
- 9. For the accrual total balance to display on Pay Stubs, check the box for Is Displayed on Pay Stubs.
- This set up will allow for Total Accrued, Total Spent and Total Remaining to be displayed on the Employee Record (HR>General>Employee Records>specific employee>Accruals icon-> may be needed to locate the icon). Here employees or managers can view the accrued time.

| 3) < _         | (#108) Brock; Terry   | 108) Brock; Terry T       >       Employed Since: May 11, 2008 (16 years ago)         Employment: Part-Time       Residence: Beaverton, OR |                            |                 |   |
|----------------|-----------------------|----------------------------------------------------------------------------------------------------|----------------------------|-----------------|---|
|                |                       | Pay/Salary                                                                                                    | Accruais                   |                 |   |
| Q Enter keyw   | ord to search entries |                                                                                                    |                            | Active Accruals | Ţ |
| (#U_VAC) Uni   | on Vacation           |                                                                                                    |                            |                 |   |
| Total Accrued: | 0.00                  | Total Spo<br>Total Ren                                                                                                    | ent: 0.00<br>maining: 0.00 |                 |   |
| (#REG) Regula  | ar                    |                                                                                                    |                            |                 |   |
| Total Accrued: | 0.00                  | Total Spo<br>Total Rer                                                                                                    | ent: 0.00<br>maining: 0.00 |                 |   |
|                |                       |                                                                                                    |                            |                 |   |

Version 2 121123

11. Alternatively, employees can view Pay Stubs from PS>General>My Pay Stubs or in the My Records or Remote Payroll mobile apps.

#### Notes:

- This information comes from the Employee Record Pay Table in the accounting system.
- Accruals are only as accurate as the last posting date of payroll in the accounting system. Current time accrued or taken will not display until payroll has been exported to the accounting system.
- The Pay Stub accruals display YTD units for Time Posted to the employee. If employees have rollover time from the prior year, this may cause a differential in balances to display between the PS and HR numbers.

# Classifications

The Classifications List is created to allow HR Managers and Administrators to classify employees by Job Classification throughout the HR system. Classifications and classification skills must be configured. Classifications will display on Employee Records, Jobsite and Crew Dashboards, along with My Records. Classifications display on Workforce Reports and Classification reporting.

| Classification List        |                                                                 |   |
|----------------------------|-----------------------------------------------------------------|---|
| Name: Business Development | EEO Job Category: n/a                                           | × |
| Name: Company Officer      | EEO Job Category: Executive/Senior Level Officials and Managers | × |
| Name: Concrete Form Setter | EEO Job Category: Craft Worker                                  | × |
| Name: Demo Creator         | EEO Job Category: n/a                                           | × |
| Name: Electrician          | EEO Job Category: Craft Worker                                  | × |
| Name: Equipment Operator   | EEO Job Category: Technician                                    | × |
| Name: Finish Carpenter     | EEO Job Category: Craft Worker                                  | × |
| Name: Foreman              | EEO Job Category: n/a                                           | × |
| Name: General Foreman      | EEO Job Category: n/a                                           | × |
| Name: General Laborer      | EEO Job Category: Laborers and Helper                           | × |
| Add A Classification       |                                                                 |   |
| Name:                      |                                                                 |   |
| EEO Job Category: n/a      | EEO-1 Job Classification Guide                                  |   |
| Description:               |                                                                 |   |

Navigation: HR>Configuration>Classifications.

- Classifications may be added, edited, or deleted (archived). Note: Archive is equivalent to a permanent delete.
- The feature provides a link to the EEO-1 Job Classification Guide.
- Classification Skills may be selected from the Picklist for configuration.

#### To Add a Classification:

1. Navigate to HR>Configuration>Classifications.

| Classifications Classification Skills |                                                                 |   |
|---------------------------------------|-----------------------------------------------------------------|---|
| Classification List                   |                                                                 |   |
| Name: Business Development            | EEO Job Category: n/a                                           | × |
| Name: Company Officer                 | EEO Job Category: Executive/Senior Level Officials and Managers | × |
| Name: Concrete Form Setter            | EEO Job Category: Craft Worker                                  | × |
| Name: Demo Creator                    | EEO Job Category: n/a                                           | × |
| Name: Electrician                     | EEO Job Category: Craft Worker                                  | × |
| Name: Equipment Operator              | EEO Job Category: Technician                                    | × |
| Name: Finish Carpenter                | EEO Job Category: Craft Worker                                  | × |
| Name: Foreman                         | EEO Job Category: n/a                                           | × |
| Name: General Foreman                 | EEO Job Category: n/a                                           | × |
| Name: General Laborer                 | EEO Job Category: Laborers and Helper                           | × |
| Add A Classification                  |                                                                 |   |
| Name:                                 |                                                                 |   |
| EEO Job Category: n/a Description:    | EEO-1 Job Classification Guide                                  |   |
|                                       | Create Entry                                                    |   |
|                                       |                                                                 |   |

- 2. Select the Classifications tab.
- 3. Enter the Name of the classification.
- 4. Enter the EEO Job Category. To access EEO-1 Classifications, select the link to the U.S. Equal Employment Opportunity Commission.
- 5. Enter a Description.
- 6. Select Create Entry.
- 7. The Classification will automatically display on the list and be available throughout the HR module.

#### To Edit a Classification:

- 1. Select the Classification.
- 2. The Edit *relation* icon will display.
- 3. Make the necessary modifications.
- 4. Select Finished.

#### To Set Up Classification Skills:

- 1. Navigate to HR>Configuration>Classifications.
- 2. Select the Classification Skills tab.
- 3. Select the Classification from the Picklist.

| Classifications Classification Skills                                                                                                |  |
|----------------------------------------------------------------------------------------------------|--|
| Classification Skills                                                                                                    |  |
| Classification:<br>General Foreman                                                                                                   |  |
| General<br>Office Productivity<br>Rough Carpentry<br>General Carpentry/Framing<br>Finish Carpentry<br>Welding<br>Equipment Operation |  |
| Backhoes                                                                                                    |  |
| Cranes                                                                                                    |  |
| Current CDL                                                                                                    |  |
| Dozers                                                                                                    |  |
| Equipment Maintenance                                                                                                    |  |
| Excavators                                                                                                    |  |
|                                                                                                    |  |
| Loader                                                                                                    |  |
| Rigging                                                                                                    |  |
| Skid steer                                                                                                    |  |
| Connecting                                                                                                    |  |

- 4. Check all appropriate skills for the classification.
- 5. The Classification Skill will automatically save.

#### To Delete a Classification:

- 1. Navigate to HR>Configuration>Classifications.
- 2. Select the Classifications tab.
- 3. Select the X next to the classification.
- 4. Select Yes. Note: Archive is equivalent to a permanent delete.
- 5. Select Finish.
- 6. The classification will be removed from the list.

# Certifications

HR Manager/Administrators can set up certifications within the hh2 system. These certifications will display on Employee Records, Jobsite and Crew Dashboards, along with Certification and Employee Pay reporting.

| Certification Setup                                    |                                             |                                                  |  |  |  |
|--------------------------------------------------------|---------------------------------------------|--------------------------------------------------|--|--|--|
| Q Enter keyword to search                              | Active Ce                                   | rtifications 🔹 💼 🕂                               |  |  |  |
| Annual Development Training                            | Backhoe Certficiation                       | Blood Test<br>Making sure their blood is         |  |  |  |
| CDL License                                            | CPR & FIRST AID                             | Crane Certification                              |  |  |  |
|                                                        | CF 2017                                     | CC Track Crane Capabilities                      |  |  |  |
| Employee Sensitivity Training<br>Training that teaches | Fall Protection Training to teach people FP | Forklift Certification Watched safety videos and |  |  |  |
| Ladder Safety Meeting                                  | OSHA 30<br>OSHA CERT                        | OSHA10<br>OS 10 hour training                    |  |  |  |
| Tool Box Training 7-31-2014 TB Held company training.  |                                             |                                                  |  |  |  |

Navigation: HR>Configuration>Certifications.

- Certifications may be searched by key word using the Search field.
- Certifications information may be sorted Active, Inactive or All Certifications.
- Certifications may be added, edited, or deleted.

#### To Add a Certification:

- 1. Navigate to HR>Configuration>Certifications.
- 2. Select the Add + icon.

| Cancel | Add            | Certification   |               |  |
|--------|----------------|-----------------|---------------|--|
| * Name | Specify A Name | Description     | Not Specified |  |
|        | Sav            | e Certification |               |  |

- 3. Enter the Name of the certification.
- 4. Enter a Description (required).
- 5. Select Save Certification.
- 6. The certification will display on the list and be available for use.

#### To Edit a Certification:

- 1. Navigate to HR>Configuration>Certifications.
- 2. Click on the Certification.

|               | Edit Certification          |             |               |  |
|---------------|-----------------------------|-------------|---------------|--|
| <b>米</b> Name | Annual Development Training | Description | Not Specified |  |

- 3. Make the necessary modifications.
- 4. Select Close.

Version 2 121123

#### **To Delete Certifications:**

- 1. Navigate to HR>Configuration>Certifications.
- 2. Select the Delete  $\mathbf{\overline{m}}$  icon.

|                            | Certification Setup         |                                       |
|----------------------------|-----------------------------|---------------------------------------|
| Q Enter keyword to search  | Active Ce                   | ertifications 💿 💼 🕂                   |
|                            |                             | · · · · · · · · · · · · · · · · · · · |
| Annual Development Trair   | Backhoe Certficiation       | Blood Test                            |
| AD                         | BC                          | BT Making sure their blood is         |
| CDL License                | CPR & FIRST AID             | Crane Certification                   |
| CL                         | CF 2017                     | CC Track Crane Capabilities           |
| Employee Sensitivity Train | Fall Protection             | Forklift Certification                |
| ES Training that teaches   | FP Training to teach people | FC Watched safety videos and          |
| Ladder Safety Meeting      | OSHA 30                     | OSHA10                                |
| LS                         | O OSHA CERT                 | OS <sup>10 hour training</sup>        |
| Tool Box Training 7-31-20  |                             |                                       |
| TB Held company training.  |                             |                                       |
|                            |                             |                                       |

- 3. Delete icons will now display next to all Certifications.
- 4. Select the Delete  $\overline{\mathbf{m}}$  icon next to the Certification(s) to delete.

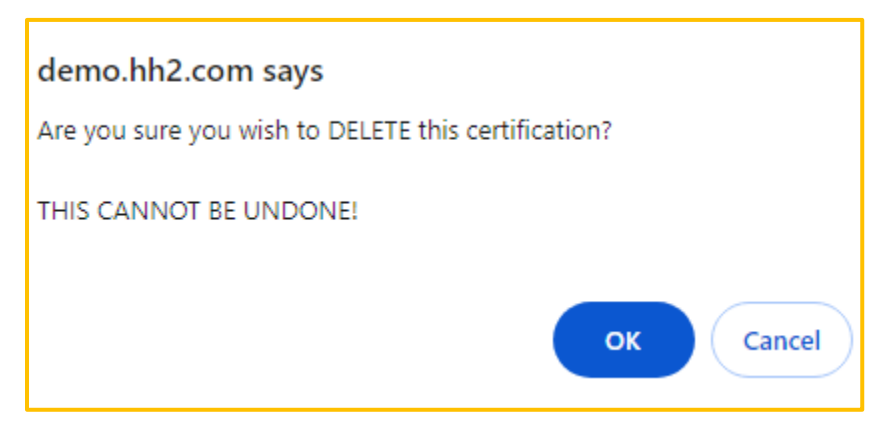

- 5. Confirm the deletion by selecting Ok.
- 6. Select the Delete  $\overline{\mathbf{m}}$  icon to exit the delete mode.
- 7. The Certification(s) will be removed from the Certifications Master List.

# **Skills Matrix**

The Skills Matrix allows the HR Administrator the ability to set up skills matrices that tie to the Evaluations tab on the Employee Record, Jobsite Dashboard, and the Crew Dashboard. Furthermore, Skills appear on Classifications and Locations reporting.

| II Set: [[Top]             | <b>v</b>   |                                 |   |
|----------------------------|------------|---------------------------------|---|
| Name: Carpenters           | Rated: No  | Description: Testing Carpenters | × |
| Name: Framing              | Rated: Yes | Description: How good are they  | × |
| Name: General Forum Skills | Rated: No  | Description: none               | × |
| Name: Office Skills        | Rated: No  | Description: none               | × |
| Name: Painting             | Rated: Yes | Description: How good are they  | × |
| Name: x                    | Rated: Yes | Description: x                  | × |
| Name: General              | Rated: No  | Description: none               | × |
| Name: Office Productivity  | Rated: No  | Description: none               | × |
| Name: Rough Carpentry      | Rated: No  | Description: none               | × |
|                            |            | <b>•</b>                        |   |
| dd A Skill                 |            |                                 |   |
| Name:                      |            |                                 |   |
| is Rated:                  |            |                                 |   |
| scription:                 |            |                                 |   |

Navigation: HR>Configuration>Skills Matrix.

- Skill may be searched by the Picklist dropdown in the Skill Set field.
- Skills may be added, edited, or deleted.

#### To Add a Skill:

1. Navigate to HR>Configuration>Skills Matrix.

|                                 | Setup Skills Matrix                       |   |
|---------------------------------|-------------------------------------------|---|
| ill Set: [Top]                  | <b>v</b>                                  |   |
| Name: Carpenters                | Rated: No Description: Testing Carpenters | × |
| Name: Framing                   | Rated: Yes Description: How good are they | × |
| Name: General Forum Skills      | Rated: No Description: none               | × |
| Name: Office Skills             | Rated: No Description: none               | × |
| Name: Painting                  | Rated: Yes Description: How good are they | × |
| Name: General                   | Rated: No Description: none               | × |
| Name: Office Productivity       | Rated: No Description: none               | × |
| Name: Rough Carpentry           | Rated: No Description: none               | × |
| Name: General Carpentry/Framing | Rated: No Description: none               | × |
|                                 | ▼                                         |   |
| dd A Skill                      |                                           |   |
| Name:                           |                                           |   |
| Is Rated:                       |                                           |   |
|                                 | Create Entry                              |   |

- 2. Enter the Name of the skill.
- 3. Check the Is Rated box if the skill is Rated. This will provide the ratings scale on the Employee Record and Job and Crew Dashboards.
- 4. Enter a Description.
- 5. Select Create Entry.
- 6. Select Refresh.
- 7. The Skill will display on the list and be available throughout the HR module for use.

#### To Edit a Skill:

- 1. Navigate to HR>Configuration>Skills Matrix.
- 2. Select the Skill with a click.

|              |                      | Set        | tup Skills Matrix                        |   |
|--------------|----------------------|------------|------------------------------------------|---|
| Skill Set:   | [op]                 | ~          |                                          |   |
| Name: C      | Carpenters           | Rated: No  | Description: Testing Carpenters          | × |
| Name: F      | Framing              | Rated: Yes | Description: How good are they           | × |
| Name: 0      | General Forum Skills | Rated: No  | Description: none                        | × |
| Name: C      | Office Skills        | Rated: No  | Description: none                        | × |
| Name: F      | Painting             | Rated: Yes | Description: How good are they           | × |
| Name: x      | ¢                    | Rated: Yes | Description: x                           | Ø |
| Name: 0      | General              | Rated: No  | Description: none                        | × |
| Name: C      | Office Productivity  | Rated: No  | Description: none                        | × |
| Name: F      | Rough Carpentry      | Rated: No  | Description: none                        | × |
|              |                      |            | · ·                                      |   |
| Edit A S     | kill                 |            |                                          |   |
| Name:        | x                    |            |                                          |   |
| Is Rated:    |                      |            |                                          |   |
| Description: | x                    |            | li li li li li li li li li li li li li l |   |
|              |                      |            | Finished                                 |   |

- 3. The Edit 🖉 icon will display.
- 4. Make the necessary modifications.
- 5. Select Finished.

#### To Delete a Skill:

- 1. Navigate to HR>Configuration>Skill Matrix.
- 2. Select the X next to the skill.
- 3. Select Yes to confirm. **Note:** Archive is equivalent to Delete and will permanently delete the Skill Matrix.
- 4. The skill will be removed from the list.

# Locations

A list of job locations is pulled from the accounting system and the HR Administrator has the opportunity to pull them into the hh2 system. Locations are used in the Employee Record to provide job locations where the employee works or has worked. This information can later be pulled into Location reports (HR>Enterprise>Locations) that display in either PDF or Excel format.

Navigation: HR>Configuration>Locations.

|                                                                                                    | HR Lo | ocations                                                                                                    |  |
|----------------------------------------------------------------------------------------------------|-------|----------------------------------------------------------------------------------------------------|--|
| Available Company Locations Auilable Company Locations AII] <u>ABCDEFGHIJKLMNOPQRSTUVW AAA Insurance &amp; Bonding - Corporate Office AAA Insurance &amp; Bonding - Corporate Office AAme Door &amp; Glass Distributors - Branch1 Acme Door &amp; Glass Distributors - Branch2 Acme Door &amp; Glass Distributors - Branch4 Acme Door &amp; Glass Distributors - Branch5 Adams Electric - Corporate Office ALLState University ALLState University Alpha Insulation - Branch1 Adma Electric - Branch1 B &amp; M Marble, Inc Branch3 B &amp; M Marble, Inc Branch3 B &amp; M Marble, Inc Branch3 B &amp; M Marble, Inc Branch1 B &amp; M Marble, Inc Branch3 B &amp; M Marble, Inc Branch3 B &amp; M Marble, Inc Corporate Office B &amp; M Marble, Inc Branch3 B &amp; M Marble, Inc Branch3 B &amp; M Marble, Inc Corporate Office Barth Electric - Branch1 Barth Electric - Branch1 Barth Electric - Branch1 Beaverton Painting - Branch2 Beaverton Painting - Branch3 Beaverton Painting - Branch3 Beaverton Painting - Branch3 Beaverton Painting - Branch3 Beaverton Painting - Branch3 Beaverton Painting - Corporate Office Beaverton Sand &amp; Gravel - Branch2 Beaverton Sand &amp; Gravel - Branch2 Beaverton Sand &amp; Gravel - Branch2 Beaverton Sand &amp; Gravel - Branch2 Beaverton Sand &amp; Gravel - Branch2 Beaverton Corporate Office Beaverton City of - Branch1 Beaverton City of - Branch2</u> | >>    | Company Locations Used In HR [All]A_C AAA Insurance & Bonding - Branch1 AAA Insurance & Bonding - Branch2 Acme Door & Glass Distributors - Corporate Office Corporate Office |  |
| Enter Keyword to Search                                                                                                    |       | Enter Keyword to Search                                                                                                    |  |

- Locations may be searched by key word or the starting letter of the location.
- Locations may be added to or removed for use within the HR module.

#### To Add a Location(s):

- 1. Navigate to HR>Configuration>Locations.
- 2. Select the Location(s) in the left-hand column with a click.
- 3. Select > to move one or more of the Locations. Select >> to move all Locations.
- 4. This will move the Location(s) to the right-hand column and into the HR system.

#### To Remove a Location(s) from hh2:

- 1. Navigate to HR>Configuration>Locations.
- 2. Select the Location(s) in the right-hand column.
- 3. Select < to move one or more of the Location(s). Select << to move all Locations.
- 4. This will move the Location(s) to the left-hand column and out of the hh2 system.

# Crews

The setup of Crews allows the Administrator to create, name, describe and add crew managers to crews. After Crews are set up, they are utilized in the Crew Dashboard (HR>General>Crew Dashboard). Crews appear on Locations reporting as well.

|                                                                                    | Setup Crews                                |   |
|------------------------------------------------------------------------------------|--------------------------------------------|---|
| Name: Concrete Crew                                                                |                                            | × |
| Name: Earthwork Crew                                                               |                                            | X |
| Name: Jason Morrison's Crew                                                        |                                            | X |
| Name: JayMorr                                                                      |                                            | X |
| Name: John Doe                                                                     |                                            | X |
| Name: Painter                                                                      |                                            | X |
| Name: Pili Crew                                                                    |                                            | X |
| dd A. Crow                                                                         | Ŧ                                          |   |
| dd A Crew                                                                          | Description:                               |   |
| dd A Crew<br>ame:<br>Crew Managers                                                 | Description:                               |   |
| dd A Crew<br>ame:<br>Crew Managers<br>Web Services Users<br>[All]ABCDEEGHILMNPRSTW | Description:<br>Crew Managers              |   |
| Add A Crew                                                                         | Crew Managers There are no users selected. |   |

Navigation: HR>Configuration>Crews.

• Crews may be added, edited, or deleted.

#### To Add a Crew:

1. Navigate to HR>Configuration>Crews.

|                                                                                     | Setup                                                        | Crews                |      |
|-------------------------------------------------------------------------------------|--------------------------------------------------------------|----------------------|------|
| Name: Concrete Crew                                                                 |                                                              |                      | ×    |
| Name: Earthwork Crew                                                                |                                                              |                      | ×    |
| Name: Jason Morrison's Crew                                                         |                                                              |                      | ×    |
| Name: JayMorr                                                                       |                                                              |                      | ×    |
| Name: John Doe                                                                      |                                                              |                      | ×    |
| Name: Painter                                                                       |                                                              |                      | X    |
| Name: Pili Crew                                                                     |                                                              |                      | ×    |
| 44.4.00000                                                                          |                                                              | •                    |      |
| Ndd A Crew                                                                          | Description:                                                 |                      | <br> |
| Add A Crew                                                                          | Description:                                                 | •                    | <br> |
| Add A Crew<br>ame:<br>Crew Managers<br>Web Services Users<br>[All]ABCDEEGHILMNPRSIW | Description: Crew Manager                                    | 5                    |      |
| Add A Crew                                                                          | Description:<br>Crew Manager<br>Crew Manager<br>There are no | s<br>users selected. |      |

- 2. Enter the Name of the crew.
- 3. Enter a Description.
- 4. Select the Crew Manager(s) from the left-hand column with a click. Crew Managers may be searched by key word or the starting letter of the last name.
- 5. Select >> to add all Crew Managers or > to add those selected.
- 6. Select Create Entry.
- 7. The Crew with the associated crew managers will display on the list and be available on the Crew Dashboard.

#### To Edit a Crew:

1. Select the Crew with a click.

|                                                                                                    | Setup Crews                                                    |   |
|----------------------------------------------------------------------------------------------------|----------------------------------------------------------------|---|
| Name: Concrete Crew                                                                                                    |                                                                | Ø |
| Name: Earthwork Crew                                                                                                    |                                                                | × |
| Name: Jason Morrison's Crew                                                                                                    |                                                                | × |
| Name: JayMorr                                                                                                    |                                                                | × |
| Name: John Doe                                                                                                    |                                                                | × |
| Name: Painter                                                                                                    |                                                                | × |
| Name: Pili Crew                                                                                                    |                                                                | X |
| dit A Crew                                                                                                    | <b>~</b>                                                       |   |
| dit A Crew                                                                                                    | Description: Concrete Crew                                     |   |
| dit A Crew<br>ame: Concrete Crew<br>Crew Managers                                                                                                    | Description: Concrete Crew                                     |   |
| dit A Crewame: Concrete Crew<br>Crew Managers                                                                                                    | Description: Concrete Crew                                     | ] |
| Edit A Crew<br>ame: Concrete Crew<br>Crew Managers<br>Web Services Users<br>[AII]BCDEEGHILMNPRSTW                                                                                                    | Description: Concrete Crew Crew Managers [AII]ABW              | ] |
| Edit A Crew         ame:       Concrete Crew         Crew Managers         Web Services Users         [All] B C D E F GH I L M N P R S T W         Banks, Amanda         Bass, Jake         Blosser, Megan         Butts, Cemore         Case, Backhoe         Cox, Dallen         Cranford, Aaron         Cruiseship, Tom         Daan, Brent         Daan, Imm | Crew Managers [All]ABW Admin, Admin Baker, Brent Welle, Curtis |   |

- 2. The Edit 🖉 icon will display.
- 3. Make the necessary modifications.
- 4. Select Finished.

#### To Delete a Crew:

- 1. Navigate to HR>Configuration>Crews.
- 2. Select the X next to the crew.
- 3. Select Yes to confirm. **Note:** Archive is equivalent to Delete and will permanently delete the Crew.
- 4. The Crew will be removed from the list.

# **Benefits**

Benefit configuration will allow the HR Administrator to set up benefits, benefits rates, fringes, deductions, and eligibility. Once benefits are set up, benefit information can be found in the Employee Record and reported on via Benefit Enrollment and Benefit Eligibility reporting.

Navigation: HR>Configuration>Benefits.

|                                              | Benefit Setup                                      |                            |  |
|----------------------------------------------|----------------------------------------------------|----------------------------|--|
| C Enter keyword to search                    |                                                    | Active Benefits 🗾 💼 🕂      |  |
| 401K                                         | 401k match                                         | Accidental Death & Dismemb |  |
| Dental Insurance                             | Disability Long Term                               | Disability Short Term      |  |
| Employee + Spouse                            | Flex Childcare                                     | Flex Medical               |  |
| Health Insurance HI Health Insurance without | Health Insurance Apple<br>HI Health Insurance with | Hh2 Medical Ins.           |  |
| Life Insurance                               | Life Insurance Child                               | Life Insurance Spouse      |  |
| Vision                                       | Vol Life Vol Life                                  | test123                    |  |

- Benefits may be searched by key word using the Search field.
- Benefit information may be sorted Active, Inactive or All Benefits.
- Benefits may be added, edited, or deleted.
- Rates, Fringes, Deductions and Eligibility may be added to benefits.

#### To Add a Benefit:

- 1. Navigate to HR>Configuration>Benefits.
- 2. Select the Add + icon.

| Eq              | Benefit Setu          | •              |  |
|-----------------|-----------------------|----------------|--|
| Benefit Details | <b>米</b> Benefit Name | Specify A Name |  |
|                 | Description           | Not Specified  |  |
|                 |                       | Create Benefit |  |
|                 |                       |                |  |
|                 |                       |                |  |
|                 |                       |                |  |
|                 |                       |                |  |

- 3. Enter the Benefit Name.
- 4. Enter a Description (optional).
- 5. Select Create Benefit.
- 6. Other tabs will be displayed once the benefit is created. Set up the tabs that follow.

| R  | <               | Life Insurance Spouse |                        | > | ? |
|----|-----------------|-----------------------|------------------------|---|---|
| E  | Benefit Details |                       |                        |   |   |
| \$ | Rates           | Benefit Name          | Spousal Life Insurance |   |   |
| ,s | Fringes         | Description           | Not Specified          |   |   |
| ,s | Deductions      |                       |                        |   |   |
| 20 | Eligibility     |                       |                        |   |   |
|    |                 |                       |                        |   |   |
|    |                 |                       |                        |   |   |
|    |                 |                       |                        |   |   |
|    |                 |                       |                        |   |   |
|    |                 |                       |                        |   |   |
|    |                 |                       |                        |   |   |

Version 2 121123

#### To Set Up Benefit Rates:

1. Select the Rates tab.

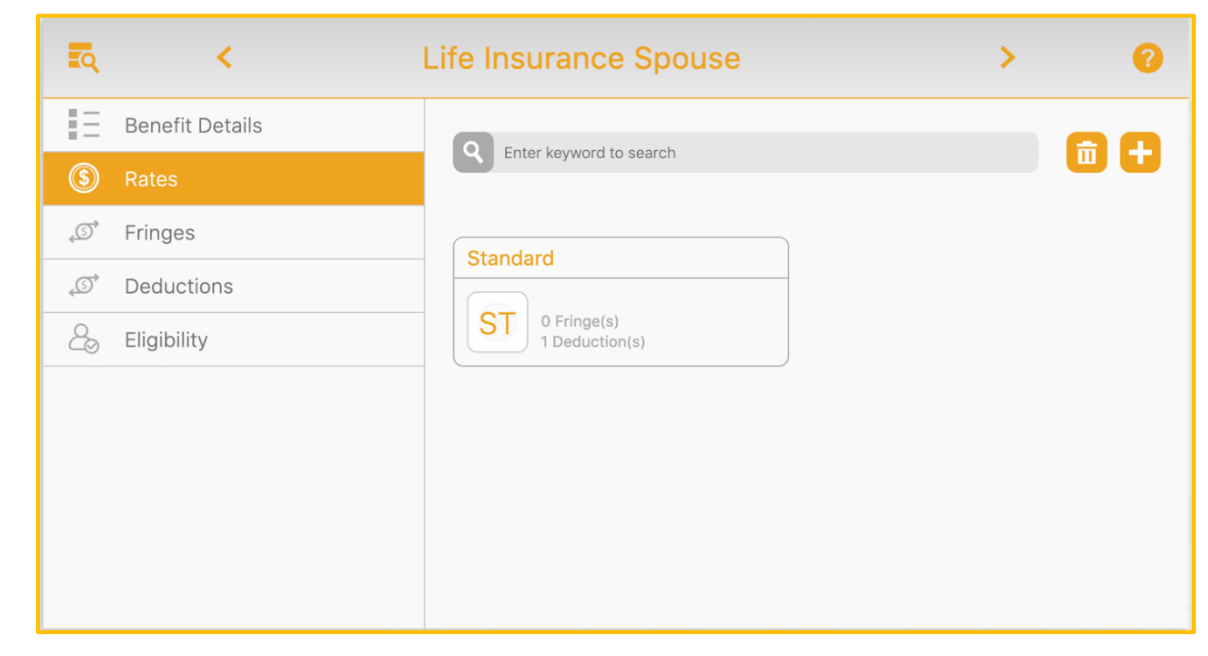

- 2. Existing Rates may be searched by keyword.
- 3. Select the Add + icon to add a new Rate.

| Cancel |                | Add Rate    |               |
|--------|----------------|-------------|---------------|
| * Name | Specify A Name | Description | Not Specified |
|        |                | Save Rate   |               |

- 4. Enter the Rate Name.
- 5. Enter a Description.
- 6. Select Save Rate.
- 7. The Rate will now be displayed when the Rates tab is selected.

### To Delete a Benefit Rate:

- 1. Select the Delete <u> </u>icon.
- 2. Select the Delete  $\overline{\mathbf{m}}$  icon next to the Rate to delete.

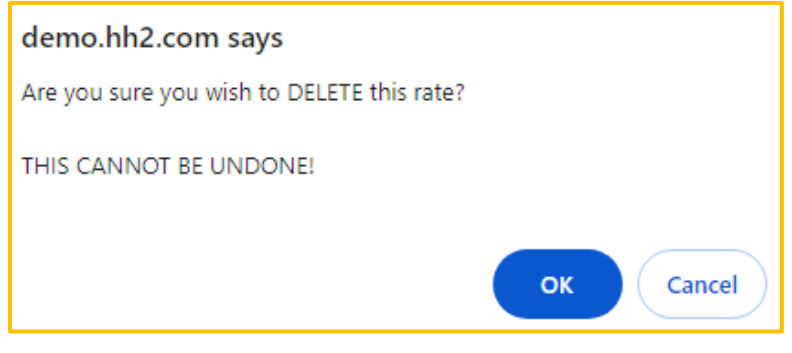

- 3. Select OK.
- 4. Select Delete  $\overline{\mathbf{m}}$  icon to exit delete mode.

### To Set Up Benefit Fringes:

1. Select the Fringes tab.

| R   | <               | Life Insurance Spouse     |                 | > | 0 |
|-----|-----------------|---------------------------|-----------------|---|---|
| Ξ   | Benefit Details | Q Enter keyword to search | All Rates       | - |   |
| \$  | Rates           |                           |                 |   |   |
| ,S  | Fringes         |                           |                 |   |   |
| , S | Deductions      |                           |                 |   |   |
| 20  | Eligibility     |                           |                 |   |   |
|     |                 | There are no fr           | inges specified |   |   |
|     |                 |                           |                 |   |   |
|     |                 |                           |                 |   |   |
|     |                 |                           |                 |   |   |
|     |                 |                           |                 |   |   |

- 2. Existing Fringes may be searched by keyword.
- 3. Select the Add 🕂 icon to add a new Fringe.

| ¥- | Standard     | Select a Standard Fringe |    | Calc Method   | Default   | _   |
|----|--------------|--------------------------|----|---------------|-----------|-----|
| •  |              | Select a Standard Fringe | EQ |               | Delaut    | · · |
|    | Amount       | 0.00                     | •  | Custom Fields | Amount    |     |
|    | Limit        | 0.00                     | \$ |               |           |     |
|    | Limit Period | No Period                | -  |               | Formula   |     |
|    | Formula      | Not Specified            |    |               |           |     |
|    | Is Automatic | Yes                      |    |               | Frequency |     |
|    | Is Active    | ✓ Yes                    |    |               | Period    | -   |
|    |              |                          |    |               |           |     |

Version 2 121123

- 4. Select Fringe Rate from the Rate Picklist.
- 5. Use the Magnifying cicon and then select a Standard Fringe.
- 6. Enter an amount of the fringe in the Amount field.
- 7. Enter the limit amount of the fringe amount for a specified time period in the Limit field. The fringe will stop once this limit has been met.
- 8. Select the Limit Period from the Picklist. This is the measurement for the period of the limit. Most users select by pay check (Check) or calendar year (Year to Date). However, other Limit Periods are available.
- 9. Select a Formula, if applicable. This is used in the Sage accounting system to map a fringe or deduction to a formula in Sage.
- 10. Check Is Automatic, if automatic.
- 11. Check Is Active to make the fringe active.
- 12. Select the Frequency from the Picklist.
- 13. Select the Calculation Method from the Picklist. This field is related specifically to the Sage accounting system. When any Pay Type is set up (including those related to fringes and deductions), the Sage accounting system requires a calculation method to determine how the Pay Type will be calculated.
- 14. For the Custom Fields boxes, check any fields in which the data can be customized for <u>individual</u> employees. Leaving the fields unchecked will make it so the set configuration within the fringe setup cannot be altered for individual employees. Use Case: One employee has a higher fringe for health care costs than the other employees. The Amount box in the Custom Field boxes, can be checked. This will allow the amount for that individual employee to be updated on their employee record. These boxes are typically used in one-off scenarios.
- 15. Select Save Fringe.
- 16. The fringe will be displayed in Fringes tab.

**Note:** Benefits including the associated Fringe may be synchronized from hh2 back into the accounting system. This is dependent on the accounting system utilized.

#### To Delete a Benefit Fringe:

- 1. Select the Delete <u> </u>icon.
- 2. Select the Delete  $\overline{\mathbf{m}}$  icon next to the Fringe to delete.

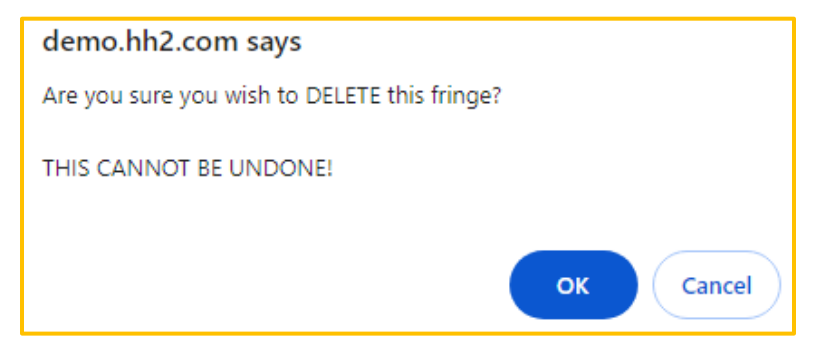

- 3. Select OK.
- 4. Select Delete  $\overline{\mathbf{m}}$  icon to exit delete mode.
## To Set Up Benefit Deductions:

1. Select the Deductions tab.

| 2    | <               | Spousal Life Insurance    |           | > | 0   |
|------|-----------------|---------------------------|-----------|---|-----|
| ΞΞ   | Benefit Details | Q Enter keyword to search | All Rates | - | A A |
| \$   | Rates           |                           |           |   |     |
| , St | Fringes         | Standard                  |           |   |     |
| , O  | Deductions      |                           | <u> </u>  |   |     |
| 20   | Eligibility     | Life insurance spouse     |           |   |     |
|      |                 |                           |           |   |     |
|      |                 |                           | J         |   |     |
|      |                 |                           |           |   |     |
|      |                 |                           |           |   |     |
|      |                 |                           |           |   |     |

- 2. Existing Deductions may be searched by keyword.
- 3. Select the Add + icon to add a new Deduction.

| ction 💽 | Calc. Method Default |
|---------|----------------------|
|         |                      |
| \$      |                      |
| \$      |                      |
| ~       | Formula              |
|         | Limit                |
|         | Calc. Method         |
|         | Frequency            |
|         | Period               |
|         |                      |
|         | ×<br>•               |

Version 2 121123

- 4. Select a Rate from the Rate Picklist.
- 5. Use the Magnifying cicon and then select a Standard Deduction.
- 6. Enter an amount of the deduction in the Amount field.
- 7. Enter the limit amount of the deduction for a specified time period in the Limit field. The deduction will stop once this limit has been met.
- 8. Select the Limit Period from the Picklist. This is the measurement for the period of the limit. Most users select by pay check (Check) or calendar year (Year to Date). However, other Limit Periods are available.
- 9. Select a Formula, if applicable. This is used in the Sage accounting system to map a deduction to a formula in Sage.
- 10. Check Is Automatic, if automatic.
- 11. Check Is Active to make the deduction active.
- 12. Select the Frequency from the Picklist.
- 13. Select the Calculation Method from the Picklist. This field is related specifically to the Sage accounting system. When any Pay Type is set up (including those related to fringes and deductions), the Sage accounting system requires a calculation method to determine how the Pay Type will be calculated.
- 14. For the Custom Fields boxes, check any fields in which the data can be customized for <u>individual</u> employees. Leaving the fields unchecked will make it so the set configuration within the deduction setup cannot be altered for individual employees. **Use Case:** One employee has a lower deduction for health care costs than the other employees. The Amount box in the Custom Field boxes, can be checked. This will allow the amount for that individual employee to be updated on their employee record. These boxes are typically used in one-off scenarios.
- 15. Select Save Deduction.
- 16. The Deduction will be displayed in Deductions tab.

## To Delete a Benefit Deduction:

- 1. Select the Delete  $\overline{\mathbf{m}}$  icon.
- 2. Select the Delete  $\overline{\mathbf{m}}$  icon next to the Deduction to delete.

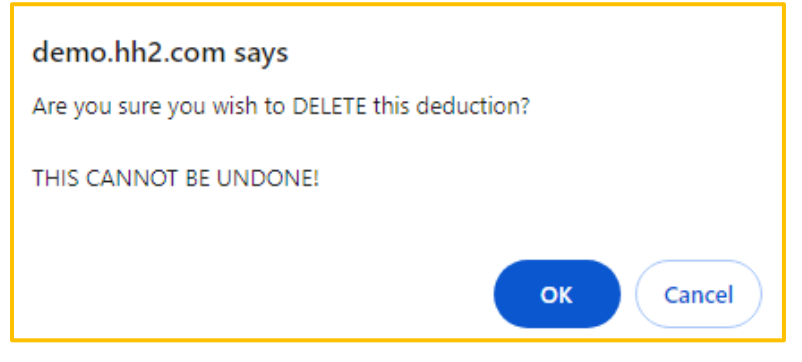

- 3. Select OK.
- 4. Select Delete 🔟 icon to exit delete mode.

#### To Set Up Benefit Eligibility:

1. Select the Eligibility tab.

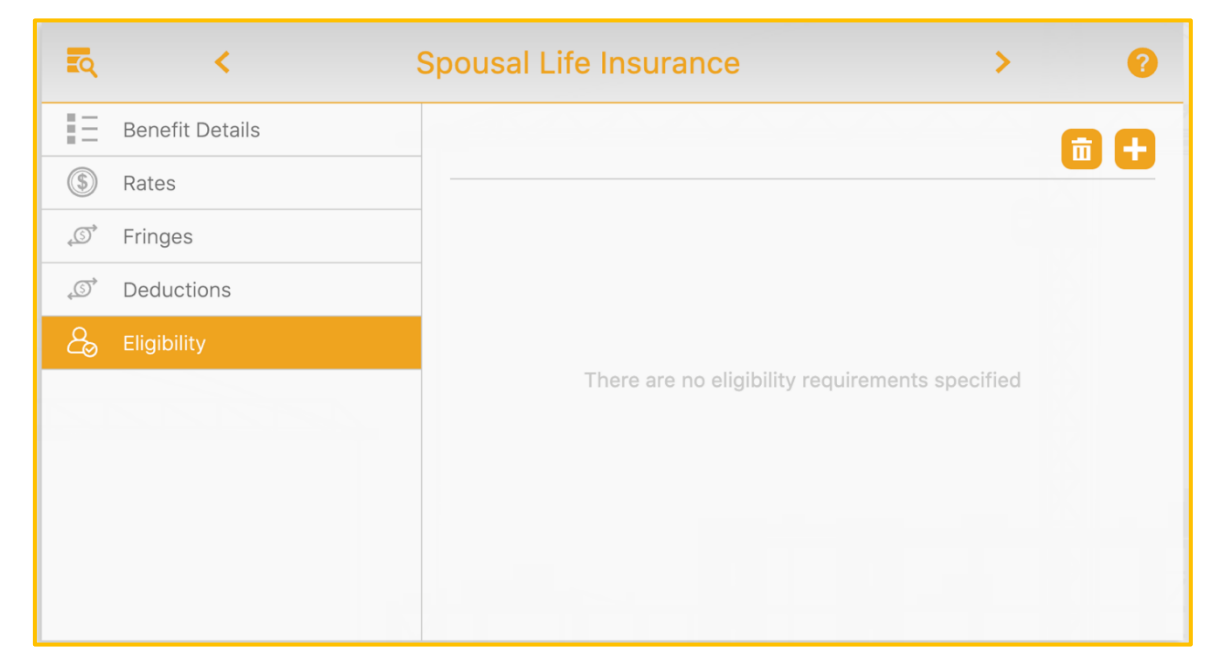

- 2. Existing Eligibilities may be searched by keyword.
- 3. Select the Add + icon to add a new Eligibility.

| Cancel        |                 | Add E  | ligibility  |          |   |
|---------------|-----------------|--------|-------------|----------|---|
| * Requirement | Employment Type | ~      | ★ Emp. Type | Contract | ~ |
|               |                 | Save E | Eligibility |          |   |

- 4. Select the Requirement for the Eligibility from the Picklist.
- 5. Select the Employment Type from the Picklist.
- 6. Select Save Eligibility.

#### To Delete a Benefit Eligibility:

- 1. Select the Delete <u> </u>icon.
- 2. Select the Delete  $\overline{\mathbf{m}}$  icon next to the Eligibility to delete.

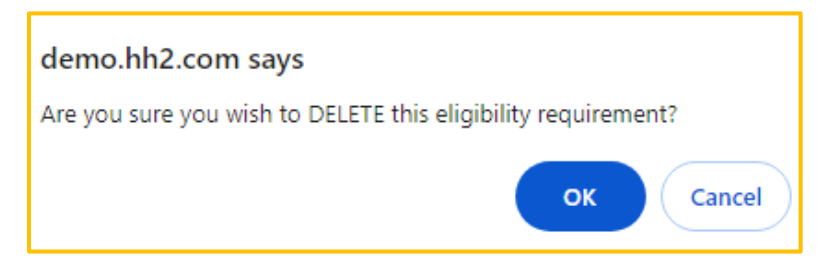

- 3. Select OK.
- 4. Select Delete  $\overline{\mathbf{m}}$  icon to exit delete mode.

#### To Delete a Benefit in Its Entirety:

1. Navigate to HR>Configuration>Benefits.

| Benefit Setup             |                          |                   |  |  |
|---------------------------|--------------------------|-------------------|--|--|
| Q Enter keyword to search | Active Ber               | nefits 🗾 🖬 🕇      |  |  |
| 401k match                | Accidental Death & Disme | Dental Insurance  |  |  |
| Disability Long Term      | Disability Short Term    | Employee + Spouse |  |  |
| Flex Childcare            | Flex Medical             | Health Insurance  |  |  |

- 2. Select the Delete  $\overline{\mathbf{1}}$  icon.
- 3. Delete 前 icons will display next to each benefit.
- 4. Select the Delete  $\overline{\mathbf{m}}$  icon next to each Benefit to delete.

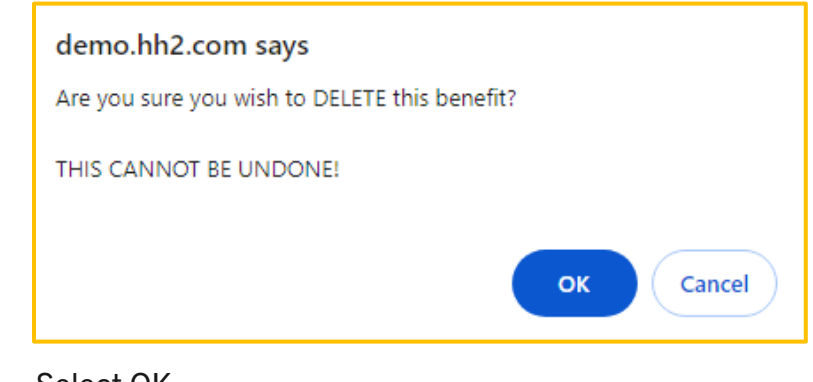

- 5. Select OK.
- 6. Select Delete 💼 icon to exit delete mode.

## **Document Classes**

Document Classes categorize available document types, appearing on Employee Records and Job/Crew Dashboards. This setup influences the Document Class Picklist on the Document Library (HR>General>Document Library) and determines the Document Classes displayed on the Employee Record and Job/Crew Dashboards.

This configuration will impact available choices in this Picklist. HR>General>Document Library>Global or Employee Documents:

| Global Documents                                                                   | Employee Documents        |
|------------------------------------------------------------------------------------|---------------------------|
| Document Class                                                                     | ~                         |
| 401K<br>COMPANY<br>Dental<br>Health Insurance<br>Newsletters<br>PTO Slip<br>Vision | available for this class. |
|                                                                                    |                           |

#### Navigation: HR>Configuration>Document Classes.

| Name: 401K                         | Visibility: Global   | × |
|------------------------------------|----------------------|---|
| Name: Certification Certificates   | Visibility: Employee | × |
| Name: Classified Emp Documents     | Visibility: Employee | × |
| Name: COMPANY                      | Visibility: Global   | × |
| Name: COMPLETED EMPLOYEE DOCUMENTS | Visibility: Employee | × |
|                                    |                      |   |

Document Classes may be added, edited, or deleted.

#### To Add a Document Class:

- 1. Navigate to HR>Configuration>Document Class.
- 2. Select Create Class.

|                                                                                | Setup Document Classes |   |
|--------------------------------------------------------------------------------|------------------------|---|
| Name: 401(k)                                                                   | Visibility: Global     | × |
| Name: Dental                                                                   | Visibility: Employee   | × |
| Name: Employee Class                                                           | Visibility: Employee   | × |
| Name: Medical                                                                  | Visibility: Global     | × |
| Name: Vision                                                                   | Visibility: Global     | × |
| Class Info<br>Add A Document Class<br>Name:<br>Visibility: O Global O Employee | Description:           |   |
| Notifications:                                                                 | Create Class           |   |

- 3. Enter the Name of the Document Class.
- 4. Select Global (this indicates that the Document Class will be available companywide), or select Employee (this indicates that the document will be available on an individual employee basis).
- 5. For Global Documents, an HR Administrator can optionally enter an email address in the Notifications field. When a new document is added to this particular Global Document Class via the Document Library (HR > General > Document Library), a notification will be sent to the email address. The email will include an attached link to the newly created document.
- 6. Enter a Description (optional).
- 7. Select Create Class.
- 8. Two additional tabs display. They are Custom Fields and Available Locations tabs.

## **Custom and Available Locations Fields**

Custom Fields allow the Administrator to set up custom fields for Employee Documents (not Global Documents). These fields may be utilized to store additional information, as needed by the construction company.

The Available Locations feature determines which Security Groups (HR>Configuration>Security Groups) may access the available Document Class. Only the employees listed in the Security Group will be permitted to utilize the Document Class. From there, Administrators may grant employees within that Security Group access to <u>add</u> additional documents (Write) within that Document Class for their own records, or grant them the permission to only <u>view</u> (Read) records added to their Document Class by Administrators. This access is granted through the My Records field on the Setup Document Class Page (HR>Configuration>Document Class>Setup Document Classes Page>Available Locations tab>My Records field). See <u>To Add Available Locations</u>.

**Note:** HR Administrators will always be able to view/add Documents to any accessible class for the employee regardless of the permissions set.

Version 2 121123

#### To Add a Custom Field:

1. Navigate to HR>Configuration>Document Class>Custom Fields tab.

|                                                  | Setup Document Classes              |   |
|--------------------------------------------------|-------------------------------------|---|
| Name:                                            | Visibility: Global                  | × |
| Name: 401K                                       | Visibility: Global                  | × |
| Name: Certification Certificates                 | Visibility: Employee                | × |
| Name: Classified Emp Documents                   | Visibility: Employee                | × |
| Name: COMPANY                                    | Visibility: Global                  | × |
| Name: COMPLETED EMPLOYEE DOCUMENTS               | Visibility: Employee                | × |
| Name: Dental                                     | Visibility: Global                  | × |
| Name: Disciplinary Employee File                 | Visibility: Employee                | × |
|                                                  | ▼                                   |   |
| Class Info Custom Fields Available Locations     |                                     |   |
| Custom Fields                                    |                                     |   |
| Name: Cusstom Field for Administrator Preference | Description: to meet business needs | × |
|                                                  |                                     |   |
|                                                  |                                     |   |
|                                                  |                                     |   |
|                                                  |                                     |   |
|                                                  | ▼                                   |   |
| Add A Custom Field                               |                                     |   |
| Name:                                            | Description:                        |   |

- 2. Select Create Field near the bottom of the page.
- 3. Add a Name and a Description (optional).
- 4. Select Create Field once more to submit the creation.

#### To Add Available Locations:

1. Navigate to HR>Configuration>Document Class>Available Locations tab.

|                                            | Setup Documer           | nt Classes                |   |
|--------------------------------------------|-------------------------|---------------------------|---|
| Name:                                      | Visibility: Global      |                           | × |
| Name: 401K                                 | Visibility: Global      |                           | × |
| Name: Certification Certificates           | Visibility: Employee    |                           | × |
| Name: Classified Emp Documents             | Visibility: Employee    |                           | × |
| Name: COMPANY                              | Visibility: Global      |                           | × |
| Name: COMPLETED EMPLOYEE DOCUMENTS         | Visibility: Employee    |                           | × |
| Name: Dental                               | Visibility: Global      |                           | × |
| Name: Disciplinary Employee File           | Visibility: Employee    |                           | × |
| ass Info Custom Fields Available Locations |                         |                           |   |
| Employee Group: All Groups                 | My Records: Unavailable | Job/Crew Dashboards: Read | × |
|                                            |                         |                           |   |
|                                            |                         |                           |   |
| Add A Class Location                       | •                       |                           |   |

- 2. Select Create Field near the bottom of the page.
- 3. Add a Name and a Description (optional).
- 4. Select Create Field once more to submit the creation.
- 5. Select the Security Group from the Employee Group field.
- 6. Select if employees in that Security Group may view (Read-only), Write (add additional information to the Document Class) or not have the Document Class available (Unavailable). The same holds true for the Job/Crew Dashboard field when working with the Job and Crew Dashboards.

Once Document Classes are set up, along with any necessary Custom Fields and Available Locations, the user may edit or delete a Document Class.

#### To Edit a Document Class:

- 1. Navigate to HR>Configuration>Document Classes.
- 2. Click the Document Class to be edited.
- 3. Make the necessary changes.
- 4. Select Finished.

#### To Delete a Document Class:

- 1. Navigate to HR>Configuration>Document Class.
- 2. Select the Document Class to delete.
- 3. Select the X next to the Document Class.

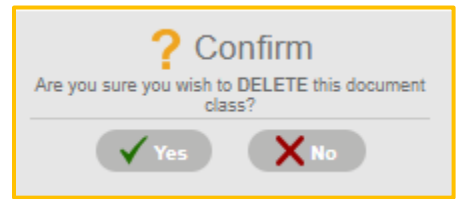

- 4. Select Yes.
- 5. The Document Class will no longer be displayed in the Picklist in the Document Class field in the Document Library and will be removed from the Setup Document Classes Page.

## **Type Lists**

Type Lists reflect the type of employment the construction company offers, such as Full-Time, Part-Time or Contract work. The Type Lists impacts which options display in the Picklist in the Employment Type field on the Employee Record (HR>Employee Record>Employee Details tab). The Employment Type field is displayed below:

|          | Life Classifications | Locations | Certifications Eval | ations Raise Reque        | sts Benefits | Discipiline |
|----------|----------------------|-----------|---------------------|---------------------------|--------------|-------------|
| Ξ        | Employee Details     |           | Code                | 133                       |              |             |
| Ö        | Employee Photo       |           | Imported Name       | Ranks: Amanda             | s            |             |
| ?        | Employee Mappings    |           |                     | bunko, Amanac             |              |             |
| <u>h</u> | Address              | •         | First Name          | Amanda                    |              |             |
| ç"       | Personal Info        |           | Middle Name         | S                         |              |             |
|          | Sensitive Info       |           | Last Name           | Banks                     |              |             |
| 3        | Payroll Info         |           |                     |                           |              |             |
| Ç        | Emergency Contacts   | •         | Hire Date           | 03/17/2005                |              |             |
|          | Identifications      |           | Rehire Date         | 11/26/2009                |              | 1           |
| 0        | Languages            |           | Termination Date    | Not Specified             | /            |             |
| Dr.      | Substitutes          |           | Employment Type     | Full-Time                 |              | ~           |
| ļ        | Comments             |           |                     | Not Specified<br>Contract | -            |             |
|          |                      |           | Is Active           | Full-Time<br>Part-Time    |              |             |
|          |                      |           | Email               | tanderson@hh:             | 2.com        |             |
|          |                      |           | Phone               | 8275552049                |              |             |
|          |                      |           | Cell                | 404-518-6089              |              |             |
|          |                      |           | Payroll Service Id  | Specify Payroll           | Service Id   |             |
|          |                      |           | Title               | The best of the           | best         |             |
|          |                      |           | Occupation          | Project Secreta           | гу           |             |
|          |                      |           | Supervisor          | (#134) Cox; Da            | llen M       | ĒQ          |
|          |                      |           | Misc1               | Not Specified             |              |             |
|          |                      |           | Misc2               | Not Specified             |              |             |

Navigation: HR>Configuration>Type Lists.

| Type-Lists Setup   |                   |                   |   |  |
|--------------------|-------------------|-------------------|---|--|
| 🚣 Employment Types | Available Choices | • Contract        | ā |  |
|                    |                   | • Full-Time       | ά |  |
|                    |                   | • Part-Time       | ū |  |
|                    |                   | • X               | ū |  |
|                    |                   |                   |   |  |
|                    | Add A Choice      | Enter Choice Text | • |  |

• Type Lists may be added or deleted.

#### To Add a Type List:

1. Navigate to HR>Configuration>Type Lists.

| Type-Lists Setup  |                   |                                                                                           |  |
|-------------------|-------------------|-------------------------------------------------------------------------------------------|--|
| Available Choices | • Contract        | ā                                                                                         |  |
|                   | • Full-Time       | ū                                                                                         |  |
|                   | • Part-Time       | ū                                                                                         |  |
|                   |                   |                                                                                           |  |
|                   |                   |                                                                                           |  |
| Add A Choice      | Enter Choice Text | 0                                                                                         |  |
|                   | Type-Lists Set    | Available Choices • Contract   • Full-Time   • Part-Time   Add A Choice Enter Choice Text |  |

- 2. Enter the employment type in the Add a Choice field.
- 3. Select the Add + icon.
- 4. The Employment Type then appears in the Picklist in the Employment Type on the Employee Record, as well as the Type-Lists Setup Page.

#### To Delete a Type List:

- 1. Navigate to HR>Configuration>Type Lists.
- 2. Select the Delete 🔟 icon next to the Employment Type to delete.

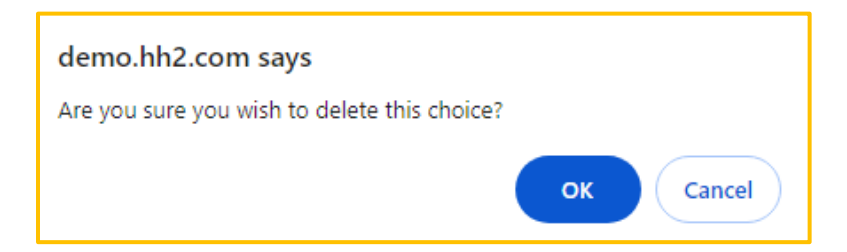

3. Select OK.

**Note:** The Knowledge Base *icon* links the user to the Knowledge Base with HR related articles.

# **Employee Records**

Once System Setup and Configuration is complete, the user may manage Employee Records.

Navigation: HR>General>Employee Records.

| ≡            | H1 <sup>2</sup> Human Resources |                                                                           |                                                                            |                                                                       | Q Search Sitemap | Wetcome:<br>Kim Wild | • |
|--------------|---------------------------------|---------------------------------------------------------------------------|----------------------------------------------------------------------------|-----------------------------------------------------------------------|------------------|----------------------|---|
| A            |                                 |                                                                           | Employee Records                                                           | - 101                                                                 |                  |                      |   |
| RP           |                                 | C Enter keyword to search                                                 | Active Empl                                                                | loyees 👻 💼 💌 🕒                                                        |                  |                      |   |
| (AP)         |                                 | Banko; Amanda S<br>#13<br>fandersomBihN2.com<br>Rehired: Nov 25, 2009     | Beaman; Blake                                                              | Case; Backhoe                                                         |                  |                      |   |
| HR           |                                 | Damon; Brent<br>#125<br>bdamoni@umal.com<br>Hirad: Jan 20, 1990           | Dean; Jim<br>#162<br>3mDan@msn.com<br>Hired Mar 18, 2005                   | Dirk; Joe<br>#164<br>campyaan3@yahoo.com<br>Hered: May 22, 2006       |                  |                      |   |
| (PS)<br>(FS) |                                 | Bo; John<br>#J001<br>jdo@fest.com<br>Hired: Jan 1, 2018                   | Dobson; Nick M<br>state<br>insortison@itht2.com<br>Hired, 34 4, 2006       | Doe; John<br>JD #TMP - 00002<br>Hered: Jun 17, 2019                   |                  |                      |   |
| (UCM)        |                                 | Egan; Brandon Xavier<br>#127<br>began8kh2.com<br>Hired: Jul 11, 2005      | Egan; Johnathon<br>#128<br>Icocreaniover@hotmal.com<br>Hired. Apr 25, 1980 | Evans; Braden<br>#126<br>Seasomaniëyshoo.com<br>Hired: Oct 10, 2005   |                  |                      |   |
|              |                                 | Farnesworth; Jenny<br>#130<br>Effstonelvr@gmail.com<br>Hired: Jan 1, 2007 | Farnsworth; Grant                                                          | Farnsworth; Lindy Lee<br>#129<br>Reeldom.com<br>Rahlred: Mar 15, 2018 |                  |                      |   |

- From the Employee Records Page, all employees are listed. The employees displayed for each user will be based upon the user's permissions set up within the Security Groups. These records are brought from the accounting system.
- Employees may be searched on using the Search field.
- Employees may be sorted using the Picklist (Active Employees, Inactive Employees, or All Employees).
- Employee may be deleted, activated, or deactivated.
- Further detail about the employee may be found by selecting on the specific employee.
- Note: Once an Employee Record is selected, the user can move to the previous or next employee using < or >, respectively.

#### To Delete an Employee or Employees:

- 1. Navigate to HR>General>Employee Records.
- 2. Select the Delete <u> </u>icon.
- 3. Select the Delete iii icon next to the employee(s) to delete.

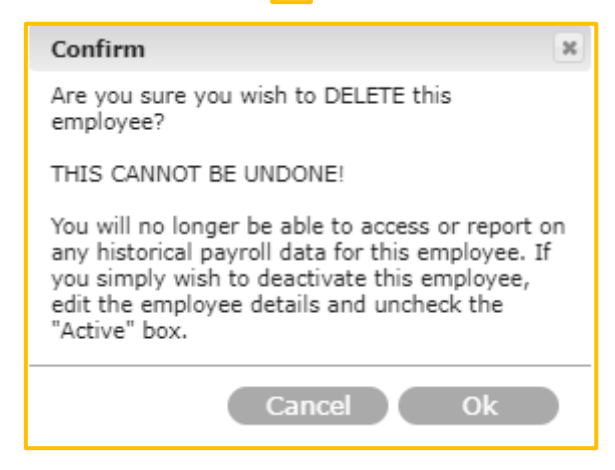

- 4. Read the warning.
- 5. If sure, select Ok. If not, select Cancel.

#### To Activate Employees:

- 1. This will activate all employees who are currently employed based on hire/rehire and termination dates.
- 2. Navigate to HR>General>Employee Records.
- 3. Select the Activate icon. Note: The Picklist selection (Active Employees, Inactive Employees or All Employees) may assist in filtering data based upon what the user wishes to accomplish.

#### To Deactivate Employees:

- 1. This will deactivate all employees considered unemployed based on hire/rehire and termination dates.
- 2. Navigate to HR>General>Employee Records.
- 3. Select the Deactivate icon. Note: The Picklist selection (Active Employees, Inactive Employees or All Employees) may assist in filtering data based upon what the user wishes to accomplish.

## The Employee Record

Navigation: HR>General>Employee Records>select a specific employee record>Info tab at the top.

|            | Info Classifications | Locations | Certifications Evalu | ations Raise Requests Benefits | <b>9</b><br>Discipline |
|------------|----------------------|-----------|----------------------|--------------------------------|------------------------|
| Ξ          | Employee Details     |           | Code                 | 127                            |                        |
| 5          | Change Request       |           | Imported Name        | Egan: Brandon Vavior           |                        |
| Ō          | Employee Photo       |           | Imported Name        | Egan, Brandon Xavier           |                        |
| ĉ          | Employee Mappings    | *         | First Name           | Brandon                        |                        |
| <u>A</u>   | Address              |           | Middle Name          | Xavier                         |                        |
| Q,         | Personal Info        | *         | Last Name            | Egan                           |                        |
|            | Sensitive Info       |           |                      |                                |                        |
| Ŷ          | Payroll Info         | *         | Hire Date            | 07/11/2005                     |                        |
| jų (       | Emergency Contacts   |           | Rehire Date          | Not Specified                  |                        |
| <u>*</u> = | Identifications      |           | Termination Date     | Not Specified                  | adan ta<br>            |
| 0          | Languages            |           | Employment Type      | Full-Time                      | ~                      |
| <b>.</b>   | Substitutes          |           |                      |                                |                        |
|            | Comments             |           | Is Active            | ✓ Yes                          |                        |
|            |                      |           | Email                | began@hh2.com                  |                        |
|            |                      |           | Phone                | (803) 426-5543                 |                        |
|            |                      |           | Cell                 | (803) 426-9998                 |                        |
|            |                      |           | Payroll Service Id   | Specify Payroll Service Id     |                        |
|            |                      |           | Title                | Journeyman Carpenter           |                        |
|            |                      |           | Occupation           | Not Specified                  |                        |
|            |                      |           | Supervisor           | (#123) Farnsworth; Grant       | ĒQ                     |
|            |                      |           | Misc1                | Not Specified                  |                        |
|            |                      |           | Misc2                | Not Specified                  |                        |

- Within the Employee Record, tabs run across the top and along the left side. Tabs on the left side will vary based upon the top tab selection.
- The employee's hire date, employment status, and residence display at the top.
- User settings are available.
- Modified by and date and time display at the bottom of the page.

## **User Settings**

Each HR Administrator may set their own user preferences from the Employee Records Page.

#### To Set User Settings:

- 1. Navigate to HR>General>Employee Records>select a specific employee record.
- 2. Select the Settings 🔅 icon in the upper right corner.

| Cla Loc Cer Eva Rai Ben Dis<br>Page 1 Page 2 | on        | Ord      | der       |          |             |           |                   |                 |    |            |           |                   |            |            |          |     |     |
|----------------------------------------------|-----------|----------|-----------|----------|-------------|-----------|-------------------|-----------------|----|------------|-----------|-------------------|------------|------------|----------|-----|-----|
|                                              | 03<br>Inf | e<br>Cla | ईई<br>Loc | er<br>Pa | Eva<br>ge 1 | ළු<br>Rai | <b>(2)</b><br>Ben | <b>7</b><br>Dis |    | /∰¤<br>HIr | ∎•<br>Ter | j <b>e</b><br>Edu | Pay<br>Pay | Ray<br>Pay | ි<br>Acc | Doc | Not |
|                                              |           |          |           | Pa       | ge 1        |           |                   |                 | Л. |            |           |                   | Pa         | ge 2       |          |     |     |

- 3. Drag and drop the icons in the order the logged in user prefers. This will order the icons at the top of the Employee Record to suit the logged in user's preference.
- 4. Select Close.
- 5. The icons will now display for that user in the order set up on the User Settings Page for all Employee Records.

# **Information Tab**

Navigation: HR>General>Employee Records>select a specific employee record>Info tab at the top>Employee Details tab on the side.

| g.       | ) <        | (#160) Be      | eaman;       | In; Blake > Englisteria: Nit<br>Bindstere: Nit |       |                    |                |    |  |  |
|----------|------------|----------------|--------------|------------------------------------------------|-------|--------------------|----------------|----|--|--|
|          | Res.       | Cassifications | 10 Locations | P. Certifications                              | *     | Ö<br>Rabe Requests | (A)<br>Decella | P  |  |  |
| Ξ        | Employe    | e Details      |              |                                                |       |                    |                |    |  |  |
| õ        | Employe    | e Photo        |              | * Code                                         | 160   |                    |                |    |  |  |
| e        | Employe    | e Mappings     |              | Imported Name                                  | Bear  | man; Blake         |                |    |  |  |
| <u>A</u> | Address    |                |              | * First Name                                   | Blak  | e                  |                |    |  |  |
| ç"       | Personal   | Info           |              | Middle Name                                    | Spe   | city Middle Nam    | ie             |    |  |  |
| ì        | Sensitive  | einfo          |              | * Last Name                                    | Bear  | man                |                |    |  |  |
| ŝ        | Payroll In | ifo            |              |                                                |       |                    |                |    |  |  |
| ζ        | Emergen    | cy Contacts    |              | * Hire Date                                    | 04/0  | 03/2007            |                | 1  |  |  |
|          | Identifica | ations         |              | Rehire Date                                    | Not   | Specified          |                |    |  |  |
| 0        | Languag    | es             |              | Termination Date                               | e Not | Specified          |                |    |  |  |
| ilite    | Substitut  | tes            |              | Employment Typ                                 | e Not | Specified          |                | ~  |  |  |
|          | Commen     | its            |              |                                                |       |                    |                |    |  |  |
|          |            |                |              | Is Active                                      |       | Yes                |                |    |  |  |
|          |            |                |              | Email                                          | Spe   | city Email Addre   | 55             |    |  |  |
|          |            |                |              | Phone                                          | 777-  | -888-9999          |                |    |  |  |
|          |            |                |              | Cell                                           | 666   | -555-2222          |                |    |  |  |
|          |            |                |              | Payroll Service k                              | i Spe | city Payroll Serv  | ice Id         |    |  |  |
|          |            |                |              | Title                                          | Gen   | eral Laborer       |                |    |  |  |
|          |            |                |              | Occupation                                     | Not   | Specified          |                |    |  |  |
|          |            |                |              | Supervisor                                     | Not   | Specified          |                | Eq |  |  |
|          |            |                |              | Misc1                                          | Not   | Specified          |                |    |  |  |
|          |            |                |              | Misc2                                          | Not   | Specified          |                |    |  |  |

Version 2 121123

When the Information 🔛 tab is selected at the top of the Employee Record, the Employee Details tab displays by default. Within Employee Details, data <u>from</u> the accounting system is populated. Details include:

- Employee's Code
- Imported Name
- Name (First, Middle, and Last)
- Hire, Rehire and Termination Date (if updated in the accounting system, these dates will update in hh2)
- Employment Type (Not Specified, Contract, Full-Time, or Part-Time). Or whatever employment types are set up in HR>Configuration>Types List.
- Active or Not
- Email, Phone and Cell Phone number
- Payroll Service Identification for third party payroll services
- Title and Occupation
- Supervisor's Name
- Two Miscellaneous categories to be used based on the construction company's preferences.

Note: Sage 300 CRE must be used to update information back to the accounting system.

## **Change Request**

The Change Request tab displays Change Request information from the employee.

Navigation: HR>General>Employee Records>specific employee>Info tab at the top>Change Request. Note: The Change request tab will only display when a Change Request exists for the employee. It is good practice to refresh this page upon entry.

|        | Info Classifications | Locations | "H<br>Certifications | Evaluations Raise Reque | sts Benefits Discipline |
|--------|----------------------|-----------|----------------------|-------------------------|-------------------------|
|        | Employee Details     |           |                      |                         |                         |
| 3      | Change Request       |           | First Name           | Brandon                 | ⇔Brandon                |
| a<br>a | Employee Photo       |           | Middle Name          | Xavier                  | ⇔ Xavier                |
| 2      | Employee Mappings    |           | Last Name            | Egan                    | ⇔Egan                   |
|        | Employee Mappings    |           |                      |                         |                         |
|        | Address              |           | Address              | 123 Cold Springs RD     | ⇒ 456 Cold Springs RD   |
| 3      | Personal Info        |           | Apt./Suite           | Not Specified           | ⇔Not Specified          |
|        | Sensitive Info       |           | City                 | West Haven              | ⇔ West Haven            |
| 2      | Payroll Info         |           | State                | Utab                    | ee Litab                |
| ι      | Emergency Contacts   |           | State                | otan                    | ⇔ otan                  |
|        | Identifications      |           | Zip                  | 84015                   | ⇔84015                  |
|        | Languages            |           | Phone                | (803) 426-5543          | ⇔(803) 426-5543         |
| Dr     | Substitutes          |           | Cell                 | (803) 426-9998          | ⇔(803) 426-9998         |
|        | Comments             |           | Email                | began@hh2.com           | ⇔began@hh2.com          |
|        |                      |           | Date of Birth        | Not Specified           | ⇔Not Specified          |
|        |                      |           | Marital Status       | Divorced                | ⇔Divorced               |
|        |                      |           | Gender               | Male                    | ⇔Male                   |
|        |                      |           | Ethnicity            | Caucasian               | ⇔Caucasian              |
|        |                      |           | Origin               | Australia               | ⇔ Australia             |

- The Change Request tab allows HR Administrators/Managers to view Change Requests input by the employee on the My Records Mobile Application or from the hh2 website.
- The HR Administrator/Manager will either Accept Changes or Reject Changes requested by the employee.
- Any changes made will be updated in the Sage 300 CRE system only after the HR Administrator/Manager accepts them.
- The left column represents existing employee data, and the right column represents the change requested for the employee's data.

#### **To Accept Changes:**

1. Navigate to HR>General>Employee Records>specific employee>Info tab at the top>Change Request.

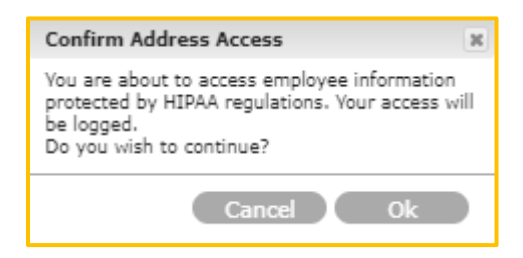

- 2. Select Ok.
- 3. Select Accept Changes. The data will be updated on the Employee Record, as well as in the accounting system. The Change Request tab will disappear.

#### **To Reject Changes:**

1. Navigate to HR>General>Employee Records>specific employee>Info tab at the top>Change Request.

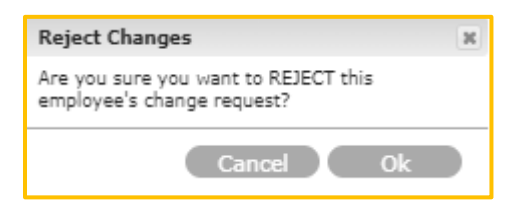

- 2. Select Ok.
- 3. Select Reject Changes.
- 4. Select Ok.
- 5. The Change Request tab disappears.

**Note:** The employee is not notified either way. Changes are saved to the Employee Record upon acceptance, or they are not if rejected.

### **Employee Photo**

An employee photo may be uploaded by the HR Manager/Administrator or on the My Records Mobile Application by the employee.

Navigation: HR>General>Employee Records>specific employee>Info tab at the top>Employee Photo.

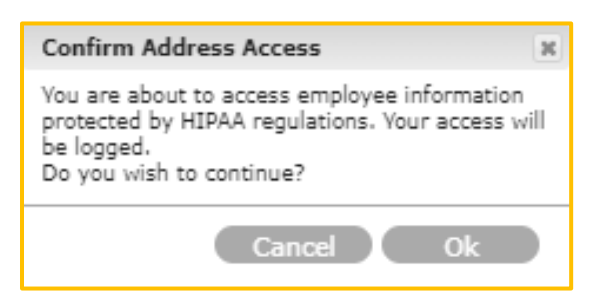

1. Select Ok.

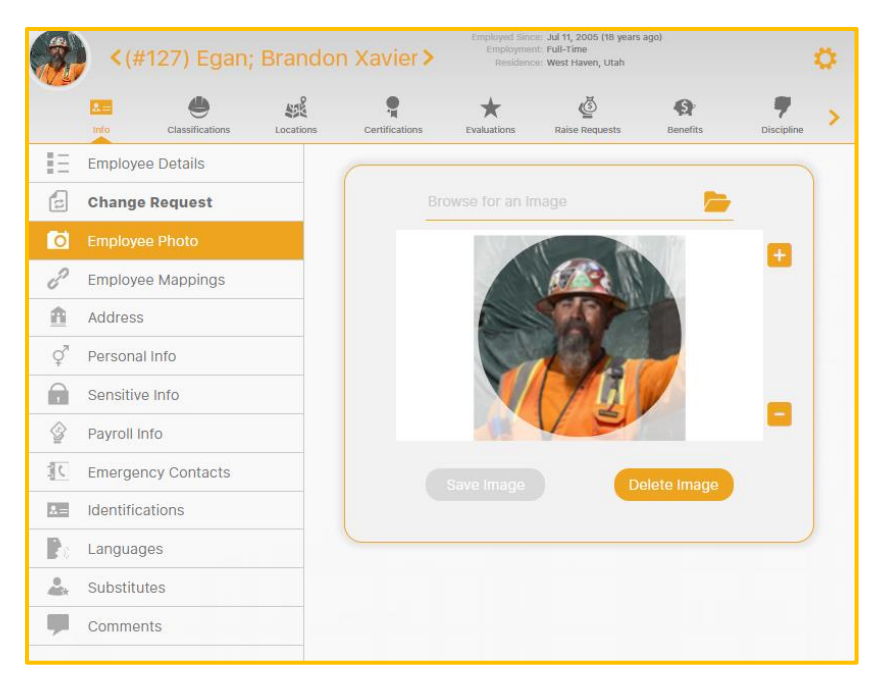

 From the Employee Photo Page, a photo can be added, deleted, or zoomed in or out.

#### To Add a Photo:

- 1. Navigate to HR>General>Employee Records>specific employee>Info tab>Employee Photo.
- 2. Browse for a photo using the Folder 📂 icon.
- 3. Select the image and choose Open.
- 4. Select Save Image.
- 5. The image will now display on the employee's record.

#### To Delete a Photo:

- 1. Navigate to HR>General>Employee Records>specific employee>Info tab>Employee Photo.
- 2. Select Delete Image.
- 3. The image immediately deletes.

#### To Zoom In or Out:

- 1. Navigate to HR>General>Employee Records>specific employee>Info tab>Employee Photo.
- 2. Use the + to display the photo larger.
- 3. Use the to display the photo smaller.

## **Employee Mappings**

The purpose of Employee Mappings is to map an employee record to an employee so they may access their own employee information on the My Records Mobile Application. Employee Mappings are also used in the Remote Payroll module for Time Entry, and Pay Stubs.

Navigation: HR>General>Employee Records>specific employee>Info tab at the top>Employee Mappings.

|                | <b>&lt;</b> (#127) Egan | ; Brando  | n Xavier <b>&gt;</b> | Emplo<br>Em | yed Since:<br>pployment:<br>Residence: | Jul 11, 2005 (18 years<br>Full-Time<br>West Haven, Utah | ago)            |                        | ¢ |
|----------------|-------------------------|-----------|----------------------|-------------|----------------------------------------|---------------------------------------------------------|-----------------|------------------------|---|
|                | Lesifications           | Locations | Certifications       | Evaluati    | ions                                   | کے<br>Raise Requests                                    | Benefits        | <b>P</b><br>Discipline | > |
| ΞĒ             | Employee Details        |           | Lloor Account        |             | (1                                     | d                                                       |                 |                        |   |
| t:             | Change Request          |           |                      |             | (brand                                 | don) egan; bra                                          | indon           | EQ                     | h |
| Ō              | Employee Photo          |           |                      |             | Click                                  | to Setup Linke                                          | ed User Account | >                      | - |
| e              | Employee Mappings       |           | Access My Reco       | rds         | V Y                                    | 'es                                                     |                 |                        | - |
| A              | Address                 |           | Contact              |             | Not S                                  | pecified                                                |                 |                        |   |
| φ <sup>π</sup> | Personal Info           |           |                      |             |                                        |                                                         |                 |                        |   |
| •              | Sensitive Info          |           |                      |             |                                        |                                                         |                 |                        |   |
|                | Payroll Info            |           |                      |             |                                        |                                                         |                 |                        |   |
| 間に             | Emergency Contacts      |           |                      |             |                                        |                                                         |                 |                        |   |
| A=             | Identifications         |           |                      |             |                                        |                                                         |                 |                        |   |
| Ro             | Languages               |           |                      |             |                                        |                                                         |                 |                        |   |
|                | Substitutes             |           |                      |             |                                        |                                                         |                 |                        |   |
|                | Comments                |           |                      |             |                                        |                                                         |                 |                        |   |

#### To Map an Employee:

- 1. Navigate to HR>General>Employee Records>specific employee>Info Tab at the top>Employee Mappings tab.
- 2. Select the User Account field, use the Magnifying cicon as needed to find the employee.
- 3. Check Access My Records.
- 4. Employee contact information can be mapped as well by selecting the employee's name from the Contact field.

### **Address**

Employee address information is also stored in the Address tab.

Navigation: HR>General>Employee Records>specific employee>Info tab at the top> Address tab.

|            | <(#127) Egan         | ; Brando  | on Xavier <b>&gt;</b> | Employed Sinc<br>Employmen<br>Residenc | e: Jul 11, 2005 (18 years<br>it: Full-Time<br>e: West Haven, Utah | ago)     | o          |
|------------|----------------------|-----------|-----------------------|----------------------------------------|-------------------------------------------------------------------|----------|------------|
|            | Info Classifications | Locations | Certifications        | Evaluations                            | Caise Requests                                                    | Benefits | <b>P</b> > |
| ΞΞ.        | Employee Details     |           | 8 d d                 | 100                                    |                                                                   |          |            |
| t,         | Change Request       |           | Address               | 123                                    | Cold Springs RL                                                   | )        |            |
| õ          | Employee Photo       |           | Apt./Suite            | Not                                    | Specified                                                         |          |            |
| ð          | Employee Mappings    |           | City                  | West                                   | t Haven                                                           |          | 6          |
| Â          | Address              |           | State                 | Utah                                   | 1                                                                 |          | EQ         |
| ç₹         | Personal Info        |           | Postal Code           | 840                                    | 15                                                                |          |            |
| •          | Sensitive Info       |           |                       |                                        |                                                                   |          |            |
| ŝ          | Payroll Info         |           |                       |                                        |                                                                   |          |            |
| j (        | Emergency Contacts   |           |                       |                                        |                                                                   |          |            |
| <b>1</b> = | Identifications      |           |                       |                                        |                                                                   |          |            |
| Ro         | Languages            |           |                       |                                        |                                                                   |          |            |
| <b>A</b> t | Substitutes          |           |                       |                                        |                                                                   |          |            |
| -          | Comments             |           |                       |                                        |                                                                   |          |            |

#### To Access Employee Address Information:

1. Navigate to HR>General>Employee Records>specific employee>Info tab at the top> Address tab.

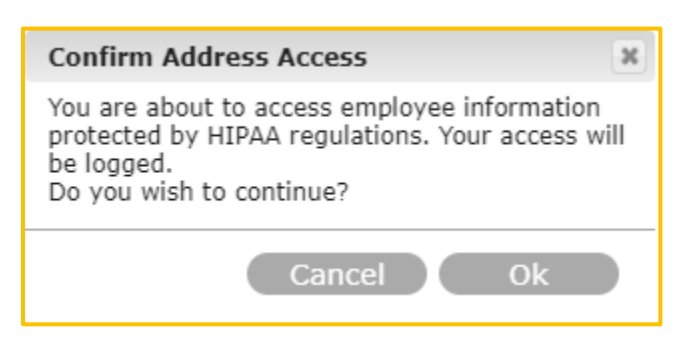

- 2. When users access the Address tab, a warning message appears stating that the employee address information is protected, and user access will be logged.
- 3. Select Ok to continue, otherwise select Cancel.
- 4. The employee's address displays when Ok is selected.

## **Personal Information**

Gender, Ethnicity, Nation of Origin and Marital Status are stored in the Personal Information tab.

Navigation: HR>General>Employee Records>specific employee>Info tab at the top>Personal Info tab.

|          | <b>&lt;</b> (#127) Eç | gan; Brando    | on Xavier <b>&gt;</b> | Employed Since:<br>Employment:<br>Residence: | Jul 11, 2005 (18 years<br>Full-Time<br>West Haven, Utah | ago)            |            | ¢ |
|----------|-----------------------|----------------|-----------------------|----------------------------------------------|---------------------------------------------------------|-----------------|------------|---|
|          | La Classificati       | ions Locations | Certifications        | Evaluations                                  | Carlie Requests                                         | <b>Benefits</b> | Discipline | > |
| ΞΞ       | Employee Details      |                | Quarter               |                                              |                                                         |                 |            |   |
| t,       | Change Request        |                | Gender                | Male                                         |                                                         |                 |            |   |
| ō        | Employee Photo        |                | Ethnicity             | Cauca                                        | asian                                                   |                 | T          |   |
| ð        | Employee Mapping      | js             | Nation of Origin      | Austra                                       | alia                                                    |                 | Q          |   |
| Â        | Address               |                | Marital Status        | Divor                                        | ced                                                     |                 | -          |   |
| ¢™       | Personal Info         |                |                       |                                              |                                                         |                 |            |   |
|          | Sensitive Info        |                |                       |                                              |                                                         |                 |            |   |
| \$       | Payroll Info          |                |                       |                                              |                                                         |                 |            |   |
| j C      | Emergency Contac      | ots            |                       |                                              |                                                         |                 |            |   |
| 8=       | Identifications       |                |                       |                                              |                                                         |                 |            |   |
|          | Languages             |                |                       |                                              |                                                         |                 |            |   |
| <b>.</b> | Substitutes           |                |                       |                                              |                                                         |                 |            |   |
|          | Comments              |                |                       |                                              |                                                         |                 |            |   |

#### **To Modify Personal Information:**

- 1. Select data from the dropdown Picklists.
- 2. The system will automatically save the changes.

## **Sensitive Information**

Date of Birth and Social Security Number(SSN) are stored in the Sensitive Information tab.

Navigation: HR>General>Employee Records>specific employee>Info tab at the top>Sensitive Information tab.

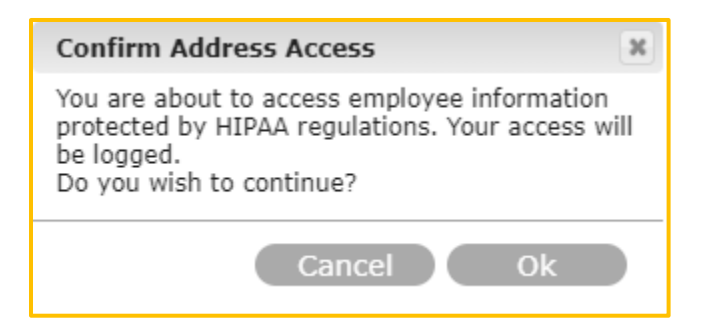

- 1. When users access the Sensitive Information tab, a warning message appears stating that the employee address information is protected, and user access will be logged.
- 2. Select Ok to continue, otherwise cancel.

| *        | <b>&lt;</b> (#127) Egar | i; Brando | on Xavier >    | Employed Sinc<br>Employmen<br>Residenc | e: Jul 11, 2005 (18 years<br>it: Full-Time<br>e: West Haven, Utah | ago)     |            | ö |
|----------|-------------------------|-----------|----------------|----------------------------------------|-------------------------------------------------------------------|----------|------------|---|
|          | LINE Classifications    | Locations | Certifications | *<br>Evaluations                       | Raise Requests                                                    | Benefits | Piscipline | > |
| ΙΞ       | Employee Details        |           |                |                                        |                                                                   |          | rdanda     |   |
| t:       | Change Request          |           | Date of Birth  | Not :                                  |                                                                   |          |            |   |
| ō        | Employee Photo          |           | SSN            | Not :                                  |                                                                   |          |            |   |
| ð        | Employee Mappings       |           |                |                                        |                                                                   |          |            |   |
| <b>A</b> | Address                 |           |                |                                        |                                                                   |          |            |   |
| ੍ਰੈ      | Personal Info           |           |                |                                        |                                                                   |          |            |   |
|          |                         |           |                |                                        |                                                                   |          |            |   |
| \$       | Payroll Info            |           |                |                                        |                                                                   |          |            |   |
| Ĵaĵ €    | Emergency Contacts      |           |                |                                        |                                                                   |          |            |   |
|          | Identifications         |           |                |                                        |                                                                   |          |            |   |
|          | Languages               |           |                |                                        |                                                                   |          |            |   |
| <b>.</b> | Substitutes             |           |                |                                        |                                                                   |          |            |   |
|          | Comments                |           |                |                                        |                                                                   |          |            |   |

#### To Modify Sensitive Information:

- 1. Make the modifications.
- 2. The system will automatically save the changes.

**Note:** On HR>Settings>System Settings>Employee Record tab>the Display Last 4 of SSN field allows Administrators to choose whether those with explicit permission can view the entire SSN of employees or if they can only view the last 4 digits. To remove employee SSN from the hh2 site entirely, simply reach out to the hh2 Implementation or Support team for further assistance.

## **Payroll Information**

Payroll Information stores all information related to the employee's payroll. This information is pulled from the accounting system.

Navigation: HR>General>Employee Records>specific employee>Info tab at the top>Payroll Information tab.

| A.             | <(#127) Egan;      | Brando    | on Xavier <b>&gt;</b> | Employed Sinc<br>Employmen<br>Residenc | e: Jul 11, 2005 (18 years<br>it: Full-Time<br>e: West Haven, Utah | ago)     | o  |
|----------------|--------------------|-----------|-----------------------|----------------------------------------|-------------------------------------------------------------------|----------|----|
|                | Lassifications     | Locations | Certifications        | *<br>Evaluations                       | Caise Requests                                                    | Benefits | P  |
|                | Employee Details   |           | Day Group             |                                        |                                                                   |          |    |
| t              | Change Request     |           | Pay Group             | NOU                                    | Specified                                                         |          | ΞQ |
| Ō              | Employee Photo     |           | W.C. Code             | Not :                                  | Specified                                                         |          |    |
| e              | Employee Mappings  |           | W.C. State            | Utah                                   | 1                                                                 |          | Q  |
| A              | Address            |           | Residency State       | Not                                    | Specified                                                         |          |    |
| Ŷ              | Personal Info      |           | Exemptions            | 0                                      |                                                                   |          | \$ |
| ,              | Sensitive Info     |           | Filing Status         | None                                   | e                                                                 |          | ~  |
| Ŷ              | Payroll Info       |           |                       |                                        |                                                                   |          |    |
| 1              | Emergency Contacts |           | Job                   | Not                                    | Specified                                                         |          | Q  |
| <b>&amp;</b> = | Identifications    |           | Cost Code             | Not                                    | Specified                                                         |          |    |
|                | Languages          |           | Equipment             | Not :                                  | Specified                                                         |          |    |
|                | Substitutes        |           | Department            | Not 9                                  | Specified                                                         |          | Q  |
|                | Comments           |           | Shift                 | Not                                    | Specified                                                         |          |    |
|                |                    |           | Certified Class       | Not 9                                  | Specified                                                         |          |    |
|                |                    |           | Union                 | Not                                    | Specified                                                         |          | Q  |
|                |                    |           | Union Local           | Not                                    | Specified                                                         |          |    |
|                |                    |           | Union Class           | Not                                    | Specified                                                         |          |    |
|                |                    |           | Рау Туре              | Not s                                  | Specified                                                         |          |    |

#### **To Modify Payroll Information:**

1. Information can be modified using the associated Magnifying cicon or the Picklist arrows.

Note: This information will update to the Sage 300 accounting system.

## **Emergency Contacts**

The employee's emergency contacts are stored in the Emergency Contact tab and can be added, modified, or deleted. **Note:** This information does <u>not</u> synchronize back to the accounting system.

Navigation: HR>General>Employee Records>specific employee>Info tab at the top>Emergency Contact tab.

| A B      | <b>&lt;</b> (#127) Egan; | Brand     | on Xavier <b>&gt;</b>  | Employed Sinc<br>Employmer<br>Residenc | e: Jul 11, 2005 (18 years)<br>ht: Full-Time<br>e: West Haven, Utah | ago)                       | ¢          |
|----------|--------------------------|-----------|------------------------|----------------------------------------|--------------------------------------------------------------------|----------------------------|------------|
|          | Classifications          | Locations | Certifications         | Evaluations                            | Carlie Requests                                                    | Benefits                   | <b>P</b> > |
| Ē        | Employee Details         |           | Q Type a keyword       | and hit the 'Enter'                    | key to search                                                      |                            | A A        |
| ţ        | Change Request           |           |                        |                                        | ,,                                                                 |                            |            |
| Ō        | Employee Photo           |           | Egan: Bridgette        |                                        | Egan:                                                              | Tom                        |            |
| e        | Employee Mappings        |           | Spouse                 |                                        |                                                                    | Brother                    |            |
| <u>A</u> | Address                  |           | Cell: (555)            | 666-6525                               |                                                                    | Ph:. (801) 556-12<br>Cell: | .64        |
| Q        | Personal Info            |           | jones; John            |                                        |                                                                    |                            |            |
| ,        | Sensitive Info           |           | brother<br>Pb: (801) 6 | 55-2628                                |                                                                    |                            |            |
| ŝ        | Payroll Info             |           | Cell:                  | 55-5020                                |                                                                    |                            |            |
| 1        | Emergency Contacts       |           |                        |                                        |                                                                    |                            |            |
| ۸=       | Identifications          |           |                        |                                        |                                                                    |                            |            |
|          | Languages                |           |                        |                                        |                                                                    |                            |            |
|          | Substitutes              |           |                        |                                        |                                                                    |                            |            |
|          | Comments                 |           |                        |                                        |                                                                    |                            |            |
|          |                          |           |                        |                                        |                                                                    |                            |            |

#### To Add an Emergency Contact:

- 1. Navigation: HR>General>Employee Records>specific employee>Info tab at the top>Emergency Contact tab.
- 2. Select the Add + icon.

| 🛠 First Name | Specify First Name   | Address       | Hidden        |   |
|--------------|----------------------|---------------|---------------|---|
| Middle Name  | Not Specified        | Apt./Suite    | Hidden        |   |
| * Last Name  | Specify Last Name    | City          | Not Specified |   |
| V Deletier   | On and the Defention | State         | Not Specified | Q |
|              | Specify Relation     | - Postal Code | Not Specified |   |
| * Phone      | Specify Phone Number |               |               |   |
| Cell         | Not Specified        | -             |               |   |

- 3. Complete the Emergency Contact information on the Add Emergency Contact Page.
- 4. Select Save Contact.

#### To Modify an Emergency Contact:

- 1. Navigation: HR>General>Employee Records>specific employee>Info tab at the top>Emergency Contact tab.
- 2. Select the Emergency Contact.

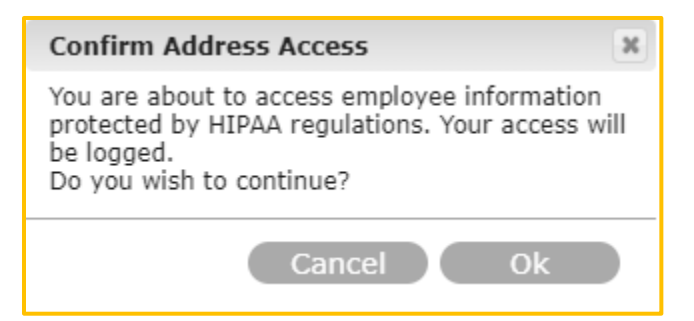

3. Select Ok.

| First Name  | Lisa           | Address     | Not Specified |   |
|-------------|----------------|-------------|---------------|---|
| Middle Name | Louise         | Apt./Suite  | Not Specified |   |
| Last Name   | Egan           | City        | Not Specified |   |
|             |                | State       | Not Specified | Q |
| Relation    | Daughter       | Postal Code | Not Specified |   |
| Phone       | (555) 123-4567 |             |               |   |
| Cell        | Not Specified  |             |               |   |

- 4. Make the modification(s) on the Edit Emergency Contact Page.
- 5. The Ajax check mark will indicate the change was accepted.
- 6. Select Close.

#### To Delete an Emergency Contact:

- 1. Navigation: HR>General>Employee Records>specific employee>Info tab at the top>Emergency Contact tab.
- 2. Select the Delete  $\overline{\mathbf{m}}$  icon.

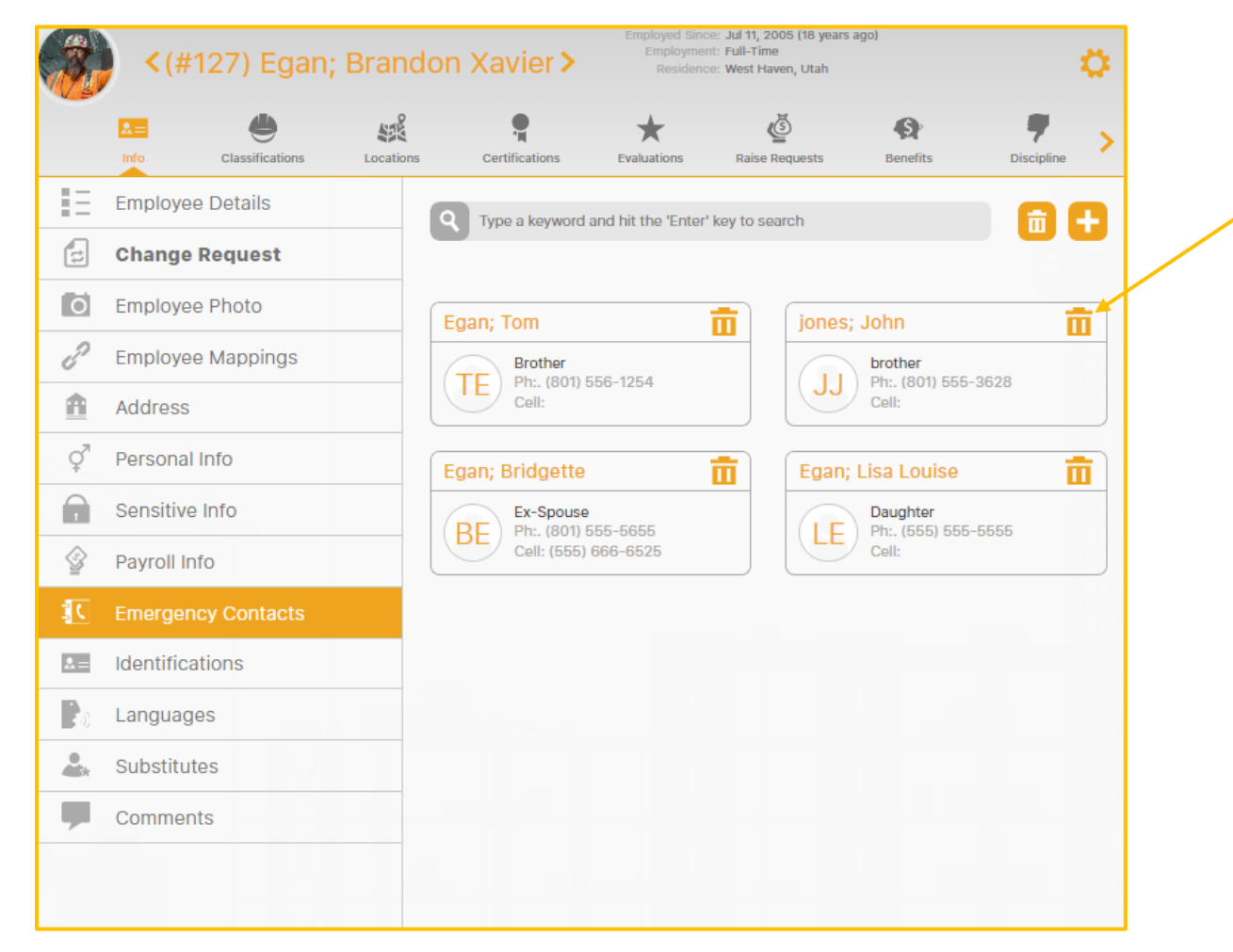

- 3. Delete icons will now display next to the Emergency Contact's name.
- 4. Select the Delete 🔟 icon for each Emergency Contact to delete.
- 5. Select the Delete  $\overline{\mathbf{m}}$  icon to exit the delete mode.

## Identifications

Employee identifications, such as driver's licenses and social security cards are stored in the Identifications tab. This is a convenient place to store I-9 identification information.

Navigation: HR>General>Employee Records>specific employee>Info tab at the top>Identifications tab.

|                | Into              | Classifications         | Locations | Certifications  | *<br>Evaluations   | Califie Requests           | <b>Benefits</b> | <b>9</b><br>Discipline |
|----------------|-------------------|-------------------------|-----------|-----------------|--------------------|----------------------------|-----------------|------------------------|
| Ξ              | Employe           | ee <mark>Details</mark> |           | Type a keyword  | and bit the 'Enter | ' key to search            |                 | 80                     |
| 8              | Change            | e <mark>Request</mark>  |           |                 |                    |                            |                 |                        |
| ö              | Employe           | ee <mark>Phot</mark> o  | ſ         | Drivers License |                    |                            |                 | #1715//658/            |
| e              | Employee Mappings |                         |           | CALIFO          | RNIA               | ssued: Feb 5, 2005         |                 |                        |
| â              | Address           | 3                       |           | DRIVER LICES    |                    | Expires: Feb 1, 2024       |                 |                        |
| q <sup>n</sup> | Persona           | al Info                 |           | 1               |                    |                            |                 |                        |
| 6              | Sensitiv          | e Info                  |           |                 | 99.941.009         |                            |                 |                        |
| 2              | Payroll II        | nfo                     |           | Social Security | Card               |                            | #3              | 34324234234            |
| 1              | Emerger           | ncy Contacts            |           |                 |                    | ssued: N/A<br>Expires: N/A |                 |                        |
| 8 =            | Identific         | ations                  |           | 0               |                    |                            |                 |                        |
| Po.            | Languaç           | ges                     |           |                 |                    |                            |                 |                        |
| 8<br>60×       | Substitu          | utes                    |           |                 |                    |                            |                 |                        |
|                | Comme             | nts                     |           |                 |                    |                            |                 |                        |

• Forms of identification can be searched using the Search field. Likewise, forms of identification can be added and deleted.

#### To Add a Form of Identification:

- 1. Navigation: HR>General>Employee Records>specific employee>Info tab at the top>Identifications tab.
- 2. Select the Add + icon.

|                     |          |                 | Add Iden | ntification  |               | Close                        |
|---------------------|----------|-----------------|----------|--------------|---------------|------------------------------|
| <mark>*</mark> Туре |          | Not Specified   | $\nabla$ | State Issued | Not Specified |                              |
| Imag                | e        | Browse For File |          | Issued By    | Not Specified |                              |
|                     |          |                 |          |              |               |                              |
| Prima               | ary No.  | Not Specified   |          | Issued       | Not Specified | 11.1.1.1<br>11.1.1<br>11.1.1 |
| Seco                | ndary No | Not Specified   |          | Expiration   | Not Specified | 11 m 1 n                     |
|                     |          |                 |          |              |               |                              |
| * First             | Name     | Brandon         |          |              |               |                              |
| Midd                | le Name  | Xavier          |          |              |               |                              |
| * Last              | Name     | Egan            |          |              |               |                              |
|                     |          |                 |          |              |               |                              |
|                     |          |                 | Save Ide | ntification  |               |                              |

- 3. Enter the Type of Identification.
- 4. Upload an image: Select the Image field and Open.
- 5. Enter Primary and/or secondary numbers associated with the identification.
- 6. Enter First, Middle and Last Name.
- 7. Enter the State or Province (for Canada) Issued and Country (from the Picklist).
- 8. Enter the issued by information in the Issued By field.
- 9. Enter the Issued Date using the calendar.
- 10. Enter the Expiration Date using the calendar.
- 11. Select Save Identification.

Version 2 121123

#### To Delete a Form of Identification:

- 1. Navigation: HR>General>Employee Records>specific employee>Info tab at the top>Identifications tab.
- 2. Select the Delete  $\overline{\mathbf{m}}$  icon next to the Search field.
- 3. Delete 🔟 icons will now display next to all forms of identification.

|          | Info Classifications | Locations | Certifications  | *<br>Evaluations   | Raise Requests            | Benefits | Discipilne |
|----------|----------------------|-----------|-----------------|--------------------|---------------------------|----------|------------|
| Ξ        | Employee Details     |           | Type a keyword  | and hit the "Enter | ' key to search           |          | A          |
| 3        | Change Request       |           |                 |                    |                           |          |            |
| ö        | Employee Photo       |           | Drivers License |                    |                           |          | #171546584 |
| P        | Employee Mappings    |           | Anna CALIFO     | RNIA and           | ssued: Feb 5, 2005        |          | <b>T</b>   |
| <u>A</u> | Address              |           |                 |                    | xpires: Feb 1, 2024       |          |            |
| ç"       | Personal Info        |           |                 |                    |                           |          |            |
|          | Sensitive Info       |           |                 | na nacitina        |                           |          |            |
| 2        | Payroll Info         |           | Social Security | Card               |                           | #3       | 4324234234 |
| ζ        | Emergency Contacts   |           |                 | H E                | ssued: N/A<br>xpires: N/A |          | 亩          |
| -        | Identifications      |           | 6               |                    |                           |          |            |
| e)       | Languages            |           |                 |                    |                           |          |            |
| 0<br>Mar | Substitutes          |           |                 |                    |                           |          |            |
|          | Comments             |           |                 |                    |                           |          |            |

4. Select the Delete  $\overline{\mathbf{m}}$  icon for each form of identification to delete.

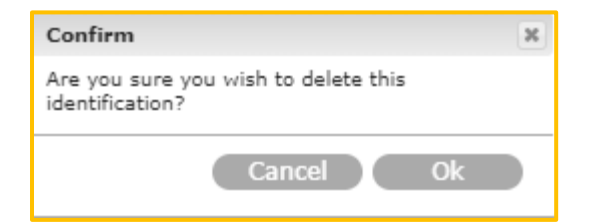

- 5. Select Ok to confirm deletion.
- 6. The form of identification will no longer display.
### Languages

Languages spoken by the employee can be listed and rated here. Languages may be added and deleted.

Navigation: HR>General>Employee Records>specific employee>Info tab at the top>Languages tab.

| 20             | < (#127) Egan; Brand |                 |           | on Xavier > Employed Since: Jul 11, 2005 (18 years ago)<br>Employment: Full-Time<br>Residence: West Haven, Utah |                  |                     |          |      | ¢                    |
|----------------|----------------------|-----------------|-----------|----------------------------------------------------------------------------------------------------|------------------|---------------------|----------|------|----------------------|
|                |                      | Classifications | Locations | Certifications                                                                                                  | *<br>Evaluations | ل<br>Kalse Requests | Benefits | DI   | <b>9</b><br>scipline |
| Ξ              | Employe              | e Details       |           |                                                                                                    |                  |                     |          |      | 0                    |
| c              | Change               | Request         |           | English                                                                                                    |                  |                     |          | 3.50 |                      |
| ō              | Employe              | e Photo         |           | Spanish                                                                                                    |                  |                     |          | 5.00 |                      |
| ð              | Employe              | e Mappings      |           | Korean                                                                                                    |                  |                     |          | 3.25 | ā                    |
| A              | Address              |                 |           | Arabic                                                                                                    |                  |                     |          | 2.75 | ā                    |
| Q <sup>™</sup> | Personal             | Info            |           | Add Language                                                                                                    | Sele             | ect A Language      |          | -    | •                    |
| •              | Sensitive            | e Info          |           |                                                                                                    |                  |                     |          |      |                      |
|                | Payroll In           | nfo             |           |                                                                                                    |                  |                     |          |      |                      |
| j              | Emergen              | ncy Contacts    |           |                                                                                                    |                  |                     |          |      |                      |
| *=             | Identifica           | ations          |           |                                                                                                    |                  |                     |          |      |                      |
| 6              | Languag              | jes             |           |                                                                                                    |                  |                     |          |      |                      |
| <b>.</b>       | Substitut            | tes             |           |                                                                                                    |                  |                     |          |      |                      |
| ļ              | Commer               | nts             |           |                                                                                                    |                  |                     |          |      |                      |
|                |                      |                 |           |                                                                                                    |                  |                     |          |      |                      |

### To Add a Language:

- 1. Select a language from the Picklist in the Add Language field.
- 2. Select the Add + icon.

### To Rate the Employee's Language Skills:

- 1. Click on the scale for the language.
- 2. Move the mouse from 0 to 5.
- 3. Once the proper rating is listed, click on the scale to save the selection.
- 4. The Ajax check mark will briefly display indicating the rating was saved.

## To Delete a Language:

- 1. Select the Delete  $\overline{\mathbf{m}}$  icon next to the language.
- 2. This will immediately delete the language.

Version 2 121123

## **Substitutes**

The Substitutes tab is used to list adequate substitutes for the employee when they are absent or need to be moved to another job. Substitutes may be added or deleted.

Navigation: HR>General>Employee Records>specific employee>Info tab at the top>Substitutes tab.

| 3              | < (# <sup>-</sup> | 127) Egan;      | Brando    | on Xavier >      | Employed Sinc<br>Employmer<br>Residenc | ce: Jul 11, 2005 (18 years a<br>nt: Full-Time<br>ce: West Haven, Utah | ago)     |          | ø    |
|----------------|-------------------|-----------------|-----------|------------------|----------------------------------------|-----------------------------------------------------------------------|----------|----------|------|
|                | R =               | Classifications | Locations | Certifications   | *<br>Evaluations                       | لي<br>Raise Requests                                                  | Benefits | Discipil | ne > |
| Ξ              | Employee          | e Details       |           | (#16.4) Dide to  |                                        |                                                                       |          | XIII     |      |
| t:             | Change            | Request         |           | (#164) DIIK; JOE |                                        |                                                                       |          |          |      |
| ō              | Employee          | e Photo         |           | (#125) Damon;    | Brent                                  |                                                                       |          |          |      |
| ð              | Employee          | e Mappings      |           | Add A Substitut  | te Sele                                | ct An Employee                                                        |          | IQ.      | •    |
| <u> </u>       | Address           |                 |           |                  |                                        |                                                                       |          |          |      |
| φ <sup>π</sup> | Personal          | Info            |           |                  |                                        |                                                                       |          |          |      |
| ,              | Sensitive         | e Info          |           |                  |                                        |                                                                       |          |          |      |
| \$             | Payroll In        | ifo             |           |                  |                                        |                                                                       |          |          |      |
| 道く             | Emergen           | cy Contacts     |           |                  |                                        |                                                                       |          |          |      |
| <u>*</u> =     | Identifica        | ations          |           |                  |                                        |                                                                       |          |          |      |
|                | Languag           | es              |           |                  |                                        |                                                                       |          |          |      |
| <b>.</b>       | Substitut         | tes             |           |                  |                                        |                                                                       |          |          |      |
|                | Commen            | its             |           |                  |                                        |                                                                       |          |          |      |

## To Add a Substitute:

1. Navigate to HR>General>Employee Records>specific employee>Info tab at the top>Substitutes tab.

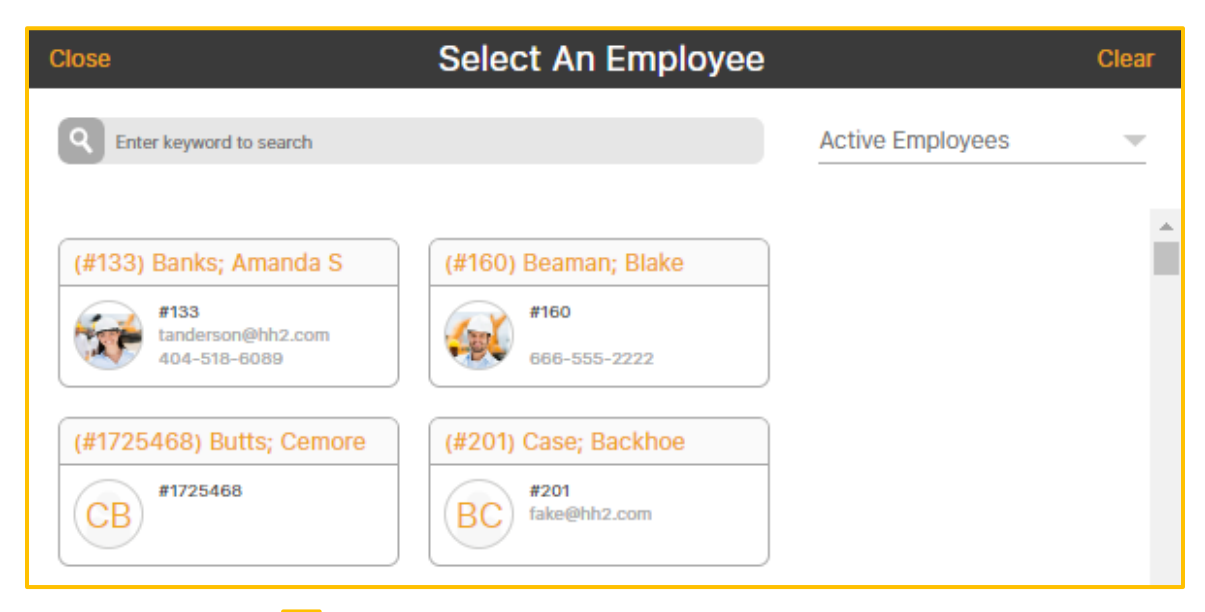

- 2. Select Magnifying 🔂 icon to find an employee for substitution.
- 3. Select the substitute from the Select An Employee Page. This will automatically take the user back to the Substitute tab.
- 4. Select the Add + icon in the Add a Substitute field.
- 5. The substitute will now be listed as a viable substitute for the employee in their record.

## To Delete a Substitute:

- 1. HR>General>Employee Records>specific employee>Info tab at the top>Substitutes tab.
- 2. Select the Delete 🔟 icon next to the substitute's name.
- 3. The substitute will immediately be deleted.

## Comments

The Comments tab can be used to store any comments about the employee. This section can be utilized to meet the construction company's needs and preferences. **Use Case:** One example of how this tab may be used is to log equipment such as phones and devices issued to the employee.

Navigation: HR>General>Employee Records>specific employee>Info tab at the top>Comments tab.

| 3               | <(#127) E        | Egan; Branc       | lon Xavier >                         | Employed Stro<br>Employme<br>Residenc | ce: Jul 11, 2006 (18 years<br>nl: Full-Time<br>ce: West Haven, Utah | : ago)                |                        | ¢ |
|-----------------|------------------|-------------------|--------------------------------------|---------------------------------------|---------------------------------------------------------------------|-----------------------|------------------------|---|
|                 |                  | cations Locations | Certifications                       | *<br>Evaluations                      | لان<br>Raise Requests                                               | Benefits              | <b>P</b><br>Discipline | > |
| E               | Employee Details | 5                 |                                      |                                       |                                                                     | No.                   |                        |   |
| t               | Change Reques    | st                | Input a comment                      | about this emplo                      | yee. This can be use                                                | d for any purpose the |                        |   |
| ō               | Employee Photo   |                   | construction con<br>Brandon was issu | npany needs.<br>Jed an Apple phor     | ne and tablet.                                                      |                       |                        |   |
| ð               | Employee Mappir  | ngs               |                                      |                                       |                                                                     |                       |                        |   |
| <u>_</u>        | Address          |                   |                                      |                                       |                                                                     |                       |                        |   |
| Q <sup>71</sup> | Personal Info    |                   |                                      |                                       |                                                                     |                       |                        |   |
|                 | Sensitive Info   |                   |                                      |                                       |                                                                     |                       |                        |   |
|                 | Payroll Info     |                   |                                      |                                       |                                                                     |                       |                        |   |
| 道く              | Emergency Conta  | acts              |                                      |                                       |                                                                     |                       |                        |   |
| 2=              | Identifications  |                   |                                      |                                       |                                                                     |                       |                        |   |
|                 | Languages        |                   |                                      |                                       |                                                                     |                       |                        |   |
| å.              | Substitutes      |                   |                                      |                                       |                                                                     |                       |                        |   |
| -               | Comments         |                   |                                      |                                       |                                                                     |                       |                        | - |

### To Add and Delete Comments:

1. Simply type in the Comments box. Backspace or delete comments as needed.

## **Classifications Tab**

The Classifications tab is used to list all Classifications the employee is assigned. **Note:** These Classifications do not necessarily synchronize with the accounting system.

Navigation: HR>General>Employee Records>specific employee>Classifications tab at the top of the Employee Record. Note: The user may have to scroll to view some tabs.

| 🌮 <(#12       | 27) Egan;           | Brandon              | Xavier 🕽       | Employed Since:<br>Employment:<br>Residence:   | Jul 11, 2005 (18 years<br>Full-Time<br>West Haven, Utah | ago)                         |                   | ¢ |
|---------------|---------------------|----------------------|----------------|------------------------------------------------|---------------------------------------------------------|------------------------------|-------------------|---|
| info          | Classifications     | Locations            | Certifications | Evaluations                                    | Raise Requests                                          | Benefits                     | Discipline        | > |
| Q Type a keyv | word and hit the 'E | inter' key to search | l.             | Acti                                           | ve Classificatio                                        | ons 💌 💼                      | 6 🕂               |   |
| Finish Carpen | ter                 |                      |                | Modi                                           | fled By (kim) Wild; I                                   | Kim on Aug 16, 20            | 012 at 12:13 pm . | - |
|               |                     |                      | 4.50           | Submitted Ratings:<br>Is Primary:<br>Comments: | 39 submitted (Ar<br>Yes<br>Rating from Pitts            | vg. 167.00)<br>s. Killer Job |                   |   |
| Equipment Op  | perator             |                      |                | Mod                                            | fled By (kim) Wild;                                     | Kim on Aug 06, 2             | 020 at 9:27 am .  | - |
|               |                     |                      | 2.50           | Submitted Ratings:<br>Is Primary:<br>Comments: | None<br>No<br>He is lazy                                |                              |                   |   |
| Trainer       |                     |                      |                | Modified By (h                                 | h2_admin) Admin; h                                      | nh2 on Nov 29, 20            | 018 at 11:08 am . | - |
|               |                     |                      | 0.75           | Submitted Ratings:<br>Is Primary:<br>Comments: | None<br>No<br>None                                      |                              |                   |   |
| General Foren | nan                 |                      |                | Mod                                            | ified By (kim) Wild;                                    | Kim on Sep 28, 2             | :021 at 9:24 am . | - |
|               |                     | N                    | o Rating       | Submitted Ratings:<br>Is Primary:<br>Comments: | None<br>No<br>None                                      |                              |                   |   |

- Classifications can be searched for using the Search field.
- Classifications can be filtered by Active Classifications, Inactive Classifications and All Classifications using the Active Classifications Picklist.
- Classifications can also be added, edited, and deleted within the employee's record.
- Primary Classifications may also be assigned to an employee.
- Likewise, employees may be rated by Job Classification. Ratings are useful in times of lay-offs, where companies want to retain their best performing employees.

### To Add a Classification:

- 1. Navigate to HR>General>Employee Records>specific employee>Classifications tab at the top of the Employee Record.
- 2. Select the Add + icon.

| Rating<br>Is Primary                    | No Ra | ating | There are no submitted ratings | * |
|-----------------------------------------|-------|-------|--------------------------------|---|
| Is Active<br>Comments<br>Enter any comm | Yes   |       |                                |   |
|                                         |       |       |                                |   |
|                                         |       |       |                                | - |

- 3. Enter the Classification.
- 4. Select a Rating, if applicable.
- 5. Check if this is the employee's Primary Classification or leave the field unchecked if not.
- 6. Check if the Classification is Active.
- 7. Make any necessary comments, if applicable.
- 8. Select Save Classification.
- 9. The Classification will display on the employee's record.

## To Edit a Classification:

1. Navigate to HR>General>Employee Records>specific employee>Classifications tab at the top of the Employee Record.

| Edit Employ                                                                                                    | ee Classification Close                                                                                                    |
|----------------------------------------------------------------------------------------------------|----------------------------------------------------------------------------------------------------|
| <ul> <li>Classification Finish Carpenter</li> <li>Rating 5.00</li> <li>Is Primary Yes</li> <li>Is Active Yes</li> <li>Comments</li> <li>Rating from Pitts. Killer job</li> </ul> | Submitted Ratings (Avg. 4.282051282051282<br>(kim) Wild; Kim<br>4.25 Dec 11, 2023 4:27 pm<br>(kim) Wild; Kim<br>5.00 Mar 31, 2022 9:48 am<br>Concrete Crew<br>GREAT!<br>(kim) Wild: Kim |
|                                                                                                    | 5.00 Oct 12, 2020 10:11 am<br>Concrete Crew<br>he does outstanding work. use him for the b                                                                                              |

- 2. Click on the Classification.
- 3. Make the necessary modifications on the Edit Employee Classification Page.
- 4. Select Close.

### To Delete a Classification:

- 1. Navigate to HR>General>Employee Records>specific employee>Classifications tab at the top of the Employee Record.
- 2. Select the Delete  $\overline{\mathbf{m}}$  icon.

|         | <b>&lt; (</b> #127) | Egan;          | Brandor            | Xavier :            | Employed Since:<br>Employment:<br>Residence:   | Jul 11, 2005 (18 years ago)<br>Full-Time<br>West Haven, Utah       |                     |
|---------|---------------------|----------------|--------------------|---------------------|------------------------------------------------|--------------------------------------------------------------------|---------------------|
| D<br>In | fo Clas             |                | Locations          | •<br>Certifications | *<br>Evaluations                               | Raise Requests Benefits                                            | Disciplina          |
| ٩       | Type a keyword      | and hit the 'E | nter' key to searc | h                   | Acti                                           | ve Classifications 🛛 👻                                             |                     |
| Finis   | h Carpenter         |                |                    |                     | Modi                                           | fied By (kim) Wild; Kim on Aug 16                                  | ), 2012 at 12:13 pr |
|         |                     |                |                    | 4.50                | Submitted Ratings:<br>Is Primary:<br>Comments: | 39 submitted (Avg. 167.00)<br>Yes<br>Rating from Pitts. Killer Job | ពី                  |
| Equi    | pment Opera         | itor           |                    |                     | Mod                                            | fled By (kim) Wild; Kim on Aug 0                                   | 5, 2020 at 9:27 an  |
|         |                     |                |                    | 2.50                | Submitted Ratings:<br>Is Primary:<br>Comments: | None<br>No<br>He is lazy                                           | ថ                   |
| Train   | ег                  |                |                    |                     | Modified By (h                                 | h2_admin) Admin; hh2 on Nov 29                                     | ), 2018 at 11:08 an |
|         |                     |                |                    | 0.75                | Submitted Ratings:<br>Is Primary:<br>Comments: | None<br>No<br>None                                                 | đ                   |
| Gene    | eral Foreman        |                |                    |                     | Mod                                            | fled By (kim) Wild; Kim on Sep 2                                   | 8, 2021 at 9:24 an  |
|         |                     |                |                    | <b>4.75</b>         | Submitted Ratings:<br>Is Primary:<br>Comments: | None<br>No<br>None                                                 | Ó                   |

- 3. Delete icons will now display next to all Classifications.
- 4. Select the Delete  $\overline{\mathbf{m}}$  icon next to the Classification to delete.

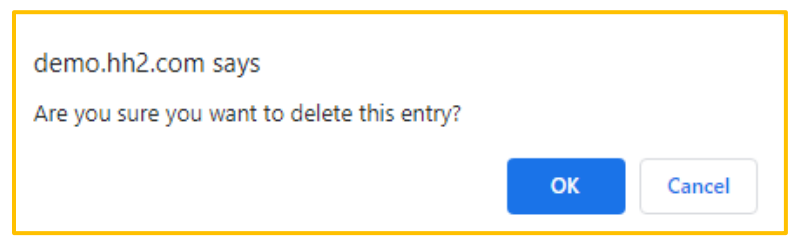

- 5. Confirm the deletion by selecting OK.
- 6. Select the Delete 💼 icon to exit the delete mode.
- 7. The Classification will be removed from the employee's record.

### To Assign a Primary Classification:

A Primary Classification may be assigned to an employee.

- 1. Navigate to HR>General>Employee Records>specific employee>Classifications tab at the top of the Employee Record.
- 2. Select the Auto-Assign 🔄 icon.

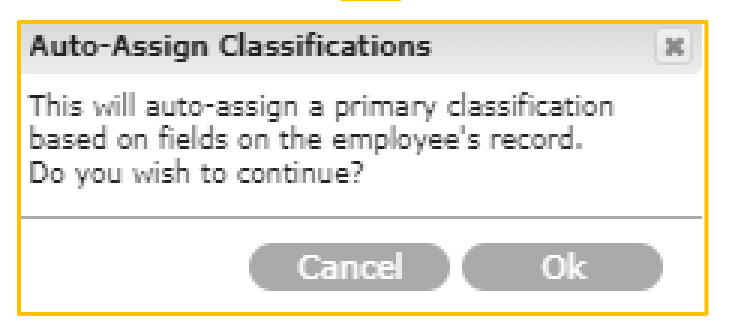

- 3. Select Ok.
- 4. Assignment of the primary classification is based upon the configuration of HR>System Setting >Sync Automation tab>Classification field. The item selected from the dropdown Picklist (Disabled, Default Certified Class, Occupation or Title) will determine from which field within the employee record is used to auto assign the primary classification.

### To Rate an Employee's Classification:

Employees may be rated on their classifications.

1. Navigate to HR>General>Employee Records>specific employee>Classifications tab at the top of the Employee Record.

| (#127) Egan; Brandor                              | n Xavier 🕽     | Employed Since:<br>Employment:<br>Residence:   | Jul 11, 2005 (18 years<br>Full-Time<br>West Haven, Utah | ago)                         |                        | \$ |
|---------------------------------------------------|----------------|------------------------------------------------|---------------------------------------------------------|------------------------------|------------------------|----|
| Info Classifications Locations                    | Certifications | Evaluations                                    | Raise Requests                                          | Benefits                     | <b>9</b><br>Discipline |    |
| Q Type a keyword and hit the 'Enter' key to searc | h              | Activ                                          | ve Classificatio                                        | ons 🔻 💼                      | 6 8                    |    |
| Finish Carpenter                                  |                | Modif                                          | fied By (kim) Wild; I                                   | Kim on Aug 16, 20            | )12 at 12:13 pm        | -  |
|                                                   | 4.50           | Submitted Ratings:<br>Is Primary:<br>Comments: | 39 submitted (Av<br>Yes<br>Rating from Pitts            | vg. 167.00)<br>s. Killer job |                        |    |
| Equipment Operator                                |                | Modi                                           | fled By (kim) Wild;                                     | Kim on Aug 06, 2             | 020 at 9:27 am         | -  |
|                                                   | 2.50           | Submitted Ratings:<br>Is Primary:<br>Comments: | None<br>No<br>He is lazy                                |                              |                        |    |
| Trainer                                           |                | Modified By (hi                                | h2_admin) Admin; h                                      | nh2 on Nov 29, 20            | )18 at 11:08 am        |    |
|                                                   | 0.75           | Submitted Ratings:<br>Is Primary:<br>Comments: | None<br>No<br>None                                      |                              |                        |    |
| General Foreman                                   |                | Modi                                           | fled By (kim) Wild;                                     | Kim on Sep 28, 2             | 021 at 9:24 am         |    |
| N                                                 | No Rating      | Submitted Ratings:<br>Is Primary:<br>Comments: | None<br>No<br>None                                      |                              |                        |    |

- 2. Hover the mouse over the scale. Move the rating (from 0-5) to rate the Classification associated with the employee.
- 3. The Submitted Rating, along with an average score is displayed. It will be indicated whether the Classification is the employee's Primary Classification or not, and any comments will be noted. The person making the modification, along with a date and time stamp will be displayed.

# **Locations Tab**

The Locations tab stores all information about an employee's job location (assignment).

Navigation: HR>General>Employee Records>specific employee>Locations tab at the top of the Employee Record. Note: The user may have to scroll to view some tabs.

| <b>.</b>                 | ۲                          | 198       |                             | *            | Ğ                        | - A               |                |
|--------------------------|----------------------------|-----------|-----------------------------|--------------|--------------------------|-------------------|----------------|
| Info                     | Classifications            | Locations | Certifications              | Evaluations  | Raise Requests           | Benefits          | Discipline     |
| Q Enter ke               | yword to search entri      | 65        |                             | Ac           | tive Locations           | - 9               |                |
|                          |                            |           |                             | M            | odified By (kim) Wild; H | Kim on Nov 14, 2  | 017 at 8:26 ar |
| Start Date:<br>End Date: | Nov 14, 2017<br>N/A        |           | Foreman:<br>Superintendent: | None<br>None |                          |                   |                |
| Concrete C               | rew                        |           |                             | Modified By  | y (hh2_admin) Admin; I   | hh2 on Jul 27, 20 | 12 at 11:49 ar |
| Start Date:<br>End Date: | <b>Jul 27, 2012</b><br>N/A |           | Foreman:<br>SuperIntendent: | None<br>None |                          |                   |                |

- Locations can be searched for using the Search field.
- Locations may be sorted using the dropdown Picklist for Active Locations, Inactive Locations, and All Locations.
- An employee's active location can be mapped.
- Locations may also be added, edited, and deleted.

#### To View an Employee's Active Location:

- 1. Navigate to HR>General>Employee Records>specific employee>Locations tab at the top of the Employee Record.
- 2. Select the Map 🖓 icon.
- 3. If the employee is located at their home address, a warning will display.

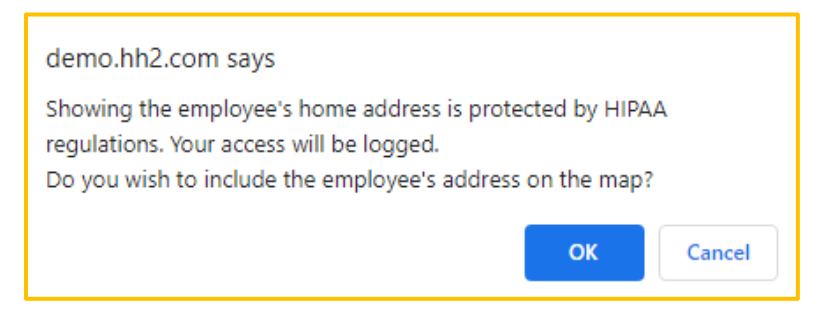

4. Select OK to continue or select Cancel.

|                                     | Ε | mploye | e Location | IS       |            |                   | Close      |
|-------------------------------------|---|--------|------------|----------|------------|-------------------|------------|
| Employee's Home 456 Cold Springs RD | * | Мар    | Satellite  |          |            |                   |            |
| Effective: Nov 14, 2017             |   |        |            | <b>(</b> |            |                   |            |
| Effective: Jul 27, 2012             |   |        |            |          |            |                   | 4          |
|                                     |   | Google |            | Keyboard | Ishortcuts | Mep data 02023 Go | ogle Terms |

5. The employee's location will display.

### To Add a Location (Employee Assignment):

1. Navigate to HR>General>Employee Records>specific employee>Locations tab at the top of the Employee Record.

| Context    | Job           | ~          | Foreman | Not Specified | 0 |
|------------|---------------|------------|---------|---------------|---|
| Job        | Specify A Job |            | Super.  | Not Specified |   |
| Start Date | Not Specified | atusta     |         |               |   |
| End Date   | Not Specified | 111111<br> |         |               |   |
|            |               |            |         |               |   |
| Is Active  | 🗸 Yes         |            |         |               |   |

- 2. Select the Add + icon.
- 3. Select Job, Crew or AB (Address Book) Location from the Context Picklist. AB Location can be used to assign an employee to a particular home office or state location.
- 4. Enter the Job, Crew or Location (required) depending on what was selected in the step above, using the Magnifying a icon.
- 5. Enter Start and End Dates for this location.
- 6. Check if the Location is Active.
- 7. Enter a Foreman and/or Superintendent's name, using the Magnifying 🚾 icon.
- 8. Select Save Location.

### To Edit a Location (Employee Assignment):

- 1. Navigate to HR>General>Employee Records>specific employee>Locations tab at the top of the Employee Record.
- 2. Click on the Location.

| Edit Employee Assignment |               |       |         |               |   |  |
|--------------------------|---------------|-------|---------|---------------|---|--|
| Context                  | Job           | ~     | Foreman | Not Specified |   |  |
| Start Date               | 1114-20-72    | 11m1n | Super.  | Not Specified | Ę |  |
| End Date                 | Not Specified |       |         |               |   |  |
| Is Active                | Ves           |       |         |               |   |  |

- 3. Edit the necessary fields.
- 4. Select Close.

To Delete a Location (Employee Assignment):

- 1. Navigate to HR>General>Employee Records>specific employee>Locations tab at the top of the Employee Record.
- 2. Select the Delete 🔟 icon.
- 3. Delete icons will now display next to all Locations.
- 4. Select the Location to delete.

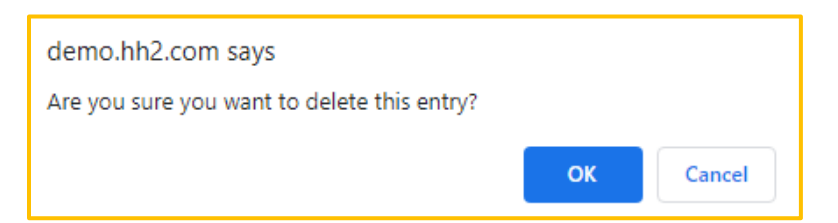

- 5. Select OK.
- 6. Select the Delete 🔟 icon to exit the delete mode.
- 7. The Location will no longer be displayed on the employee's record.

# **Certifications Tab**

The Certifications tab provides a place to house certification information such CPR, First Aid and Equipment certifications.

Navigation: HR>General>Employee Records>specific employee>Certifications tab at the top of the Employee Record. Note: The user may have to scroll to view some tabs.

| <b>&lt;</b> (#127) | Egan; I                | Brandon                  | Xavier <b>&gt;</b> | Employed Sinci<br>Employmen<br>Residenci | a: Jul 11, 2005 (18 years<br>It: Full-Time<br>a: West Haven, Utah | ago)             |                   |
|--------------------|------------------------|--------------------------|--------------------|------------------------------------------|-------------------------------------------------------------------|------------------|-------------------|
| Info Class         | <b>b</b><br>fications  | Locations                | Certifications     | *<br>Evaluations                         | Raise Requests                                                    | Benefits         | P                 |
| Q Enter keyword to | search entrie          | S                        |                    |                                          | Active Certifi                                                    | cations          | - 🗇 🕂             |
| CPR & FIRST AID    |                        |                          |                    | Mod                                      | lified By (kim) Wild; H                                           | (Im on Dec 04, 2 | 2023 at 8:09 am . |
|                    | Effective:<br>Expires: | 09/07/2023<br>08/31/2024 | Comments<br>None   |                                          |                                                                   |                  |                   |
| Backhoe Certficia  | tion                   |                          |                    | Mod                                      | ified By (kim) Wild; K                                            | lm on May 18, 20 | 023 at 12:27 pm   |
| No Attachment      | Effective:<br>Expires: | 05/18/2023<br>05/18/2024 | Comments<br>None   |                                          |                                                                   |                  |                   |
| Backhoe Certficia  | tion                   |                          |                    | Mod                                      | lified By (kim) Wild; )                                           | (Im on May 11, 2 | 023 at 11:63 am   |
| No Attachment      | Effective:<br>Expires: | 05/11/2023<br>05/10/2024 | Comments<br>None   |                                          |                                                                   |                  |                   |
|                    |                        |                          |                    |                                          |                                                                   |                  |                   |

- Certifications can be searched for using the Search field, and filtered by Active Certifications, Inactive Certifications and All.
- Certifications can be added, edited, and deleted from this tab.

### To Add a Certification:

- 1. Navigate to HR>General>Employee Records>specific employee>Certifications tab at the top of the Employee Record.
- 2. Select the Add + icon.

| Certification | Specify A Certification | Q                    | File        | Browse For File |  |
|---------------|-------------------------|----------------------|-------------|-----------------|--|
| Effective On  | Not Specified           | 111111<br>11111      | Comment     | ts              |  |
| Expires On    | Not Specified           | 1111<br>1111<br>1111 | Enter Any ( |                 |  |
|               |                         |                      |             |                 |  |
|               |                         |                      |             |                 |  |

- 3. Enter the Certification Name, use the Magnifying cicon if needed.
- 4. Enter the Effective On using the calendar.
- 5. Select an Expires On Date using the calendar.
- 6. Upload the file. Select the File folder 📂 icon, select the Certification document, then Open.
- 7. Write any comments.
- 8. Select Save Certification.

### To Edit a Certification:

- 1. Navigate to HR>General>Employee Records>specific employee>Certifications tab at the top of the Employee Record.
- 2. Click on the Certification.
- 3. Make the necessary modifications on the Edit Employee Certification Page.
- 4. Select Close.
- 5. The changes automatically save.

## To Delete a Certification:

- 1. Navigate to HR>General>Employee Records>specific employee>Certifications tab at the top of the Employee Record.
- 2. Select the Delete  $\overline{\mathbf{m}}$  icon.
- 3. Delete icons will now display next to all Certifications.
- 4. Select the Certification to delete.

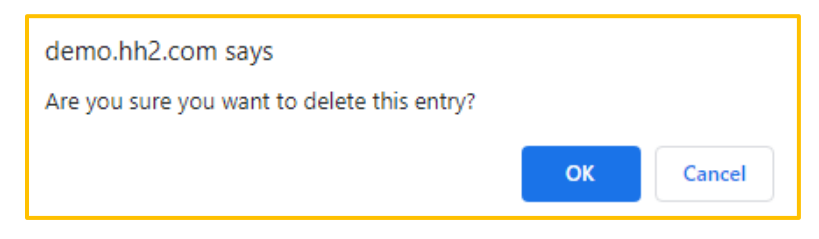

- 5. Select OK.
- 6. Select the Delete  $\overline{\mathbf{m}}$  icon to exit the delete mode.

# **Evaluations Tab**

The Evaluations tab stores employee evaluations. **Note:** There is no place for the employee to sign their evaluation online. Most companies print the evaluation, review it with the employee, have the employee sign it and then upload it into the system in the Documents tab.

Navigation: HR>General>Employee Records>specific employee>Evaluations tab at the top of the Employee Record. Note: The user may have to scroll to view some tabs.

| ) <(#                     | 127) Egan;           | ; Brandoi | n Xavier <b>&gt;</b> | Employed Since<br>Employmen<br>Residence |                | ¢          |                        |   |
|---------------------------|----------------------|-----------|----------------------|------------------------------------------|----------------|------------|------------------------|---|
| Info                      | Classifications      | Locations | Certifications       | Evaluations                              | Raise Requests | Benefits   | <b>P</b><br>Discipline | > |
| Q Enter ke                | eyword to search ent | ries      |                      |                                          | Active Evalua  | ations     |                        |   |
| By (kim) W                | ild; Kim             |           |                      |                                          |                | Mar 15, 20 | 023 at 10:19 am .      |   |
| Location:<br>Avg. Rating: | N/A<br>3.46          |           | Cor<br>Did           | nments:<br>well,                         |                |            |                        |   |
| By (hh2_ad                | min) Admin; hh       | 2         |                      |                                          |                | Mar 10, 2  | 023 at 8:29 am .       |   |
| Location:<br>Avg. Rating: | N/A<br>6.00          |           | Cor<br>What          | nments:<br>at they worked on             | L              |            |                        |   |

- Evaluations can be searched for using the Search field and sorted by Active Evaluations, Inactive Evaluations and All Evaluations.
- Evaluations may be added, edited, and deleted from this page.

### To Add Evaluations:

- 1. Navigate to HR>General>Employee Records>specific employee>Evaluations tab at the top of the Employee Record.
- 2. Select the Add + icon.

| Cancel Add Employee Evaluation             | ı                   |
|--------------------------------------------|---------------------|
| Comments                                   |                     |
| Enter Any Comments About This Evaluation   |                     |
|                                            |                     |
|                                            |                     |
| Rough Carpentry                            |                     |
| Forming Systems                            |                     |
| Other System                               | <mark>4</mark> .50  |
| Architectural Forms Plywood with Cone Ties | 4.00                |
| Flying Form System                         | 5.00                |
| Alumiform System                           | 4.00                |
| Symons Forms-Hand-Set                      | 4.25                |
| Architectural Gang Forms                   | 4. <mark>7</mark> 5 |
| Symons Forms-Gang-Set                      | 5.00                |
| Concrete Finishing                         |                     |
| Curb and Gutter                            | No Rating           |
| Residential / Small Commercial             | No Rating           |
| Architectural Finish                       | No Rating           |
| Exposed Aggregate                          | No Rating           |
| Slabs                                      | No Rating           |
| Stained                                    | No Rating           |
| Riding Trowel                              | No Rating           |
| Site Concrete (Sidewalks or Drives)        | No Rating           |
| Walk Behind Trowels                        | No Rating           |
| Large Commercial Flatwork                  | No Rating           |
| Stamped                                    | No Rating           |
| Shoring                                    |                     |
| Suspended Slabs Flat                       | No Rating           |

- 3. Add comments on the Add Employee Evaluation Page.
- 4. Hover the mouse and drag it to the appropriate score in the Rating field.
- 5. Select Save Evaluation at the bottom of the page (not pictured).

## **To Edit Evaluations:**

- 1. Navigate to HR>General>Employee Records>specific employee>Evaluations tab at the top of the Employee Record.
- 2. Click on a specific Evaluation to navigate to the Edit Employee Evaluation Page.

| Edit Employee Eval                         | uation | CI   |
|--------------------------------------------|--------|------|
| s This Evaluation Active                   | 🖌 Yes  |      |
| Comments                                   |        |      |
| Did well,                                  |        |      |
|                                            |        |      |
|                                            |        |      |
| Rough Carpentry                            |        |      |
| Forming Systems                            |        |      |
| Other System                               |        | 5.00 |
| Architectural Forms Plywood with Cone Ties |        | 3.75 |
| Flying Form System                         |        | 5.00 |
| Alumiform System                           |        | 3.25 |
| Symons Forms-Hand-Set                      |        | 4.25 |
| Architectural Gang Forms                   |        | 1.75 |
|                                            |        |      |

- 3. Make modifications, as needed.
- 4. Select Close. The information will automatically save.

**Note:** Permissions must be granted for a user to modify evaluations beyond a 24 hour period. The permission for this is located in HR>Configuration>Security Groups> select the Security Group>Managers tab>select the Key icon next to the user>Employee Evaluation-Edit Past 24 Hours. Check the box. Select Close.

### **To Delete Evaluations:**

- 1. Navigate to HR>General>Employee Records>specific employee>Evaluations tab at the top of the Employee Record.
- 2. Select the Delete  $\overline{\mathbf{m}}$  icon.
- 3. Delete icons will now display next to all Evaluations.
- 4. Select the Evaluation to delete.

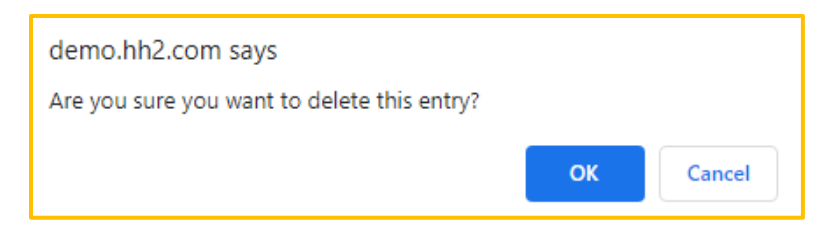

- 5. Select OK.
- 6. Select the Delete  $\overline{\mathbf{m}}$  icon to exit the delete mode.
- 7. The Evaluation will no longer be displayed on the employee's record.

## **Raise Requests Tab**

Raise Requests display in the Raise Request tab of the employee's record.

Navigation: HR>General>Employee Records>specific employee>Raise Request tab at the top of the Employee Record. Note: The user may have to scroll to view some tabs.

| <b>&lt;</b> (#127)      | ) Egan;      | Brandor   | n Xavier >              | Employed Sinc<br>Employmen<br>Residenc | ee: Jul 11, 2005 (18 years<br>nt: Full-Time<br>ce: West Haven, Utah | ago)            |                        |
|-------------------------|--------------|-----------|-------------------------|----------------------------------------|---------------------------------------------------------------------|-----------------|------------------------|
| <b>X</b> =<br>Info Clas | esifications | Locations | Certifications          | Evaluations                            | Calibe Requests                                                     | <b>Benefits</b> | <b>9</b><br>Discipline |
| Requests Review         | /S           |           |                         |                                        |                                                                     |                 |                        |
| Raise Reque             | est Review   | Submittee | I Reviews:              |                                        |                                                                     |                 |                        |
| Wild, Kim               |              | Review    | ed By Kim Wild On 9/2/2 | 2020 8:30 AM                           |                                                                     | ×               |                        |
| 🐸 Banks, Amanda         | 10 A         | Appro     | oved: Yes               | round                                  |                                                                     |                 |                        |
|                         |              | Comm      | ents. Happy keep hin a  | iounu.                                 |                                                                     |                 |                        |
|                         |              | Assign    | ed To Amanda Banks O    | n 1/14/2021 8:52 AM                    |                                                                     | ×               |                        |
|                         |              | Comm      | ents: none              |                                        |                                                                     |                 |                        |
|                         |              |           |                         |                                        |                                                                     |                 |                        |
|                         |              |           |                         |                                        |                                                                     |                 |                        |
|                         |              |           |                         |                                        |                                                                     |                 |                        |
|                         |              |           |                         |                                        |                                                                     |                 |                        |
|                         |              | Add       |                         |                                        |                                                                     |                 |                        |
|                         |              |           |                         |                                        |                                                                     |                 |                        |
|                         |              |           | Create                  | Review                                 |                                                                     |                 |                        |

- Raise Requests can be added, edited, and reviewed by Reviewers.
- Reviewers may be removed and reminded to review.
- Note: Only those granted permissions may access the Raise Request tab. Permissions are granted in the HR>Configuration>Security Group>specific Security Group>Managers tab>Key icon>Employee Raise Requests.

### To Create a Raise Request:

- 1. Navigate to HR>General>Employee Records>specific employee>Raise Request tab at the top of the Employee Record.
- 2. From the Requests tab, select Create Raise Request.

| Image: Decision with the second second se | Into Image: Carsifications     Requests     Requests     Requests     Requests     Requests     Current Salary: S28.00   Decision: Unreviewed     Comments: Human Resouces Webinar.     Proposed Salary: S28.00     Comments: Human Resouces Webinar.     Proposed Pay Rate: S | (#                                                 | ‡127) Egan;                                                                                                    | Brando                                  | n Xavier <b>&gt;</b> | Employed Sinc<br>Employmen<br>Residenc | e: Jul 11, 2005 (18 years)<br>nt: Full-Time<br>e: West Haven, Utah | ago)            |            |
|----------------------------------------------------------------------------------------------------|----------------------------------------------------------------------------------------------------|----------------------------------------------------|----------------------------------------------------------------------------------------------------|-----------------------------------------|----------------------|----------------------------------------|--------------------------------------------------------------------|-----------------|------------|
| Requests       Reviews         Requested on 9/2/2020 8:29 AM by Kim Wild         Current Salary: \$25.00         Proposed Salary: \$28.00         Decision: Unreviewed                                                                                                    | Requests Reviews     Requested on 9/2/2020 8 29 AM by Kim Wild     Current Salary: \$25.00   Proposed Salary: \$28.00   Comments: Human Resouces Webinar.   Proposed Pay Rate: \$                                                                                              |                                                    |                                                                                                    |                                         | Certifications       | *                                      | e Raise Requests                                                   | <b>Repefits</b> | Piscipline |
|                                                                                                    | Create A Raise Request                                                                                                    | Request<br>Raise<br><u>Reques</u><br>Curr<br>Propo | s Reviews<br>Requests<br>sted on 9/2/2020 & 29 AM b<br>rent Salary: \$25.00<br>Sed Salary: \$28.00<br>Decision: Unreviewed | <i>y Kim Wild</i><br>∶omments: Human R∂ | esouces Webinar.     |                                        |                                                                    | X               |            |

- 3. In the dropdown section that displays, enter the Current Pay Rate.
- 4. Enter the Proposed Pay Rate.
- 5. In the Decision Picklist, select Unreviewed, Approved or Declined.
- 6. Enter any comments in the Comments section.
- 7. Select Create Raise Request once more.
- 8. Select the Reviews tab.
- 9. Select the Magnifying cicon to choose Reviewers for the request.

|                       | Select User |
|-----------------------|-------------|
| [AII] <u>ABCDEFGH</u> | ILMNPRSIW   |
| Admin, Admin          |             |
| Baker, Brent          |             |
| Banks, Amanda         |             |
| Bass, Jake            |             |
| Beaman, Blake         |             |
| Blosser, Megan        |             |
| Butts, Cemore         |             |
| Case, Backhoe         |             |
| Cox, Dallen           |             |
| Cranford, Aaron       |             |
|                       |             |

- 10. Select the Reviewer with a click and Close.
- 11. Select Add.
- 12. Repeat steps 10 and 11 to add additional Reviewers.
- 13. Reviewers will be sent an email notification.
- 14. The Date and Time stamp displays on the Reviews tab.

#### To Remove a Reviewer:

1. Select the X next to the Reviewer's name.

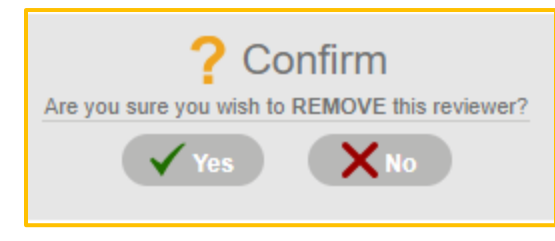

2. Select Yes.

### To Remind the Reviewer:

1. Select ! next to the Reviewer's name.

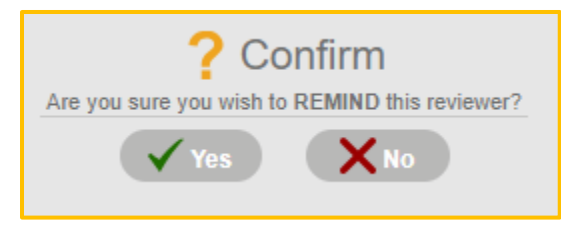

2. Select Yes.

Version 2 121123

## To Delete a Raise Request:

1. Select the X in the upper right corner of the <u>Requests</u> tab (light colored tab).

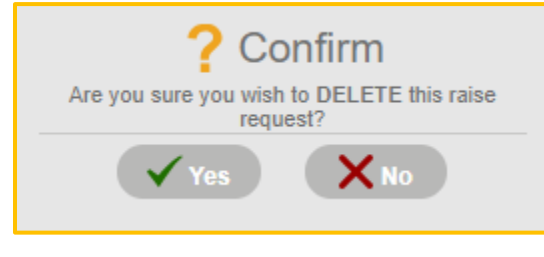

2. Select Yes.

### To Delete a Raise Review:

1. Select the X in the upper right corner of the <u>Reviews</u> tab (light colored tab).

| ? Confirm                                                      |
|----------------------------------------------------------------|
| Are you sure you wish to ARCHIVE this raise<br>request review? |
| Yes XNo                                                        |

2. Select Yes. **Note:** Archive is equivalent to delete, and will permanently delete the Raise Review.

## **Benefits Tab**

The Benefits tab displays the employee's benefits.

Navigation: HR>General>Employee Records>specific employee>Benefits tab at the top of the Employee Record. Note: The user may have to scroll to view some tabs.

| / (#         | izi) Egan; E             | siando    | n Aavier >     | Resident    | ce: West Haven, Utah    |                  |                 |
|--------------|--------------------------|-----------|----------------|-------------|-------------------------|------------------|-----------------|
| <b>*</b> =   | ۲                        | New York  | H              | *           | <b>S</b>                | <b>Q</b>         |                 |
| Info         | Classifications          | Locations | Certifications | Evaluations | Raise Requests          | Benefits         | Discipline      |
| Q Enter k    | eyword to search entries |           |                | Active B    | enefits                 | <u> </u>         |                 |
| Health Insu  | Jrance                   |           |                | Мо          | dified By (kim) Wild; H | (im on Dec 04, 2 | :023 at 8:48 am |
| Rate:        | Family                   |           | Co             | mments:     |                         |                  |                 |
| Enrolled:    | Nov 18, 2022             |           |                |             |                         |                  |                 |
| Errective:   | NOV 18, 2022             |           |                |             |                         |                  |                 |
| LADII 65.    | NA                       |           |                |             |                         |                  |                 |
| life Insura  | nce Spouse               |           |                | M           | odified By (kim) Wild;  | Kim on Aug 30,   | 2021 at 9:19 am |
| Rate:        | Standard                 |           | Co             | mments:     |                         |                  |                 |
| Enrolled:    | Aug 01, 2022             |           | No             | ne          |                         |                  |                 |
| Effective:   | Nov 12, 2020             |           |                |             |                         |                  |                 |
| Expires:     | N/A                      |           |                |             |                         |                  |                 |
| Disability S | Short Term               |           |                | Мо          | dified By (kim) Wild; I | Kim on Mar 04, 2 | 020 at 9:36 am  |
| Rate:        | Standard                 |           | Co             | mments:     |                         |                  |                 |
| Enrolled:    | Mar 04, 2020             |           | No             | ne          |                         |                  |                 |
| Effective:   | Mar 04, 2020             |           |                |             |                         |                  |                 |
| Expires:     | N/A                      |           |                |             |                         |                  |                 |
| 401K         |                          |           |                | Modified By | (hh2_admin) Admin; h    | h2 on Apr 23, 20 | 020 at 12:25 pm |
| Rate:        | 401K Percentage          |           | Co             | mments:     |                         |                  |                 |
| Enrolled:    | Jan 15, 2018             |           | No             | ne          |                         |                  |                 |
| Effective:   | Jan 15, 2018             |           |                |             |                         |                  |                 |

- The Benefits tab is only compatible with Sage 300 CRE. Other accounting systems do not synchronize.
- Separated benefits such as Health, Dental, and Life are supported. However, benefits grouped together into one category are not supported with this feature.
- Additions and modifications to benefits must be done in hh2 and synchronized to the accounting system, not the other way around.
- Benefits may be searched using the Search field and sorted using the Active Benefits Picklist (Active, Conflicted, Inactive and All Benefits).
- Benefits may be added, edited, and deleted.
- Fringes and deductions may be viewed, as well as employee benefit eligibility.

### To View Fringes and Deductions Assigned to the Employee:

- 1. Navigate to HR>General>Employee Records>specific employee>Benefits tab at the top of the Employee Record.
- 2. Select the List 📒 icon.

|                            |                    | Fringe                                  | e / Deduc                               | tion Repo                         | rt Close                                                                  |
|----------------------------|--------------------|-----------------------------------------|-----------------------------------------|-----------------------------------|---------------------------------------------------------------------------|
| Q Ente                     | er keyword to sear | ch entries                              |                                         |                                   | Fringes and Deductions<br>Fringes and Deductions<br>Fringes<br>Deductions |
| Benefit:<br>Rate:<br>Auto: | N/A<br>N/A<br>Yes  | Calculation:<br>Limit:<br>Limit Period: | Gross Pay<br>\$16500.00<br>Year To Date | Amount:<br>Formula:<br>Frequency: | N/A<br>N/A<br>Check                                                       |
| 401K Ma                    | atch (Fringe)      |                                         |                                         |                                   |                                                                           |
| Benefit:<br>Rate:<br>Auto: | N/A<br>N/A<br>Yes  | Calculation:<br>Limit:<br>Limit Period: | Default<br>N/A<br>Check                 | Amount:<br>Formula:<br>Frequency: | N/A<br>N/A<br>Check                                                       |
| Dental Ir                  | nsurance (Deo      | duction)                                |                                         |                                   |                                                                           |
| Benefit:<br>Rate:<br>Auto: | N/A<br>N/A<br>No   | Calculation:<br>Limit:<br>Limit Period: | Default<br>N/A<br>N/A                   | Amount:<br>Formula:<br>Frequency: | \$55.00<br>N/A<br>Weekly                                                  |

- 3. Either use the Search Field or the Picklist to find or sort data.
- 4. The related Fringe and/or Deduction data will be displayed for the employee.
- 5. Select Close.

### To View Employee Benefit Eligibility:

- 1. Navigate to HR>General>Employee Records>specific employee>Benefits tab at the top of the Employee Record.
- 2. Select the Eligibility 志 icon.

|                |                 |                | Employ               | 'ee        | Eligibility                                                                      | Close |
|----------------|-----------------|----------------|----------------------|------------|----------------------------------------------------------------------------------|-------|
| Target<br>401K | Date            | 12/13/2023     |                      |            | All Benefits<br>All Benefits<br>Eligible Benefits<br>Projected Eligible Benefits | -     |
|                | Age:<br>Tenure: | N/A<br>Yes     | Emp. Type:<br>Hours: | N/A<br>N/A |                                                                                  |       |
| 401k m         | natch           |                |                      |            |                                                                                  |       |
|                | Age:<br>Tenure: | N/A<br>N/A     | Emp. Type:<br>Hours: | N/A<br>N/A |                                                                                  |       |
| Accide         | ntal Dea        | th & Dismember | ment                 |            |                                                                                  |       |
|                | Age:<br>Tenure: | N/A<br>N/A     | Emp. Type:<br>Hours: | N/A<br>N/A |                                                                                  |       |

- 3. Select a Target Date using the calendar.
- 4. Use the Picklist to filter Benefits by All, Eligible, Projected Eligible, or Ineligible.
- 5. Benefits will be displayed accordingly.

### To Add a Benefit:

1. Navigate to HR>General>Employee Records>specific employee>Benefits tab at the top of the Employee Record.

|               |                |                            | - 4                              | Create Enrollment to view/set fringes and deductions |
|---------------|----------------|----------------------------|----------------------------------|------------------------------------------------------|
| *             | Rate           |                            | -                                |                                                      |
| *             | Enrolled On    | 12/13/2023                 | a <sup>1</sup> 11 <sup>1</sup> 1 |                                                      |
| <del>X-</del> | Effective On   | 12/13/2023                 |                                  |                                                      |
|               | Expires On     | Not Specified              | 1.1.1.1<br>                      |                                                      |
|               | Comments       |                            |                                  |                                                      |
|               | Enter any comm | ents about this enrollment |                                  |                                                      |
|               |                |                            |                                  |                                                      |
|               |                |                            |                                  |                                                      |

2. Select Add + icon.

- 3. Use the Magnifying cicon to select the benefit.
- 4. Enter the Rate. The Rate Picklist will vary based on the benefit.
- 5. Enter the Enrolled On, Effective On and Expires On Dates using the calendars.
- 6. Enter any comments in the Comments section.
- 7. Select Save Enrollment.

8. The benefit will be displayed in the Fringes/Deductions column.

|   | Add Benefit Enrollment |                            |         |                    |          |  |  |  |
|---|------------------------|----------------------------|---------|--------------------|----------|--|--|--|
| * | Benefit                | Vision                     | Q       | Fringes/Deductions |          |  |  |  |
| * | Rate                   | Family                     | -       | Vision Insurance   | <b>^</b> |  |  |  |
|   |                        |                            |         | Amount: \$15.91    |          |  |  |  |
| * | Enrolled On            | 12/13/2023                 |         | Auto: Yes          | _        |  |  |  |
| * | Effective On           | 12/13/2023                 |         |                    |          |  |  |  |
|   | Expires On             | Not Specified              | <u></u> |                    |          |  |  |  |
|   | Comments               | onto obout this oprollment |         |                    |          |  |  |  |
|   | Enter any comm         | ents about this enroliment |         |                    |          |  |  |  |
|   |                        |                            |         |                    |          |  |  |  |
|   |                        |                            |         |                    |          |  |  |  |

- 9. Select Close.
- 10. The benefit will also be displayed on the Fringes/Deductions Report and the Employee Eligibility Pages.

## To Delete a Benefit:

- 1. Navigate to HR>General>Employee Records>specific employee>Benefits tab at the top of the Employee Record.
- 2. Select the Delete  $\overline{\mathbf{m}}$  icon.
- 3. Delete icons will now display next to all Benefits.
- 4. Select the Benefit to delete.

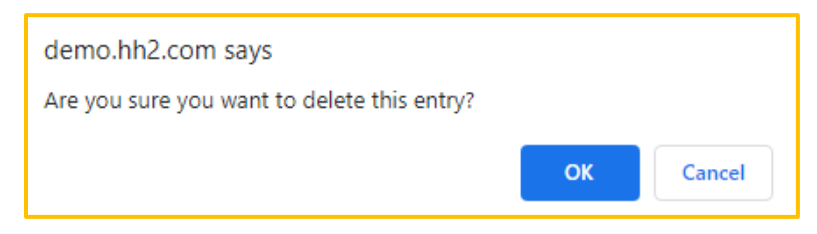

- 5. Select OK.
- 6. Select the Delete  $\overline{\mathbf{m}}$  icon to exit the delete mode.
- 7. The Benefit will no longer be displayed on the employee's record.

# **Discipline Tab**

The Discipline tab houses any discipline records for an employee.

Navigation: HR>General>Employee Records>specific employee>Discipline tab at the top of the Employee Record. Note: The user may have to scroll to view some tabs.

| <b>⊾</b> =<br>Info | Classifications Loca                            | tions Certifications                                                                         | +<br>Evaluations                  | Constant Constant Con | Benefits      | Discipline        |
|--------------------|-------------------------------------------------|----------------------------------------------------------------------------------------------|-----------------------------------|----------------------------------------------------------------------------------------------------|---------------|-------------------|
| Q Enter keyw       | ord to search entries                           |                                                                                              |                                   | Active Discip                                                                                                    | lines         | - 💼 🕻             |
| Feb 23, 2023       |                                                 |                                                                                              | Мо                                | dified By (kim) Wild;                                                                                                    | Kim on Feb 23 | , 2023 at 9:53 ar |
|                    | Requested By:<br>Job:<br>Supervisor:<br>Signed: | (#133) Banks; Amanda S<br>(#00.03.202) Large High S<br>(#160) Beaman; Blake<br>N/A           | Severit<br>School Comme<br>Repeat | y: High<br>ents:<br>edly no-showed this                                                                                                    | job.          |                   |
| Jun 03, 2022       |                                                 |                                                                                              | Мо                                | dified By (kim) Wild;                                                                                                    | Kim on Jun 03 | , 2022 at 2:25 pr |
|                    | Requested By:<br>Job:<br>Supervisor:<br>Signed: | (#133) Banks; Amanda S<br>(#00.100) Elementry Scho<br>(#133) Banks; Amanda S<br>Jun 03. 2022 | Severit<br>Comme<br>Human         | y: High<br>ents:<br>Resources Webinar                                                                                                    | Referral      |                   |

- The Discipline record is time and data stamped. Severity of the offense and comments can be made.
- The Discipline record tracks who requested it, the job and supervisor name.
- The construction company will process disciplines wherein employees sign and date a paper discipline form, which is then uploaded into the hh2 system.
- There is no capability for discipline signature recording in the hh2 system. However, the written paper form can be stored in the Discipline tab as an attachment.
- To provide employee access to the discipline record, the Administrator may navigate to the Documents tab>choose the employee, select on the Discipline Class Picklist, and upload the discipline record there. The employee can then view it from My Records>Documents.
- Discipline records can be added, edited, and deleted.

### To Add a Discipline to the Employee's Record:

- 1. Navigate to HR>General>Employee Records>specific employee>Discipline tab at the top of the Employee Record.
- 2. Select Add + icon.

| Requested By | Not Specified | Q                   | Severity     | Not specified                | - |
|--------------|---------------|---------------------|--------------|------------------------------|---|
| Job          | Not Specified | Q                   | File         | Browse For File              |   |
| Supervisor   | Not Specified |                     | Comments     |                              |   |
|              |               |                     | Enter Any Co | mments About This Discipline |   |
| Issued On    | 12/13/2023    |                     |              |                              |   |
| Signed On    | Not Specified | 10 <sup>1</sup> 010 |              |                              |   |
|              |               |                     |              |                              |   |

- 3. Enter the Requested by name, using the Magnifying 🚾 icon.
- 4. Select a Job.
- 5. Select a Supervisor.
- 6. Select an Issued-On Date using the calendar.
- 7. Select a Signed-On Date using the calendar.
- 8. Select a Severity from the Picklist (Not Specified, Low, Medium, or High).
- 9. Upload a file, if necessary. Select the Folder 📂 icon, select the file, then Open.
- 10. Enter any comments.
- 11. Select Save Discipline.
- 12. The record will be date and time stamped with the requestor's name.

### To Edit a Discipline:

- 1. Navigate to HR>General>Employee Records>specific employee>Discipline tab at the top of the Employee Record.
- 2. Click on the Discipline.

| Edit Employee Discipline |            |                         |              |            |         |                       | Close    |
|--------------------------|------------|-------------------------|--------------|------------|---------|-----------------------|----------|
| * Rec                    | quested By | (#133) Banks; Amanda S  |              | Severity   |         | High                  | <b>v</b> |
| Job<br>——                | )          | (#00.03.202) Large High |              | File       |         | Browse To Change File |          |
| Sup                      | pervisor   | (#160) Beaman; Blake    | Ę            | Comment    | ts      |                       |          |
|                          |            |                         |              | Repeatedly | y no-sh | nowed this job.       |          |
| Ӿ Issu                   | ued On     | 02/23/2023              |              |            |         |                       |          |
| Sig                      | ned On     | Not Specified           | <u>a1m1n</u> |            |         |                       |          |
|                          |            |                         |              |            |         |                       |          |
| Is A                     | Active     | ✓ Yes                   |              |            |         |                       |          |
|                          |            |                         |              |            |         |                       |          |

- 3. Make the necessary modifications on the Edit Employee Discipline Page.
- 4. Select Close. The information will automatically save.

## To Delete a Discipline:

- 1. Navigate to HR>General>Employee Records>specific employee>Discipline tab at the top of the Employee Record.
- 2. Select the Delete  $\overline{\mathbf{m}}$  icon.
- 3. Delete icons will now display next to all Disciplines.
- 4. Select the Discipline 🔟 to delete.

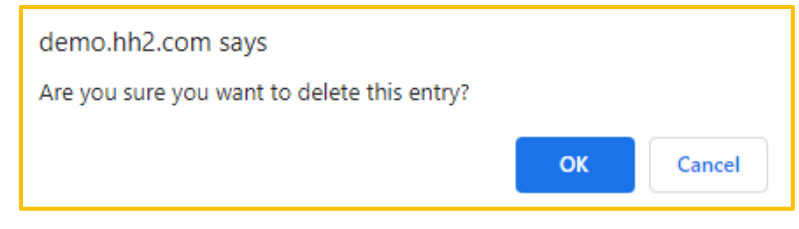

- 5. Select OK.
- 6. Select the Delete <u>iii</u> icon to exit the delete mode.
- 7. The Discipline will no longer be displayed on the employee's record.
### **Hires Tab**

The Hires tab is a place in the employee's record to track hire dates, FLMA, Military Leave (Active Duty), Leave of Absences and Furloughs.

Navigation: HR>General>Employee Records>specific employee>Hires tab at the top of the Employee Record. Note: The user may have to scroll to view some tabs.

|   | <b>&lt;</b> (#127)                          | ) Egan;                                 | Brando                 | on Xavier >      | Employed Since:<br>Employment:<br>Residence: | Jul 11, 2005 (18 year<br>Full-Time<br>West Haven, Utah | s ago)    |            | \$ |
|---|---------------------------------------------|-----------------------------------------|------------------------|------------------|----------------------------------------------|--------------------------------------------------------|-----------|------------|----|
| < | I Hires Term                                | . Requests                              | Education              | Pay/Salary       | Payroll History                              | Accruals                                               | Documents | Notes      |    |
|   | Employee H<br>Added on 12/15/2<br>Type: New | Ires<br>009 3:46 PM by hl<br>Hire Date: | h2 Admin<br>12/15/2009 | Application: n/a | Comments: hired                              | him today                                              | 2         | 5          |    |
|   | Added on 8/15/20 Type: Furlough             | 18 9:28 AM by Kin<br>Hire Date:         | n Wild<br>8/13/2018    | Application: n/a | Comments: Grea                               | t to have him back                                     | 2         | <u>(</u> ] |    |
|   | Added on 3/24/20<br>Type: FMLA              | 21 7:49 AM by Kin<br>Hire Date:         | n Wild<br>3/3/2020     | Application: n/a | Comments:                                    |                                                        | 2         | (          |    |
|   | Added on 8/8/202<br>Type: New               | 2 10:56 AM by Kin<br>Hire Date:         | n Wild<br>8/12/2022    | Application: n/a | Comments:                                    |                                                        | 2         | <u>[</u> ] |    |
|   |                                             |                                         |                        | Create           | Entry                                        |                                                        |           |            |    |
|   |                                             |                                         |                        | Cleate           |                                              |                                                        |           |            |    |

• Employee Hires may be created, edited, and deleted.

### To Create a Hire:

- 1. Navigate to HR>General>Employee Records>specific employee>Hires tab at the top of the Employee Record.
- 2. Select Create Entry.

|     | <b>&lt;</b> (#127)   | Egan; Brand             | lon Xavier >     | Employed Since:<br>Employment:<br>Residence: | Jul 11, 2005 (18 year<br>Full-Time<br>West Haven, Utah | s ago)    | ¢     |
|-----|----------------------|-------------------------|------------------|----------------------------------------------|--------------------------------------------------------|-----------|-------|
| I e | res Term.            | Requests Education      | Pay/Salary       | Payroll History                              | Accruais                                               | Documents | Notes |
|     | Employee Hir         | "es                     |                  |                                              |                                                        |           |       |
|     | Added on 12/15/20    | 09 3:46 PM by hh2 Admin |                  |                                              |                                                        | ×         | 1     |
|     | Type: New            | Hire Date: 12/15/2009   | Application: n/a | Comments: hired                              | him today                                              |           |       |
|     | Added on 8/15/201    | 8 9:28 AM by Kim Wild   |                  |                                              |                                                        | ×         | 1     |
|     | Type: Furlough       | Hire Date: 8/13/2018    | Application: n/a | Comments: Grea                               | t to have him back                                     |           |       |
|     | Added on 3/24/202    | 1 7:49 AM by Kim Wild   |                  |                                              |                                                        | ×         | 1     |
|     | Type: FMLA           | Hire Date: 3/3/2020     | Application: n/a | Comments:                                    |                                                        |           |       |
|     | Added on 8/8/2022    | 10:56 AM by Kim Wild    |                  |                                              |                                                        | ×         | 1     |
|     | Type: New            | Hire Date: 8/12/2022    | Application: n/a | Comments:                                    |                                                        |           |       |
|     |                      |                         |                  | -                                            |                                                        |           |       |
|     |                      |                         |                  |                                              |                                                        |           |       |
|     | Add An Entry         |                         |                  |                                              |                                                        |           |       |
|     | Type: [select a type | Hire Date:              | Comments:        |                                              |                                                        |           |       |
|     |                      |                         | Create           | Entry                                        |                                                        |           |       |
|     |                      |                         | Cicale           | Linuy                                        |                                                        |           |       |

- 3. Enter the Type from the Picklist.
- 4. Enter the Hire Date.
- 5. Enter any Comments.
- 6. Select Create Entry once more.

### To Edit a Hire:

- 1. Navigate to HR>General>Employee Records>specific employee>Hires tab at the top of the Employee Record.
- 2. Click on the Hire.
- 3. Make any necessary changes to the Type, Hire Date, or Comments in the fields that display.

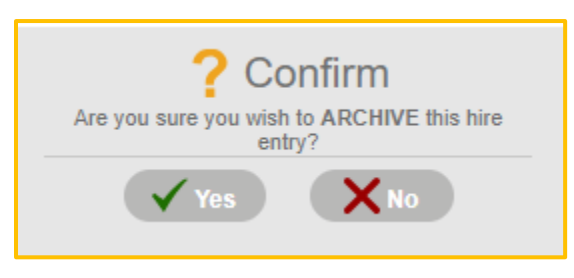

4. Select Finished.

### To Delete a Hire:

- 1. Navigate to HR>General>Employee Records>specific employee>Hires tab at the top of the Employee Record.
- 2. Select the X next to the Hire. **Note:** Archive is equivalent to a permanent delete.
- 3. Select Yes.

Version 2 121123

# **Termination Request Tab**

Termination Requests are displayed in the Termination Request tab of the employee's record. From here, Termination Requests can be added and reviewed by Reviewers.

Navigation: HR>General>Employee Records>specific employee>Termination Request tab at the top of the Employee Record. Note: The user may have to scroll to view some tabs.

|   | <b>&lt;</b> (#                       | 127) Egan;                                                                           | Brandor                            | Xavier >      | Employed Since:<br>Employment:<br>Residence:                         | Jul 11, 2005 (18 year<br>Full-Time<br>West Haven, Utah            | rs ago)                            |       | ٥ |
|---|--------------------------------------|--------------------------------------------------------------------------------------|------------------------------------|---------------|----------------------------------------------------------------------|-------------------------------------------------------------------|------------------------------------|-------|---|
| < | / 🔊                                  | Term. Requests                                                                       | Education                          | Pay/Salary    | Payroll History                                                      | Accruais                                                          | Documents                          | Notes |   |
|   | Requests<br>Termin<br>Requests<br>Lo | Reviews<br>action Requests<br>ed on 1/8/2020 8:41 AM by<br>cation: (00.03.202) Large | <i>y Kim Wild</i><br>9 High School |               | Decision: Approved                                                   |                                                                   | X                                  |       |   |
|   | Current                              | Salary: 572000.00                                                                    |                                    | Y             | Wound Renure: Yes<br>We neede<br>Comments: the slow s<br>the most li | d to cut down on field<br>eason and this employ<br>kely candidate | employees during<br>ee seemed like |       |   |
|   |                                      |                                                                                      |                                    | Create Termin | nation Request                                                       |                                                                   |                                    |       |   |
|   |                                      |                                                                                      |                                    |               |                                                                      |                                                                   |                                    |       |   |

- Termination Requests may be added, edited, and deleted.
- Reviewers of Termination <u>Requests</u> may be added, removed, or reminded.
- Reviewers may Create <u>Reviews</u>.
- **Note:** Only those granted permissions may access the Termination Request tab. The user will need the Security Group password for which the employee is affiliated.

### To Create a Termination Request:

- 1. Navigate to HR>General>Employee Records>specific employee>Termination Request tab at the top of the Employee Record.
- 2. Select Create Termination Request.

|                                                 |                                         |                                         | ŝ                                               | F                                               | $\tilde{\mathcal{T}}$                                              | in O                                | [  |
|-------------------------------------------------|-----------------------------------------|-----------------------------------------|-------------------------------------------------|-------------------------------------------------|--------------------------------------------------------------------|-------------------------------------|----|
| Hires T                                         | Term. Requests                          | Education                               | Pay/Salary                                      | Payroll History                                 | Accruals                                                           | Documents                           | No |
| Requests Rev                                    | views                                   |                                         |                                                 |                                                 |                                                                    |                                     |    |
| Terminatio                                      | on Requests                             |                                         |                                                 |                                                 |                                                                    |                                     |    |
| Requested on                                    | 1/8/2020 8:41 AM by                     | r Kim Wild                              |                                                 |                                                 |                                                                    | ×                                   |    |
| Locatio<br>Current Salar                        | on: (00.03.202) Large<br>ry: \$72000.00 | High School                             |                                                 | Decision: Approved<br>Would Rehire: Yes         |                                                                    |                                     |    |
|                                                 |                                         |                                         |                                                 | We neede<br>Comments: the slow s<br>the most li | d to cut down on field<br>eason and this emplo-<br>ikely candidate | employees during<br>yee seemed like |    |
|                                                 |                                         |                                         |                                                 |                                                 |                                                                    |                                     |    |
|                                                 |                                         |                                         |                                                 |                                                 |                                                                    |                                     |    |
|                                                 |                                         |                                         |                                                 |                                                 |                                                                    |                                     |    |
|                                                 |                                         |                                         |                                                 |                                                 |                                                                    |                                     |    |
|                                                 |                                         |                                         |                                                 | •                                               |                                                                    |                                     |    |
| Reasons                                         | for Terminatio                          | n                                       |                                                 | •                                               |                                                                    |                                     |    |
| Reasons 1                                       | for Terminatic                          | n                                       | uld Rehire                                      | Comn                                            | nents:                                                             |                                     |    |
| Reasons f                                       | for Terminatio                          | n Q we<br>Request                       | uld Rehire                                      | Comn                                            | nents:                                                             |                                     |    |
| Reasons 1<br>Job/Extra:<br>Current Salary:      | for Terminatio                          | n O we<br>Reques<br>Wild,               | uld Rehire<br>sled By:<br>Kim                   | Comm                                            | inents:                                                            |                                     |    |
| Reasons 1<br>Job/Extra:<br>Current Salary:<br>S | for Terminatic                          | n<br>EQ<br>Wild,<br>Decisio             | uld Rehire<br>ited By:<br>Kim<br>n:<br>viewed   | Com                                             | ients:                                                             |                                     |    |
| Reasons 1<br>Job/Extra:<br>Current Salary:<br>S | for Terminatio                          | n<br>Reques<br>Wild,<br>Decisio<br>Unre | uld Rehire<br>ited By:<br>Kim<br>n:<br>viewed ✔ |                                                 | nents:                                                             |                                     |    |

- 3. Working from the Requests tab, select the Job/Extra using the Magnifying cicon.
- 4. Enter the Current Salary.
- 5. Check Would Rehire if the construction company would rehire this employee, otherwise leave unchecked.
- 6. Select the Requested By, using the Magnifying cicon.
- 7. Select Unreviewed, Approved or Declined from the Picklist next to the Decision Field.
- 8. Enter Comments, as needed.
- 9. The Termination Request will be displayed in the Requests Tab.

- 10. Select the <u>Reviews</u> tab to add Reviewers.
- 11. Select the Magnifying sicon to choose Reviewers.

| Select User             |
|-------------------------|
| [AII] ABCDEFGHILMNPRSTW |
| Admin, Admin            |
| Baker, Brent            |
| Banks, Amanda           |
| Bass, Jake              |
| Beaman, Blake           |
| Blosser, Megan          |
| Butts, Cemore           |
| Case, Backhoe           |
| Cox, Dallen             |
| Cranford, Aaron         |
|                         |

- 12. Select the Reviewer with a click and Close.
- 13. Select Add.
- 14. Repeat steps 11 and 13 to add additional Reviewers.
- 15. Reviewers will be sent an email notification.
- 16. The Date and Time stamp displays on the Reviews tab.

#### To Edit a Termination <u>Request</u>:

- 1. Navigate to HR>General>Employee Records>specific employee>Termination Request tab at the top of the Employee Record.
- 2. Click on the Requests tab.
- 3. Make any necessary changes.
- 4. Select Finished.

### To Delete a Termination Request:

- 1. Navigate to HR>General>Employee Records>specific employee>Termination Request tab at the top of the Employee Record.
- 2. Click on the <u>Request</u>s tab.
- 3. Select the X next to the Termination Request.

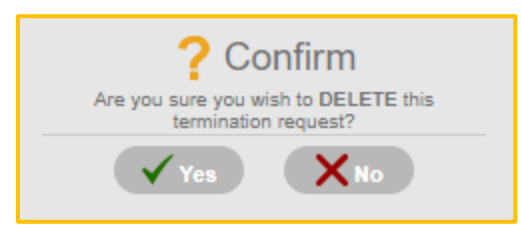

4. Select Yes.

To Add a Reviewer (at a time other than Creation of a Termination Request):

1. To add a termination reviewer for the employee, navigate to HR>General>Employee Records>specific employee>Termination Request tab at the top of the Employee Record.

| Hires Term Requests Education Pay/Salary Payroll History Accruals Documents Requests Reviews Termination Request Review | N                  |  |  |  |  |  |
|----------------------------------------------------------------------------------------------------|--------------------|--|--|--|--|--|
| Requests Reviews                                                                                                    |                    |  |  |  |  |  |
| Requests Reviews Termination Request Review                                                                             |                    |  |  |  |  |  |
| Termination Request Review                                                                                              |                    |  |  |  |  |  |
|                                                                                                    |                    |  |  |  |  |  |
| Reviewers: Submitted Reviews:                                                                                           | Submitted Reviews: |  |  |  |  |  |
| EQ Add                                                                                                    |                    |  |  |  |  |  |
| Create A Review                                                                                                    |                    |  |  |  |  |  |
| Decision: Unreviewed V                                                                                                  |                    |  |  |  |  |  |
| Comparts                                                                                                    |                    |  |  |  |  |  |
|                                                                                                    |                    |  |  |  |  |  |

- 2. Select the Reviews tab.
- 3. Select the Magnifying 🚾 icon to choose Reviewers for the request.

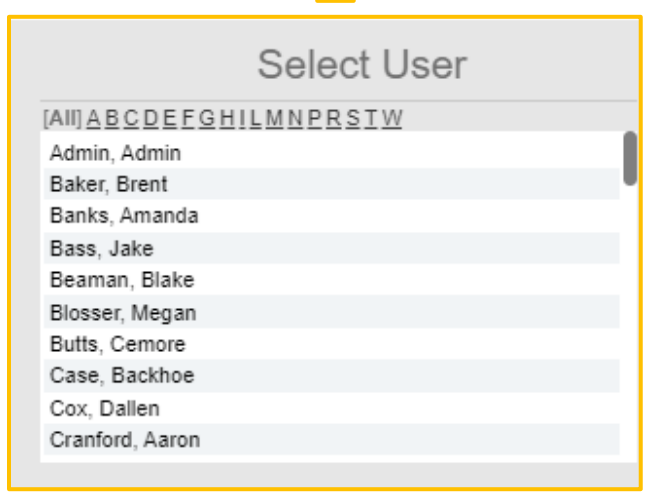

- 4. Select the Reviewer with a click and Close.
- 5. Select Add.
- 6. Repeat steps 3 through 5 to add additional Reviewers.

### To Remove a Reviewer:

- 1. Navigate to HR>General>Employee Records>specific employee>Termination Request tab at the top of the Employee Record.
- 2. Select the <u>Reviews</u> tab of the specific Request.
- 3. Select the X next to the Reviewer's name.

| ? Confirm                                      |
|------------------------------------------------|
| Are you sure you wish to REMOVE this reviewer? |
| Yes XNo                                        |

4. Select Yes.

### To Remind the Reviewer:

- 1. Navigate to HR>General>Employee Records>specific employee>Termination Request tab at the top of the Employee Record.
- 2. Select the <u>Reviews</u> tab of the specific Request.
- 3. Select ! next to the Reviewer's name.

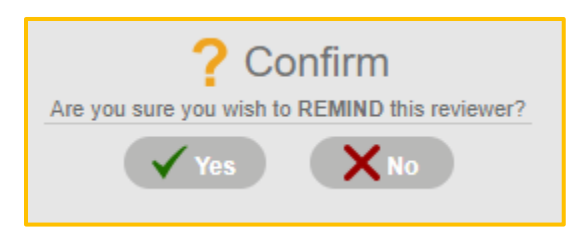

4. Select Yes.

Version 2 121123

| res Term. Requests      | Education Pay/Salary               | Payroll History            | Accruais | Documents |  |
|-------------------------|------------------------------------|----------------------------|----------|-----------|--|
|                         |                                    |                            |          |           |  |
| Requests Reviews        | oviou                              |                            |          |           |  |
| Reviewers:              | Submitted Reviews:                 |                            |          |           |  |
| No reviewers specified. | There are no reviews submitted for | r the most recent request. |          |           |  |
|                         |                                    |                            |          |           |  |
|                         |                                    |                            |          |           |  |
|                         |                                    |                            |          |           |  |
|                         | Add                                |                            |          |           |  |
| ]=Q [                   | Add                                | -                          |          |           |  |
| Create A Review         |                                    |                            |          |           |  |
| Decision: Unreviewed V  |                                    |                            |          |           |  |
| Comments:               |                                    |                            |          |           |  |
|                         |                                    |                            | li       |           |  |
|                         |                                    |                            |          |           |  |

### To Add a Termination Review:

This is the process the reviewer will use.

- 1. Navigate to HR>General>Employee Records>specific employee>Termination Request tab at the top of the Employee Record.
- 2. Select the Reviews tab.
- 3. Select Create Review.
- 4. Select a Decision from the Picklist.
- 5. Enter Comments.
- 6. Select Create Review once more.

### Education

The Education tab provides a space to store employee education records.

Navigation: HR>General>Employee Records>specific employee>Education tab at the top of the Employee Record. Note: The user may have to scroll to view some tabs.

| <b>/</b> (#                           | 127) Egan;                                                                                                    | Brandon                                                                         | Xavier >                       | Residence:      | West Haven, Utah |           |       |
|---------------------------------------|----------------------------------------------------------------------------------------------------|---------------------------------------------------------------------------------|--------------------------------|-----------------|------------------|-----------|-------|
| 1                                     | ₽                                                                                                    | 1                                                                               | Ŷ                              | F               | Ť                |           |       |
| Hires                                 | Term. Requests                                                                                                    | Education                                                                       | Pay/Salary                     | Payroll History | Accruals         | Documents | Notes |
| Added<br>Da<br>T<br>Institut<br>Local | on 4/25/2008 5:37 PM by Uni<br>Ites: From n/a To n/a<br>ype: High School<br>tion: Imagine High School<br>tion: Fable, CA G   | known User<br>Degree Type:<br>Degree:<br>Graduated: Yes<br>iraduation Date: n/a | Comments:                      |                 |                  | ×         | 9     |
| Added<br>Da<br>T<br>Institut<br>Local | on 4/25/2008 5:37 PM by Uni<br>ttes: From n/a To n/a<br>ype: Trade School<br>tion: Imagine Vocational Sch<br>tion: Fable, CA | known User<br>Degree Type:<br>Degree:<br>Ool Graduated:<br>Graduation Date:     | : Journeyman<br>: Yes<br>: n/a | ents:           |                  | ×         |       |
|                                       |                                                                                                    |                                                                                 |                                | ·               |                  |           |       |
|                                       |                                                                                                    |                                                                                 | _                              |                 |                  |           |       |

- The hh2 system does not store phases of education.
- Educational records can be created and deleted.

### To Create an Education Entry:

1. Navigate to HR>General>Employee Records>specific employee>Education tab at the top of the Employee Record.

| <b>&lt;</b> (#12                               | 27) Egan;                                                                      | Brandon                                                                          | Xavier >                       | Employed Since:<br>Employment:<br>Residence: | Jul 11, 2005 (18 year<br>Full-Time<br>West Haven, Utah | is ago)   | 0     |
|------------------------------------------------|--------------------------------------------------------------------------------|----------------------------------------------------------------------------------|--------------------------------|----------------------------------------------|--------------------------------------------------------|-----------|-------|
| 1                                              | ₽                                                                              | 1                                                                                | \$                             | F                                            | $\widetilde{\mathcal{T}}$                              | -         |       |
| <br>Hires                                      | Term. Requests                                                                 | Education                                                                        | Pay/Salary                     | Payroll History                              | Accruals                                               | Documents | Notes |
| Added on 4/<br>Dates:<br>Type:<br>Institution: | 25/2008 5:37 PM by Ui<br>From n/a To n/a<br>High School<br>Imagine High School | nknown User<br>Degree Type:<br>Degree:<br>Graduated: Yes<br>Graduated Date: Pia: | Comments:                      |                                              |                                                        | ×         |       |
| Added on 4                                     | /25/2008 5:37 PM by UI                                                         | nknown User                                                                      |                                |                                              |                                                        | ×         |       |
| Dates:<br>Type:<br>Institution:<br>Location:   | From n/a To n/a<br>Trade School<br>Imagine Vocational Sci<br>Fable, CA         | hool Degree Type<br>Degree<br>Graduated<br>Graduation Date                       | : Journeyman<br>: Yes<br>: n/a | ents:                                        |                                                        |           |       |
|                                                |                                                                                |                                                                                  |                                | 7                                            |                                                        |           |       |
|                                                |                                                                                |                                                                                  | Create                         | Entry                                        |                                                        |           |       |
|                                                |                                                                                |                                                                                  |                                |                                              |                                                        |           |       |
|                                                |                                                                                |                                                                                  |                                |                                              |                                                        |           |       |

2. Select Create Entry.

| <b>S</b> 1                               | •                                                                              | 1                                                              | \$                                               | F               | $\widetilde{\mathcal{T}}$ |           |       |
|------------------------------------------|--------------------------------------------------------------------------------|----------------------------------------------------------------|--------------------------------------------------|-----------------|---------------------------|-----------|-------|
| lires                                    | Term. Requests                                                                 | Education                                                      | Pay/Salary                                       | Payroll History | Accruals                  | Documents | Notes |
| Employ                                   | ee Education                                                                   |                                                                |                                                  |                 |                           |           |       |
| Added on                                 | 4/25/2008 5:37 PM by Un                                                        | known User                                                     |                                                  |                 |                           | ×         |       |
| Dates<br>Type<br>Institution<br>Location | : From n/a To n/a<br>: High School<br>: Imagine High School<br>: Fable, CA G   | Degree Type:<br>Degree:<br>Graduated: Yo<br>raduation Date: no | Comments:<br>es<br>a                             |                 |                           |           |       |
| Added on                                 | 4/25/2008 5:37 PM by Un                                                        | known User                                                     |                                                  |                 |                           | ×         |       |
| Dates<br>Type<br>Institution<br>Location | : From n/a To n/a<br>: Trade School<br>: Imagine Vocational Sch<br>: Fable, CA | Degree Ty<br>Degr<br>Ool Graduat<br>Graduation Da              | pe: Com<br>ee: Journeyman<br>ed: Yes<br>ate: n/a | ments:          |                           |           |       |
|                                          |                                                                                |                                                                |                                                  | •               |                           |           |       |
| Add An                                   | Entry                                                                          |                                                                |                                                  |                 |                           |           |       |
| Туре:                                    | [select a type] 🗸                                                              | Deg                                                            | gree Type: [Select a d                           | legree] V Comme | nts:                      |           |       |
| Dates:                                   |                                                                                | Deg                                                            | gree Field:                                      |                 |                           |           |       |
| Institution:                             |                                                                                |                                                                | Graduated:                                       |                 |                           |           |       |
| Logation:                                |                                                                                | Gradua                                                         | ition Date:                                      | <u>atata</u>    |                           | 1         |       |

Version 2 121123

- 3. Enter the type of education in the Type field.
- 4. Enter the Date Range by selecting the Calendar in the Dates Field. Select Apply.
- 5. Enter the Institution in the Institution field.
- 6. Enter the Location in the Location field.
- 7. Select the Degree Type from the Picklist.
- 8. Enter the degree in the Degree Field.
- 9. Check Graduated, if Graduated.
- 10. Select a Graduation Date.
- 11. Enter Comments, if necessary.
- 12. The Education entry will be at the bottom of the employee's educational record.

### To Delete an Educational Entry:

- 1. Navigate to HR>General>Employee Records>specific employee>Education tab at the top of the Employee Record.
- 2. Select the X next to the Education Record. **Note:** Archive is equivalent to a permanent delete.
- 3. Select Yes to confirm.

# Pay/Salary Tab

Provides the user with the ability to view pay information by Pay Type for each employee.

Navigation: HR>General>Employee Records>specific employee>Pay/Salary tab at the top of the Employee Record. Note: The user may have to scroll to view some tabs.

|                    |                      | , brandoi    |             | Residence: W                                                    | est Haven, otan       |                                   |                 |  |  |
|--------------------|----------------------|--------------|-------------|-----------------------------------------------------------------|-----------------------|-----------------------------------|-----------------|--|--|
| 1991               | ŀ                    | 1            | 4           | F                                                               | $\tilde{\mathcal{T}}$ | 1                                 |                 |  |  |
| Hires              | Term. Requests       | Education    | Pay/Salary  | Payroll History                                                 | Accruais              | Documents                         | Notes           |  |  |
| <b>Q</b> Enter     | keyword to search en | tries        |             | Active Pay                                                      | Types                 | - 🗆 î                             | <b>•</b> +      |  |  |
| (#1) Regu          | lar HRLY             |              |             | Modified By (kim) Wild; Kim on Sep 28, 2021 at 9:38 am          |                       |                                   |                 |  |  |
| Amount:            | \$23.00              | Period:      | N/A         | Past Amounts:                                                   | \$21.00               | Mar 24, 2021 To                   | Mar 24, 2       |  |  |
| Effective:         | Sep 28, 2021         | Frequency:   | Weekly      |                                                                 | \$23.00               | Mar 23, 2021 To                   | Mar 24, 2       |  |  |
| Expires:           | Sep 28, 2021         | Calculation: | Default     |                                                                 | \$30.00               | Mar 23, 2021 To                   | Mar 24, 2       |  |  |
| Limit:             | N/A                  |              |             |                                                                 | \$28.00               | Mar 23, 2021 To                   | Mar 24, 2       |  |  |
| Automatic:         | Yes                  |              |             |                                                                 | \$20.00               | Mar 02, 2021 To                   | Mar 24, 2       |  |  |
|                    |                      |              |             |                                                                 | \$22.00               | Jul 31, 2019 To E                 | )ec 08, 2(      |  |  |
|                    |                      |              |             |                                                                 | \$19.50               | Feb 22, 2019                      |                 |  |  |
|                    |                      |              |             |                                                                 | \$18.50               | Feb 09, 2019                      |                 |  |  |
|                    |                      |              |             |                                                                 | \$18.00               | Jun 30, 2018                      |                 |  |  |
|                    |                      |              |             |                                                                 | \$24.25               | Mar 07, 2018                      |                 |  |  |
|                    |                      |              |             |                                                                 | \$24.50               | Mar 06, 2018                      |                 |  |  |
| (#2) Over          | time 1.5             |              |             | Modified By (hh2_admin) Admin; hh2 on Mar 07, 2018 at 9:02 am . |                       |                                   |                 |  |  |
| Amount:            | \$36.00              | Period:      | N/A         | Past Amounts:                                                   | \$36.25               | \$36.25 Date range not specified. |                 |  |  |
| Effective:         | Not Specified        | Frequency:   | Weekly      |                                                                 | \$33.00               | Date range not s                  | pecified.       |  |  |
| Expires:           | Not Specified        | Calculation: | Flat Amount |                                                                 |                       |                                   |                 |  |  |
| Limit:             | N/A                  |              |             |                                                                 |                       |                                   |                 |  |  |
| Automatic:         | Yes                  |              |             |                                                                 |                       |                                   |                 |  |  |
| (#SCKAC            | C) Sick Accruing     |              |             | Modified By (hh                                                 | 2_admin) Admin        | ; hh2 on Jun 01, 20               | 10 at 4:43 pm . |  |  |
| Amount:            | \$0.00               | Period:      | N/A         | Past Amounts:                                                   | None                  |                                   |                 |  |  |
| Effective:         | Not Specified        | Frequency:   | N/A         |                                                                 |                       |                                   |                 |  |  |
| Explres:           | Not Specified        | Calculation: | N/A         |                                                                 |                       |                                   |                 |  |  |
| Limit:             | N/A                  |              |             |                                                                 |                       |                                   |                 |  |  |
| Automatic:         | Yes                  |              |             |                                                                 |                       |                                   |                 |  |  |
| (#VACAC            | C) Vacation Accr     | uing         |             | Modified By (hh:                                                | 2_admin) Admin        | ; hh2 on Mar 09, 20               | 22 at 1:04 pm . |  |  |
| Amount:            | \$120.00             | Period:      | N/A         | Past Amounts:                                                   | \$0.00                | To Mar 09, 2022                   |                 |  |  |
| Effective:         | Jan 31, 2022         | Frequency:   | Annually    |                                                                 |                       |                                   |                 |  |  |
| chective.          |                      |              |             |                                                                 |                       |                                   |                 |  |  |
| Expires:           | Not Specified        | Calculation: | Total Hours |                                                                 |                       |                                   |                 |  |  |
| Expires:<br>Limit: | Not Specified<br>N/A | Calculation: | Total Hours |                                                                 |                       |                                   |                 |  |  |

From the Pay/Salary tab, the following actions can be performed:

- Searches for Pay Types using the Search field.
- Filtering by Active Pay Types, Inactive Pay Types, and All Pay Types using the dropdown Picklist.
- Viewing employee pay stub information.
- Comparing employee salary averages with market averages on Indeed.com.
- Adding Pay Type information.
- Deleting Pay Type information for the employee.

### To View Employee Pay Stubs:

- 1. Navigate to HR>General>Employee Records>specific employee>Pay/Salary tab at the top of the Employee Record.
- 2. Select the Pay Stub = icon.

|             |            | Employe | e Pay Stub | s          | Close                        |
|-------------|------------|---------|------------|------------|------------------------------|
| * From Date | 12/09/2023 |         | * To Date  | 01/08/2024 | 1323<br>1111<br>1111<br>1111 |
|             |            | Get P   | ay Stubs   |            |                              |
|             |            |         |            |            |                              |
|             |            |         |            |            |                              |
|             |            |         |            |            |                              |

- 3. Select the Date Range using the calendar.
- 4. Select Get Pay Stubs.
- 5. Select Download Pay Stubs.
- 6. The Pay Stubs will display in the user's download folder.

### To Compare Employee Salary Averages with Market Averages:

- 1. Navigate to HR>General>Employee Records>specific employee>Pay/Salary tab at the top of the Employee Record.
- 2. Select the Indeed 👔 icon.
- 3. This redirects the user to Indeed.com where salaries may be reviewed.

### To Delete Pay Type Information for the Employee:

- 1. Navigate to HR>General>Employee Records>specific employee>Pay Salary tab at the top of the Employee Record.
- 2. Select the Delete  $\overline{\mathbf{m}}$  icon.
- 3. Delete icons will now display next to all Pay Types.
- 4. Select the Pay Type information to delete.

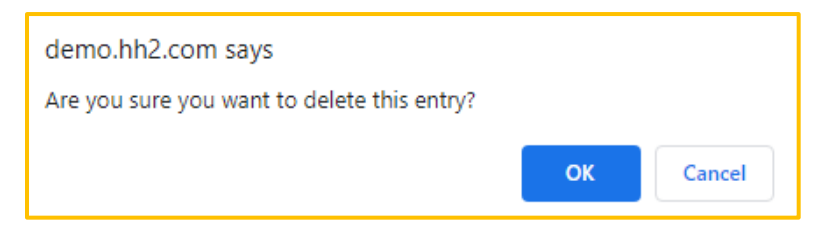

- 5. Select OK.
- 6. Select the Delete  $\overline{\mathbf{m}}$  icon to exit the delete mode.
- 7. The Pay Type information will no longer be displayed on the employee's record.

# **Payroll History Tab**

The Payroll History Tab displays employee payroll history by selected date ranges, last 30 days, current month, previous month, and year to date.

Navigate to HR>General>Employee Records>specific employee>Payroll History tab at the top of the Employee Record. Note: The user may have to scroll to view some tabs.

The following information displays:

- Attendance
- Pay ID Totals
- Pay Periods Top Job Assignment
- Most Used Cost Codes
- Most Used GL Accounts

### **To View Payroll History:**

- 1. Navigate to HR>General>Employee Records>specific employee>Payroll History tab at the top of the Employee Record.
- 2. Select the time frame to display payroll data.

# Accruals Tab

Within the Accrual Tab, employees or managers can view the accrued time. Alternatively, employees can view this information from the Pay Stubs or Remote Payroll mobile apps.

Navigation: Navigate to HR>General>Employee Records>specific employee>Accruals tab at the top of the Employee Record. Note: The user may have to scroll to view some tabs.

|                     | (#108) Brock; T       | erry i >   | Reside                         | nce: Beaverton | 1, OR           |   |
|---------------------|-----------------------|------------|--------------------------------|----------------|-----------------|---|
|                     |                       | Pay/Salary |                                |                |                 |   |
| <b>Q</b> Enter keyw | ord to search entries |            |                                |                | Active Accruals | ~ |
| (#U_VAC) Uni        | on Vacation           |            |                                |                |                 |   |
| Total Accrued:      | 0.00                  | τα<br>Τα   | otal Spent:<br>otal Remaining: | 0.00<br>0.00   |                 |   |
| (#REG) Regula       | ar                    |            |                                |                |                 |   |
| Total Accrued:      | 0.00                  | τα<br>Τα   | otal Spent:<br>otal Remaining: | 0.00<br>0.00   |                 |   |
|                     |                       |            |                                |                |                 |   |

- Accrued time can be searched upon using the search field and filtered by Active, Inactive or All Accruals.
- Total time accrued, total time spent and total time remaining display.
- The accrual totals on this page pull from the Employee Pay Tables set up within the accounting system.
- Accruals are only as accurate as the last posting date of payroll in the accounting system. Current time accrued or taken will not display until payroll has been exported to the accounting system.
- The Pay Stub accruals display YTD units for Time Posted to the employee. If employees have rollover time from the prior year, this may cause a differential in balances to display between the Pay Stub and HR numbers.

## **Documents Tab**

The Documents tab allows the logged in user to access documents assigned to their employee record. Both documents for the entire company and employees can be viewed from the employee's record. Documents are also stored, created, and managed in the Document Library. See <u>Document Library</u>.

Navigation: Navigate to HR>General>Employee Records>specific employee>Documents tab at the top of the Employee Record. Note: The user may have to scroll to view some tabs.

| <b>&lt;</b> (#12     | 27) Egan;                                                        | Brandon                                 | Xavier >                   | Employed Since:<br>Employment:<br>Residence: | Jul 11, 2005 (18 yea<br>Full-Time<br>West Haven, Utah | rs ago)   |      |
|----------------------|------------------------------------------------------------------|-----------------------------------------|----------------------------|----------------------------------------------|-------------------------------------------------------|-----------|------|
| / 🌮 I<br>Hires       | Term. Requests                                                   | Education                               | Pay/Salary                 | Payroll History                              | Accruais                                              | Documents | Note |
| Documer              | nts                                                              |                                         |                            |                                              |                                                       |           |      |
| No image<br>Provided | Class: 401K<br>File: HDInvoice.<br>Size: 37 KB<br>Title: Invoice | pdf                                     | Notes:<br>Needs work       |                                              |                                                       | X         |      |
| No image<br>Provided | Class: Certificatio<br>File: ge22woc_3<br>Size: 6 KB             | n Certificates<br>2022-01-24_Leads.xls: | Notes:<br>×                |                                              |                                                       | ×         |      |
| No image<br>Provided | Class: Misc<br>File: LaborDetai<br>Size: 16 KB<br>Title: Labor   | il08-23-2014to07-04-                    | Notes:                     |                                              |                                                       | X         | l    |
|                      | Class: Resume<br>File: Resume.de                                 | DCX                                     | Notes:<br>This is where yo | u would type the note                        |                                                       | ×         |      |
|                      |                                                                  |                                         | Create Doc                 | ument                                        |                                                       |           |      |

Documents may be added, edited, or deleted.

### To Add a Document:

1. Navigate to HR>General>Employee Records>specific employee>Documents tab at the top of the Employee Record.

| / 🔊 I<br>Hires | т               | erm. Requests                                                              | Education                               | Pay/Salary                  | Payroll History     | Accruais | Documents | Note |
|----------------|-----------------|----------------------------------------------------------------------------|-----------------------------------------|-----------------------------|---------------------|----------|-----------|------|
| Doc            | ument           | s                                                                          |                                         |                             |                     |          |           |      |
| Ma<br>Pri      | image<br>ovided | Class: 401K<br>File: HDInvoice<br>Size: 37 KB<br>Title: Invoice            | :.pdf                                   | Notes:<br>Needs work        |                     |          | X         |      |
| Na<br>Pr       | imoge<br>ovided | Class: Certificatio<br>File: ge22woc_:<br>Size: 6 KB                       | n Certificates<br>2022-01-24_Leads.xlsx | Notes:                      |                     |          | ×         |      |
| Ma<br>Pri      | image<br>ovided | Class: Misc<br>File: LaborDeta<br>2014.xlsx<br>Size: 16 KB<br>Title: Labor | il06-23-2014tz07-04-                    | Notes:                      |                     |          | ×         | I    |
|                |                 | Class: Resume<br>File: Resume.de                                           | асж                                     | Notes:<br>This is where you | would type the note |          | ×         |      |
|                |                 |                                                                            |                                         | Create Docu                 | ment                |          |           |      |

2. Select Create Document.

| 1                   | ŀ                                                                        | (D)                                                                                                  | \$                          | F                     | $\widetilde{\mathcal{T}}$ | 20        |      |
|---------------------|--------------------------------------------------------------------------|----------------------------------------------------------------------------------------------------|-----------------------------|-----------------------|---------------------------|-----------|------|
| Hires               | Term. Requests                                                           | Education                                                                                            | Pay/Salary                  | Payroll History       | Accruals                  | Documents | Note |
| Docum               | ents                                                                     |                                                                                                    |                             |                       |                           |           |      |
| No inveg<br>Provide | Class: 401K<br>File: HDInvoid<br>Size: 37 KB<br>Title: Invoice           | æ.pdf                                                                                                | Notes:<br>Needs work        |                       |                           | X         |      |
| No imag<br>Provide  | Class: Certificat<br>File: ge22woo<br>Size: 6 KB                         | ion Certificates<br>_2022-01-24_Leads.xlsx                                                           | Notes:                      |                       |                           | ×         |      |
| No imag<br>Provided | Class: Misc<br>File: LaborDe<br>2014.xls:<br>Size: 16 KB<br>Title: Labor | ail06-23-2014to07-04-<br>c                                                                           | Notes:                      |                       |                           | ×         | I    |
|                     | Class: Resume<br>File: Resume                                            | docx                                                                                                 | Notes:<br>This is where you | u would type the note |                           | ×         |      |
| Edit Do             | cument                                                                   |                                                                                                    |                             |                       |                           |           |      |
| No I<br>Pro         | mage<br>vided                                                            | Document Class:<br>Certification Certificates<br>Select A File:<br>Choose File No<br>Document Title: | file chosen                 | Document              | Notes:                    | 4         |      |

- 3. Select the Document Class.
- 4. Select the File from Choose File.
- 5. Create a Document Title and enter it in the Document Title field.
- 6. If utilized fill out the Custom Fields.
- 7. Enter any Document Notes.
- 8. Click Create Document once more.
- 9. The document will automatically display in the employee's Document tab.

#### To Edit a Document:

- 1. Navigate to HR>General>Employee Records>specific employee>Documents tab at the top of the Employee Record.
- 2. Click on Document.
- 3. Make any necessary changes.
- 4. Select Finished.

Version 2 121123

### To Delete a Document:

- 1. Navigate to HR>General>Employee Records>specific employee>Documents tab at the top of the Employee Record.
- 2. Select the X next to the document.

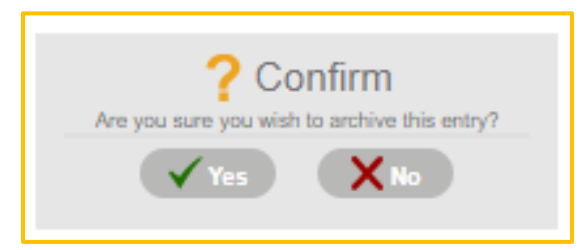

3. Select Yes. **Note:** Archive is equivalent to permanent deletion.

## Notes Tab

The Notes tab provides the user the ability to store notes about a particular employee. **Use Case:** A typical use case for this feature is to store information about devices or vehicles assigned to a particular employee.

Navigation: Navigate to HR>General>Employee Records>specific employee>Notes tab at the top of the Employee Record. Note: The user may have to scroll to view some tabs.

| /@         | ŀ                   | 1         | <u></u>    | (F              | $\widetilde{\mathcal{T}}$ |            |                 |
|------------|---------------------|-----------|------------|-----------------|---------------------------|------------|-----------------|
| Hires      | Term. Requests      | Education | Pay/Salary | Payroll History | Accruais                  | Documents  | Notes           |
| Q Enter ke | yword to search ent | ries      |            |                 |                           |            |                 |
| _          |                     |           |            |                 |                           |            |                 |
| Devices    |                     |           |            |                 |                           | Created By | (kim) Wild; Kir |
|            |                     |           |            |                 |                           | Oct 13, 20 | 22 at 9:44 am   |
| Iphone 14  |                     |           |            |                 |                           |            |                 |
|            |                     |           |            |                 |                           |            |                 |
|            |                     |           |            |                 |                           |            |                 |
|            |                     |           |            |                 |                           |            |                 |
|            |                     |           |            |                 |                           |            |                 |
|            |                     |           |            |                 |                           |            |                 |

• Notes may be viewed added or deleted.

### To Add a Note:

- 1. Navigate to HR>General>Employee Records>specific employee>Notes tab at the top of the Employee Record. **Note:** The user may have to scroll to view some tabs.
- 2. Select Add + icon.

| Cancel                | Add Employee Note |
|-----------------------|-------------------|
| * Subject             | Not Specified     |
| * Note Entry          |                   |
| Enter Your Note Entry |                   |
|                       |                   |
|                       |                   |
|                       |                   |
|                       |                   |
|                       |                   |
|                       |                   |
|                       |                   |
|                       |                   |
|                       |                   |
|                       | Save Note         |
|                       |                   |

- 3. Enter a Subject.
- 4. Enter the Note.
- 5. Select Save Note.
- 6. The Note will appear on the employee's record.

### To Delete a Note:

- 1. Navigate to HR>General>Employee Records>specific employee>Notes tab at the top of the Employee Record.
- 2. Select the Delete  $\overline{\mathbf{m}}$  icon.
- 3. Delete icons will now display next to all Notes.
- 4. Select the Note(s) to delete.

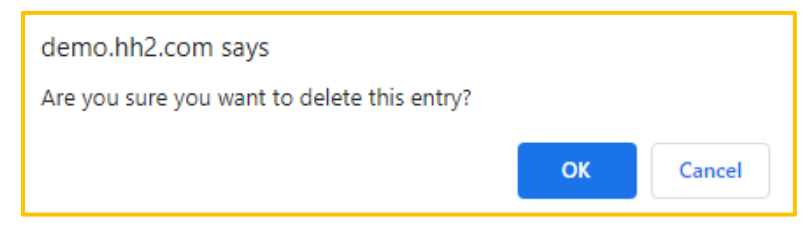

- 5. Select OK.
- 6. Select the Delete  $\overline{\mathbf{m}}$  icon to exit the delete mode.

# Job Site Dashboard

The Job Site Dashboard provides a user, such as a foreman with permissions, the ability to search by job and view and manage employee information by that job. **Note:** This does not include pay or salary information.

### Navigation: HR>General>Job Site Dashboard.

| କ                                                                                                |                                                                                                    |                                                                                                    | C, Search Site | Welcome<br>Kim WZg |
|--------------------------------------------------------------------------------------------------|----------------------------------------------------------------------------------------------------|----------------------------------------------------------------------------------------------------|----------------|--------------------|
| <ul> <li>♠</li> <li>(№)</li> <li>(№)</li> </ul>                                                  | Jobs<br>Advance Aske (50 10) Farrary School V<br>Compared Aske (50 10) Farrary School V<br>Compared Aske (50 10) Farrary School V<br>Employee History<br>Marchan (1990) Conface (1990)                                                                                                    | iste Dashboard                                                                                                    |                |                    |
| R<br>E<br>C<br>C<br>C<br>C<br>C<br>C<br>C<br>C<br>C<br>C<br>C<br>C<br>C<br>C<br>C<br>C<br>C<br>C | Attendance T<br>Torres 6 miles<br>Second attender 9 Miles<br>Pay Di Dalas Miles<br>et 20000 Pay Partodo<br>torres Pay Partodo<br>torres Pay Pay Partodo<br>torres Pay Pay Partodo<br>torres Pay Pay Pay Pay Pay Pay Pay Pay Pay Pay | Ing. Job Anlagements<br>fast Used a AC Casts<br>Series Teaming<br>Series Teaming<br>Series Teaming<br>Series Series Series Series Series<br>Series Series Series Series Series<br>Series Series Series Series Series<br>Series Series Series Series Series<br>Series Series Series Series Series<br>Series Series Series Series Series<br>Series Series Series Series Series Series<br>Series Series |                |                    |
|                                                                                                  |                                                                                                    |                                                                                                    |                |                    |

Permissions must be granted first.

### To Grant Job Site Dashboard User Permission:

- 1. Navigation: Home Page>Setup>User Setup>select the specific user>Job Roles tab>HR-User.
- 2. Select the Magnifying 🔂 icon next to HR user.
- 3. Click the Add + icon next to any Jobs not currently assigned to the user that the Administrator intends to grant access.
- 4. When the user selects the X icon next to any assigned Jobs, it will unassign a user from accessing those job within HR.

### To View and Manage Employee Data via the Job Site Dashboard:

- 1. Navigation: HR>General>Job Site Dashboard.
- 2. Search for the Job/Extra using the Magnifying 🔂 icon.
- 3. Search for the Employee using Magnifying of icon.
- 4. Select the following to view and manage corresponding employee data:
- Doc: Is used to view employee, or global (company-wide) documents. Documents may also be edited by clicking on a specific document, editing the data, and selecting Finished.
- Inf: Is used to view emergency contact information, hire dates, Payroll Group and Default Equipment information. The user may toggle between the Employee Info and Emergency Contacts tabs for corresponding information.
- His: Is used to view history related to attendance, pay periods, assigned jobs, and most used cost codes and GL Accounts. To further filter data, select the dates and choose Generate to view filtered data.
- Acc: Is used to view total time accrued, hours spent and hours remaining.
- **Rat:** Is used to view employee ratings. Employees may also be rated by hovering the mouse and selecting a rating.
- **Eva:** Is used to evaluate employee skills. Enter comments and hover the mouse over the skill to evaluate (rate) the employee's skills.
- **Rai:** Is used to enter a raise request for an employee by entering the current pay rate proposed pay rate, any comments and then selecting Submit Request.
- Ter: Is used to enter a termination request. Enter the Current Pay Rate, check, or leave unchecked the Would Rehire field and enter any comments. Then select Submit Request.
- **Cer**: Is used to view all the employee's certifications.

# Crew Dashboard

Similar to the Job Site Dashboard, the Crew Dashboard displays employee information. However, instead of displaying information by Job, it is displayed by Crew. The same data displays as it does for the Job Site Dashboard.

### Navigation: HR>General>Crew Dashboard.

| 30       |                | Welcome:<br>Kim Wild |
|----------|----------------|----------------------|
| <b>A</b> | Crew Dashboard |                      |
|          |                |                      |
| (FR)     |                |                      |
| HR       |                |                      |
| PS       |                |                      |
| FS       |                |                      |
| PaaS     |                |                      |
|          |                |                      |
|          |                |                      |
|          |                |                      |
|          |                |                      |

Permissions must be granted first.

### To Grant Crew Dashboard User Permission:

- 1. Navigation: Home Page>Setup >User Setup> select the specific user>Site Roles tab.
- 2. Check the permission HR Crew Dashboard.
- 3. Next, navigate to HR>Configuration>Crews>select a crew > under the left column titled Web Service Users select the user needing access to the crew.
- 4. Click the single > icon.
- 5. Select Finished.

### To View Employee Data via the Crew Dashboard:

- 1. Navigation: HR>General>Crew Dashboard.
- 2. Search for the Crew using the Magnifying cicon.
- 3. Search for the Employee using Magnifying cicon.
- 4. Select the following to view and manage corresponding employee data:
- Doc: Is used to view employee, or global (company-wide) documents. Documents may also be edited by clicking on a specific document, editing the data, and selecting Finished.
- Inf: Is used to view emergency contact information, hire dates, Payroll Group and Default Equipment information. The user may toggle between the Employee Info and Emergency Contacts tabs for corresponding information.
- His: Is used to view history related to attendance, pay periods, assigned jobs, and most used cost codes and GL Accounts. To further filter data, select the dates and choose Generate to view filtered data.
- Acc: Is used to view total time accrued, hours spent and hours remaining.
- **Rat:** Is used to view employee ratings. Employees may also be rated by hovering the mouse and selecting a rating.
- **Eva:** Is used to evaluate employee skills. Enter comments and hover the mouse over the skill to evaluate (rate) the employee's skills.
- **Rai:** Is used to enter a raise request for an employee by entering the current pay rate proposed pay rate, any comments and then selecting Submit Request.
- Ter: Is used to enter a termination request. Enter the Current Pay Rate, check, or leave unchecked the Would Rehire field and enter any comments. Then select Submit Request.
- **Cer**: Is used to view all the employee's certifications.

# My Records

The My Records feature allows the user to view their own records from the website. Much of the same information seen on Employee Records can be accessed from the My Records feature. However this information is specific to the user currently logged into the hh2 website. For instance, the HR Manager or Administrator could view their own records from this location, whereas records viewed from Employee Records are for <u>all</u> employees (including their own), and will include additional tabs. **Note:** The tabs that display will be based upon the tabs selected in HR>Settings>System Settings>My Records tab.

| 7               |                | (#122) Wil     | d; Kim                  | Employ<br>Emp<br>R | ved Since: May 01,<br>ployment: N/A<br>esidence: Demovi | 2000 (24 years ago)<br>Ile, California |           |
|-----------------|----------------|----------------|-------------------------|--------------------|---------------------------------------------------------|----------------------------------------|-----------|
|                 |                | Change Request | Benefits                | Pay Stubs          | Accruats                                                | W-2 / Tax Forms                        | Documents |
| Ξ               | Employee Deta  |                | Code                    |                    | 100                                                     |                                        |           |
| Ø               | Employee Pho   | to             |                         |                    | 122                                                     |                                        |           |
| <u>A</u>        | Address        |                | Imported                | Name               | Wild; Kim                                               |                                        |           |
| Q <sup>71</sup> | Personal Info  |                | First Name              | e                  | Kim                                                     |                                        |           |
|                 | Sensitive Info |                | Middle Na               | me                 | Not Specifi                                             | ed                                     |           |
| η<br>Π          | Emergency Co   | ontacts        | Last Name               | e                  | Wild                                                    |                                        |           |
|                 |                |                | Hire Date<br>Rehire Dat | te                 | May 01, 20<br>Not Specifi                               | 00<br>led                              |           |
|                 |                |                | Terminatio              | on Date            | Not Specifi                                             | ed                                     |           |
|                 |                |                | Employme                | ent Type           | Not Specifi                                             | ed                                     |           |
|                 |                |                | Email                   |                    | camrysam3                                               | 3@yahoo.com                            |           |
|                 |                |                | Phone                   |                    | 444-444-4                                               | 1444                                   |           |
|                 |                |                | Cell                    |                    | 555-555-5                                               | 5555                                   |           |

### Navigation: HR>General>My Records

Version 2 121123

# **Information Tab**

### **Employee Details**

# Navigation: HR>General>My Records> Info tab at the top>Employee Details tab on the side.

When the Information 🔚 tab is selected at the top of the Employee Record (the logged in employee's record), the following tabs display along the left side of the page:

**Employee Details:** The employee's details are stored here. These details are populated from the accounting system. Details include the following items:

- Employee's Code
- Imported Name
- Name (first, middle, and last)
- Hire, Rehire and Termination Date (if updated in the accounting system, these dates will update in hh2)
- Employment Type (Not Specified, Contract, Full-Time, Part-Time, or a custom field used by the construction company)
- Active or Not
- Email, Phone and Cell Phone number

Note: Sage 300 CRE must be used to update information back to the accounting system.

### **Employee Photo**

Similar to the Employee Photo tab from HR>General>Employee Records, the Employee Photo tab from My Records (HR>General>My Records) allows the <u>logged in user</u> to upload their photo to the hh2 website.

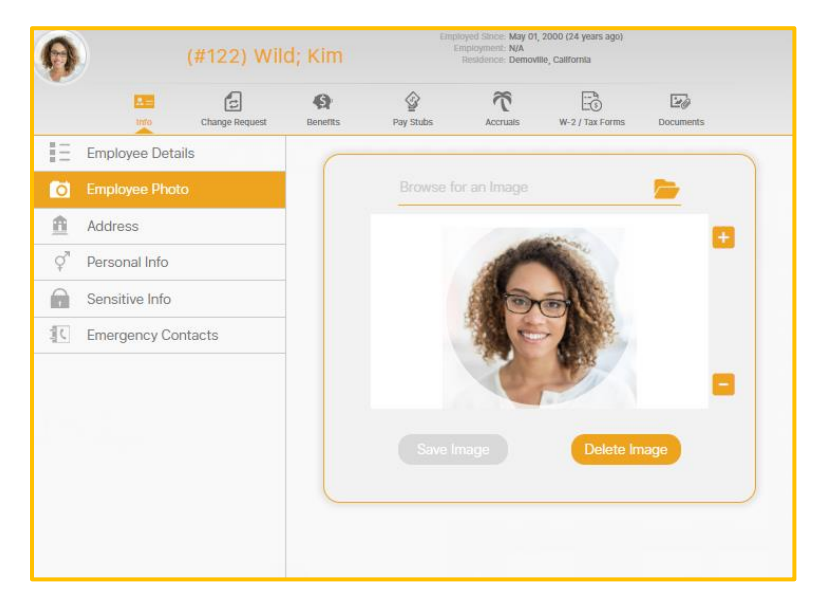

Navigation: HR>General>My Records> Employee Photo tab on the side.

• A photo can be added, deleted, or zoomed in or out.

### To Add a Photo:

- 1. Browse for a photo using the Folder 📂 icon.
- 2. Select the image and choose Open.
- 3. Select Save Image.
- 4. The image will now display on the employee's record.

### To Delete a Photo:

- 1. Select Delete Image.
- 2. The image immediately deletes.

### To Zoom In or Out:

- 1. Use the + to display the photo larger.
- 2. Use the <u>to display the photo smaller</u>.

Version 2 121123 hh2 User Guide-HR-Admin/Manager Roles Page 176 of 271

### **Address**

The logged in user's address information is stored in the Address tab.

Navigation: HR>General>Employee Records>My Records> Address tab on the side.

|                            | (#122) Wil     | d; Kim   |           | Employment: N/A<br>Residence: Demovi | lie, California |           |  |  |
|----------------------------|----------------|----------|-----------|--------------------------------------|-----------------|-----------|--|--|
|                            | Change Request | Benefits | Pay Stubs | Accruais                             | W-2 / Tax Forms | Documents |  |  |
| Employee Deta              | iils           | Address  |           |                                      |                 |           |  |  |
| Employee Phot              | to             | Addres   | S         | Not Specified                        |                 |           |  |  |
| Address                    |                | Apt./S   | uite      | Not Specifi                          | ed              |           |  |  |
| <sup>®</sup> Personal Info |                | City     |           | Demoville                            |                 |           |  |  |
| Sensitive Info             |                | State    |           | California                           |                 |           |  |  |
| Emergency Co               | ntacts         | Postal   | Code      | 90027                                |                 |           |  |  |
|                            |                |          |           |                                      |                 |           |  |  |

### To Access Employee Address Information:

1. Navigate to HR>General>My Records> Info tab at the top> Address tab on the side.

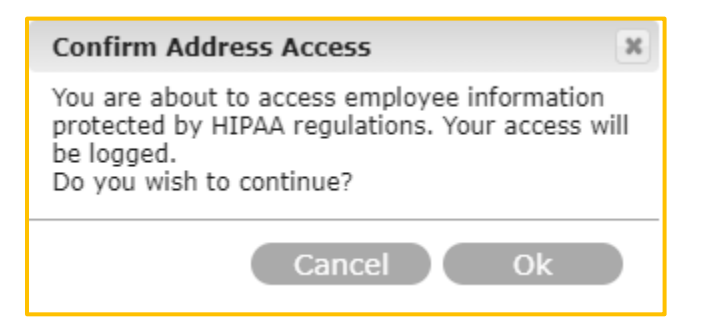

- 2. When users access the Address tab, a warning message appears stating that the employee address information is protected, and user access will be logged.
- 3. Select Ok to continue, otherwise select Cancel.

### **Personal Info**

Gender, Ethnicity, Nation of Origin and Marital Status are stored in the Personal Information tab.

Navigation: HR>General>My Records> Info tab at the top>Personal Info tab on the side.

| 0          | ) (              | #122) Wil      | Employed Since: May 01, 2000 (24 years ago)<br>Employment: NA<br>Residence: Demovtile, California |           |             |                 |           |   |
|------------|------------------|----------------|---------------------------------------------------------------------------------------------------|-----------|-------------|-----------------|-----------|---|
|            |                  | Change Request | <b>Benefits</b>                                                                                   | Pay Stubs | Accruais    | W-2 / Tax Forms | Documents |   |
| Ē          | Employee Details |                | Canda                                                                                             |           | Famala      |                 |           |   |
| ō          | Employee Photo   |                | Gende                                                                                             | r         | Female      |                 |           | _ |
| ₫          | Address          |                | Ethnici                                                                                           | ty        | Other       |                 |           | - |
| ੍ਰਾ        | Personal Info    |                | Nation                                                                                            | of Origin | United Stat | tes             |           |   |
| A          | Sensitive Info   |                | Marital                                                                                           | Status    | Married     |                 |           | - |
| ninin<br>C | Emergency Cont   | acts           |                                                                                                   |           |             |                 |           |   |
|            |                  |                |                                                                                                   |           |             |                 |           |   |
|            |                  |                |                                                                                                   |           |             |                 |           |   |
|            |                  |                |                                                                                                   |           |             |                 |           |   |
|            |                  |                |                                                                                                   |           |             |                 |           |   |
|            |                  |                |                                                                                                   |           |             |                 |           |   |
|            |                  |                |                                                                                                   |           |             |                 |           |   |

**Note:** Employees may not change their own information, therefore the dropdown Picklists will not be available. The system is designed to have employees go through the Change Request process and receive administrative permission to have changes processed.

### **Sensitive Information**

Date of Birth and Social Security Number are stored in the Sensitive Information tab for the user currently logged into hh2.

# Navigation: HR>General>My Records> Info tab at the top>Sensitive Information tab on the side.

### **To View Sensitive Information:**

1. When users access the Sensitive Information tab, a warning message appears stating that the employee address information is protected, and user access will be logged.

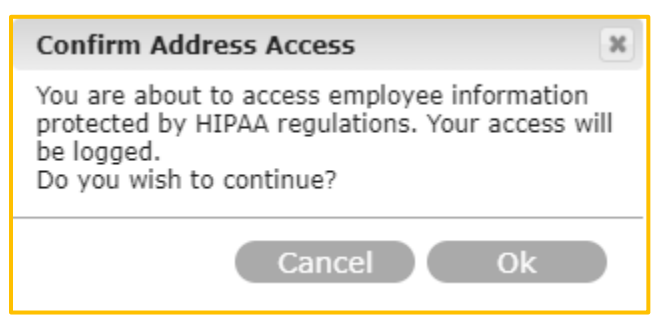

2. Select Ok to continue, otherwise cancel.

| 0        | ) (              | (#122) Wild; Kim |          |           |             | Employed Since: May 01, 2000 (24 years ago)<br>Employment: N/A<br>Residence: Demoville, California |           |  |
|----------|------------------|------------------|----------|-----------|-------------|----------------------------------------------------------------------------------------------------|-----------|--|
|          | L =              | Change Request   | Benefits | Pay Stubs | Accruais    | W-2 / Tax Forms                                                                                    | Documents |  |
|          | Employee Details | 5                | Data of  | Dirth     | Not Coosifi |                                                                                                    |           |  |
| ō        | Employee Photo   |                  |          |           | Not Specifi |                                                                                                    |           |  |
| <u>n</u> | Address          |                  | 55N      |           | Not Specifi | ed                                                                                                 |           |  |
| ç        | Personal Info    |                  |          |           |             |                                                                                                    |           |  |
|          | Sensitive Info   |                  |          |           |             |                                                                                                    |           |  |
| ΪÇ       | Emergency Cont   | acts             |          |           |             |                                                                                                    |           |  |
|          |                  |                  |          |           |             |                                                                                                    |           |  |
|          |                  |                  |          |           |             |                                                                                                    |           |  |
|          |                  |                  |          |           |             |                                                                                                    |           |  |
|          |                  |                  |          |           |             |                                                                                                    |           |  |
|          |                  |                  |          |           |             |                                                                                                    |           |  |
|          |                  |                  |          |           |             |                                                                                                    |           |  |

Version 2 121123

### **Emergency Contacts**

The logged in employee's emergency contacts are stored in the Emergency Contact tab and can be added, modified, or deleted. **Note:** This information does <u>not</u> synchronize back to the accounting system.

Navigation: HR>General>My Records>Info tab at the top>Emergency Contacts on the side.

| 0        | Ò               | (#122) Wil     | Employed Since: May 01, 2000 (24 years ago)           Employment: N/A           Residence: Demoville, California |                     |          |                 |           |   |
|----------|-----------------|----------------|----------------------------------------------------------------------------------------------------|---------------------|----------|-----------------|-----------|---|
|          |                 | Change Request | <b>Benefits</b>                                                                                                  | Pay Stubs           | Accruais | W-2 / Tax Forms | Documents |   |
|          | Employee Detail | s              | Q Enter                                                                                                    | keyword to search   |          |                 | 6         | 0 |
| Ō        | Employee Photo  | )              |                                                                                                    |                     |          |                 |           | - |
| <u> </u> | Address         |                | Wild; Je                                                                                                    | ff                  |          |                 |           |   |
| ç        | Personal Info   |                |                                                                                                    | Husband             |          |                 |           |   |
|          | Sensitive Info  |                | JW                                                                                                    | Cell: (555) 555-555 | i        |                 |           |   |
| i C      | Emergency Con   | tacts          |                                                                                                    |                     |          |                 |           |   |
|          |                 |                |                                                                                                    |                     |          |                 |           |   |
#### To Add an Emergency Contact:

- 1. Navigation: HR>General>My Records> Info tab at the top>Emergency Contact tab on the side.
- 2. Select the Add + icon.

| ⊁ First Name | Specify First Name   | Address       | Hidden        |   |
|--------------|----------------------|---------------|---------------|---|
| Middle Name  | Not Specified        | Apt./Suite    | Hidden        |   |
| * Last Name  | Specify Last Name    | City          | Not Specified |   |
|              |                      | State         | Not Specified | Q |
| * Relation   | Specify Relation     | - Postal Code | Not Specified |   |
| * Phone      | Specify Phone Number | _             |               |   |
| Cell         | Not Specified        |               |               |   |

- 3. Complete the emergency contact information on the Add Emergency Contact Page.
- 4. Select Save Contact.

#### To Modify an Emergency Contact:

- 1. Navigation: HR>General>My Records> Info tab at the top>Emergency Contact tab on the side.
- 2. Select the Emergency Contact.

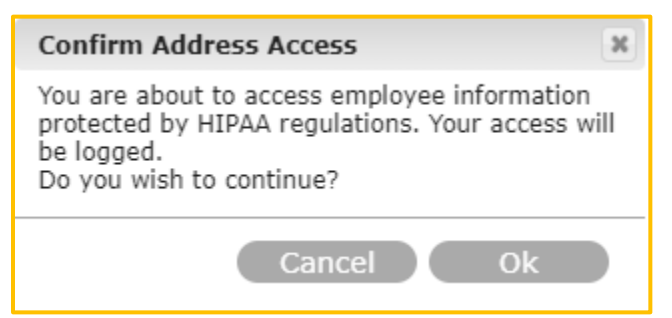

3. Select Ok.

|             | Jell           | Address     | Hidden     |  |
|-------------|----------------|-------------|------------|--|
| Middle Name | Not Specified  | Apt./Suite  | Hidden     |  |
| Last Name   | Wild           | City        | Demoville  |  |
|             |                | State       | California |  |
| Relation    | Husband        | Dostal Code | 90027      |  |
|             |                |             | 50027      |  |
| Phone       | (777) 477-7777 |             |            |  |
| Call        | (555) 555-5555 |             |            |  |

- 4. Make any modifications.
- 5. The Ajax check mark will indicate the change was accepted.
- 6. Select Close.

#### To Delete an Emergency Contact:

- 1. Navigation: HR>General>My Records> Info tab at the top>Emergency Contact tab on the side.
- 2. Select the Delete  $\overline{\mathbf{m}}$  icon.

| 0        | ) (              | #122) Wild     | d; Kim         | Employ<br>Emp<br>Ri                         | ed Since: May 01<br>Noyment: N/A<br>Isidence: Demov | , 2000 (24 years ago)<br>Ille, California |           |  |
|----------|------------------|----------------|----------------|---------------------------------------------|-----------------------------------------------------|-------------------------------------------|-----------|--|
|          |                  | t,             | Ø              | \$                                          | $\widetilde{\mathcal{T}}$                           |                                           | 1         |  |
|          |                  | Change Request | Benefits       | Pay Stubs                                   | Accruais                                            | W-2 / Tax Forms                           | Documents |  |
|          | Employee Details | •              | <b>Q</b> Enter | keyword to search                           |                                                     |                                           | <b></b>   |  |
| Ō        | Employee Photo   |                |                |                                             |                                                     |                                           |           |  |
| <u>A</u> | Address          |                | Wild; Je       | ff                                          | <b></b>                                             |                                           |           |  |
| Ŷ        | Personal Info    |                |                | Husband                                     |                                                     |                                           |           |  |
| •        | Sensitive Info   |                | JW             | Pn:. (///) 4//-////<br>Cell: (555) 555-5555 |                                                     |                                           |           |  |
| 1C       | Emergency Cont   | acts           |                |                                             |                                                     |                                           |           |  |
|          |                  |                |                |                                             |                                                     |                                           |           |  |
|          |                  |                |                |                                             |                                                     |                                           |           |  |

- 3. Delete icons will now display next to all Emergency Contacts.
- 4. Select the Delete 🔟 icon for each Emergency Contact to delete.
- 5. Select the Delete  $\overline{\mathbf{m}}$  icon to exit the delete mode.

# **Change Requests Tab**

The logged in user can submit their own change requests regarding name, date of birth, marital status, gender ethnicity, origin phone and address information from this tab.

|    | <b>≜</b> ≡<br>Info | Change Request | <b>Benefits</b> | Pay Stubs | Accruals   | W-2 / Tax Forms | Documents |
|----|--------------------|----------------|-----------------|-----------|------------|-----------------|-----------|
| *  | First Name         | Kim            |                 | *         | Phone      | 444-444-4444    |           |
|    | Middle Name        | Not Specified  |                 |           | Cell       | 555-555-5555    |           |
| *  | Last Name          | Wild           |                 |           | Email      | camrysam3@yah   | ioo.com   |
| ×- | Date of Birth      | Not Specified  | 1.1.1<br>       |           | Address    | Not Specified   |           |
|    | Marital Status     | Married        | ~               |           | Apt./Suite | Not Specified   |           |
|    | Gender             | Female         | ~               |           | City       | Demoville       |           |
|    | Ethnicity          | Other          | ~               |           | State      | California      | Q         |
|    | Origin             | United States  | Q               |           | Zip        | 90027           |           |

Navigation: HR>General>My Records>Change Request tab at the top.

#### To Submit a Change Request:

1. Navigate to HR>General>My Records>Change Request tab at the top.

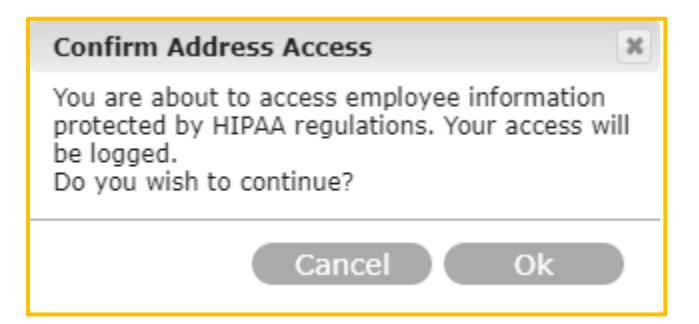

- 2. Select Ok.
- 3. Make any necessary changes.
- 4. Select Submit Change Request.
- 5. The change is automatically submitted. It will be either approved or rejected by the HR Administrator/Manager.

# **Benefits Tab**

The logged in user can view both their own benefits and benefits they are eligible to receive.

Navigation: HR>General>My Records>Benefits tab at the top.

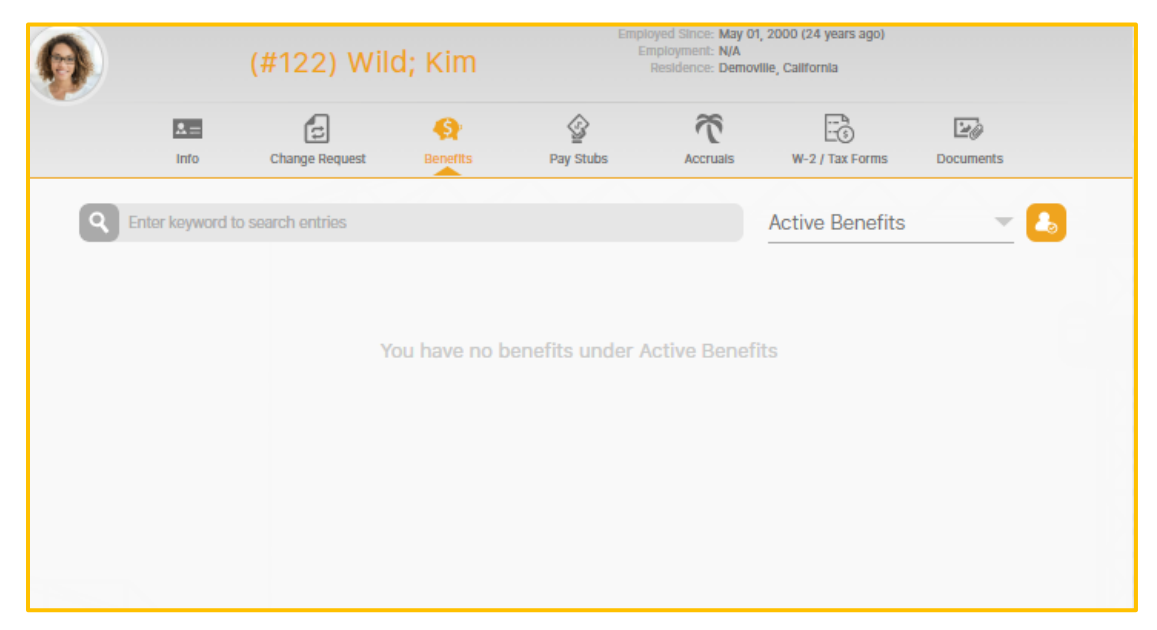

- Benefits may be searched for using the Search field.
- Benefits may be filtered by Active Benefits, Conflicted Benefits, Inactive Benefits, or All Benefits.

#### To View Benefits Eligible to Receive:

- 1. Navigate to HR>General>My Records>Benefits tab at the top.
- 2. Select the Eligible Benefits 💪 icon.

|                 |                 | Employee Eligibility         | Close |
|-----------------|-----------------|------------------------------|-------|
| Target Date     | 01/09/2024      | All Benefits                 |       |
| 401K            |                 |                              |       |
| Age:<br>Tenure: | N/A<br>Yes      | Emp. Type: N/A<br>Hours: N/A |       |
| 401k match      |                 |                              |       |
| Age:<br>Tenure: | N/A<br>N/A      | Emp. Type: N/A<br>Hours: N/A |       |
| Accidental Dea  | th & Dismemberm | ent                          |       |
| Age:<br>Tenure: | N/A<br>N/A      | Emp. Type: N/A<br>Hours: N/A |       |

- 3. Select a Target Date.
- 4. Select eligibility of benefits from the Picklist (All Benefits, Eligible Benefits, Projected Eligible Benefits, and Ineligible Benefits).
- 5. The benefits display according to the filters selected.
- 6. Green check marks indicate the employee is eligible for the benefit. Red Xs indicate they are not eligible for the benefit. When ineligible for benefits, a detailed view will display noting the reason for ineligibility. For instance, the employee does not meet age requirements.
- 7. Select Close.

Version 2 121123

# Pay Stubs Tab

The logged in user can view their own Pay Stubs (if the Pay Stub module is activated).

| 0                  | (#122) Wild    | ; Kim    | Employ<br>Emp<br>Re | ed Since: May 01,<br>loyment: N/A<br>sidence: Demovi | , 2000 (24 years ago)<br>Ille, Callfornia |            |  |
|--------------------|----------------|----------|---------------------|------------------------------------------------------|-------------------------------------------|------------|--|
| <b>≥</b> =<br>Info | Change Request | Benefits | Pay Stubs           | Accruais                                             | W-2 / Tax Forms                           | Documents  |  |
| ¥ From Date        | 12-10-2023     |          | Get Pay Stubs       | e 0'                                                 | 1-09-2024                                 | etata<br>E |  |

Navigation: HR>General>My Records>Pay Stubs tab at the top.

#### **To View Pay Stubs:**

- 1. Navigate to HR>General>My Records>Pay Stubs tab at the top.
- 2. Select the From and To Dates using the calendar.
- 3. Select Get Pay Stubs.

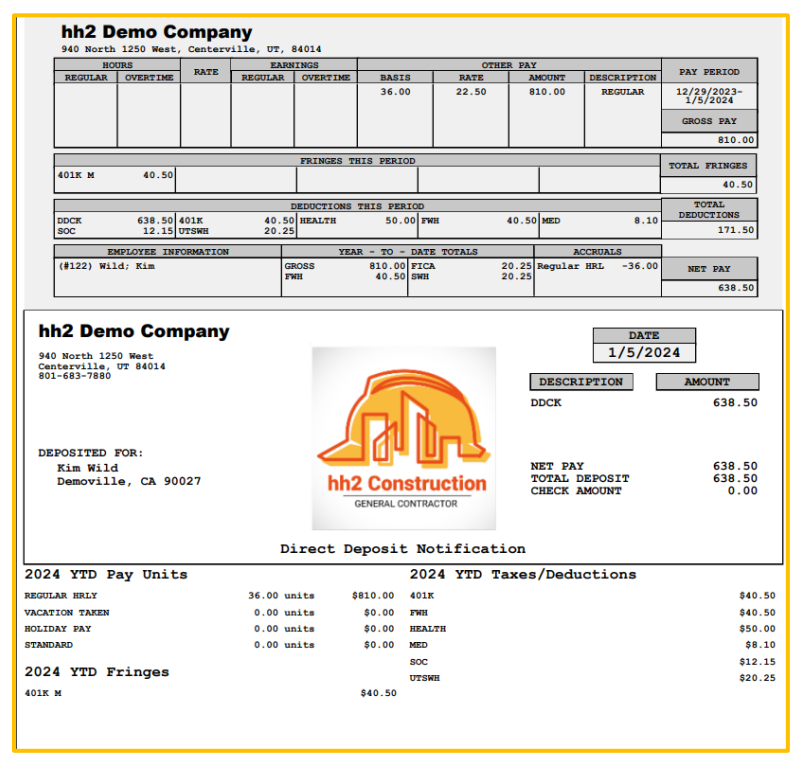

Version 2 121123

# **Accruals Tab**

The logged in user can view their own accrued time, such as PTO, Sick and Vacation time.

| F | ) <                                                                                                    | (#122)             | Wild; Kim |            | Employed :<br>Employ<br>Resid    | Since: May 01, 2000 (<br>ment: N/A<br>lence: Demoville, Calif | 24 years ago)<br>fornia |     |
|---|----------------------------------------------------------------------------------------------------|--------------------|-----------|------------|----------------------------------|---------------------------------------------------------------|-------------------------|-----|
| < | A Second Second | Term, Requests     | Education | Pay/Salary | Payroll Histor                   | y Accruais                                                    | Documents               | Not |
|   | Q Enter key                                                                                                    | word to search ent | ries      |            |                                  |                                                               | Active Accruals         |     |
|   | (#SICK) Sick                                                                                                    | ĸ                  |           |            |                                  |                                                               |                         |     |
|   | Total Accrued:                                                                                                    | 40.00              |           |            | Total Spent:<br>Total Remaining: | 10.00<br>30.00                                                |                         |     |
|   | (#VAC ) Vaca                                                                                                    | tion               |           |            |                                  |                                                               |                         |     |
|   |                                                                                                    |                    |           |            |                                  |                                                               |                         |     |

Navigation: HR>General>My Records>Accruals tab at the top.

- Accruals may be searched for using the Search field.
- Accruals may be filtered by Active Accruals, Inactive Accruals, or All Accruals.
- Total Accrued, Total Spent and Total Remaining time displays.
- This is a view only page.

# W-2/Tax Forms Tab

The logged in user may utilize this tab to link to the 3<sup>rd</sup> party provider who provides W-2 and Tax related information. **Note:** This service is not provided by hh2.

| 0 |              | (#122) Wil     | d; Kim                                     | ; Kim Employed Since: May 01, 2000 (24 years ago)<br>Employment: N/A<br>Residence: Demoville, California |                                                  |                                            |                                  |  |  |
|---|--------------|----------------|--------------------------------------------|----------------------------------------------------------------------------------------------------|--------------------------------------------------|--------------------------------------------|----------------------------------|--|--|
|   | L=           | Change Request | Benefits                                   | Pay Stubs                                                                                                | Accruais                                         | W-2 / Tax Forms                            | Documents                        |  |  |
|   | To Access Yo | ur W-2         | Below is a l<br>provided by<br>you need as | ink to your company<br>/ hh² Cloud Services<br>ssistance gaining ac                                      | r's W-2 provider.<br>s. Please contact<br>ccess. | PLEASE NOTE: This s<br>your company's HR a | ervice is NOT<br>dministrator if |  |  |
|   |              |                | Acces                                      | s Your W-2 Pi                                                                                            | rovider                                          |                                            |                                  |  |  |

Navigation: HR>General>My Records>W-2/Tax Forms tab at the top.

1. Select Access Your W-2 Provider. **Note:** This picture is a sample only and will vary by W-2 Provider.

|                                                                                                    |                                                                                                    | Easy, Accurate, and Affordable                                                                                                    |
|----------------------------------------------------------------------------------------------------|----------------------------------------------------------------------------------------------------|----------------------------------------------------------------------------------------------------|
| Customer Login                                                                                                    | Aatrix Electronic Form Retrieval                                                                                                    | Instructions                                                                                                    |
| Enter the login information you've received from your<br>employer; do not include dashes in your<br>SSN/TIN, enter only numbers. | Welcome to the Aatrix online form distribution site. Login to<br>access your electronic W-2/1099.                                                                                                    | <ol> <li>Login using your SSN/TIN and the password provided to you<br/>by your employer.</li> </ol>                                                                                                    |
| SSN/TIN<br>Password<br>Login                                                                                                    | Once you have logged in your form will be automatically<br>displayed and can be printed on plain paper.<br>Your form will be available anytime until December 1st and                                                                                                    | <ol> <li>Verify that the information on the form is accurate. (All data<br/>contained in the form is provided by your employer. Please contact<br/>your employer if you have form questions.)</li> <li>The barrier command in your because to print your form on</li> </ol>                                                                                                    |
| To test print a sample form, login using:<br>Username: demo Password: demo                                                       | Can be printed as many times as you need.<br>View the notice associated with your form:<br>[ choose form ♥ ] View Notice                                                                                                    | <ol> <li>be the print command in your browser to print your rounion<br/>plain paper. (24lb stock recommended)</li> </ol>                                                                                                    |
| If locked out, please contact your employer.                                                                                     |                                                                                                    |                                                                                                    |
|                                                                                                    | Formulation         Visual to the constraint of the constraint of the | Composition         Composition         Composition <thcomposition< th=""> <thcomposition< th=""></thcomposition<></thcomposition<> |
|                                                                                                    | MANDAN, ND 88554-1234                                                                                                    | MANDAN, ND 58554-1234                                                                                                    |
|                                                                                                    | GRAND FORKS, ND 582011234                                                                                                    | GRAND FORKS ND 58201-1234                                                                                                    |
|                                                                                                    | ta                                                                                                    |                                                                                                    |
|                                                                                                    | ra-<br>                                                                                                    |                                                                                                    |
| Centified secure                                                                                                    | W cash and a cash of the second second                                                                                                    |                                                                                                    |

2. Close the new tab to return to hh2 when complete.

## **Documents Tab**

The logged in user can view documents specific to self (Employee Documents) and those meant for company-wide consumption (Global Documents). Documents may be added or deleted.

|                      | <b>1</b> =                                     | ß                                              | •             | \$                                   | 35                  |                 | 20        |
|----------------------|------------------------------------------------|------------------------------------------------|---------------|--------------------------------------|---------------------|-----------------|-----------|
|                      | Info                                           | Change Request                                 | Benefits      | Pay Stubs                            | Accruais            | W-2 / Tax Forms | Documents |
|                      |                                                |                                                |               |                                      |                     |                 |           |
| obal Docun           | nents Emp                                      | ployee Documents                               |               |                                      |                     |                 |           |
| ocument Cla          | 155:                                           |                                                |               |                                      |                     |                 |           |
| 401K                 |                                                | ~                                              |               |                                      |                     |                 |           |
|                      | Added on                                       | 4/20/2023 8:34 AM by hh2                       | Admin         |                                      |                     |                 | ×         |
| No Image<br>Provided | File: <u>Invo</u><br>Size: 54.8<br>Title: test | oice tdc prop test ocr.pdf<br>505 KB<br>t      |               | Description:<br>test                 |                     |                 | _         |
|                      | Added on                                       | 3/27/2023 9:39 All/l by hh2                    | Admin         |                                      |                     |                 | ×         |
| No Image<br>Provided | File: <u>HDI</u><br>Size: 36.9<br>Title: Invo  | Invoice.pdf<br>944 KB<br>pice                  |               | Deecription:<br>Needs work           |                     |                 |           |
|                      | Added on                                       | 7/27/2021 10:43 AM by hh:                      | 2 Admin       |                                      |                     |                 | ×         |
| No Image<br>Provided | File: <u>Vok</u><br>Size: 555<br>Title: Vok    | cano Construction Services<br>i.959 KB<br>cano | Ltd Quote.pdf | Description:<br>McClone Construction |                     |                 |           |
|                      | Added on                                       | 9/5/2012 11:35 AM by hh2                       | Admin         |                                      |                     |                 | ×         |
| No Image<br>Provided | FIIe: iPar                                     | d Layout.pdf                                   |               | Description:<br>Test                 |                     |                 |           |
| dd A Da              | cument                                         | +                                              |               | *                                    |                     |                 |           |
| No<br>Pre            | lmage<br>wided                                 | File:<br>Choose File<br>Document Title:        | ] No file cho | sen                                  | cument Description: |                 |           |
|                      |                                                |                                                |               |                                      |                     |                 |           |
|                      |                                                |                                                |               | Create Attachment                    |                     |                 |           |

Navigation: HR>General>My Records>Documents tab at the top.

- Global or Employee Documents may be searched for by Document Class.
- Global or Employee Documents may be viewed, added, edited, or deleted according to the Document Class's permissions set for employees. See <u>Document Class</u>.

#### **To View Global Documents:**

- 1. Navigate to HR>General>My Records>Documents tab.
- 2. Select the Global Documents tab.
- 3. Select a Document Class.
- 4. Documents will be displayed based on the filter.

#### To Add a Global Document:

- 1. Navigate to HR>General>My Records>Documents tab.
- 2. Select the Global Documents tab.
- 3. Select Choose File.
- 4. Select the file.
- 5. Select Open.
- 6. Enter a Document Title.
- 7. Enter a Document Description.
- 8. Select Create Attachment.

#### To Edit a Global Document:

- 1. Select the document with a click.
- 2. Make the necessary modifications in the Edit a Document section (if permitted).
- 3. Select Finished.

#### To Delete a Global Document:

- 1. Navigate to HR>General>My Records>Documents tab.
- 2. Select the Global Documents tab.
- 3. Select the X next to the Document to Delete.

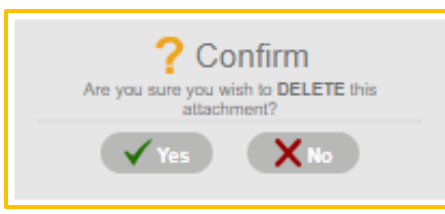

- 4. Select Yes.
- 5. The document will no longer be displayed.

#### **To View Employee Specific Documents:**

- 1. Navigate to HR>General>My Records>Documents tab.
- 2. Select the Employee Documents tab.
- 3. Select a Document Class.
- 4. Documents will be displayed based on the filter.

#### To Add an Employee Specific Document:

- 1. Navigate to HR>General>My Records>Documents tab.
- 2. Select the Employee Documents tab.
- 3. Select Choose File.
- 4. Select the file.
- 5. Select Open.
- 6. Enter a Document Title.
- 7. Enter a Document Description.
- 8. Select Create Attachment.

#### To Edit an Employee Specific Document:

- 1. Select the document with a click.
- 2. Make the necessary modifications in the Edit a Document section (if permitted).
- 3. Select Finished.

Version 2 121123 hh2 User Guide-HR-Admin/Manager Roles Page 192 of 271

#### To Delete an Employee Specific Document:

- 1. Navigate to HR>General>My Records>Documents tab.
- 2. Select the Employee Documents tab.
- 3. Select the X next to the Document to Delete.

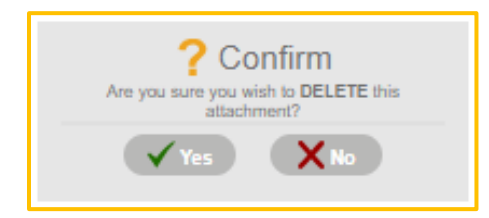

- 4. Select Yes.
- 5. The document will no longer be displayed.

# **Document Library**

The Document Library provides access to both company-wide (Global) documents and documents specific to each employee. The functionality is the same as the Documents tab in My Records, with one exception. The exception is that instead of accessing documents meant for the logged in user, the Documents Library allows the user, with permissions, to access documents meant for any specific employee. This difference is indicated by the Employee Search field.

Navigation: HR>General>Document Library.

| ocument Cla          | 155.                                                     |                                                | Employee.            |              |                 |             |   |
|----------------------|----------------------------------------------------------|------------------------------------------------|----------------------|--------------|-----------------|-------------|---|
| Certification        | 1 Certificates                                           | ~                                              |                      | ×            |                 |             |   |
|                      | Added on 1/26/                                           | 2022 8:54 AM by hi                             | 2 Admin              |              |                 |             | × |
| No Image<br>Provided | Employee: (#1<br>File: <u>ge/</u><br>Size: 5.8<br>Title: | 27) Egan; Brandon<br>22woc 2022-01-24<br>53 KB | Xavier<br>Leads.xlsx | Description: |                 |             |   |
|                      |                                                          |                                                |                      |              |                 |             |   |
|                      |                                                          |                                                |                      |              |                 |             |   |
|                      |                                                          |                                                |                      |              |                 |             |   |
|                      |                                                          |                                                |                      |              |                 |             |   |
|                      |                                                          |                                                |                      |              |                 |             |   |
|                      |                                                          |                                                |                      |              |                 |             |   |
|                      |                                                          |                                                |                      |              |                 |             |   |
| dd A Do              | ocument                                                  |                                                |                      |              | Descent         |             |   |
| dd A Do              | ocument                                                  | File:<br>Choose F                              | ile No file ch       | nosen        | ,<br>Document D | escription: |   |

- <u>Global</u> Documents may be searched for by Document Class.
- <u>Employee</u> Documents may be searched for by Document Class and Employee.
- Global or Employee Documents may be viewed, added, edited, or deleted.

#### To Find Global Documents:

- 1. Navigate to HR>General>Document Library.
- 2. Select the Global Documents tab.
- 3. Select a Document Class.
- 4. Documents will be displayed based on the filter.

#### To Add a Global Document:

- 1. Navigate to HR>General>Document Library.
- 2. Select the Global Documents tab.
- 3. Select Choose File in the Add A Document section.
- 4. Select the file.
- 5. Select Open.
- 6. Enter a Document Title.
- 7. Enter a Document Description.
- 8. Select Create Attachment.

#### To Edit a Global Document:

- 1. Navigate to HR>General>Document Library.
- 2. Select the document with a click.
- 3. Make the necessary modifications in the Edit A Document section (if permitted).
- 4. Select Finished.

#### To Delete a Global Document:

- 1. Navigate to HR>General>Document Library.
- 2. Select the Global Documents tab.
- 3. Select the X next to the Document to Delete.

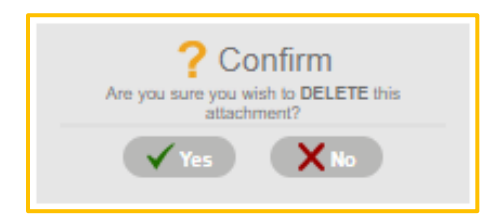

- 4. Select Yes.
- 5. The document will no longer be displayed.

#### To Find Documents Specific to an Employee:

- 1. Navigate to HR>General>Document Library.
- 2. Select the Employee Documents tab.
- 3. Select a Document Class.
- 4. Select an Employee using the Magnifying cicon.
- 5. Documents will be displayed based on the filter.

#### To Add an Employee Specific Document:

- 1. Navigate to HR>General>Document Library.
- 2. Select the Employee Documents tab.
- 3. Select a Document Class.
- 4. Select an Employee using the Magnifying cicon.
- 5. Select Choose File in the Add A Document section.
- 6. Select the file.
- 7. Select Open.
- 8. Enter a Document Title.
- 9. Enter a Document Description.
- 10. Select Create Attachment.

#### To Edit an Employee Specific Document:

- 1. Navigate to HR>General>Document Library.
- 2. Select the Employee Documents tab.
- 3. Select a Document Class.
- 4. Select an Employee using the Magnifying 💽 icon.
- 5. Select the document with a click.
- 6. Make the necessary modifications in the Edit a Document section (if permitted).
- 7. Select Finished.

#### To Delete an Employee Specific Document:

- 1. Navigate to HR>General>Document Library.
- 2. Select the Employee Documents tab.
- 3. Select the Document Class.
- 4. Select an Employee using the Magnifying 🔽 icon.
- 5. Select the X next to the Document to Delete.

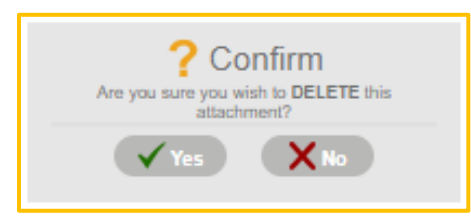

- 6. Select Yes.
- 7. The document will no longer be displayed.

# Reporting

Workforce and EEO-1 Reporting options are available to the HR Manager/Administrator.

### Workforce

The Workforce report provides a high-level overview of the construction company's current workforce.

Navigation: HR>Reporting>Workforce.

|                 |                    |             |                   | Workfor     | rce Report    |   |  |  |
|-----------------|--------------------|-------------|-------------------|-------------|---------------|---|--|--|
| Report Type:    | Date Range 🗸       | Start Date: | 1/7/2024          | ind Date: 1 | /13/2024      |   |  |  |
| Classification: | [All Classificatio | ns] 💙 HR    | Group: [All Group | s] 💙 s      | Sort By: Name | ~ |  |  |
| Generate R      | Report             | )           |                   |             |               |   |  |  |
|                 |                    |             |                   |             |               |   |  |  |
|                 |                    |             |                   |             |               |   |  |  |
|                 |                    |             |                   |             |               |   |  |  |
|                 |                    |             |                   |             |               |   |  |  |
|                 |                    |             |                   |             |               |   |  |  |
|                 |                    |             |                   |             |               |   |  |  |
|                 |                    |             |                   |             |               |   |  |  |
|                 |                    |             |                   |             |               |   |  |  |
|                 |                    |             |                   |             |               |   |  |  |
|                 |                    |             |                   |             |               |   |  |  |
|                 |                    |             |                   |             |               |   |  |  |
|                 |                    |             |                   |             |               |   |  |  |

Data may be filtered by:

- Report Type
- Date Range
- Classification
- HR Group

Data may be sorted by:

- Name
- Classification
- Hire Date

Version 2 121123

#### To Generate a Workforce Report:

- 1. Navigate to HR>Reporting>Workforce.
- 2. Select the appropriate filters and sorting.
- 3. Select Generate Report.

|                                         | Work                   | force Report  |                           |    |    |    |
|-----------------------------------------|------------------------|---------------|---------------------------|----|----|----|
| Report Type: Date Range 💙 Start Date: ( | 1/7/2024 End Date:     | 1/13/2024     |                           |    |    |    |
| Classification: [All Classifications]   | IR Group: [All Groups] | Sort By: Name | •                         |    |    |    |
| Generate Report                         |                        |               |                           |    |    |    |
|                                         |                        |               |                           |    |    |    |
| Total Employees: 64                     |                        |               |                           |    |    |    |
| Employee                                | Classification         | Hire Date     | Duration                  | T. | E. | U. |
| Ambrose; Curity (#Curity)               |                        | 2/26/2016     | 7 yrs., 10 mos., 12 days  | 0  | 0  | 0  |
| Banks; Amanda S (#133)                  |                        | 11/26/2009    | 14 yrs., 1 mos., 13 days  | 0  | 0  | 0  |
| Bass; Jake (#161)                       |                        | 3/23/2022     | 1 yrs., 9 mos., 17 days   | 0  | 0  | 0  |
| Beaman; Blake (#160)                    | General Laborer        | 4/3/2007      | 16 yrs., 9 mos., 6 days   | 0  | 0  | 0  |
| Case; Backhoe (#201)                    |                        | 2/7/2017      | 6 yrs., 11 mos., 2 days   | 0  | 0  | 0  |
| Damon; Brent (#125)                     | Superintendent         | 1/20/1990     | 33 yrs., 11 mos., 20 days | 0  | 0  | 0  |
| Dean; Jim (#162)                        | General Laborer        | 3/19/2005     | 18 yrs., 9 mos., 21 days  | 0  | 0  | 0  |
| Dirk; Joe (#164)                        | Rough Carpenter        | 5/27/2006     | 17 yrs., 7 mos., 13 days  | 0  | 0  | 0  |
| Do; John (#J001)                        |                        | 1/1/2018      | 6 yrs., 8 days            | 0  | 0  | 0  |
| Dobson; Nick M (#139)                   | Company Officer        | 7/4/2006      | 17 yrs., 6 mos., 5 days   | 0  | 0  | 0  |
| Doe; John (#140)                        | Company Officer        | 10/1/2003     | 20 yrs., 3 mos., 8 days   | 0  | 0  | 0  |
| Doe; John (#TMP - 00002)                |                        | 6/17/2019     | 4 yrs., 6 mos., 22 days   | 0  | 0  | 0  |

- 4. The report generates.
- T indicates the number of Tardies for an employee.
- E indicates the number of Excused Absences for an employee.
- U indicates the number of Unexcused Absences for an employee.

## **EEO-1**

This reporting feature generates data for EEO-1 (Equal Employment Opportunity-1) Reporting. The EEO-1 report is a mandatory survey for U.S. employers with 100 or more employees, collecting data on workforce composition by race, ethnicity, gender, and job category. It helps identify and address workplace discrimination and promotes diversity and inclusion.

#### Navigation: HR>Reporting>EEO-1.

|                                                                         |                                    |                                                                    | EEO                                   | Repo                            | ort                                                                             |                                         |                             |                |
|-------------------------------------------------------------------------|------------------------------------|--------------------------------------------------------------------|---------------------------------------|---------------------------------|---------------------------------------------------------------------------------|-----------------------------------------|-----------------------------|----------------|
| Executive/Seni                                                          | ior Leve                           | el Officials and Manag                                             | gers                                  |                                 |                                                                                 |                                         |                             |                |
| Caucasion:                                                              | Black                              | Hawaiian/Pacific Islander:                                         | Hispanic:                             | Asian:                          | Native American/Alaska Native:                                                  | Two-Races:                              | Tota                        | sl:            |
| Male:                                                                   | 1                                  | 0                                                                  | 0                                     | 1                               | 0                                                                               | 0                                       | 0                           | 2              |
| Female:                                                                 | 0                                  | 0                                                                  | 0                                     | 0                               | 0                                                                               | 0                                       | 0                           | 0              |
| Technician                                                              |                                    |                                                                    |                                       |                                 |                                                                                 |                                         |                             |                |
| Caucasion:                                                              | Black                              | Hawaiian/Pacific Islander:                                         | Hispanic:                             | Asian:                          | Native American/Alaska Native:                                                  | Two-Races:                              | Tota                        | al:            |
| Male:                                                                   | 1                                  | 0                                                                  | 0                                     | 0                               | 0                                                                               | 0                                       | 0                           | 1              |
| Female:                                                                 | 0                                  | 0                                                                  | 0                                     | 0                               | 0                                                                               | 0                                       | 0                           | 0              |
| Administrative                                                          | Suppor                             | rt Worker                                                          |                                       |                                 |                                                                                 |                                         |                             |                |
| Caucasion:                                                              | Black                              | Hawaiian/Pacific Islander:                                         | Hispanic:                             | Asian:                          | Native American/Alaska Native:                                                  | Two-Races:                              | Tota                        | sl:            |
| Male:                                                                   | 0                                  | 0                                                                  | 0                                     | 0                               | 0                                                                               | 0                                       | 0                           | 0              |
| Female:                                                                 | 1                                  | 0                                                                  | 0                                     | 0                               | 0                                                                               | 0                                       | 2                           | 3              |
| Caucasion:<br>Male:                                                     | Black:<br>7                        | Hawaiian/Pacific Islander:                                         | Hispanic:<br>0                        | Asian:                          | Native American/Alaska Native:                                                  | Two-Races:                              | Tota<br>2                   | sl:<br>13      |
| Caucasion:<br>Male:<br>Female:                                          | Black:<br>7<br>0                   | Hawaiian/Pacific Islander:                                         | Hispanic:<br>0<br>0                   | Asian:<br>1<br>0                | Native American/Alaska Native:<br>0<br>0                                        | Two-Races:                              | Tot:<br>2<br>0              | si:<br>13<br>0 |
| Caucasion:<br>Male:<br>Female:<br>Laborers and H                        | Black<br>7<br>0<br>Helper<br>Black | Hawaiian/Pacific Islander.<br>2<br>0<br>Hawaiian/Pacific Islander. | Hispanic:<br>0<br>0<br>Hispanic:      | Asian:<br>1<br>0<br>Asian:      | Native American/Alaska Native:<br>0<br>0<br>Native American/Alaska Native:      | Two-Races:                              | Tot:<br>2<br>0<br>Tot:      | si:<br>13<br>0 |
| Caucasion:<br>Male:<br>Female:<br>Laborers and H<br>Caucasion:<br>Male: | Black<br>7<br>0<br>Helper<br>Black | Hawaiian/Pacific Islander:<br>2<br>0<br>Hawaiian/Pacific Islander: | Hispanic:<br>0<br>0<br>Hispanic:<br>0 | Asian:<br>1<br>0<br>Asian:<br>2 | Native American/Alaska Native:<br>0<br>0<br>Native American/Alaska Native:<br>0 | Two-Races:<br>1<br>0<br>Two-Races:<br>1 | Tot:<br>2<br>0<br>Tot:<br>0 | sl:<br>13<br>0 |

- No action is needed. The report is automatically generated.
- The pull down carrot allows the user to adjust the size.

# **Enterprise Reporting**

The hh2 system offers a variety of ways to report data. Depending on the type of reporting, data may be viewed, exported to Excel and/or PDFs, charted or downloaded. Data for one employee, select employees or all employees may be managed.

Available reporting includes:

- Enterprise Change Requests
- Enterprise Classifications
- Enterprise Locations
- Enterprise Certifications
- Raise Request Reporting
- Termination Request Reporting
- Enterprise Employee Pay
- Enterprise Benefit Enrollment
- Enterprise Benefit Eligibility

# **Enterprise Change Requests**

This feature allows all pending Change Requests to be viewed. This functionality provides a convenient overview of all pending Change Requests, allowing the HR Manager/Administrator to swiftly access and review the generated change request data.

Navigation: HR>Enterprise>Change Requests.

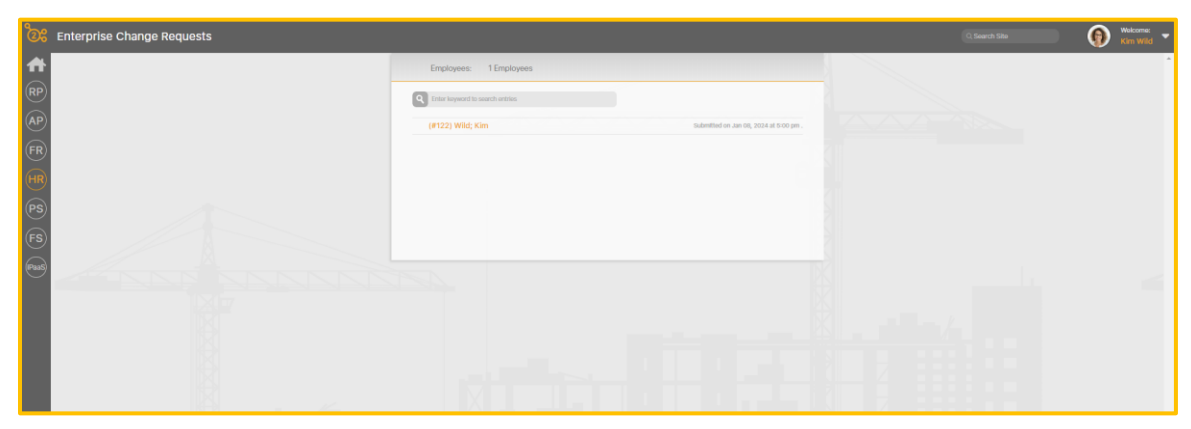

- All Change Requests display.
- Change Requests may be viewed, accepted, or rejected.

#### To View and Either Accept or Reject the Change Request:

- 1. Navigate to HR>Enterprise>Change Requests.
- 2. Select the employee's name.

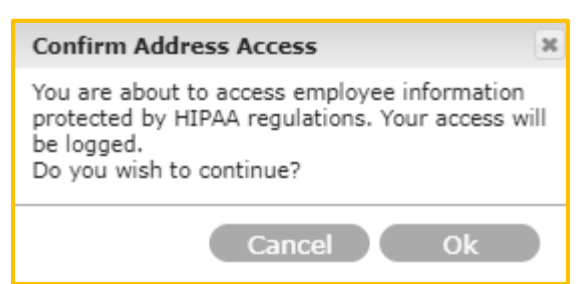

3. Select Ok.

| 0        | < (#122) Wild        | ; Kim 🔷 🗲             | Employed Since: May 01<br>Employment: N/A<br>Residence: Demov | 1, 2000 (24 years ago)<br>ille, Callfornia | ¢ |
|----------|----------------------|-----------------------|---------------------------------------------------------------|--------------------------------------------|---|
|          | Locations Classifica | ations Certifications | Evaluations Raise                                             | E Requests Benefits Discipline             | > |
| Ξ        | Employee Details     | Eirst Namo            | Kina                                                          | () Kim                                     |   |
| 6        | Change Request       |                       | KIM                                                           | ⇔KIM                                       | _ |
| Ō        | Employee Photo       | Middle Name           | Not Specified                                                 | ⇒ Not Specified                            | _ |
| 8        | Employee Mappings    | Last Name             | Wild                                                          | ⇔Wild                                      | _ |
| ≞        | Address              | Address               | Not Specified                                                 | ⇔Not Specified                             | - |
| ç        | Personal Info        | Apt./Suite            | Not Specified                                                 | ⇔Not Specified                             | - |
|          | Sensitive Info       | City                  | Demoville                                                     | ⇔ Demoville                                | - |
| ŝ        | Payroll Info         | State                 | California                                                    | ⇔ California                               | - |
| 道く       | Emergency Contacts   |                       | 90027                                                         | ⇔90027                                     | - |
| 2=       | Identifications      |                       | 55527                                                         | ()0002/                                    | - |
|          | Languages            | Phone                 | 444-444-4444                                                  | ⇔444-444-4444                              |   |
| <b>.</b> | Substitutes          | Cell                  | 555-555-5555                                                  | ⇒ (555) 555-5556                           |   |
| -        | Comments             | Email                 | camrysam3@yah                                                 | oo.con⇔camrysam3@yahoo.con                 | _ |
|          |                      | Date of Birth         | Not Specified                                                 | ⇔Not Specified                             | - |
|          |                      | Marital Status        | Married                                                       | ⇔Married                                   | - |
|          |                      | Gender                | Female                                                        | ⇔Female                                    | - |
|          |                      | Ethnicity             | Other                                                         | ⇔Other                                     |   |
|          |                      | Origin                | United States                                                 | $\Leftrightarrow$ United States            |   |
|          |                      | Reject                | t Changes                                                     | Accept Changes                             |   |

- 4. Review the new data in the right column.
- 5. To accept changes, select Accept Changes. Upon acceptance, changes will reflect in the employee's record.

6. To reject changes, select Reject Changes.

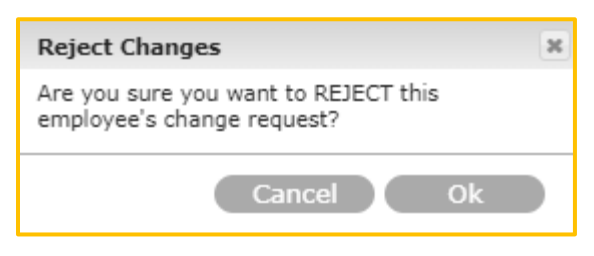

7. Select Ok.

**Note:** The employee is not notified of either acceptance or rejection. The data is simply changed in the employee's record, or it is not.

# **Enterprise Classification Report**

This reporting feature allows the user to view and manage Classifications data. In addition, employees may be rated from this page. This feature functions just like the Classifications tab from the employee record (HR>General>Employee Records). However, from Enterprise Reporting, Classification data for all employees may be accessed, not just data for a specific employee.

# Image: Control to Control to Contro

#### Navigation: HR>Enterprise>Classifications.

- Classification data may be searched by Employee or Classification using the Search field.
- Data may be sorted by Employee, Classification and Rating (Low to High and High to Low).
- Data may also be filtered by Classification and by Primary Classification, using the Filter icon.
- Employees may be rated.
- Classification data may be added or deleted.
- Classifications may be assigned as Primary.
- Classification data may be exported to an Excel spreadsheet.

#### To Filter Classification Data:

- 1. Navigate to HR>Enterprise>Classifications.
- 2. Select the Filter 🚺 icon.

| Enterpris                                           | se Classification Filters | Close |
|-----------------------------------------------------|---------------------------|-------|
| Classification All Classifications Primary Only Yes |                           |       |
|                                                     | Apply Filters             |       |

3. Select the Classification using the Magnifying 💽 icon.

| Back                                     | Select Classification |           | Clear Selection |
|------------------------------------------|-----------------------|-----------|-----------------|
| Q Type a keyword and hit the 'Enter' key | y to search           | All Items | •               |
| Laborer                                  | Technician            |           |                 |

- 4. Search for the Classification using the Search field or select one that displays.
- 5. Check Primary Only Yes, to have only Primary Classifications display. Once filters are applied, only the Primary Classifications will be listed in the displayed classification list.
- 6. Select Apply Filters.

| Classification: Laborer<br>Employees: 3 Employees |      |                                                | Ex                                                 |
|---------------------------------------------------|------|------------------------------------------------|----------------------------------------------------|
| Q Enter keyword to search entries                 |      | Sort By Em                                     | ployee 🚽 💼 🕒 🕂                                     |
| N (#323) 2; Number                                |      | Modified By (clayton                           | admin) Admin; Clayton on Mar 10, 2023 at 8:44 am . |
|                                                   | 3.75 | Submitted Ratings:<br>Is Primary:<br>Comments: | None<br>Yes<br>None                                |
| (#134) Becker; Laurie B                           |      | Modified By (clayton                           | admin) Admin; Clayton on Mar 10, 2023 at 8:52 am . |
|                                                   | 3.50 | Submitted Ratings:<br>Is Primary:<br>Comments: | None<br>Yes<br>None                                |
| SE) (#93854671) Emp. Android; Sam                 |      | Modified By (s                                 | amAdmin) Admin; Sam on Sep 08, 2023 at 1:29 pm .   |
|                                                   | 5.00 | Submitted Ratings:<br>Is Primary:<br>Comments: | None<br>Yes<br>test                                |

#### To Rate Employees from the Enterprise Classification Report Page:

- 1. Navigate to HR>Enterprise>Classifications.
- 2. Search and select a Classification using either the Search field or the Filter 🚺 icon.
- 3. Hover the mouse over the scale and move the rating to rate (from 0-5) for the associated Classification (by employee).
- 4. The Submitted Rating is displayed. It will be indicated whether the Classification is the employee's Primary Classification or not, and any comments will be shown. The person making the modification, along with a date and time stamp will be displayed.

#### **To Add Classifications:**

- 1. Navigate to HR>Enterprise>Classifications.
- 2. Select the Add + icon.

| Cancel                                                                                                    | Add Emp                                                                | loye       | e Classification                                    |   |
|----------------------------------------------------------------------------------------------------|------------------------------------------------------------------------|------------|-----------------------------------------------------|---|
| <ul> <li>Employee</li> <li>Classification</li> <li>Rating</li> <li>Is Primary</li> <li>Is Active</li> </ul> | Specify An Employee<br>Specify A Classification<br>No Ra<br>Yes<br>Yes | EQ<br>ting | Submitted Ratings<br>There are no submitted ratings | * |
| Comments<br>Enter any comm                                                                                  | ents about this classification                                         |            |                                                     |   |
|                                                                                                    | Sa                                                                     | ave Cla    | ssification                                         | Ŧ |

- 3. Search for the Employee using the Magnifying cicon.
- 4. Enter the Classification using the Magnifying 💽 icon.
- 5. Select the Classification.
- 6. Select a Rating, if applicable, using the mouse to drag to the appropriate rating.
- 7. Check if this is the employee's Primary Classification or leave unchecked if not.
- 8. Check if the Classification is Active.
- 9. Make necessary comments, if applicable.
- 10. Select Save Classification.
- 11. The Classification will display on the employee's record.

#### **To Delete Classifications:**

- 1. Navigate to HR>Enterprise>Classifications.
- 2. Select the Delete  $\mathbf{\overline{m}}$  icon.

| Q Enter keyword to search entries |      | Sort By Em                        | ployee 📃 💼 🕞 🕻                                                             | Ð           |
|-----------------------------------|------|-----------------------------------|----------------------------------------------------------------------------|-------------|
| 😸 (#133) Banks; Amanda S          |      | Modified By (F                    | h2_admin) Admin; hh2 on Jun 21, 2017 at 11:44                              | am.         |
|                                   | 3.25 | Submitted Ratings:<br>Is Primary: | None<br>No                                                                 | Ξ           |
| HR Admin                          |      | Comments:                         | This is a test quick rating.                                               |             |
| 💮 (#133) Banks; Amanda S          |      | Modified By (F                    | h2_admin) Admin; hh2 on Jun 21, 2017 at 11:44                              | am .        |
|                                   | 3.50 | Submitted Ratings:<br>Is Primary: | None                                                                       | 亩           |
| Office Secretary                  |      | Comments:                         | None                                                                       | CONTRACT OF |
| 😸 (#133) Banks; Amanda S          |      | Modified By (h                    | h2_admin) Admin; hh2 on Sep 15, 2017 at 12:13                              | pm.         |
|                                   | 3.00 | Submitted Ratings:<br>is Primary: | None<br>No                                                                 | ά           |
| Company Officer                   |      | Comments:                         | None                                                                       |             |
| 🙀 (#160) Beaman; Blake            |      | Modified By (h                    | h2_admin) Admin; hh2 on Mar 20, 2008 at 8:42                               | am.         |
|                                   | 4.00 | Submitted Ratings:<br>Is Primary: | 6 submitted (Avg. 23.75)<br>Yes                                            | π           |
| General Laborer                   |      | Comments:                         | Blake is a good hard worker and has worked<br>construction over in Finland |             |
| 🙀 (#160) Beaman; Blake            |      | Mod                               | fied By (kim) Wild; Kim on May 09, 2012 at 1:28                            | pm.         |
|                                   | 2.00 | Submitted Ratings:<br>Is Primary: | 1 submitted (Avg. 4.50)<br>No                                              | ū           |
| Finish Carpenter                  |      | Comments:                         | None                                                                       |             |
| (#125) Damon; Brent               |      | Modi                              | fied By (kim) Wild; Kim on May 15, 2009 at 9:56                            | am.         |
|                                   | 4.25 | Submitted Ratings:<br>Is Primary: | 39 submitted (Avg. 141.25)<br>No                                           | ά           |
| Concrete Form Setter              |      | Comments:                         | client                                                                     |             |

- 3. Delete icons will now display next to all Classifications.
- 4. Select the Delete  $\overline{\mathbf{m}}$  icon next to the Classification to delete.

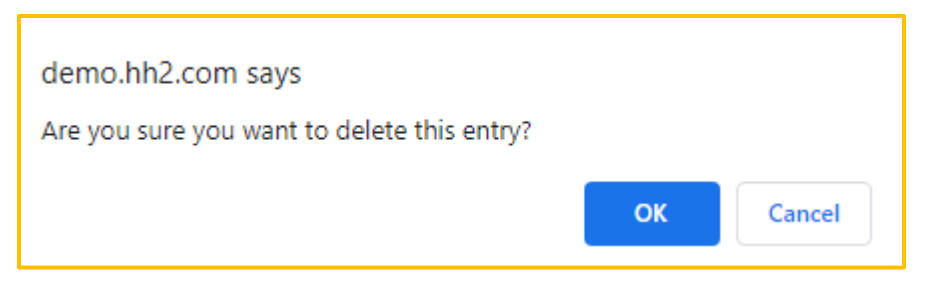

- 5. Confirm the deletion by selecting Ok.
- 6. Select the Delete 💼 icon to exit the delete mode.
- 7. The Classification will be removed from the selected employees' records.

#### To Assign a Classification as Primary:

- 1. Navigate to HR>Enterprise>Classifications.
- 2. Search or sort by employees using the Search field or the Sort Picklist. This action will apply to all employees listed.
- 3. Select the Primary Assignment 🔄 icon.

| Auto-Assign Classifications                                                                                            | x |
|----------------------------------------------------------------------------------------------------|---|
| This will auto-assign employee classifications<br>based on fields on the employee records.<br>Do you wish to continue? |   |
| Cancel Ok                                                                                                    |   |

- 4. Select Ok.
- 5. This assigns employee classifications based on fields in the employee record. This is based on the HR>Settings>System Setting>Sync Automation tab> Classification configuration. The field selected from the Picklist dropdown within this System Setting will determine from which field (Disabled, Default Certification Class, Occupation or Title) on the employee record is used to auto assign the primary classification.

#### To Export Classification Data to an Excel Spreadsheet:

- 1. Navigate to HR>Enterprise>Classifications.
- 2. Select the Export 🔄 icon in the top right corner.
- 3. An Excel Spreadsheet will automatically be created and can be found in the downloads folder of the user.

# **Enterprise Location Report**

This reporting feature allows for reporting on all employees' current job assignments. This report is designed to provide data on a company wide basis. However, reports may be run for single employees, as well.

Navigation: HR>Enterprise Reporting>Locations.

| CR Enterprise Location Report |                                                                                                    |                                       | 🔾 Seench Site 🛛 🕥 🗰 Kon Wild 🗢        |
|-------------------------------|----------------------------------------------------------------------------------------------------|---------------------------------------|---------------------------------------|
| <b>A</b>                      | Assignment: All Assignments<br>Employees: 57 Employees                                                                                                    |                                       | · · · · · · · · · · · · · · · · · · · |
| (P)                           | Inter investo to search action     Inter investor Arrando S                                                                                                    | Sort By Location                      | man and                               |
| (R)<br>(R)<br>(R)<br>(R)      | August 15. NA. Characteria Constraints.<br>Formum No. No. Segmentary No. Segmentary                                                                                                    | musamity (Med Dat Code:               |                                       |
|                               | 😰 (#161) Bass; Jake                                                                                                    |                                       |                                       |
|                               | Assigned To: NRA Classifications:<br>Imicitive cin: 63/20/2008 + 10000<br>Formani: 240A Contributions:<br>Supervisor: 340A + 10009                                                                                                    | Plaquently Used Cost Codes:<br>- None |                                       |
|                               | 🙀 (#160) Beaman; Blake                                                                                                    |                                       |                                       |
| Lane.                         | Anaryon Tio NA Countrations<br>Entrother on Sectorable<br>Premary RA<br>Balanciator RA<br>Balanciator RA<br>Sectorable Countrations<br>Countrations<br>Count | Programity Used Oost Codes:           |                                       |
|                               | (#160) Beaman; Blake                                                                                                    |                                       |                                       |
|                               | Anogod 19: NA Constitutions<br>Transfer on State<br>Aspension: No.<br>Supervisor: No.<br>Constitutions<br>Constitutions                                                                                                    | Programby Used Cost Codes:            |                                       |

- Location data can be searched for using the Search field.
- Location data can be sorted by Employee or Location.
- Location data can be filtered by Assignment, Employee, Classification, Certification and/or Cost Code.
- Location data can be added and deleted.
- Location data can be exported to either a PDF or an Excel spreadsheet.

#### **To Filter Location Data:**

- 1. Navigate to HR>Enterprise>Locations.
- 2. Select the Filter 🚺 icon.

| Enterprise Assignment Filters |                 |   |                |                     |   |
|-------------------------------|-----------------|---|----------------|---------------------|---|
| Assignment                    | All Assignments | ~ | Classification | All Classifications |   |
| Employee                      | All Employees   | Q | Certification  | All Certifications  |   |
|                               |                 |   | Cost Code      | All Cost Codes      | Q |

- 3. Select the Assignment from the Picklist (Job, Crew or Address Book Location).
- 4. In the next field that displays, select the Job, Crew or Address Book Location (based on the selection from the Assignment Picklist), using the Magnifying 🔂 icon.

| Back                                | Select Employee          | Clear S          | Selection |
|-------------------------------------|--------------------------|------------------|-----------|
| Q Type a keyword and hit the 'Enter | ' key to search          | Active Employees | -         |
|                                     |                          |                  |           |
| (#133) Banks; Amanda S              | (#160) Beaman; Blake     |                  |           |
| #133<br>tanderson@hh2.com           | #160                     |                  |           |
|                                     |                          |                  |           |
| (#201) Case; Backhoe                | (#125) Damon; Brent      |                  |           |
| BC #201<br>fake@hh2.com             | #125<br>bdamon@gmail.com |                  |           |

- 5. Select an employee using the Magnifying cicon.
- 6. Select a Classification using the Magnifying 🚾 icon, if applicable. Check if Primary.
- 7. Select a Certification using the Magnifying cicon, if applicable.
- 8. Select a Cost Code using the Magnifying cicon, if applicable.
- 9. Select Apply Filters.

#### To Add Location Data:

- 1. Navigate to HR>Enterprise>Locations.
- 2. Select the Add + icon.

| Employee   | Specify An Employee | Q | Foreman | Not Specified | Q |
|------------|---------------------|---|---------|---------------|---|
| Assignment | Job                 | - | Super.  | Not Specified |   |
| Job        | Specify A Job       |   |         |               |   |
| Start Date | Not Specified       |   |         |               |   |
| End Date   | Not Specified       |   |         |               |   |
| Is Active  | Ves                 |   |         |               |   |

- 3. Select the Employee using the Magnifying 🚾 icon.
- 4. Select the Assignment from the Picklist (Job, Crew or Address Book Location).
- 5. In the next field that displays, select the Job, Crew or Address Book Location based on the selection in the previous step, using the Magnifying citicon.
- 6. Select the Start and End Date.
- 7. Select Is Active (or not).
- 8. Select the Foreman and/or Supervisor using the Magnifying 🚾 icon.
- 9. Select Save Location.

#### To Delete Location Data:

- 1. Navigate to HR>Enterprise>Location.
- 2. Select the Delete  $\mathbf{\overline{m}}$  icon.

|                                                          |                                            |                                                                                                    | 0.10.5 J                    | 00 |
|----------------------------------------------------------|--------------------------------------------|----------------------------------------------------------------------------------------------------|-----------------------------|----|
| C Enter keyv                                             | vord to search entries                     |                                                                                                    | Sort By Employee            |    |
| 😸 (#133) B                                               | anks; Amanda S                             |                                                                                                    |                             |    |
| Assigned To:<br>Effective On:<br>Foreman:<br>Supervisor: | John Doe<br>01/18/2011<br>N/A<br>N/A       | Classifications:<br>- Company Officer<br>- Office Secretary<br>+ HR Admin<br>Cortifications:<br>- Backhoe Certricitation<br>- Backhoe Certricitation<br>- Backhoe Certricitation<br>- CL Joanse<br>- CL Joanse<br>- Childre Statety Meeting<br>- OSHA 30<br>- Test                                                                                                    | Frequently Used Cost Codes: | đ  |
| 😸 (#133) B                                               | anks; Amanda S                             |                                                                                                    |                             |    |
| Assigned To:<br>Effective On:<br>Foreman:<br>Supervisor: | Painter<br>02/0/12/011<br>N/A<br>N/A       | Classifications:<br>Company Officer<br>Office Socretary<br>HR Admin<br>Certrifications:<br>Backhoe Certrification<br>Backhoe Certrification<br>Construction<br>Construction | Frequently Used Cost Codes: | Ē  |
| 💮 (#133) B                                               | anks; Amanda S                             |                                                                                                    |                             |    |
| Assigned To:<br>Effective On:<br>Foreman:<br>Supervisor: | Earthwork Crew<br>12/14/2011<br>N/A<br>N/A | Classifications:<br>Company Officer<br>Office Scrottary<br>HR Admin<br>Certifications:<br>Backhoe Certriciation<br>Backhoe Certriciation<br>Backhoe Certriciation<br>Clucense<br>Crate Certriciation<br>Cathe Certriciation<br>Cathe Certriciation<br>Cathe Certriciation<br>Cathe Certriciation<br>Cathe Certriciation<br>Cathe Certriciation<br>Cathe Certriciation<br>Cather Certriciation<br>Cather Certriciation<br>Cat                                                                                                | Frequently Used Cost Codes: | Ē  |

- 3. Delete icons will now display next to all Locations.
- 4. Select the Delete  $\overline{\mathbf{m}}$  icon next to the Location(s) to delete.

| demo.hh2.com says                           |    |        |
|---------------------------------------------|----|--------|
| Are you sure you want to delete this entry? |    |        |
|                                             | ОК | Cancel |

- 5. Confirm the deletion by selecting Ok.
- 6. Select the Delete  $\overline{\mathbf{m}}$  icon to exit the delete mode.
- 7. The Location will be removed from the selected employees' records.

#### To Export Location Data to a PDF:

- 1. Navigate to HR>Enterprise>Locations.
- 2. Filter data as needed, using the Filter 🔽 icon.
- 3. Select the Export 🔄 icon.
- 4. Select Export Data to PDF.
- 5. Depending on the browser and its settings, either the PDF will open automatically in a new tab for further downloading/printing, or it will automatically download to the user's device.

#### To Export Location Data to an Excel Spreadsheet:

- 1. Navigate to HR>Enterprise>Locations.
- 2. Filter data as needed, using the Filter 🚺 icon.
- 3. Select the Export 🔄 icon.
- 4. Select Export Data to Excel.
- 5. The Excel spreadsheet will be in the user's download folder.
# **Enterprise Certification Report**

This reporting feature allows the user to report on employee certifications.

Navigation: HR>Enterprise Reporting>Certifications.

| Enterprise Certification Report          |                                                                                                    |                                                        | 0. Swarch Silve | Melcane: |
|------------------------------------------|----------------------------------------------------------------------------------------------------|--------------------------------------------------------|-----------------|----------|
| <b>♠</b><br>₽₽                           | Certification: Annual Development Training<br>Classification: All Classifications<br>Employees: 1 Employees                                                                                                    | <u>.</u>                                               |                 | . *      |
| (AP)<br>(B)                              | Inter largeard to search writes     (#127) Egain; Braindon Xavier                                                                                                    | Sort By Employee                                       |                 |          |
| (III)                                    | ETHICTIVE: 05/10/2022 Clamowith:<br>Expire: 06/10/2022 Complete                                                                                                    | Sort by Expiration (desc)<br>Sort by Expiration (desc) |                 |          |
| PS                                       | Image: Image of the state of the state of the s | Modified by (New Well, Kim on Mar 16, 2005 at 15:27 am |                 |          |
| (FS)                                     |                                                                                                    |                                                        |                 |          |
|                                          |                                                                                                    |                                                        |                 | -        |
|                                          |                                                                                                    |                                                        |                 |          |
|                                          |                                                                                                    |                                                        |                 |          |
| and the second second                    |                                                                                                    |                                                        |                 |          |
| And a second second second second second |                                                                                                    |                                                        |                 |          |
|                                          |                                                                                                    |                                                        |                 |          |

- Certification information may be searched by key word using the Search field.
- Certification information may also be sorted (in ascending or descending order) by Employee, Certification or Expiration Date.
- Certification information may be filtered by Certification, Status, Active or Inactive Employees, Classification and/or Primary Classification.
- Certification status may be viewed. This includes a list of employees who have never been certified or whose certification has expired.
- Certifications may be added and deleted.
- Certification data may be exported to an Excel spreadsheet for reporting purposes.

Note: Expired certifications display in red.

## To Filter Certification Data:

- 1. Navigate to HR>Enterprise>Certifications.
- 2. Select the Filter 🚺 icon.

| Enterprise Certification Filters |                          |                                    | Clo |
|----------------------------------|--------------------------|------------------------------------|-----|
| Certification                    | Annual Development Trail | Employees Include Inactive         |     |
| Status                           | All Statuses             | Classification All Classifications | Q   |
|                                  |                          | Primary Only Yes                   |     |

- 3. Select the Certification using the Magnifying 💽 icon.
- 4. Select a Status from the Picklist.
- 5. Check to include Inactive employees.
- 6. Select a Classification using the Magnifying 🔂 icon.
- 7. Check Primary Only to include only Primary Classifications.
- 8. Select Apply Filters.

### To View a Status Report for Certifications:

- 1. Navigate to HR>Enterprise>Certifications.
- 2. Filter the Certification data, using the Filter 🚺 icon.
- 3. Select the Status Report icon. This icon will not enable until the data has been filtered.
- 4. The status of the specific Certification selected will be displayed based on the filters selected.
- 5. Certification data may be further filtered by selecting either No Current Certification or Never Certified from the Picklist.

| Annual Development Trainir        | ng Status Report                                                        | Close |
|-----------------------------------|-------------------------------------------------------------------------|-------|
| Q Enter keyword to search entries | No Current Certification<br>No Current Certification<br>Never Certified |       |
| 😸 (#133) Banks; Amanda S          |                                                                         |       |
| 🜒 (#161) Bass; Jake               |                                                                         |       |
| 🙀 (#160) Beaman; Blake            |                                                                         |       |
| BC (#201) Case; Backhoe           |                                                                         |       |
| (#542) Cruiseship; Tom M          |                                                                         |       |
| (#125) Damon; Brent               |                                                                         |       |

6. Select Close.

Version 2 121123

#### To Add a Certification to an Employee:

- 1. Navigate to HR>Enterprise>Certifications.
- 2. Select the Add + icon.

| Employee      | Specify An Employee  | Q                                | File        | Browse For File                   |  |
|---------------|----------------------|----------------------------------|-------------|-----------------------------------|--|
| Certification | Annual Development T | raii 🔍                           | Comment     | ts                                |  |
| Effective On  | Not Specified        |                                  | Enter Any ( | Comments About This Certification |  |
| Expires On    | Not Specified        | 11010<br>11110<br>11110<br>11110 |             |                                   |  |
| iiii-da-yyyy  |                      |                                  |             |                                   |  |

- 3. Select an Employee(s) using the Magnifying cicon.
- 4. Select Back.
- 5. Select the Certification using the Magnifying 💽 icon.
- 6. Select an Effective On Date.
- 7. Select an Expires On Date, if applicable.
- 8. Select the File 📂 icon.
- 9. Select the Certification to upload.
- 10. Select Open.
- 11. Enter any comments.
- 12. Select Save Certification.
- 13. The file will upload, and the Certification will be displayed.

#### To Delete a Certification:

- 1. Navigate to HR>Enterprise>Certifications.
- 2. Select the Delete  $\mathbf{\overline{m}}$  icon.

| Certification:<br>Classification<br>Employees: | Annual Development Trainin<br>All Classifications<br>1 Employees | Ig                    | Ecel                                                      |
|------------------------------------------------|------------------------------------------------------------------|-----------------------|-----------------------------------------------------------|
| C Enter keyword to sea                         | rch entries                                                      |                       | Sort By Expiration                                        |
| 🍹 (#133) Banks; Ar                             |                                                                  |                       | Modified By (kim) Wild; Kim on Jan 10, 2024 at 3:29 pm .  |
| rective: 01/10/2<br>plres: N/A                 | 2024                                                             | Comments:<br>None     | ā                                                         |
| 🌒 (#127) Egan; Bra                             | ndon Xavier                                                      |                       | Modified By (kim) Wild; Kim on Aug 08, 2022 at 11:47 am . |
| fective: 08/10/<br>xpires: 08/12/              | 2022<br>2022                                                     | Comments:<br>Complete | ā                                                         |
| 🌒 (#127) Egan; Bra                             | ndon Xavier                                                      |                       | Modified By (kim) Wild; Kim on Mar 16, 2023 at 11:27 am . |
| fective: 03/17/;<br>cpires: 03/17/;            | 2023<br>2024                                                     | Comments:<br>None     | ā                                                         |

- 3. Delete icons will now display next to all Certifications.
- 4. Select the Delete 🔟 icon next to the Certification(s) to delete.

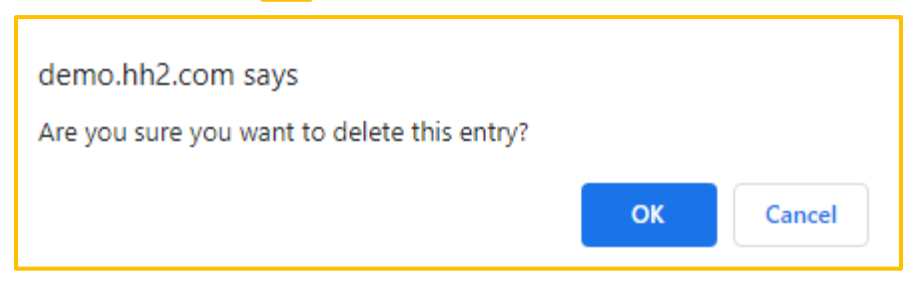

- 5. Confirm the deletion by selecting Ok.
- 6. Select the Delete  $\overline{\mathbf{m}}$  icon to exit the delete mode.
- 7. The Certification(s) will be removed from the selected employees' records.

## To Export Certification Data to an Excel Spreadsheet:

- 1. Navigate to HR>Enterprise>Certifications.
- 2. Filter data as needed.
- 3. Select the Excel 🚺 icon.
- 4. Select the Download Excel 📥 icon.
- 5. The Excel spreadsheet will be in the user's download folder.

## **Raise Requests Reporting**

This feature will allow the HR Manager/Administrator to manage all Raise Requests and Raise Reviews. Raise Requests are made from the Employee Record (HR>Employee Record>specific employee>Raise Request). Likewise, Raise Requests may be created from this location. Raise Requests can only be entered by users who have access to the Security Group to which an employee belongs. Once submitted, the request for an employee to receive a raise can be managed and put through a review process known as Raise Reviews.

Navigation: HR>Enterprise Reporting>Raise Requests.

| Raise Requests Decision: NotReviewed Created on 8/25/2022 5.23 PM by Laurie Becker Employee: (#476987) Kreggletter; Fredd Decision: Unreviewed Proposed Salary: \$55000.00                                                    |                                                                                                    |
|----------------------------------------------------------------------------------------------------|----------------------------------------------------------------------------------------------------|
| Raise Requests   Decision:   NotReviewed     Created on 8/25/2022 5:23 PM by Laurie Becker     Employee: (#476987) Kreggletter; Fredd   Decision: Unreviewed   Proposed Salary: \$55000.00                                    | Raise Requests Raise Reviews                                                                                                    |
| Decision: NotReviewed     Created on 8/25/2022 5:23 PM by Laurie Becker     Employee: (#476987) Kreggletter; Fredd   Decision: Unreviewed   Proposed Salary: \$55000.00                                                       | Raise Requests                                                                                                    |
| Created on 8/25/2022 5.23 PM by Laurie Becker       Current Salary: \$5000.00         Employee: (#476987) Kreggletter; Fredd       Proposed Salary: \$55000.00         Decision: Unreviewed       Proposed Salary: \$55000.00 | Decision: NotReviewed                                                                                                    |
| Employee: (#476987) Kreggletter; Fredd     Current Salary: \$5000.00       Decision: Unreviewed     Proposed Salary: \$55000.00                                                                                               | Created on 8/25/2022 5:23 PM by Laurie Becker                                                                                    |
|                                                                                                    | Employee: (#476987) Kreggletter; Fredd     Current Salary: \$50000.00       Decision: Unreviewed     Proposed Salary: \$55000.00 |
|                                                                                                    |                                                                                                    |
|                                                                                                    |                                                                                                    |
|                                                                                                    |                                                                                                    |
|                                                                                                    |                                                                                                    |
|                                                                                                    |                                                                                                    |
| -                                                                                                    |                                                                                                    |
| -                                                                                                    |                                                                                                    |
| ▼                                                                                                    |                                                                                                    |
|                                                                                                    | ▼                                                                                                    |
| Create Raise Request                                                                                                    | Create Raise Request                                                                                                    |

- Raise Requests can be sorted by Decision (None, Not Reviewed, Reviewed and Unapproved, Not Approved, or Approved).
- Raise Requests can be added, edited, and deleted.
- Raise Reviews can be added, approved, and declined.

## To Add a Raise Request:

- 1. Navigate to HR>Enterprise Reporting>Raise Requests. Raise Requests may also be added on the Employee Record.
- 2. Select the Raise Requests tab.

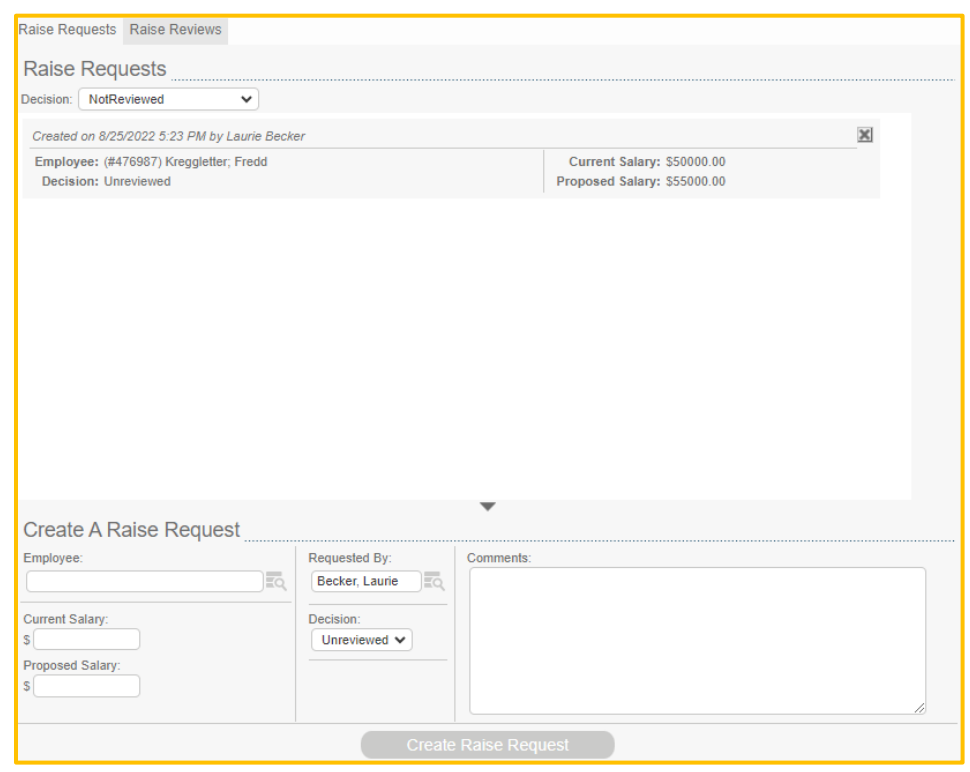

- 3. Select Create Raise Request.
- 4. Select the Employee using the Magnifying 🔂 icon.
- 5. Enter a Current Salary.
- 6. Enter a Proposed Salary.
- 7. Select the user requesting the raise using the Magnifying cicon (auto fills with the current logged in user) in the Requested By field.
- 8. Select the status of the request (Unreviewed, Approved, or Declined) in the Decision field.
- 9. Enter any Comments.
- 10. Select Create Raise Request.

**Note:** An Invalid Permissions message will appear if the user does not have access to the Security Group to which the employee belongs.

## To Edit a Raise Request:

- 1. Navigate to HR>Enterprise Reporting>Raise Requests.
- 2. Select the Raise Requests tab.
- 3. Click on the Raise Request.

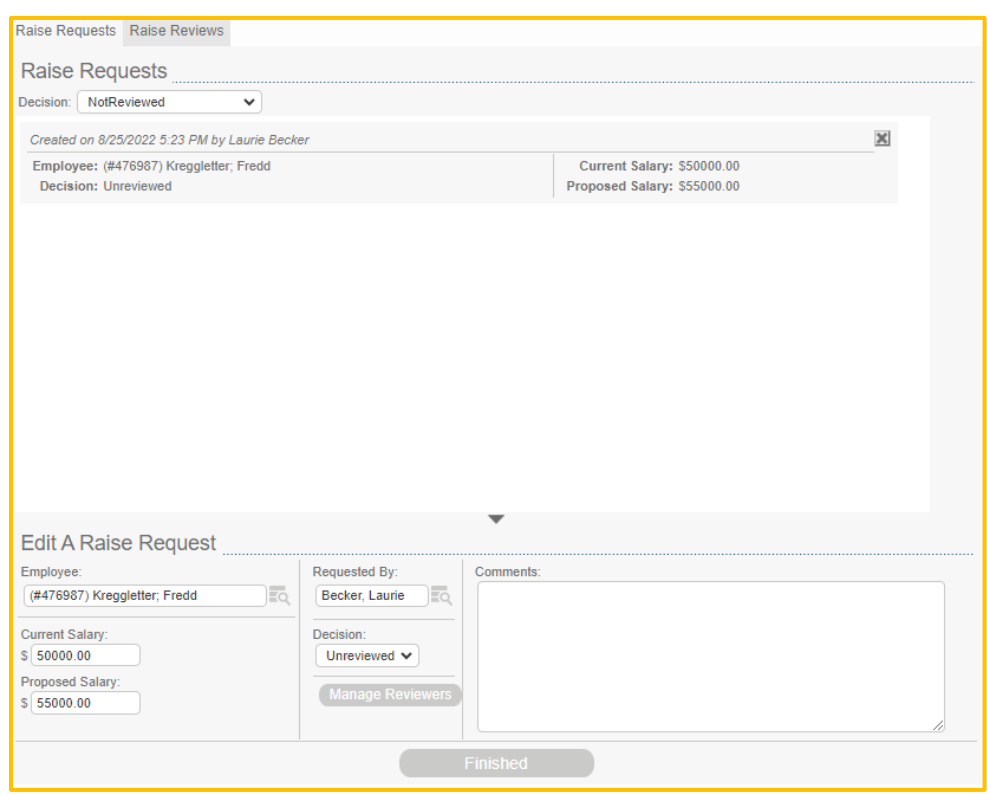

- 4. Make any necessary modifications in the Edit A Raise Request section.
- 5. Select Finished.

#### To Delete a Raise Request:

- 1. Navigate to HR>Enterprise Reporting> Raise Requests.
- 2. Select the Raise Requests tab.
- 3. Select the X next to the Raise Request.

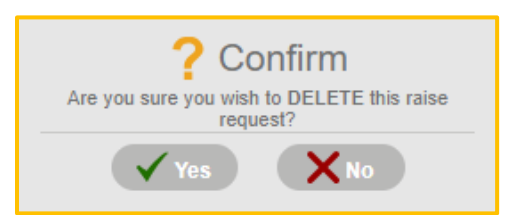

4. Select Yes.

Version 2 121123 hh2 User Guide-HR-Admin/Manager Roles Page 225 of 271

### To Create a Raise <u>Review</u> Request:

Raise Requests are used to enter a request to grant an employee a raise, while Raise Reviews are designed to create a review process for the granting of a raise to an employee. This process will add individuals to the list of reviewers and request their review.

- 1. Navigate to HR>Enterprise Reporting>Raise Requests.
- 2. Select the <u>Raise Reviews</u> tab.
- 3. Select a specific Raise Request.

| Raise Requests Raise Reviews                              |                           |           |                                                           |   |
|-----------------------------------------------------------|---------------------------|-----------|-----------------------------------------------------------|---|
| Raise Requests                                            |                           |           |                                                           |   |
| Decision: NotReviewed                                     |                           |           |                                                           |   |
| Created on 2/22/2024 5:51 PM by hh2 Admin                 |                           |           |                                                           | × |
| Employee: (#108) Brock; Terry T<br>Decision: Unreviewed   |                           |           | Current Salary: \$72000.00<br>Proposed Salary: \$74000.00 |   |
| Created on 2/13/2024 2:15 AM by hh2 Admin                 |                           |           |                                                           | × |
| Employee: (#JDUTTON) Dutton; John<br>Decision: Unreviewed |                           |           | Current Salary: \$12.00<br>Proposed Salary: \$15.00       |   |
| Created on 2/13/2024 2:04 AM by hh2 Admin                 |                           |           |                                                           | × |
| Employee: (#119) Brooks; Tom B;Jr<br>Decision: Unreviewed |                           |           | Current Salary: \$15.00<br>Proposed Salary: \$20.00       |   |
|                                                           |                           | •         |                                                           |   |
| Edit A Raise Request                                      |                           |           |                                                           |   |
| Employee:                                                 | Requested By:             | Comments: |                                                           |   |
| (#108) Brock; Terry T                                     | Admin, hh2                |           |                                                           |   |
| Current Salary:<br>\$ 72000.00                            | Decision:<br>Unreviewed 🗸 |           |                                                           |   |
| \$ 74000.00                                               | Manage Reviewers          |           |                                                           |   |
|                                                           |                           | Finished  |                                                           |   |

4. Select Manage Reviewers.

| E                                                                                   | Employee Reco          | rd for (#108) E             | Brock; Terry T                                                       |
|-------------------------------------------------------------------------------------|------------------------|-----------------------------|----------------------------------------------------------------------|
| Employee:<br>(#108) Brock: Terry T                                                  |                        |                             | Last Edited By: hh2 Admin<br>On: Thu, Feb 22 2024 09:49 AM           |
| Hire Date: 5/11/2008<br>Classifications: Carpenter<br>Current Location: <i>none</i> |                        | No Image<br>Provided        | Employee Address:<br>Beaverton, OR 97005<br>Ph. (503)626-8485<br>Em. |
| Inf Cla Loc Cer Eva                                                                 | Rai Ben Dis Edu        | u Pay His Acc               | Hir Ter Doc                                                          |
| Requests Reviews                                                                    |                        |                             |                                                                      |
| Raise Request Review                                                                |                        |                             |                                                                      |
| No reviewers specified.                                                             | There are no reviews s | ubmitted for the most recer | t request.                                                           |
|                                                                                     |                        |                             | ·                                                                    |

- 5. The employee's information will now appear at the top of the page.
- 6. From the Raise Request Review section, select the Magnifying citizen to choose Reviewers for the request.
- 7. Select the Reviewer with a click and Close.

| [AII] <u>A B C D E G H J L M P S T W</u><br>Admin, Admin<br>Admin, Clayton<br>Admin, Dan<br>Admin, Matt<br>Admin, Meghan<br>Admin, Sam |
|----------------------------------------------------------------------------------------------------|
| Admin, Clayton<br>Admin, Dan<br>Admin, Matt<br>Admin, Meghan<br>Admin, Sam                                                             |
| Admin, Dan<br>Admin, Matt<br>Admin, Meghan<br>Admin, Sam                                                                               |
| Admin, Meghan<br>Admin, Sam                                                                                                    |
| Admin, Sam                                                                                                    |
| · · · · · · · · · · · · · · · · · · ·                                                                                                  |
| Aldridge, Devin                                                                                                    |
| Anadmin, Iam                                                                                                    |
| Backmann, John<br>Brock, Terry                                                                                                    |

- 8. Select Add.
- 9. Repeat steps 6 through 8 to add additional Reviewers.

| Em                                                                                   | ployee Recor                        | d for (#137) Bl         | ack; Donald J                                                       |
|--------------------------------------------------------------------------------------|-------------------------------------|-------------------------|---------------------------------------------------------------------|
| Employee:<br>(#137) Black; Donald J                                                  |                                     |                         | Last Edited By: Laurie Becker<br>On: Tue, Jul 26 2022 09:01 AM      |
| Hire Date: 4/1/2008<br>Classifications: <i>none</i><br>Current Location: <i>none</i> |                                     | No Image<br>Provided    | Employee Address:<br>Portland, OR 97224<br>Ph. (503)225-6132<br>Em. |
| Inf Cla Loc Cer Eva Rai                                                              | Ben Dis Edi                         | u Pay His Acc           | Hir Ter Doc                                                         |
| Requests Reviews                                                                     |                                     |                         |                                                                     |
| Raise Request Review                                                                 |                                     |                         |                                                                     |
| Reviewers:                                                                           | Submitted Reviews:                  |                         |                                                                     |
| 😑 Brown, Stanley 🔢 📓                                                                 | Assigned To Stanley                 | Brown On 2/22/2024 2:35 | PM                                                                  |
|                                                                                      | Approved: Unrevie<br>Comments: none | wed                     |                                                                     |
|                                                                                      |                                     |                         |                                                                     |
|                                                                                      |                                     |                         |                                                                     |
|                                                                                      |                                     |                         |                                                                     |
|                                                                                      |                                     |                         |                                                                     |
|                                                                                      |                                     |                         |                                                                     |
|                                                                                      |                                     |                         |                                                                     |
| Add                                                                                  |                                     |                         | •                                                                   |
|                                                                                      |                                     | Create Review           |                                                                     |

- 10. Reviewers will be sent an email notification.
- 11. The Date and Time stamp of the review assignment displays on the Reviews tab.

#### To Remove a Reviewer:

- 1. Navigate to HR>Enterprise Reporting>Raise Requests.
- 2. Select the Reviews tab.
- 3. Select the Reviewer.
- 4. Select the X next to the reviewer's name.

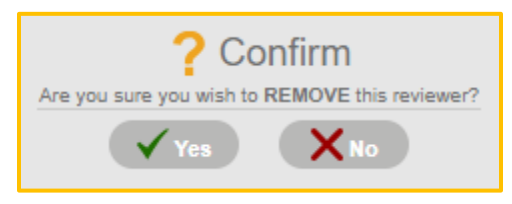

5. Select Yes.

#### To Remind a Reviewer to Submit a Review:

- 1. Navigate to HR>Enterprise Reporting>Raise Requests.
- 2. Select the Reviews tab.
- 3. Select the Reviewer.
- 4. Select ! next to the reviewer's name.
- 5. This action will send an email notification to the reviewer prompting them to review the Raise Request.

#### To Review Raise Requests:

Once a user (typically someone in a management or supervisory position) is requested to review a Raise Request, they will need to approve or decline the request.

- 1. Navigate to HR>Enterprise Reporting>Raise Requests.
- 2. Select the Raise Reviews tab.

| Raise Requests Raise Reviews                      |                                                                                                    |
|---------------------------------------------------|----------------------------------------------------------------------------------------------------|
| Select desired filters and click "View Employees" | Date Range:         ■ Review:         ■ Requiring My Review         [All Statuses] ▼         View Employees |

- 3. Select a Date Range, Requiring My Review (used to filter only reviews requiring the user's attention), or a Status from the Picklist to filter information.
- 4. Select View Employees.

| Raise Requests Raise Reviews                                   |              |                                                     |   |
|----------------------------------------------------------------|--------------|-----------------------------------------------------|---|
| Raise Requests                                                 |              |                                                     |   |
| Decision: NotReviewed                                          |              |                                                     |   |
| Created on 2/22/2024 9:27 PM by Laurie Becker                  |              |                                                     | × |
| Employee: (#137) Black; Donald J<br>Decision: Unreviewed       | Cui<br>Propo | rrent Salary: \$48000.00<br>osed Salary: \$55000.00 |   |
| Created on 8/25/2022 5:23 PM by Laurie Becker                  |              |                                                     | × |
| Employee: (#476987) Kreggletter; Fredd<br>Decision: Unreviewed | Cur<br>Propo | rrent Salary: \$50000.00<br>osed Salary: \$55000.00 |   |
|                                                                |              |                                                     |   |
|                                                                |              |                                                     |   |
|                                                                |              |                                                     |   |
|                                                                |              |                                                     |   |
|                                                                |              |                                                     |   |
|                                                                | •            |                                                     |   |
|                                                                |              |                                                     |   |
|                                                                |              |                                                     |   |

5. Select the specific employee with a click.

6. The Edit A Review section appears.

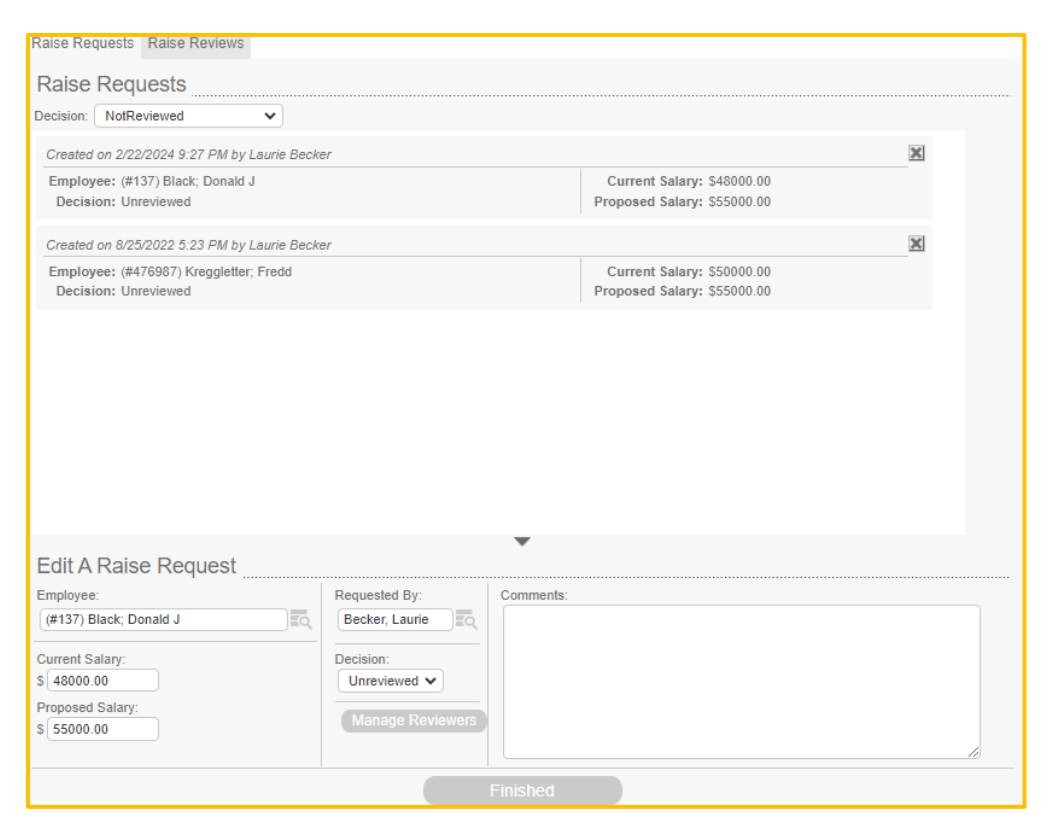

- 7. Select the decision (Approve or Decline) regarding the raise from the Picklist in the Decision field.
- 8. Make any comments.
- 9. Select Finished.

#### To Delete a Raise Review:

- 1. Navigate to HR>Enterprise Reporting>Raise Review.
- 2. Select the Raise Reviews tab.
- 3. Select View Employees.
- 4. Select an employee.
- 5. Select the X next to the Raise Review in the Submitted Reviews section.

# **Termination Requests Reporting**

This feature will allow the HR Manager/Administrator to manage all Termination Requests and Termination Reviews. Termination Requests are made from the Employee Record (HR>Employee Record>Specific Employee>Termination Request). Likewise Termination Requests may be created from this location. Once entered, the termination can be managed here. Termination requests can only be entered by users who have access to the Security Group to which an employee belongs.

Navigation: HR>Enterprise Reporting>Termination Requests.

| Termination Requests Termination Reviews                                       |                      |                                           |   |
|--------------------------------------------------------------------------------|----------------------|-------------------------------------------|---|
| Termination Requests                                                           |                      |                                           |   |
| Status: NotReviewed 🗙                                                          |                      |                                           |   |
| Created on 1/12/2024 7:01 PM by hh2 Admin                                      |                      |                                           | × |
| Employee: (#12357) Byers; Will<br>Job/Extra: n/a<br>Current Salary: \$72000.00 |                      | Decision: Unreviewed<br>Would Rehire: Yes |   |
|                                                                                |                      |                                           |   |
|                                                                                |                      |                                           |   |
|                                                                                |                      |                                           |   |
|                                                                                |                      |                                           |   |
|                                                                                |                      |                                           |   |
|                                                                                |                      |                                           |   |
|                                                                                |                      |                                           |   |
|                                                                                | •                    |                                           |   |
|                                                                                | Create Termination R | equest                                    |   |

- Termination data can be sorted by Status (None, Not Reviewed, Reviewed, Denied or Approved).
- Termination Requests can be added, edited, and deleted.
- Termination Reviews can be added, approved, and declined.

### To Add a Termination Request:

- 1. Navigate to HR>Enterprise Reporting>Termination Requests. Termination Requests may also be added on the Employee Record.
- 2. Select the Termination Requests tab.

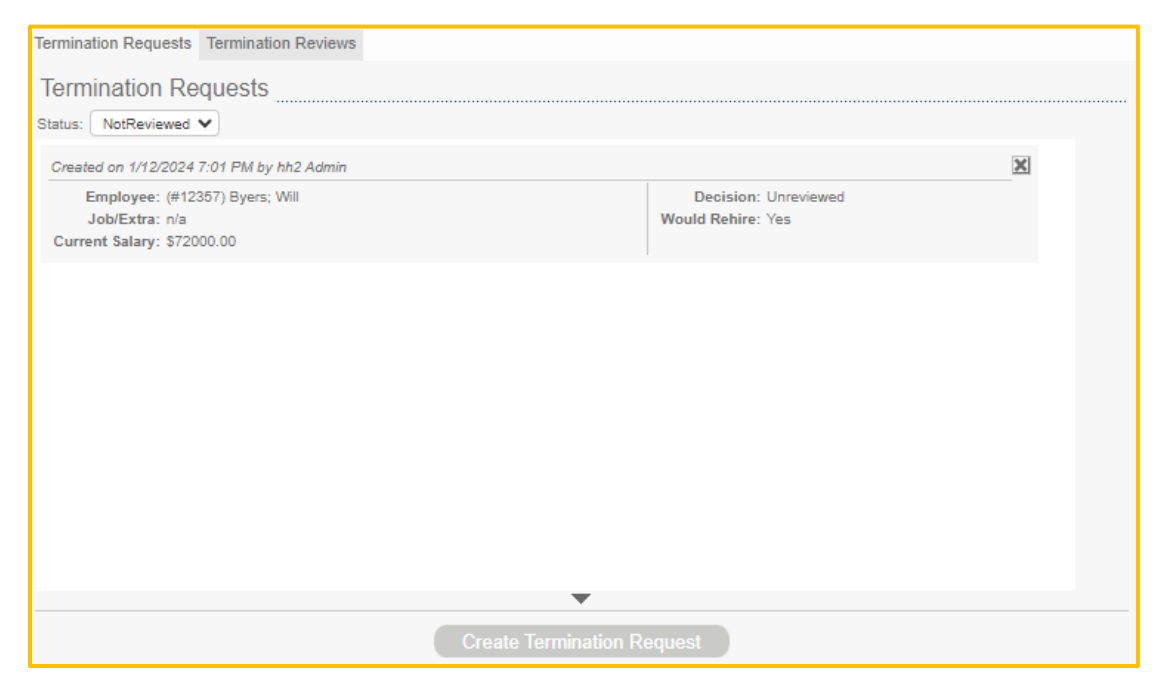

3. Select Create Termination Request.

| ermination Requests                                                            |                                             |   |
|--------------------------------------------------------------------------------|---------------------------------------------|---|
| tatus: NotReviewed V                                                           |                                             |   |
| Created on 1/12/2024 7:01 PM by hh2 A                                          | lmin                                        | × |
| Employee: (#12357) Byers; Will<br>Job/Extra: n/a<br>Current Salary: \$72000.00 | Decision: Unreviewed<br>Would Rehire: Yes   |   |
|                                                                                |                                             |   |
|                                                                                |                                             |   |
|                                                                                |                                             |   |
|                                                                                |                                             |   |
|                                                                                | •                                           |   |
| Reasons for Termination "                                                      | •                                           |   |
| Reasons for Termination                                                        | Would Rehire                                |   |
| Reasons for Termination<br>mployee:<br>ob/Extra:                               | Would Rehire<br>Requested By:<br>Admin, hh2 |   |

- 4. Select the Employee using the Magnifying 💽 icon.
- 5. Select a Job/Extra using the Magnifying 🚾 icon.
- 6. Enter a Current Salary.
- 7. Check Would Rehire if the employee is eligible for rehire.
- 8. Select who requested the termination by using the Picklist in the Requested By field.
- 9. Select a Decision from the Picklist in the Decision field.
- 10. Enter any comments.
- 11. Select Create Termination Request.

**Note:** An Invalid Permissions message will appear if the user does not have access to the Security Group to which the employee belongs.

## To Edit a Termination Request:

- 1. Navigate to HR>Enterprise Reporting>Termination Requests.
- 2. Select the Termination Requests tab.
- 3. Click on the Termination Request.
- 4. Make any necessary modifications.
- 5. Select Finished.

## To Delete a Termination Request:

- 1. Navigate to HR>Enterprise Reporting>Termination Requests.
- 2. Select the Termination Requests tab.
- 3. Select the X next to the Termination Request.

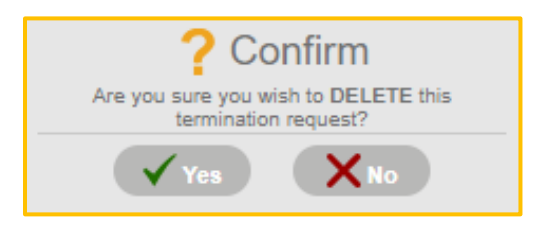

4. Select Yes.

Version 2 121123

### To Create a Termination Review Request

Termination Requests are used to enter a request to terminate an employee, while Termination <u>Review</u> Requests are designed to create a review process for the termination of an employee. This process will add individuals to the list of reviewers.

- 1. Navigate to HR>Enterprise Reporting>Termination Requests.
- 2. Select the Termination Reviews tab.
- 3. Filter as needed using the Job/Extra, Date Range, Requiring My Review and Status fields.
- 4. Select View Employees.

| Termination Requests Termination Review          | vs                                                                                                    |
|--------------------------------------------------|----------------------------------------------------------------------------------------------------|
| Doe: John (#0001)           Byers: Will (#12357) | Job/Extra:<br>All Jobs EQ<br>Date Range:<br>Review:<br>Review:<br>Requiring My Review<br>View Employees |
| Termination Request Review                       |                                                                                                    |
| Reviewers:                                       | Submitted Reviews:                                                                                      |
| Le Add                                           |                                                                                                    |
| Create A Review                                  |                                                                                                    |
| Decision: Unreviewed  Comments:                  |                                                                                                    |
|                                                  | Create Review                                                                                           |

- 5. Select the employee to review with a click.
- 6. Use the Magnifying cicon to search for a reviewer in the Reviewers section.
- 7. Select the reviewer's name.
- 8. Select Add.
- 9. Repeat as needed to add additional reviewers.

Version 2 121123 hh2 User Guide-HR-Admin/Manager Roles Page 236 of 271

#### To Remove a Reviewer:

- 1. Navigate to HR>Enterprise Reporting>Termination Requests.
- 2. Select the Termination Reviews tab.
- 3. Select the X next to the reviewer's name.

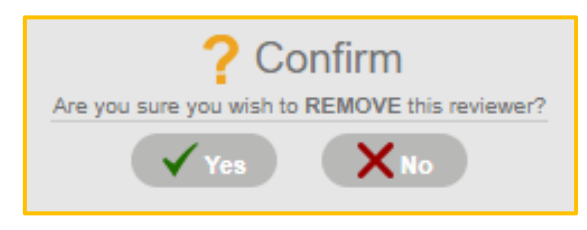

4. Select Yes.

#### To Remind a Reviewer to Submit a Review:

- 1. Navigate to HR>Enterprise Reporting>Termination Requests.
- 2. Select the Termination Reviews tab.
- 3. Select ! next to the reviewer's name.
- 4. This action will send an email notification to the reviewer prompting them to review the Termination Request.

## **To Review Termination Requests:**

Once an employee (typically someone in a management or supervisory position) is requested to review a Termination Request, they will need to approve or decline the request.

- 1. Navigate to HR>Enterprise Reporting>Termination Requests.
- 2. Select the Termination Reviews tab.

| Termination Requests Termination Reviews          |                                                                                                    |
|---------------------------------------------------|----------------------------------------------------------------------------------------------------|
| Select desired filters and click "View Employees" | Job/Extra:<br>All Jobs<br>Date Range:<br>Review:<br>Review:<br>Requiring My Review<br>[All Statuses] V<br>View Employees |

- 3. Select a Job/Extra, Date Range, Requiring My Review (used to filter only reviews requiring the user's attention), or a Status from the Picklist to filter information.
- 4. Select View Employees.

| <u></u>                                | Job/Extra:                                                                                                    |          |
|----------------------------------------|----------------------------------------------------------------------------------------------------|----------|
| Byers: Will (#12357)                   | All Jobs                                                                                                    |          |
|                                        | Date Range:                                                                                                    |          |
|                                        | atata                                                                                                    |          |
|                                        | Review Ctatus                                                                                                    |          |
|                                        | Requiring My Review [All Statuses] V                                                                                                    |          |
|                                        |                                                                                                    |          |
|                                        | View Employees                                                                                                    |          |
|                                        |                                                                                                    |          |
|                                        |                                                                                                    |          |
| Fermination Request Revie              | 9W                                                                                                    |          |
| eviewers:                              | Submitted Reviews:                                                                                                    |          |
| 🖲 Admin, hh2 🔢 👗                       | Reviewed By hb2 Admin On 1/12/2024 12:37 PM                                                                                                    | ×        |
| 🖲 Admin, Sam 🔢 🗴                       | Accessed Userviewed                                                                                                    |          |
|                                        | A PPSTPN/DPT 1 PSTSN/PSN/PS1                                                                                                    |          |
| 😑 Admin, Clayton 🚺 🗡                   | Comments:                                                                                                    |          |
| Admin, Clayton     Admin, Dan          | Comments:                                                                                                    |          |
| e Admin, Clayton 🔛 🗶<br>Admin, Dan 🔛 🗶 | Comments:  Reviewed By Sam Admin On 1/12/2024 12:38 PM                                                                                                    | ×        |
| e Admin, Clayton 🛛 🕅                   | Approved: Unreviewed     Comments:     Reviewed By Sam Admin On 1/12/2024 12:38 PM     Approved: Unreviewed                                                                                                    | ×        |
| e Admin, Clayton 👔 🗙<br>Admin, Dan 👔 🗶 | Approved: Unreviewed<br>Comments:<br>Reviewed By Sam Admin On 1/12/2024 12:38 PM<br>Approved: Unreviewed<br>Comments:                                                                                                    | <u>×</u> |
| Admin, Clayton 🛛 🕅                     | Approved: Unreviewed     Comments:     Reviewed By Sam Admin On 1/12/2024 12:38 PM     Approved: Unreviewed     Comments:     Beviewed By Clauton Admin On 1/12/2024 1:21 PM                                                                                                    | X        |
| e Admin, Clayton 👔 🔊                   | Approved: Unreviewed     Comments:     Reviewed By Sam Admin On 1/12/2024 12:38 PM     Approved: Unreviewed     Comments:     Reviewed By Clayton Admin On 1/12/2024 1:21 PM     Approved: Unreviewed                                                                                              | X        |
| e Admin, Clayton 👔 🔊<br>Admin, Dan 👔 🔊 | Approved: Unreviewed     Comments:     Reviewed By Sam Admin On 1/12/2024 12:38 PM     Approved: Unreviewed     Comments:     Reviewed By Clayton Admin On 1/12/2024 1:21 PM     Approved: Unreviewed     Comments:                                                                                | X        |
| e Admin, Clayton 1 X<br>Admin, Dan 1 X | Approved: Unreviewed         Comments:         Reviewed By Sam Admin On 1/12/2024 12:38 PM         Approved: Unreviewed         Comments:         Reviewed By Clayton Admin On 1/12/2024 1:21 PM         Approved: Unreviewed         Comments:         Comments:                                  | <u>×</u> |
| Admin, Clayton 1 X<br>Admin, Dan 1 X   | Approved: Onreviewed         Comments:         Reviewed By Sam Admin On 1/12/2024 12:38 PM         Approved: Unreviewed         Comments:         Reviewed By Clayton Admin On 1/12/2024 1:21 PM         Approved: Unreviewed         Comments:         Reviewed By Dan Admin On 1/12/2024 1:22 PM | ×        |
| Admin, Clayton I X                     | Approved: Unreviewed Comments: Reviewed By Sam Admin On 1/12/2024 12:38 PM Approved: Unreviewed Comments: Reviewed By Clayton Admin On 1/12/2024 1:21 PM Approved: Unreviewed Comments: Reviewed By Dan Admin On 1/12/2024 1:22 PM Approved: Unreviewed                                            | ×<br>×   |

- 5. Any employees with Termination Reviews marked as Declined will have a red dot next to their name. Employees with Reviews marked as Unreviewed will have a yellow dot next to their name. Once all of an employee's reviews have been marked as Approved, a green dot will appear next to their name.
- 6. Select the specific employee with a click. If a review exists, it will be displayed here.
- 7. With a click, select the Submitted Review in the right section that is associated with the Reviewer listed in the left section.

| <u>Doe; John (#0001)</u><br>Byers: Will (#12357) | All Jobs Date Range:  Review:  Requiring My Review  [All Status: [All Statuses] |          |
|--------------------------------------------------|---------------------------------------------------------------------------------|----------|
| <u>Bvers; Will (#12357)</u>                      | Date Range:                                                                     |          |
|                                                  | Review: Status: [All Statuses]                                                  |          |
|                                                  | Review: Status:<br>Requiring My Review [All Statuses]                           |          |
|                                                  | □ Requiring My Review [All Statuses] ▼                                          |          |
|                                                  |                                                                                 |          |
|                                                  | View Environment                                                                |          |
|                                                  | View Employees                                                                  |          |
|                                                  |                                                                                 |          |
| rmination Doquest Dovio                          |                                                                                 |          |
| inner:                                           | V                                                                               |          |
| Admin, hh2                                       | Submitted Reviews.                                                              |          |
| Admin, Sam 📘 🗶                                   | Reviewed By hh2 Admin On 1/12/2024 12:37 PM                                     | <u> </u> |
| Admin, Clayton                                   | Comments:                                                                       |          |
| Admin, Dan                                       |                                                                                 |          |
|                                                  | Reviewed By Sam Admin On 1/12/2024 12:38 PM                                     | ×        |
|                                                  | Approved: Unreviewed                                                            |          |
|                                                  | connens.                                                                        |          |
|                                                  | Reviewed By Clayton Admin On 1/12/2024 1:21 PM                                  | ×        |
|                                                  | Approved: Unreviewed                                                            |          |
|                                                  | Comments:                                                                       |          |
|                                                  | Reviewed By Dan Admin On 1/12/2024 1:22 PM                                      | ×        |
|                                                  | Approved: Unreviewed                                                            |          |
| EQ Add                                           | Comments:                                                                       |          |
|                                                  | •                                                                               |          |

- 8. The Edit A Review section appears.
- 9. Select the decision (Approve or Decline) regarding the termination from the Picklist in the Decision field.
- 10. Make any comments.
- 11. Select Finished.

### To Delete a Termination Review:

- 1. Navigate to HR>Enterprise Reporting>Termination Review.
- 2. Select the Termination Reviews tab.
- 3. Select View Employees.
- 4. Select an employee.
- 5. Select the X next to the Termination Review in the Submitted Reviews section.

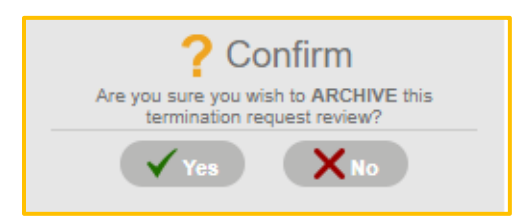

6. Select Yes.

Version 2 121123

# Enterprise Employee Pay (Salary Report)

The Enterprise Salary Report allows the user to review, and chart pay rates across the construction company.

#### Navigation: HR>Enterprise>Employee Pay.

| ෑග්              | Enterprise Salary Report |                                                  |                                                               |           |                                                                 |       | C, Search Sile | Wildcome: - |
|------------------|--------------------------|--------------------------------------------------|---------------------------------------------------------------|-----------|-----------------------------------------------------------------|-------|----------------|-------------|
| RP               |                          | Pay Type: (<br>Classification: /<br>Employees: ( | <b>#1) Regular HRLY</b><br>III Classifications<br>) Employees |           |                                                                 |       |                |             |
| AP               |                          | Q Enter keyword to sear                          | h                                                             |           | Sort By Employee                                                |       |                |             |
| FR               |                          | Employee                                         | Classifications                                               | Hire Date | Sort By Amount<br>Pasort By Classification<br>Sort By Hire Date | Htty: |                |             |
| HR               |                          |                                                  |                                                               |           |                                                                 |       |                |             |
| PS<br>FS<br>Pass |                          |                                                  |                                                               |           |                                                                 |       |                |             |
|                  |                          |                                                  |                                                               |           |                                                                 |       |                |             |
|                  |                          |                                                  |                                                               |           |                                                                 |       |                |             |
|                  |                          |                                                  |                                                               |           |                                                                 |       |                |             |
|                  |                          | Ъ                                                | ы.                                                            |           |                                                                 |       |                |             |

- Employee Pay information may be searched by key word using the Search field.
- Employee Pay information may also be sorted Employee, Amount, Classification and Hire Date.
- Employee Pay information may be filtered by Pay Type, Inactive Employees, Classification, and/or Primary Classification Only.
- Employee Pay information may be charted.

## To Filter Employee Pay Information:

- 1. Navigate to HR>Enterprise>Employee Pay.
- 2. Select the Filter 🚺 icon.

| Enterprise Salary Filters    |       |                                    |  |  |
|------------------------------|-------|------------------------------------|--|--|
| * Pay Type (#1) Regular HRLY | R     | Classification All Classifications |  |  |
|                              | Apply | rilters                            |  |  |

- 3. Select the Pay Type by using the Magnifying 🔂 icon.
- 4. Select the Pay Type.
- 5. Check to Inactive Emps to include Inactive Employees.
- 6. Select a Classification using the Magnifying 💽 icon.
- 7. Select the Classification.
- 8. Check Primary Only to include on Primary Classifications.
- 9. Select Apply Filters.

#### To Edit an Employee's Pay:

- 1. Navigate to HR>Enterprise>Employee Pay.
- 2. Click the Employee's name.
- 3. The user will be redirected to the employee's record where the pay information may be edited.

| TH <                                                      | (#0222)                                                | Holland;                              | Tom >                    | Employed Since:<br>Employment:<br>Residence: | Apr 29, 2021 (3 ye<br>N/A<br>N/A | ars ago)              | Ö                |
|-----------------------------------------------------------|--------------------------------------------------------|---------------------------------------|--------------------------|----------------------------------------------|----------------------------------|-----------------------|------------------|
| < /minutes                                                | Term. Requests                                         | Education                             | Pay/Salary               | Payroll History                              | Accruals                         | Documents             | Notes            |
| <b>Q</b> Enter                                            | keyword to search ent                                  | ries                                  |                          | Active Pay                                   | / Types                          | _ 🗖 🚺                 |                  |
| (#1) Regu                                                 | llar Hourly Pay                                        |                                       |                          | Modified By (h                               | h2_admin) Adm                    | in; hh2 on Feb 13, 20 | 024 at 8:02 am . |
| Amount:<br>Effective:<br>Expires:<br>Limit:<br>Automatic: | S975.00<br>Feb 12, 2024<br>Not Specified<br>N/A<br>Yes | Period:<br>Frequency:<br>Calculation: | N/A<br>Weekly<br>Default | Past Amounts                                 | :: None                          |                       |                  |

- 4. Select the record.
- 5. Make any modifications on the Edit Employee Salary Page.

| Edit Employee Salary |                         |    |                |           |   |  |
|----------------------|-------------------------|----|----------------|-----------|---|--|
| 🕻 Pay Type           | (#1) Regular Hourly Pay | Q  | * Period       | No Period | ~ |  |
| Amount (\$)          | 975.00                  | \$ | * Frequency    | Weekly    | ~ |  |
| Limit (\$)           | 0.00                    | \$ | * Calc. Method | Default   | - |  |
| Is Automatic         | 🖌 Yes                   |    |                |           |   |  |
|                      |                         |    |                |           |   |  |
| Effective On         | 02-12-2024              |    |                |           |   |  |
| Expires On           | Not Specified           |    |                |           |   |  |

- 6. The Ajax check mark will indicate the change was accepted.
- 7. Select Close.

Version 2 121123 hh2 User Guide-HR-Admin/Manager Roles Page 244 of 271

## To Chart Employee Pay Information:

- 1. Navigate to HR>Enterprise>Employee Pay.
- 2. Filter Employee Pay data, as needed.
- 3. Select the Chart Micon.
- 4. A point will be made on the chart for each employee pay used in creating the chart. Along the top of the chart also displays the minimum, maximum, average, and median pays.

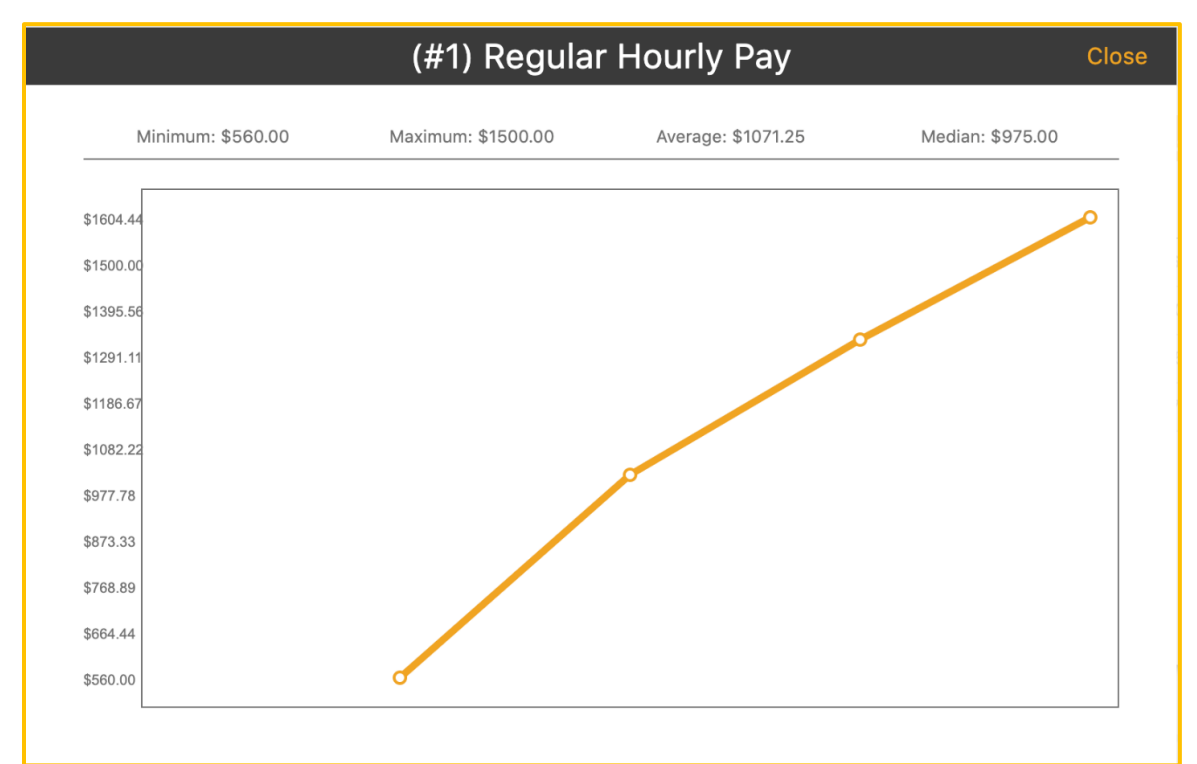

Version 2 121123

# **Enterprise Benefit Enrollment**

This feature allows for review of Benefit Enrollment. The user may filter benefit enrollment data, add benefits to employees, delete benefits and reconcile enrollments in hh2 with the accounting system.

Navigation: HR>Enterprise>Benefit Enrollment.

| Enterprise Benefit Enrollment                  |                                                                                                    |                                                             | O. Search Site | Welcome:<br>Kim Wild |
|------------------------------------------------|----------------------------------------------------------------------------------------------------|-------------------------------------------------------------|----------------|----------------------|
| <ul> <li>RP</li> <li>AP</li> <li>FR</li> </ul> | Benefit: All Benefits Employees: 8 Employees      True kayword to search ontrice     (#133) Banks; Amanda 5     More     #0K Fast     Kone                                                                                                    | By Employee 💿 💼 🕢 🕂                                         |                | Î                    |
| (HR)<br>(PS)                                   | Errolide: Mar 13, 2013<br>Errolive: Mar 13, 2013<br>Expires: N/A                                                                                                    | Modified By (kim) Wild; Kim on Mar 10, 2021 at 7-38 am .    |                |                      |
| (FS)                                           | Bonett: 401K Commonte:<br>Table 401K FM None<br>Enrollad: Mar 00, 3021<br>Effective Mar 20, 3021<br>Eppres: N(A                                                                                                    |                                                             |                |                      |
|                                                | (#133) Banks; Arnanda S         Medin           Bewritt:         401K         Comments:           nate:         401K Rat         None           Enrolled:         Oct 31, 2012         Enrolled:           Explicit:         H(A)         2012 | ed by effit2_adment Adment Mi2 on New 01, 2013 at 1030 am . |                |                      |

- Benefit Enrollment information may be searched by key word using the Search field.
- Benefit Enrollment information may be sorted Employee or Benefit.
- Benefit Enrollment may be filtered by Benefit.
- Benefit Enrollment may be added, deleted, and reconciled with enrollments in the accounting system.

Note: Expired benefit dates display in red.

## To Filter Employee Benefit Information:

- 1. Navigate to HR>Enterprise>Benefit Enrollment.
- 2. Select the Filter  $\boxed{1}$  icon.

|         | Enterprise Benefit Filters |               |  |  |  |  |
|---------|----------------------------|---------------|--|--|--|--|
| Benefit | All Benefits               |               |  |  |  |  |
|         | (                          | Apply Filters |  |  |  |  |
|         |                            |               |  |  |  |  |

- 3. Select the Benefit by using the Magnifying 💽 icon.
- 4. Select the Benefit.
- 5. Select Apply Filters.
- 6. Refresh.

## To Add a Benefit:

- 1. Navigate to HR>Enterprise>Benefit Enrollment.
- 2. Select the Add + icon.

| * Employee                 | Specify An Employee        | Q                       | Fringes/Deductions                                   |   |
|----------------------------|----------------------------|-------------------------|------------------------------------------------------|---|
| * Benefit                  | Specify A Benefit          | Q                       | Create Enroliment to view/set fringes and deductions | * |
| * Rate                     |                            | -                       |                                                      |   |
| * Enrolled On              | 01-11-2024                 | -1-1-1-<br>             |                                                      |   |
| * Effective On             | 01-11-2024                 | 12111<br>11111<br>11111 |                                                      |   |
| Expires On                 | Not Specified              |                         |                                                      |   |
| Comments<br>Enter any comm | ents about this enrollment |                         |                                                      |   |
|                            |                            |                         |                                                      |   |

- 3. Select an Employee using the Magnifying 🔂 icon.
- 4. Select the Benefit using the Magnifying 🚾 icon.
- 5. Select the Rate from the Picklist.
- 6. Select the Enrolled On Date using the calendar.
- 7. Select an Effective On Date using the calendar.
- 8. Select an Expires On Date, if applicable, using the calendar.
- 9. Enter any comments.
- 10. Select Save Enrollment.

11. Once created, Fringes and Deductions can be viewed.

| * Employ  | yee      | (#161) Bass; Jake         | EQ | Fringes/Deductions          |         |
|-----------|----------|---------------------------|----|-----------------------------|---------|
| * Benefi  | t        | Dental Insurance          | Q  | Dental Insurance            | <b></b> |
| * Rate    |          | Employee                  | -  | Amount: \$22.00<br>Auto: No |         |
| * Enrolle | d On     | 01-11-2024                |    |                             |         |
| * Effecti | ve On    | 01-11-2024                |    |                             |         |
| Expires   | s On     | Not Specified             |    |                             |         |
| Comm      | ents     | nte shout this annaliment |    |                             |         |
|           | ny comme | na about this enforment   |    |                             | -       |

12. Select Close.

### To Edit a Benefit:

- 1. Navigate to HR>Enterprise>Benefit Enrollment.
- 2. Benefits may be searched for by using the Search field and entering the employee's name, benefit name, or benefit rate.
- 3. Select the benefit to edit.

| Edit Benefit Enrollment |                            |                                 |                           |          |  |
|-------------------------|----------------------------|---------------------------------|---------------------------|----------|--|
| * Employee              | (#133) Banks; Amanda S     |                                 | Fringes/Deductions        |          |  |
| * Benefit               | 401K                       | Q                               | 401K Match                | <b>^</b> |  |
| * Rate                  | 401K Flat                  | -                               | FR Auto: Yes              |          |  |
| * Enrolled On           | 03-09-2021                 | a <sup>4</sup> m <sup>4</sup> a | Dependent Care Reimbursem |          |  |
| * Effective On          | 03-28-2021                 |                                 | DE Limit: \$16500.00      |          |  |
| Expires On              | Not Specified              | <u>atata</u>                    | Auto: Yes                 |          |  |
| Comments                |                            |                                 |                           |          |  |
| Enter any comm          | ents about this enrollment |                                 |                           |          |  |
|                         |                            |                                 |                           | -        |  |
|                         |                            |                                 |                           |          |  |
|                         |                            |                                 |                           |          |  |

- 4. Make any modifications.
- 5. The Ajax check mark will indicate the change was accepted.
- 6. Select Close.

Note: Fringes and Deductions may be edited, as well. Select and modify.

#### To Delete a Benefit:

- 1. Navigate to HR>Enterprise>Benefit Enrollment.
- 2. Select the Delete  $\overline{\mathbf{m}}$  icon.

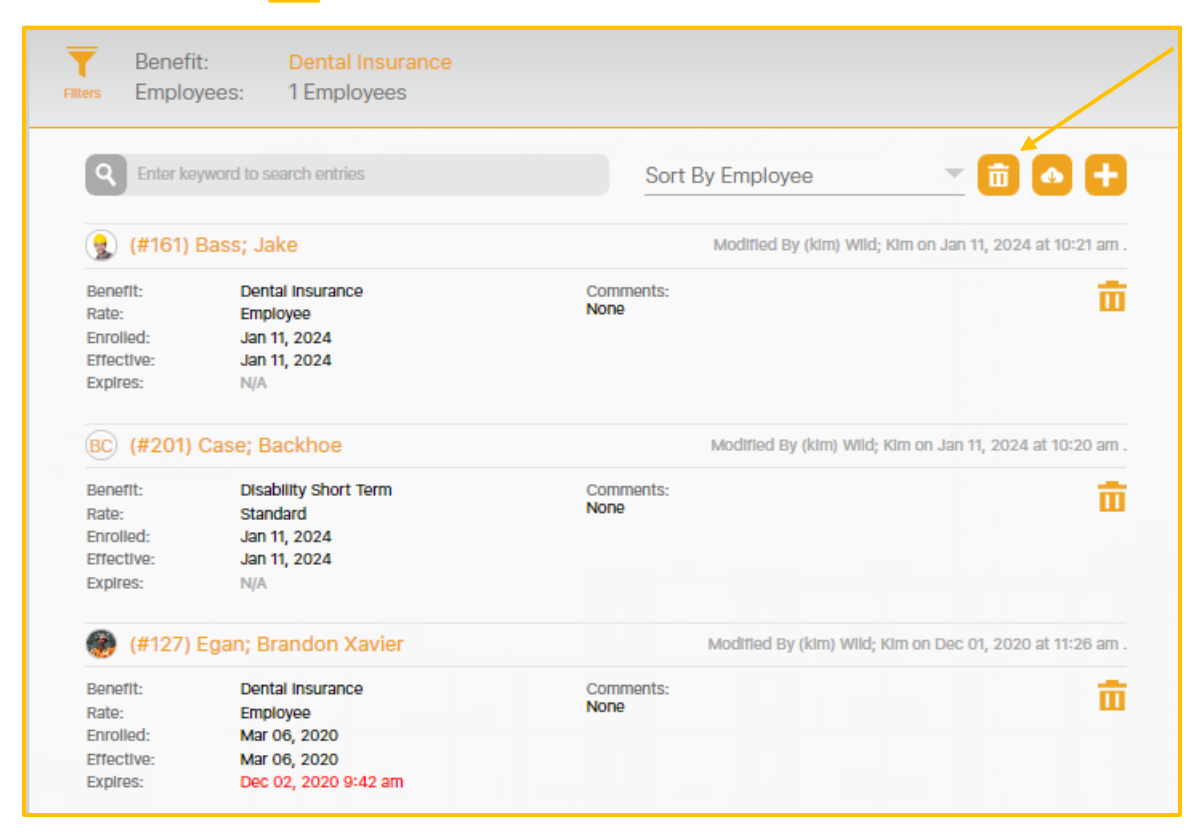

- 3. Delete icons will now display next to all Benefits.
- 4. Select the Delete iii icon next to the Benefit(s) to delete.

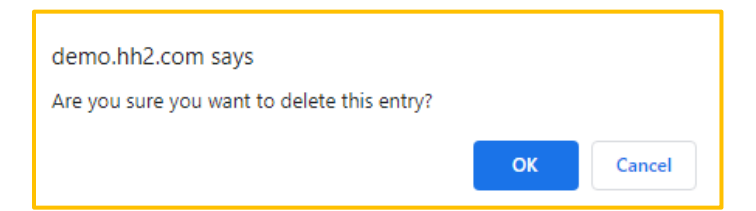

- 5. Confirm the deletion by selecting Ok.
- 6. Select the Delete 🔟 icon to exit the delete mode.
- 7. The Benefit(s) will be removed from the selected employees' records.

To Reconcile Benefit Enrollment in hh2 with the Accounting System:

- 1. Navigate to HR>Enterprise>Benefit Enrollment.
- 2. Select the Download 少 icon.

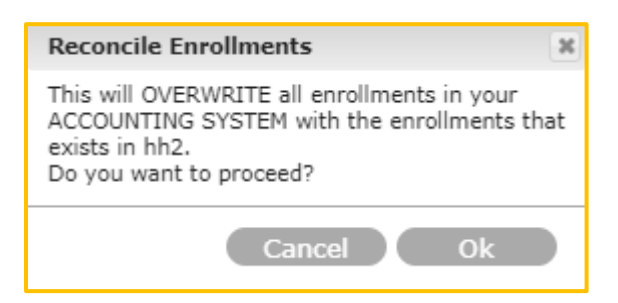

- 3. Select Ok. If in doubt, contact Customer Support for guidance.
- 4. After clicking Ok a sync will run between hh2 and the accounting system. This will take some time. If an employee has any benefit data in the accounting system that is different than what is entered in hh2, the accounting system data will be erased and replaced with the hh2 data.
## **Enterprise Benefit Eligibility**

This feature allows for Benefit Eligibility review.

### Navigation: HR>Enterprise>Benefit Eligibility.

| ී          | Enterprise Benefit Eligibility |                                                                    |                                                   |                          |                  | Q. Search Site | Welcome: 🗸 |
|------------|--------------------------------|--------------------------------------------------------------------|---------------------------------------------------|--------------------------|------------------|----------------|------------|
| RP         |                                | Benefit: All Benefits   Eligibility: N/A   Employees: 63 Employees |                                                   |                          |                  |                |            |
| AP         |                                | Enter keyword to search entries                                    |                                                   |                          | Sort By Employee |                |            |
| (FR)<br>HR |                                | Benefit: N                                                         | Age:<br>Tenure:<br>Emp. Type:<br>Hours Worked     | N/A<br>Yes<br>N/A<br>N/A |                  |                |            |
| PS         |                                | (a) (#Curtly) Ambrose; Curlty                                      |                                                   |                          |                  |                |            |
| FS         |                                | Benefit: N                                                         | N/A Age:<br>Tonuro:<br>Emp. Type:<br>Hours Worked | N/A<br>N/A<br>N/A        |                  |                |            |
| Iraas      |                                | CA (#Curtly) Ambrose; (                                            | Curlty                                            |                          |                  |                |            |
|            |                                | Bonofft: N                                                         | N/A Age:<br>Tenure:<br>Emp. Type:<br>Hours Worked | N/A<br>N/A<br>N/A<br>N/A |                  |                |            |

- Benefit Eligibility information may be searched by key word using the Search field.
- Benefit Eligibility information may be sorted Employee or Benefit.
- Benefit Enrollment may be filtered by Benefit, Eligibility, or Target Date.
- Benefit Enrollment may be viewed.
- A green check mark indicates the employee is eligible for the benefit.
- A red check mark indicates the employee is not eligible for the benefit with details describing which fields the employee does not pass eligibility.

### To Filter Benefit Eligibility Information:

- 1. Navigate to HR>Enterprise>Benefit Eligibility.
- 2. Select the Filter 🚺 icon.

| Enterprise Benefit Filters |              |       |             |                    |   |  |  |  |
|----------------------------|--------------|-------|-------------|--------------------|---|--|--|--|
| Benefit                    | All Benefits |       | Eligibility | N/A (All Benefits) | ~ |  |  |  |
|                            |              |       | Target Date | 2024-02-13         |   |  |  |  |
|                            |              | Apply | Filters     |                    |   |  |  |  |

- 3. Select the Benefit by using the Magnifying 🚾 icon.
- 4. Select the Benefit.
- 5. Select Eligibility using the Picklist (Eligible Benefits, Projected Eligible Benefits, and Ineligible Benefits).
- 6. Select the Target Date.
- 7. Select Apply Filters.

## Mobile Apps

The hh2 HR mobile app can be downloaded for Apple iOS iPhone and iPad, as well as the Android Phone and tablet. Field users typically use the mobile application. See the HR User Guide for Field Users.

## Summary

The hh2 HR system is designed to house important employee information. This includes a vast variety of data including, but not limited to employee Classifications, Certifications, Evaluations, Raise Requests, Benefit information, Pay, EEO-1 stats and Disciplinary events.

After the system is set up, HR Managers and Administrators can store this vital information in the employee's record. Employees may access some of this data through the hh2 My Records Mobile Application. HR Managers/Administrators and those with permissions granted via Security Groups can access the information as well. HR Managers and Administrators may run required reporting on the data contained in the HR Module.

Please feel free to submit any comments, or issues regarding this documentation to <u>documentation@hh2.com</u>

# **Glossary of Terms**

Note: This includes terminology for all hh2 modules as well as some industry language.

**AB Locations**: This term is utilized in the hh2 HR module. AB (Address Book) Locations can be used to assign an employee to a particular location. For instance, a home office or state location.

Acceptance Group: In the document Acceptance step in the Document Flow (AP) module, multiple Acceptance Groups can be set up so that larger companies can divide new invoices into groups for more orderly processes. This is frequently done when the company has multiple physical office locations, multiple business entities, or multiple divisions within the company. Using Acceptance Groups, AP Clerks can process invoices for their own office, entity, or division and not get documents outside their jurisdiction.

**Accounting System:** For the purposes of this document, the accounting system is the construction company's Enterprise Resource Planning System. See <u>ERP</u>.

**Accrual**: This term is used in the HR, Remote Payroll and Pay Stubs modules. It refers to the accumulation or gradual increase of benefits or earned time off over a specific period, typically based on the length of an employee's service or time worked.

Admin or Administrator: An employee at a construction company that has a high level of permissions within the hh2 system. This individual can create users and set permissions for users. Likewise, this individual can configure certain portions of the hh2 system. This person is different from both the hh2 Admin and the System Administrator. See <u>hh2</u> Admin.

**AP Clerk:** An AP Clerk is a user at the construction company that has permissions to perform some aspect of the invoice processing within hh2 Document Flow. Permissions can be set up to allow or deny AP Clerks access to portions of the software. This allows hh2 customers to configure AP Clerk permissions around their unique needs.

**AP Group**: This term is used in the Document Flow module. AP Groups are set up so that users can be given permissions based on the roles that they fill within the company. For example, an hh2 customer might set up a Field Supervision group and add all foremen and superintendents to it, so they only need to grant access to the accounting codes once.

**AP Manager:** This individual is someone at the construction company that has high levels of access and permissions within hh2 Document Flow. They oversee the processes of managing recipients, reimbursements, and invoices.

**AP Page:** This is the landing page of the hh2 system's Document Flow (AP Module). The AP Page is where the user can access features and functionality of the Document Flow Module. Each user's AP landing page will display based on the permissions granted to them. **Note:** The terms AP and Document Flow are used interchangeably within the hh2 system. See <u>Document Flow</u>.

**Approval Path:** In the Remote Payroll module, the Approval Path is configured based on the construction company's needs and preferences, dictating the flow of time approval. The Approval Path can be established according to employee levels, group manager roles, or job manager roles. It is also structured in levels.

**Attendance Punch Clock**: In the Remote Payroll module, the Attendance Punch Clock captures time for Payroll Managers or Administrators to review. Coding is not captured with this feature. This should not be confused with the Punch Clock feature, which does capture coding.

**Bank:** The Financial Institution the construction company processes their credit card transactions through

**Batch:** Processing more than one piece of data at a time. This term typically refers to large numbers of invoices, receipts, or other financial instruments and time managed by hh2.

**Cardholder:** This term is used in the Document Flow (AP) module. This is the individual whom the credit card is assigned to in the Document Flow User Setup. This is also the person using the credit card for purchases, and who will upload the credit card receipts into hh2. **Note:** AP Administrators and AP Managers may also upload credit card receipts for the cardholder.

**Categories:** Some accounting systems have a customizable layer between Cost Codes and Cost Types. This enables a contractor to distinguish between multiple categories of the same Cost Type. For example, there might be two labor categories that accumulate to the Labor Cost Type, one for regular labor, one for overtime. A Contractor may budget for this ahead of time if they know the job will be on a tight deadline.

**Certified Work:** Work that the government guarantees an assured wage for certain types of work (by Certified Class) for government Jobs. Examples of such Jobs may include work on schools, highways, or government buildings. Other interchangeable terms include <u>Davis</u> <u>Bacon</u> or <u>Prevailing Wage Work</u>. **Child**: In construction and business, structures often follow a hierarchical format, which means they are organized in a clear and structured manner with parent and child relationships. In the business realm, this can be observed in the presence of subsidiary companies operating under a larger parent company. Similarly, in data management, certain abstract concepts are categorized as child entities under a larger entity. For example, in construction projects, Extras or Sub Jobs can be considered as child entities of a more comprehensive Job. Furthermore, Cost Codes may serve as child entities tied to the specific Job. The term "Parent" is used to denote the larger, overarching entity in these hierarchical structures. Also see <u>Parent</u>.

**Commitment**: In hh2, this term is often used interchangeably with "Purchase Order." It is an official document issued by a General Contractor to a Subcontractor or Supplier outlining the specifics of the commitment to perform labor or purchase materials. Commitment Items will include specifics like quantities, prices, and delivery terms.

**Cost Code:** Also referred to as "Phase Codes," Cost Codes are used as part of a Job Cost system to track the costs of a Job. In construction, many companies opt to use the standardized CSI Divisions as cost codes. For example, the CSI Division for Concrete is "03" and the Section for Decks is "500", so the cost code of "03-500" is for Concrete Decks. The fundamental purpose of cost codes is to track all job-related expenses in an orderly fashion that is consistent across all jobs, enabling complex cost management, reporting, and analysis.

**Cost Types:** Cost Types accumulate expenses under cost codes and categories using fixed types of costs. Common examples of Cost Types include Labor, Materials, Equipment, Overhead, Subcontract, and Misc/Other. Some construction <u>ERP</u>s allow partial customization of Cost Types instead of supporting Categories. When Categories are used for coding, there is no need to use Cost Types as all categories have a fixed Cost Type.

**Credit Card Transactions:** This term is used in the Document Flow (AP) module. It is a financial transaction in which a cardholder uses their credit card to make a purchase or payment, with the promise to repay the card issuer later. In hh2, the AP Administrator or AP Manager will upload these transactions from the bank into hh2 and the system will match them with receipts uploaded by the cardholder.

**Crew Punch:** In the Remote Payroll module, the Crew Punch feature allows a manager to punch all employees, designated to a certain Payroll Group, in or out at once.

**CVS (Comma-Separated Values) File:** A plain text file format used to store and exchange structured data, where each line represents a record, and fields within each record are separated by commas. This term is used in the Document Flow (AP) module.

**Daily Logs/Field Reports:** Within the Field Reports module, these terms are used interchangeably to reference construction logs that allow for reporting of a variety of variables on or off the job site.

**Data Entry:** This term is used in the Document Flow (AP) module. In hh2, Data Entry is the second step in the Document Flow-Invoice Process. It includes reviewing the Invoice, and coding data into the Header and entering full or partial Distributions. Typically, Data Entry is performed by AP staff before sending the invoice down the customizable Workflow. Much of the Header can be automated by using <u>OCR</u> and Autofill features of hh2 Document Flow. Often, the distribution coding during Data Entry is limited to just assigning a Job, and the detailed distribution coding is done during the workflow process by those assigned to manage the Job, such as a Superintendent or Foreman for smaller Jobs. The last step of Data Entry is choosing which workflow that should be used for approval or rejection if the default needs to be overridden.

**Davis Bacon:** Work where the government guarantees an assured wage for certain types of work (by Certified Class) on government. Examples of such Jobs may include work on schools, highways, or government buildings. Other interchangeable terms include <u>Certified</u> <u>Work</u> or <u>Prevailing Wage Work</u>.

**Decrement:** This term is used in the HR and Pay Stubs modules. It refers to the reduction or deduction of accumulated time off from an employee's leave balance.

**Distribution:** In the context of AP Invoices, Distribution refers to the allocation or assignment of costs to various Commitments, Jobs/Projects, Cost Codes, Categories or G.L. Accounts within a construction company. This process is essential for accurately tracking the financial performance of different Jobs/Projects and segments of the business. In hh2, Distributions are partially coded during the Data Entry step and final coding of Distributions can occur during the Workflow phase of the hh2 Document Flow-Invoice Process.

**Distribution Split:** This term is used in the Document Flow (AP) and Remote Payroll modules. When a single invoice must be coded to more than one Commitment, Job/Project, Cost Code, Category or GL Account (General Ledger), the user may elect to split the Distribution into multiple distributions. Users have the option to calculate the value of one of the Distributions to adjust to the remaining value after all other distributions are added up. Negative Distributions are permitted when necessary (although not common). This feature can also be utilized for Equipment in the Remote Payroll module.

**Document:** hh2 Document Flow is primarily a Document Management system. Documents refer to the financial instruments that hh2 Document Flow currently manages: Invoices, Reimbursements, Credit Card Transactions, and Application for Payments. Sometimes, the term Image is also used during the Data Acceptance step for images that need to be recognized by the Optical Character Recognition (OCR) before becoming a Document. The standard hh2 Document format is a Searchable PDF (either native pdf, or from raster images that have been run through the OCR process built into hh2 Document Flow Data Entry).

**Document Acceptance:** This is the process of accepting invoices that were captured using one of the many methods available to hh2 Document Flow Customers. Invoices can be captured by email, document scanner, monitored network folder, API, manual web upload, scanned by app, and uploaded after "opened in" an app. In cases where large groups of invoices were scanned in batch, typically by a document scanner, hh2 has advanced options to delete blank pages or split a document into multiple invoices and can be configured to combine multiple documents into a single invoice. Images may be enhanced and OCR'ed into Searchable PDF format.

**Document Class:** Utilized in the hh2 HR module. Document Classes provide a means to categorize available document types, appearing on Employee Records and Job/Crew Dashboards. For instance, documents may be related to 401K benefits, job offers or even company newsletters. This feature allows for a quick search on types of documents.

**Document Flow:** The hh2 module that streamlines the invoice management process. Also referred to as the AP Module.

**Document Flow Process for Invoices:** The four-step process of Document Acceptance, Data Entry, Workflow, Final Review and Export of invoices in the hh2 Document Flow (AP) system.

**Document Flow for Receipts:** The five-step process of Capturing and Uploading the Receipt Image, Receipt Coding, Importing Credit Card transactions, Workflow routing and the Final Review and Export to the accounting system. This process is performed in the Document Flow (AP) module.

**Document Flow Process for Reimbursements:** The four-step process of Capturing and Uploading receipts for reimbursement, Coding the reimbursement, sending it through a Workflow and conducting a Final Review and Export to the accounting system. This process is performed in the Document Flow (AP) module. **EEO-1 Reporting:** Referred to in the hh2 HR module. The EEO-1 (Equal Employment Opportunity-1) report is a mandatory survey for U.S. employers with 100 or more employees, collecting data on workforce composition by race, ethnicity, gender, and job category. It helps identify and address workplace discrimination and promotes diversity and inclusion.

**Entity:** This term is used in the Document Flow (AP) module. It refers to the Business Unit used by the ERP accounting system. Sometimes the business entity is part of a larger parent company or entity. Sometimes business entities are created specifically for a large single project. Data Entities are abstract concepts that identify the properties that make it unique. Examples of data entities include Job, Employee, Cost Codes and GL Accounts.

**Equipment Revenue**: Within the Remote Payroll module, construction companies can monitor the duration of equipment usage. Employee time is linked to specific pieces of equipment for revenue tracking purposes. The Equipment Revenue undergoes an Approval Path and is ultimately exported to the accounting system.

**ERP:** Enterprise resource planning (ERP) is a type of software system that helps organizations automate and manage core business processes for optimal performance. In this case, the ERP system refers to the construction accounting system, such as Sage 300, Construction and Real Estate, Sage Intacct, Viewpoint Vista, and QuickBooks.

**Export:** Refers to the process of moving data from the hh2 system to the construction accounting system or ERP.

**Extra:** Sage 300 Construction, Real Estate, and Sage accounting systems (ERPs) opted to use a separate entity for a child job called an Extra. It denotes a smaller portion of a parent job that can be managed like a normal job. Most other construction accounting systems (ERPs) have opted to use hierarchal jobs (parent jobs and child jobs or sub jobs) instead of Extras. An example of an Extra might be an auditorium or exhibit hall as part of a larger complex.

Field User: A construction company employee that uses hh2 software out in the field.

Field Work: Work that happens in the field, versus in the Shop or Office.

**Finalize:** In the context of Field Reports, this refers to the process of locking down a log, so no further edits are allowed. Logs not finalized within the period specified in the System Setting (FR>Settings>System Settings>General Settings tab>Auto-finalize logs) will be automatically finalized by the hh2 system. This will protect the legal integrity and credibility of the Daily Log. However, there is the ability to add an addendum. Unit Production/Activities data is synchronized to the Sage 300 accounting system, as well as Remote Payroll data from the Remote Payroll module at the time of finalization.

**Final Review and Export:** During this step, invoices or are reviewed and then exported to the accounting system. Mistakes can either be corrected and invoices (for Document Flow) or time (for Remote Payroll) are sent back to earlier stages in the Workflow for revision. If everything checks out, the Invoice (for Document Flow) or Labor Time Sheet (for Remote Payroll) is approved and then exported to the accounting system (ERP).

**Foreman:** This role varies based on the construction company's business model and needs. Typically, this person is responsible for managing a crew of construction workers. For larger jobs, with multiple crews, a Foreman usually reports to a Superintendent. Within the hh2 system, this job role may be set up as a part of the Workflow process. Foremen usually approve standard invoices, receipts, or reimbursements and time in the Document Flow (AP) and Remote Payroll modules. Further, allowed Formen may have access to certain employee records in the HR module.

**Fringe:** The employer paid portion of the employee's benefits, such as health care costs. This term is used in the HR and Pay Stubs modules.

**General Ledger or G/L Account:** A comprehensive record of all financial transactions and accounts for an organization, providing a snapshot of its financial health. Sometimes referred to as the G.L. For construction accounting systems, the Job Cost is an abstraction of the G.L. that makes it easier to record transactions related to specific cost codes on specific jobs. Overhead expenses are commonly coded directly to a G.L. Account or to an overhead Job that rolls up to the G.L. Examples of overhead expenses may include rent, insurance, taxes, and salaries of office staff.

**Global Password:** A separate password in addition to the Administrator's own log in password. It is utilized when organizations have multiple Administrators, and only certain Administrators should have access to the Security Group Setup. <u>See Security Group</u>. This provides a means to create security around Pay Stubs and employee records in the HR module.

**Header:** The portion of the invoice that uniquely identifies information for the entire invoice but is separate from the distribution (where costs are allocated to) data. Typical Header information includes, but is not limited to, items like Vendor, Invoice Date, and Due Dates. Data requirements for the Header are heavily based on individual construction accounting system requirements. This term is used in the Document Flow (AP) module.

**Hh2 Admin:** An hh2 employee that assists with set up of the construction company's hh2 site.

**HIPPA Regulations:** Referred to in the hh2 HR module. HIPAA (Health Insurance Portability and Accountability Act) regulations aim to protect employee privacy by establishing standards for the confidentiality and security of information, ensuring that sensitive details are safeguarded in the workplace. This term is used in the HR module.

Home Page: the initial landing page a user is brought into when signing into hh2.

**Icon:** a small graphical representation or symbol that represents an object, concept, action, or function. They are often designed to be easily recognizable and can represent anything from simple actions (like saving a file) to more complex concepts (like settings or navigation). For the purposes of this document, they may also be considered a button.

**Identifier or Site Identifier:** Refers to the company's unique hh2 URL site name. For example, if the construction company is ABC Construction, the identifier of "ABC," might be included in the URL. For example: "https://abc.hh2.com".

**Image:** This refers to any sort of raster image (like photos) or scanned invoices that have been uploaded to the hh2 system that have not yet been accepted into the AP-Document Flow module. Once these images have been run through the Document Acceptance process, they become Documents. Most of the time, these images become Invoice Documents, but can also become Credit Card Receipts or Reimbursements. Images may be uploaded in other hh2 modules such as Field Reports and HR.

**Import:** The process of moving data into the hh2 system from the construction accounting system or ERP. There are some places where data can be manually imported into hh2 like credit card transactions. Sometimes data can be imported by hh2 staff in excel format. For instance, a list of employees to set up as users.

**Invoice:** A bill a company receives from a vendor. Many vendors send invoices by email and are already in a native searchable pdf. For paper invoices that must be scanned, invoices may be received in an image format that must be run through hh2's OCR software in Data Entry before data can be automatically captured. This term is used to in the Document Flow (AP module).

**Invoice Acquisition:** Refers to how an invoice was acquired. Invoices can be acquired by email, document scanner, monitored network folder, API, manual web upload, scanned by app, and uploaded after "opened in" app. This term is used in the Document Flow (AP module).

**iPaaS (Integration Platform as a Service):** An hh2 product, depending on the software version, it may be seen as the OCM module on the Home Page. This links and syncs data between hh2 and certain 3<sup>rd</sup> party products such as Procore. hh2 Document Flow is bundled with hh2's Integration Platform as a Service or iPaaS. iPaaS is configured to automatically pull data from the construction accounting system (ERP) and reconcile it with the online copy within hh2. This ensures all accounting codes like Jobs, Costs codes, employees and others are always kept current within hh2. hh2's iPaaS also ensures that changes made in hh2 are synchronized automatically to the ERP. In some cases, hh2's iPaaS can also be configured to synchronize data from 3<sup>rd</sup> parties, such as Procore, directly to the ERP.

**Job:** A job is a contractual obligation to perform a specified scope of work for a customer. Also called a Project, a job can have multiple commitments (subcontracts and purchase orders) by vendors associated with it. hh2 Document Flow is set up to allow permissions to be configured by job and job role. Sometimes jobs can have child jobs or sub-jobs. In Sage 300 Construction and Real Estate, these sub-jobs are called Extras. In most other construction ERPs, they are simply child jobs of a larger parent jobs in a hierarchal relationship. Job and Project are used interchangeably by hh2. Time may be coded to Jobs in Remote Payroll.

**Job Code/Number**: A unique code assigned to a specific project or job within a construction company. This code is typically set up in sections to help make it easier to identify the job. It helps track and organize financial transactions, costs, and revenues associated with a particular project. Job Numbers are used to differentiate and manage various ongoing projects, allowing for accurate cost allocation, budgeting, and financial reporting. Job Codes can be alphanumeric and may include separator characters for each section. For example: "200-24" might be the 200<sup>th</sup> project the company has done, and it started in the year 2024.

**Job Phase:** Although some within the construction industry may refer to phases of construction, most of the time it refers to the work breakdown structure in Job Cost. Cost Codes and Phase Codes are used interchangeably. Some construction accounting systems use hierarchal cost codes or phase codes. Hh2 imports them as separate codes.

**Level:** In hh2, levels within the Workflow handle invoice review, approval, and passing from lower to higher levels, culminating in data export to the accounting system. Levels are more of a loose term as routing within a workflow can have decisions and branching logic that make levels more abstract.

**Module:** Refers to hh2's product offerings: AP-Document Flow for Invoices, Credit Cards, and Reimbursements; RP-Remote Payroll; HR-Human Resources; PS-Pay stubs; and FR-Field Reports.

**OCR:** Optical Character Recognition. It is a technology used to convert raster documents (any documents that use colored pixels to make a larger image), such as scanned paper documents, raster PDF files (pdf files that come from scanned images), or images taken by a digital camera, into hh2's native file format, searchable pdf. OCR technology enables computers to recognize and extract text from these raster images, turning them into machine-readable text that can be manipulated, searched, and analyzed. OCR is used to easily pre-fill header information on invoices.

**Overhead Expenses:** Expenses that are not coded directly to a job or project. These might include certain types of office workers or laborers assigned to maintain equipment, for instance. Many times, overhead expenses are coded directly to GL Accounts but sometimes companies choose to set up an overhead job to track overhead as it gives them advanced reporting available in the job cost system.

**Page:** The terms Page, Screen, Form or Window are used interchangeably in this document. All referring to the location of the visual display of information.

**Parent:** Some concepts in construction are hierarchal, meaning they are organized and structured with parents and children. For business entities, sometimes child companies are part of a larger parent company. For data entities, some abstract concepts fall as child entities of another larger entity, such as Extras or Sub jobs being a child of a larger Job, or Cost Codes being a child entity to the Job that tracks costs. See: <u>Child</u>.

**Pay-app:** Refers to a payment application or payment request. It is a formal document submitted by a contractor or subcontractor to request payment for work completed on a construction project. The pay app outlines the amount of work done, materials used or stored to date, and any other billable items, along with their associated costs. In hh2 this is currently in Beta.

Pay Identifier: This is the identifier for a type of pay within the accounting system.

**Payroll Group**: In the Remote Payroll module, a Payroll Group refers to a collection of employees who share similar payroll characteristics. For example, all salaried employees may be assigned to one Payroll Group, while another Payroll Group may include all hourly employees.

**Pay Type:** This is how hh2 distinguishes types of pay. For example, Regular Pay, Overtime Pay, Paid Time Off, Sick Pay and others. Pay Types can be set to display, or not, on hh2 Pay Stubs. This term is used in the Remote Payroll, HR, and Pay Stubs modules.

**Picklist:** Also known as a dropdown list, is a menu-like interface element often seen in forms and websites, offering users a set of predetermined choices to choose from, enhancing data entry efficiency and uniformity. In hh2, Picklists come in the form of Cards or dropdown lists.

**Prevailing Wage Work:** The government guarantees an assured wage for certain types of work (by certified class) on government Jobs. Examples of such Jobs may include work on schools, highways, or government buildings. Other interchangeable terms include Certified Work or Davis Bacon.

**Project:** A project is a contractual obligation to perform a specified scope of work for a customer. More commonly called a Job within hh2, a project can have multiple commitments (subcontracts and purchase orders) by vendors associated with it. hh2 Document Flow is set up to allow permissions to be configured by job and job role. In the Remote Payroll module, Payroll Groups may be assigned to Jobs. Sometimes jobs can have child jobs or sub-jobs. In Sage 300 Construction and Real Estate, these sub-jobs are called Extras. In most other construction ERPs, they are simply child jobs of a larger parent jobs in a hierarchal relationship.

**Promote:** In the context of Workflows, "Promote" refers to the capability to advance an approval from one level in the approval process to the next without requiring approval from the current level. This functionality is utilized when an approver is unavailable to approve time or receipts. Additionally, "Promote" signifies that the time or document is currently at a lower level than the logged-in user. This term is used in the Document Flow (AP) and Remote Payroll modules.

**Punch Clock:** In the Remote Payroll module, the Punch Clock feature enables employees to log their time by punching in and out, including coding. It is important to note that this feature should not be confused with the legacy Attendance Punch feature, which does not capture coding. Similar to labor and equipment, Punch Clock time follows an Approval Path and is eventually exported to the accounting system.

**Push Notification:** A push notification is a short message or alert sent to a user's device. These notifications "push" information to the user without requiring them to actively open them. They appear on the device's screen, usually accompanied by a sound. **Queue Digest:** A queue digest, often referred to as a "queue summary" or "queue report," is a consolidated overview of activities or items in a queue. It provides a snapshot of the status, progress, and contents of the queue at a specific point in time. This summary can include information such as the number of items waiting, being processed, or completed, as well as any relevant details about those items. Queue digests are often used to help users or administrators quickly understand the state of a queue without having to review each item individually. Specific to hh2's Document Flow, a Queue is a summary of all invoices in the workflow requiring action from the user.

**Receipts:** Receipts are written or electronic documents that serve as proof of purchase. Purchases are typically made on the construction company's credit card, then uploaded into the hh2 system by snapping a picture. The AP Manager or Administrator then imports credit card transactions from the construction company's bank. Once this process occurs, the receipt is now converted to and considered an invoice in hh2. This term is used in the Document Flow (AP) module.

**Reclaim**: In the context of Workflow or Approval Path, "Reclaim" denotes the action of retrieving time or documents back to one's own level for approval. This feature allows users to bring items back to their stage in the approval process for further review or necessary adjustments. It also serves as an indicator to the individual in the highest level of the Workflow or Approval Path that either documents or time is ready for export. This term is used in the Document Flow (AP) and Remote Payroll modules.

**Reimbursements:** Unlike receipts, reimbursements are purchases made directly by the employee, either by cash or on their personal credit card. Receipts, on the other hand, are purchases made on a company credit card. Once uploaded and coded, reimbursements move through the Workflow as an invoice. Finally, they are exported to the accounting system. This term is used in the Document Flow (AP) module.

**Roadblock:** In the context of the time approval process, a "Roadblock" refers to an obstruction disrupting the normal flow of the approval process. Payroll Managers and Administrators can leverage the Roadblock feature to identify the specific level within the Approval Path where the obstruction is occurring. This feature aids in pinpointing issues and streamlining the resolution process.

**Section/Tab:** These terms are often used interchangeably. This is the portion of the Daily Log/Field Report that contains specific data related to the Section. For instance, the Weather Section (tab) stores information about the current logs weather conditions. This term is used in the Field Reports module.

**Security Group: Security Groups:** Utilized to in the hh2 HR and Pay Stub modules. Security Groups are utilized to categorize users, including HR Managers and other authorized individuals, into specific groups, dictating their access to employee records and pay stub information. The configuration of Security Groups is restricted to System Administrators.

**Shop:** An in-house workshop where employees of a construction company perform work such as welding for Jobs. This may also include fixing and maintaining company equipment. This is the opposite of Field Work, where work occurs on the job site.

**Skills Matrix:** In the HR module, the Skills Matrix allows the HR Administrator the ability to set up skills matrices that tie into the Evaluations tab on the Employee Record, Jobsite Dashboard, and the Crew Dashboard. Furthermore, Skills appear on Classifications and Locations reporting.

**Synchronization (Sync):** The process of syncing data between hh2 and the construction accounting system or ERP. This can be either importing or exporting data to and from hh2.

**Standalone:** If a construction company uses hh2 without an ERP, then they do not synchronize data to and from an ERP accounting system using hh2's built-in iPaaS. Some features and functionality will behave differently without this automated integration. Setup for the system will differ as well. Generally, this is not considered a best practice if the integration for the ERP in context already exists. However, construction companies that use non-construction accounting systems or rarely used construction ERPs may choose to use hh2 standalone.

**Superintendent:** Oversees the entire project in the field. These individuals typically report to a Project Manager and holds teams and foremen accountable for completion of work. In some smaller construction companies, the Superintendent acts as the Foreman and Project Manager.

**System Administrator (Also referred to as Global Administrator):** This is typically the IT person at the construction company. The System Administrator's role is to roll out the hh2 product at the construction company. They usually work with synchronization tools to ensure data is properly synchronized between hh2 and the company's accounting system and may be involved with the initial setup of user accounts and permissions.

**Unit:** A standardized quantity or measure used to quantify and price specific tasks, materials, or services within a project.

**Unit Cost:** The unit cost represents the expense of obtaining or creating a single unit of an item, including materials, labor, equipment, and overhead. This cost estimation method aids in calculating the total cost for a project component by multiplying the unit cost by the required quantity. For example, when building a concrete foundation, there may be a unit of "cubic yards of concrete." The unit cost would include the cost of materials (cement, aggregates), labor, equipment, and other expenses required to produce one cubic yard of a concrete foundation.

**Unit Production:** This term is referenced in the Field Reports module. In construction, Unit production involves quantifying work tasks using standardized units, such as square footage or linear feet. An example of unit production is tracking the square footage of drywall installation. This method allows for precise measurement, tracking, and management of construction activities. By breaking down tasks into measurable units, construction professionals can more accurately estimate costs, assess project progress, and allocate resources efficiently.

**User:** Anyone that logs into hh2. They must have a user account, with a username, password, first and last name and email address and ideally a cell phone number.

**Username and Password:** Within hh2 software, a user's username and password are considered global, and can be used across all the hh2 modules that have been purchased.

**User Preferences:** Customizable settings that allow individual users to tailor the software's functionality, appearance, and behavior to their specific needs.

**User Roles:** User Roles define specific permissions, access levels, and responsibilities assigned to different individuals within a system, ensuring proper data security and functionality based on their roles and responsibilities. In hh2 Document Flow, for example key roles include the 1) System Administrator 2) Administrator 3) AP Manager 4) AP Clerk 5) Office User and 6) Field User. The key differentiator between the Administrator and Manager is that the Administrator can create new users and grant permissions to users.

**Vendor:** For Invoices in hh2 Document Flow, a vendor refers to an Account Payable (AP) Vendor, which is a supplier for Purchase Orders or a Subcontractor for a Subcontract. All Commitments have an AP Vendor assigned to it. For Credit Card transactions, a Vendor refers to the business that the item was purchased from in the credit card transaction. For reimbursements, some companies choose to set employees up as Vendors so that approved reimbursements can be processed via AP check. **Workflow:** A system designed to facilitate the routing and approval of time, invoices, and other documents down a predefined path with branching logic. Hh2's workflows are designed with Role Based Approval so that very few workflows need to be configured. Decision nodes in the workflow determine how time, invoices and other documents will be routed in the workflow. For example, invoices can be routed in one direction if certain criteria are met, or the opposite direction if it is not. For instance, one possible configuration is to route the invoice in one direction if it is coded to an overhead GL Account or another direction if the invoice was coded to a job. Another possible configuration is to route the invoice in one direction if the invoice is over a certain dollar amount or another direction if it is less. Labor time, on the other hand, may be routed to various levels of job roles for approval and rejection through an Approval Path. This term is used in the Document Flow (AP) and Remote Payroll modules.

# Change Log

A Change log is a documented list of changes between one version of a document and the next version.

This is Version 1, therefore there are no changes.

Version 2 121123